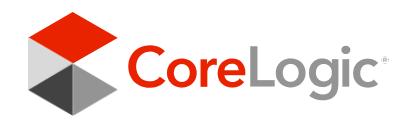

# Connect2Data® XML

# Implementation Guide

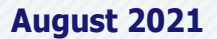

## Disclaimer and Copyright

The Recipient of this document agrees that at all times and notwithstanding any other agreement or understanding, it will hold in strict confidence and not disclose the contents of this document to any third party, except as approved in writing by CoreLogic, and will use this document for no purpose other than evaluating or pursuing a business relationship with the CoreLogic. The Recipient recognizes and agrees that nothing contained in this document shall be construed as granting any property rights, by license or otherwise, to its content disclosed pursuant to this document, or to any invention or any patent, copyright, trademark, or other intellectual property right, and that any such right is, and shall belong exclusively to CoreLogic.

#### Disclaimer

The accuracy or completeness of the information contained in this document is not guaranteed or warranted. The recipient should not rely on the accuracy or completeness of the information or data supplied in this document. The information, services, and data provided in this document are provided "as is" and without warranty of any kind, either expresses or implied, including without limitation any warranties of merchantability or fitness for a particular purpose. CoreLogic expressly disclaims any liability to any person for loss or damage caused by errors or omissions contained as information or data in this document, whether such errors or omissions result from negligence, accident or other cause.

### Copyright

Copyright ©2021 CoreLogic, Inc. All rights reserved.

This document is unpublished and the foregoing notice is affixed to protect CoreLogic in the event of inadvertent publication.

No part of this document may be reproduced in any form, including photocopying or transmission electronically to any computer, without prior written consent of CoreLogic. The information contained in this document is confidential and proprietary to CoreLogic and may not be used or disclosed except as expressly authorized in writing by CoreLogic.

# **Table of Contents**

| 1 | 0.7.4   |                                                      |
|---|---------|------------------------------------------------------|
|   | 1.0 Int | roduction                                            |
|   | 1.1     | Purpose                                              |
|   | 1.2     | XML Examples                                         |
|   | 1.3     | Version and Release                                  |
|   | 1.4     | What You Will Need                                   |
|   | 1.5     | References                                           |
| 2 | 2.0 Coi | nnect2Data XML DTD Structure                         |
|   | 2.1     | Processing a Request                                 |
|   | 2.2     | Connection URLs                                      |
|   | 2.3     | Connect2Data XML DTD Structure                       |
|   | 2.4     | Class Words and XML Data Types                       |
|   | 2.5     | The MISMO Transaction Envelope                       |
|   |         | 2.5.1 XML REQUEST                                    |
|   |         | 2.5.2 XML RESPONSE                                   |
|   |         | 2.5.3 Status Messages                                |
|   |         |                                                      |
|   | 3.0 C2I | D Searches                                           |
|   | 3.1     | Maximizing Your XML Search Success Rate              |
|   | 3.2     | Property Search Process Flow                         |
|   | 3.3     | Login and Password                                   |
|   | 3.4     | Subject Property Reports                             |
|   | 3.5     | Subject Property Search                              |
|   |         | 3.5.1 Property Search Street Address                 |
|   |         | 3.5.2 Property Search by Parsed Street Address       |
|   |         | 3.5.3 Subject Search by Owner Name                   |
|   |         | 3.5.4 Subject Search by Formatted or Unformatted APN |
|   | 3.6     | Statewide Owner Search                               |
|   |         | 3.6.1 Considerations                                 |
|   |         | 3.6.2 Product Reports                                |
|   |         | 3.6.3 Output 3-10                                    |
|   | 3.7     | Nationwide Search with Owner Name or Mailing Address |
|   |         | 3.7.1 Considerations                                 |
|   |         | 3.7.2 Output                                         |
|   | 20      | S.7.2 Output                                         |
|   | 5.0     | Custon Search                                        |

# Continued ►

|    |       | 3.8.1 Custom Search Criteria                         |
|----|-------|------------------------------------------------------|
|    |       | 3.8.2 Custom Search Sort                             |
|    | 3.9   | Document Image Search                                |
|    |       | 3.9.1 Image Files                                    |
|    | 3.10  | Report Search Options                                |
|    | 3.11  | Street Address Standardization                       |
|    | 3.12  | Assessor Map Search                                  |
|    |       | 3.12.1 Index Map Search                              |
|    |       | 3.12.2 Assessor Map Sheet List                       |
|    | 3.13  | Multiple Search Detailed Report                      |
| CC |       | GIC Reports 3-20                                     |
|    | 3 14  | Comparable Sales Penort                              |
|    | 5.14  | 3 14 1 Search Ontions                                |
|    | 3 15  | Comparable Farm Report 3-23                          |
|    | 5.15  | 3 15 1 Comparable Farm Report Search Parameters 3-24 |
|    |       | 3 15 2 Sample Comparable Farm Search 3-26            |
|    | 3 16  | Polygon Search Report 3-27                           |
|    | 3.17  | Neighborhood Report                                  |
|    | -3.18 | Property List Report                                 |
|    | -3.19 | Property Validation Service                          |
|    | 3.20  | Legal and Vesting Report                             |
|    | 3.21  | Instant Legal and Vesting Report                     |
|    | 3.22  | Transaction History Report                           |
|    | 3.23  | Fast L & V Report                                    |
|    |       | 3.23.1 Receiving a Fast L & V report                 |
|    | 3.24  | Voluntary Lien Report                                |
|    | 3.25  | Open Lien Report                                     |
|    | 3.26  | Standard Delinquent Tax Report                       |
|    | 3.27  | Geocode Information                                  |
|    | 3.28  | Adjustable Rate Mortgage Data                        |
|    | 3.29  | Mortgage Modification Information                    |
|    | 3.30  | Neighborhood Foreclosure Summary                     |
|    | 3.31  | Involuntary Lien Report                              |
|    | 3.32  | Detailed Foreclosure Report                          |
|    | 3.33  | ReverseAlert                                         |
|    | 3.34  | Flood Map Report                                     |

# Continued ►

|     | 3 35      | Market Trend Data (LAMAR Components)       | 3-42   |
|-----|-----------|--------------------------------------------|--------|
|     | 3 36      | Listing and Market Activity Report (LAMAR) | 3-43   |
|     | 3 37      | Voluntary and Involuntary Lien Report      | 3-45   |
|     | 3 38      | BPO Check                                  | 3-46   |
|     | 3 39      | Property Status Indicators                 | 3-47   |
|     | 3 40      | MI S Data – Standalone                     | 3-48   |
|     | 3 41      | MIS Data – Add-On                          | 3-49   |
|     | 3 47      | Building Permit                            | 3-51   |
|     | 3 43      | Name Address Search Report                 | 3-53   |
|     | 3 44      | Homeowners Association (HOA) Report        | 3-54   |
|     | 3.45      | Propensity Model                           | 3-56   |
|     | J.1J      |                                            | . J-J0 |
| 4.0 | ) Core    | eLogic Automated Valuation Reports         | . 4-1  |
|     | 4.1       | ValuePoint <sup>®</sup> 4 (VP4)            | 4-3    |
|     | 4.2       | PASS®                                      | 4-3    |
|     | 4.3       | Prospector                                 | 4-4    |
|     | 4.4       | GeoAVM® Report                             | 4-5    |
|     | .4.5      | Total Home Value for Consumers: Standard   | 4-6    |
|     | 4.6       | Total Home Value <sup>x</sup>              |        |
| 5 ( | )<br>Thir | d Party Automated Valuation Reports        | 5-1    |
|     | 5 1       | <i>i</i> -Val                              | 5-1    |
|     | 5.2       | ValueSure                                  | 5-1    |
|     | 53        | HVF                                        | 5-1    |
|     | 5.4       | HVC                                        | 5-2    |
|     | 5 5       | Vero Value                                 | 5-4    |
|     | 5.6       | VeroPreferred                              | 5-4    |
|     | 5.7       | VeroAdvantage                              | 5-5    |
|     | 5.8       | SiteX                                      | 5-5    |
|     |           |                                            |        |
| 5.0 | ) Anal    | lytic Reports                              | . 6-1  |
|     | 6.1       | GeoAVM Distressed™ Report                  | 6-1    |
|     | 6.2       | LoanSafe Risk Manager™                     | 6-4    |
|     | 6.3       | LoanSafe Fraud Manager™                    | 6-6    |
|     | 6.4       | LoanSafe Collateral Manager™               | 6-9    |
|     | 6.5       | Property Complexity Score (PCS)            | 6-11   |
|     |           |                                            |        |

# Continued ►

| 6.6      | OnSite Plus                                          |    |
|----------|------------------------------------------------------|----|
| 6.7      | Archive Retrieval                                    | )  |
| 6.8      | OnSite/OnSitePlus Report Status6-17                  |    |
| 7 0 Vor  | tor Pulos Mossaging 7-1                              |    |
| 7.0 Vet  |                                                      |    |
| 8.0 Cus  | tomXML Integrations                                  |    |
| 8.1      | OnSite                                               |    |
|          | 8.1.1 OnSite delivers                                |    |
|          | 8.1.2 OnSite benefits                                |    |
| Appendix | A Vector XML                                         |    |
| 1.0      | Vector XML - About this Guide A-1                    |    |
| 2.0      | XML Request Sample A-1                               |    |
| 3.0      | Response Information                                 |    |
|          | 3.1 Status Messages A-2                              |    |
|          | 3.2 Cascading AVM Results                            | 1. |
|          | 3.3 Property Information                             | í. |
|          | 3.4 Comparable Sale Information A-3                  | ŕ  |
|          | 3.5 XML Sample Response                              | ŕ  |
|          | 3.6 The Repeating _CASCADING_AVM_RESULTS element A-6 | ŝ  |
| 4.0      | AVM Report Specifications A-6                        | )  |
|          | 4.1 Brief Report A-6                                 | )  |
|          | 4.2 Full Report A-7                                  | r  |
| Appondix | R Addens                                             |    |
|          |                                                      |    |
| 1.0      | Parced Owner Name                                    |    |
| 2.0      | Custom Logos                                         |    |
| 4.0      | Output Formats Supported                             | ,  |
| 5.0      | Pending Records                                      | ł  |
| 6.0      | Addons to Product Mapping                            |    |
| 7.0      | LoanSafe Blended Reissue/Rerun                       |    |
|          |                                                      |    |
| Index    |                                                      | 1  |

|  |  |  |  |  |  |  |    |       |     |       |       |        |      | I   | <b>MPLE</b> | EMEN | TAT | IÔN | GUI | DÊ • | Conn | ect2l | Data | ® X№ | 1L |  |  |
|--|--|--|--|--|--|--|----|-------|-----|-------|-------|--------|------|-----|-------------|------|-----|-----|-----|------|------|-------|------|------|----|--|--|
|  |  |  |  |  |  |  |    |       |     |       |       |        |      |     |             |      |     |     |     |      |      |       |      |      |    |  |  |
|  |  |  |  |  |  |  |    |       |     |       |       |        |      |     |             |      |     |     |     |      |      |       |      |      |    |  |  |
|  |  |  |  |  |  |  |    |       |     |       |       |        |      |     |             |      |     |     |     |      |      |       |      |      |    |  |  |
|  |  |  |  |  |  |  |    |       |     |       |       |        |      |     |             |      |     |     |     |      |      |       |      |      |    |  |  |
|  |  |  |  |  |  |  |    |       |     |       |       |        |      |     |             |      |     |     |     |      |      |       |      |      |    |  |  |
|  |  |  |  |  |  |  |    |       |     |       |       |        |      |     |             |      |     |     |     |      |      |       |      |      |    |  |  |
|  |  |  |  |  |  |  |    |       |     |       |       |        |      |     |             |      |     |     |     |      |      |       |      |      |    |  |  |
|  |  |  |  |  |  |  |    |       |     |       |       |        |      |     |             |      |     |     |     |      |      |       |      |      |    |  |  |
|  |  |  |  |  |  |  |    |       |     |       |       |        |      |     |             |      |     |     |     |      |      |       |      |      |    |  |  |
|  |  |  |  |  |  |  |    |       |     |       |       |        |      |     |             |      |     |     |     |      |      |       |      |      |    |  |  |
|  |  |  |  |  |  |  |    |       |     |       |       |        |      |     |             |      |     |     |     |      |      |       |      |      |    |  |  |
|  |  |  |  |  |  |  |    |       |     |       |       |        |      |     |             |      |     |     |     |      |      |       |      |      |    |  |  |
|  |  |  |  |  |  |  |    |       |     |       |       |        |      |     |             |      |     |     |     |      |      |       |      |      |    |  |  |
|  |  |  |  |  |  |  |    |       |     |       |       |        |      |     |             |      |     |     |     |      |      |       |      |      |    |  |  |
|  |  |  |  |  |  |  |    |       |     |       |       |        |      |     |             |      |     |     |     |      |      |       |      |      |    |  |  |
|  |  |  |  |  |  |  |    |       |     |       |       |        |      |     |             |      |     |     |     |      |      |       |      |      |    |  |  |
|  |  |  |  |  |  |  |    |       |     |       |       |        |      |     |             |      |     |     |     |      |      |       |      |      |    |  |  |
|  |  |  |  |  |  |  |    |       |     |       |       |        |      |     |             |      |     |     |     |      |      |       |      |      |    |  |  |
|  |  |  |  |  |  |  |    |       |     |       |       |        |      |     |             |      |     |     |     |      |      |       |      |      |    |  |  |
|  |  |  |  |  |  |  |    |       |     |       |       |        |      |     |             |      |     |     |     |      |      |       |      |      |    |  |  |
|  |  |  |  |  |  |  |    |       |     |       |       |        |      |     |             |      |     |     |     |      |      |       |      |      |    |  |  |
|  |  |  |  |  |  |  |    |       |     |       |       |        |      |     |             |      |     |     |     |      |      |       |      |      |    |  |  |
|  |  |  |  |  |  |  | Th | is pa | aqe | inter | ntion | ally   | blaı | ık. |             |      |     |     |     |      |      |       |      |      |    |  |  |
|  |  |  |  |  |  |  |    |       |     |       |       | ,<br>• |      |     |             |      |     |     |     |      |      |       |      |      |    |  |  |
|  |  |  |  |  |  |  |    |       |     |       |       |        |      |     |             |      |     |     |     |      |      |       |      |      |    |  |  |
|  |  |  |  |  |  |  |    |       |     |       |       |        |      |     |             |      |     |     |     |      |      |       |      |      |    |  |  |
|  |  |  |  |  |  |  |    |       |     |       |       |        |      |     |             |      |     |     |     |      |      |       |      |      |    |  |  |
|  |  |  |  |  |  |  |    |       |     |       |       |        |      |     |             |      |     |     |     |      |      |       |      |      |    |  |  |

# 1.0 Introduction

This chapter provides an overview of the Connect2Data features and explains what you will find in this guide.

### 1.1 Purpose

Connect2Data is a backend request and delivery system that has no front-end interface. Most clients will construct a front-end interface designed to suit the needs of their users. This guide will assist individuals implementing Connect2Data (C2D) for Property Information in conjunction with MISMO XML Standards. Mortgage Industry Standards Maintenance Organization (MISMO) was established by the Mortgage Bankers Association of America (MBA) to coordinate the development and maintenance of Internet based Extensible Markup Language (XML) real estate finance specifications.

This guide covers the Connect2Data request and response XML structure section by section. It provides detailed explanations, examples and sample XML with property data. Some elements and attributes appear in the Connect2Data DTDs to conform to the MISMO standard, but Connect2Data may not use all of these elements or attributes at this time

#### 1.2 XML Examples

This document contains numerous examples of XML and portions of XML documents. These examples are provided to illustrate the structure of an XML Request or Response. Data included in a sample is for demonstration purposes only. The names, addresses, APNs, etc. in this document are fictitious. Unless stated, the samples may not contain all of the elements required for a complete Connect2Data XML Request. For complete XML samples please refer to the C2D support website.

## 1.3 Version and Release

This implementation guide is based on Version 2.0 of the Connect2Data XML system by CoreLogic and version 2.1 of the REPI Candidate MISMO XML standard.

# 1.4 What You Will Need

Connect2Data DTD (Document Type Definition) files. These files are used to develop, write, and read XML data files. They define the structure of each data set.

- C2DRequestv2.0.dtd to request property information products (reports).
- C2DResponsev2.0.dtd to generate property information reports– such as a Subject Property Report, Comparable, and AVM reports.
- LDD (Logical Data Dictionary) Defines each data element used in the DTD.
- C2D support Website URL and login. All the above items can be found on the C2D support Website at <u>http://cssupport.connect2data.com/support</u> for our staging environment or <u>http://support.connect2data.com/support</u> for our production environment. Your C2D Support Site login credentials correspond with your account validation ID's used in your XML Request.
- Your own data.

# 1.5 References

The following references may be helpful in understanding and implementing Connect2Data XML.

The MISMO Logical Data Dictionary (LDD), and Document Type Definitions (DTDs), sample files, and implementation guides available for download from the MISMO web site at <u>www.mismo.org</u>.

# 2.0 Connect2Data XML DTD Structure

This chapter provides an overview of basic XML concepts, Connect2Data DTD structure, and MISMO standard naming conventions.

# 2.1 Processing a Request

**Overview** 

The connectivity protocol for the current version of Connect2Data (C2D) is HTTP(s). For security purposes we highly recommend the use of https when posting a request to our system. The only accepted method for sending a request is the POST method. The structure of the POST command will differ depending on the programming language used.

For example, Java Posting method:

URL url=new URL (https://staging.connect2data.com/)

The following diagram illustrates an example of the basic flow of information from the client's system to Connect2Data for property information from the CoreLogic database.

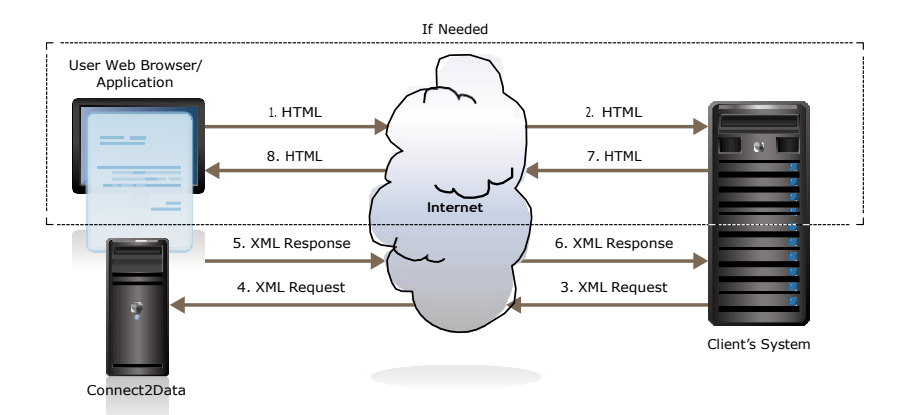

# 2.2 Connection URLs

Production: https://xml.connect2data.com

Customer staging (used for preproduction setup and testing) https://staging.connect2data.com NOTE: C2D WILL REQUIRE ALL REQUESTS TO USE HTTPS IF THEY CONTAIN NPPI DATA. THIS IS FOR COMPLIANCE CONCERNS AND THE TRANSMISSION OF NON PUBLIC PERSONAL INFORMATION CONTAINED IN BOTH THE REQUEST AND THE RESPONSE. IF NPPI DATA IS DETECTED A STATUS 0105 WILL BE SENT BACK TO THE SUBMITTER. THE NPPI DATA IS AS FOLLOWS: FICO, DATE OF BIRTH, SOCIAL SECURITY NUMBER, BROKER ID, AND BROKER SSN.

#### Data Flow Summary of data flow:

- 1. End user inputs the search and product criteria via a web page and submits an HTML request.
- 2. Client's system receives the request and translates the HTML to XML.
- Client POSTs XML to Connect2Data (C2D) for property information from the CoreLogic database (URL is https:// staging.connect2data.com/).
- 4. C2D processes the request.
- 5. C2D returns an XML response to the client.
- 6. Client receives the XML from C2D and translates the response back into HTML.
- 7. Client sends the HTML back to the end user's web page.
- 8. End user receives the HTML response.
- **References** The following resources, available from the W3.org web site, may be helpful in understanding the POST method for posting requests to a server.
  - Hypertext Transfer Protocol—HTTP/1.1 at <u>http://www.w3.org/</u> Protocols/rfc2616/rfc2616.html
  - Section 8- Connections at <u>http://www.w3.org/Protocols/</u> <u>rfc2616/rfc2616-sec8.html#sec8.2</u>
  - Section 9-Method Definitions, 9.5 POST at <u>http://www.w3.org/</u> Protocols/rfc2616/rfc2616-sec9.html#sec9

RequestThe following table outlines a basic request scenario and theScenarioprocessing that occurs in each C2D module.

|      | BASI                                                                                                    | C SCENARIO                                                      |                                                                                                    |
|------|----------------------------------------------------------------------------------------------------|-----------------------------------------------------------------|----------------------------------------------------------------------------------------------------|
| STEP | ACTION                                                                                                    | RESULT                                                          | EXCEPTIONS                                                                                                    |
| 1    | Connect2Data Service Customer posts an XML request to the C2D staging web server.                                                                                                    | Connect2Data accepts the request                                |                                                                                                    |
|      | https://staging.connect2data.com/                                                                                                    |                                                                 |                                                                                                    |
| 2    | C2D parses the XML                                                                                                    | XML parsed successfully and processing continues.               | Parsing is unsuccessful. Process terminates and C2D returns a status message.                                                                                                    |
| 3    | C2D validates the XML against the DTD                                                                                                    | XML is valid and well formed, processing continues.             | XML is invalid or not well formed. Process terminates and C2D returns a status message.                                                                                                    |
| 4    | C2D authenticates Login name and customer authorization for<br>requested product types.<br>C2D checks to see if login and password are active and valid<br>and customer has authorization for the requested product<br>types. | The customer is granted access to the requested product types.  | Login/password is not valid, is inactive<br>or customer does not have authorization<br>for the requested product type. Process<br>terminates and C2D returns a status<br>message.          |
| 5    | C2D applies business rules to request XML<br>Ex. Address, owner or, apn information is not provided for a<br>property search                                                                                                  | Request is valid and processing continues.                      | XML violates a business rule. Process terminates and C2D returns a status message.                                                                                                    |
| 6    | The address is standardized.                                                                                                    | Processing continues.                                           |                                                                                                    |
| 7    | C2D searches for the desired property.<br>The system searches for the subject property by the criteria<br>submitted.                                                                                                    | A single subject is found, the rest of the request is performed | Multiple properties match the criteria<br>submitted—Property List returned.<br>No properties found matching criteria<br>in request—Process terminates and C2D<br>returns a status message. |
| 8    | C2D logs status as successful for the requested product types.                                                                                                    |                                                                 |                                                                                                    |
| 9    | Processing is complete.                                                                                                    | C2D returns a response back to the user.                        |                                                                                                    |

# 2.3 Connect2Data XML DTD Structure

Overview The DTD (Document Type Definition) defines elements and attributes. Elements contain other elements or attributes and attributes hold the actual data values. Elements are strictly ordered and must appear in the same order in the XML Request document as they appear in the DTD. XML documents consist of a nested hierarchy of elements with a single root element.

Elements Elements define objects and hierarchical relationships between objects. Elements may contain data, be empty, and contain only attributes or sub-elements.

|                                  | • • • •                                                                                                    |                                                                                                    | • • | • • | • • |   |   |  |
|----------------------------------|----------------------------------------------------------------------------------------------------|----------------------------------------------------------------------------------------------------|-----|-----|-----|---|---|--|
|                                  | • • • •                                                                                                    |                                                                                                    |     | • • | • • |   |   |  |
| Element                          | The following                                                                                                    | element types occur in the Connect2Data DTD:                                                                                                    |     | • • | • • | 0 | 0 |  |
| lypes                            | TYPE                                                                                                    | DESCRIPTION                                                                                                    |     |     |     |   |   |  |
|                                  | Container                                                                                                    | Logical grouping of strongly related elements. May contain other elements,<br>empty elements, attributes, or text. Element names are always in<br>UPPERCASE letters, and have a start tag (<) and an end tag (/>).                                                                                                    |     |     |     |   |   |  |
|                                  | ЕМРТҮ                                                                                                    | Has no child element. Only contains attributes. Element names are always<br>in UPPERCASE letters. Does not need a separate "end" tag, but requires a<br>slash and closing bracket (/>).                                                                                                    |     |     |     |   |   |  |
|                                  | ANY                                                                                                    | Can contain zero or more child elements of any declared type.                                                                                                    |     |     |     |   |   |  |
| Rules                            | The following                                                                                                    | rules apply to Elements in XML Tags:                                                                                                    |     |     |     |   |   |  |
|                                  | All words and represented in                                                                                                    | acronyms contained in an element tag name are capital letters.                                                                                                    |     |     |     |   |   |  |
|                                  |                                                                                                    |                                                                                                    |     |     |     |   |   |  |
|                                  | An underscore                                                                                                    | e() separates all words and acronyms in element tag.                                                                                                    |     |     |     |   |   |  |
| Operators                        | An underscore<br>Operators det<br>Operators also<br>XML documer                                                                                                    | e (_) separates all words and acronyms in element tag.<br>ermine whether an element is required or optional.<br>o determine whether the element is repeatable in the<br>nt.                                                                                                    |     |     |     |   |   |  |
| Operators                        | An underscore<br>Operators det<br>Operators also<br>XML documer<br>The following                                                                                                    | e (_) separates all words and acronyms in element tag.<br>ermine whether an element is required or optional.<br>o determine whether the element is repeatable in the<br>nt.<br>operators occur in the Connect2Data DTD:                                                                                                    |     |     |     |   |   |  |
| Operators                        | An underscore<br>Operators det<br>Operators also<br>XML documer<br>The following                                                                                                    | e (_) separates all words and acronyms in element tag.<br>ermine whether an element is required or optional.<br>o determine whether the element is repeatable in the<br>nt.<br>operators occur in the Connect2Data DTD:<br>DESCRIPTION                                                                                                    |     |     |     |   |   |  |
| Operators                        | An underscore<br>Operators det<br>Operators also<br>XML documer<br>The following<br><u>TYPE</u><br>Asterisk (*)                                                                                                    | e (_) separates all words and acronyms in element tag.<br>ermine whether an element is required or optional.<br>o determine whether the element is repeatable in the<br>nt.<br>operators occur in the Connect2Data DTD:<br><u>DESCRIPTION</u><br>Element is optional and can be used in an XML file more than one time.                                                                                                    |     |     |     |   |   |  |
| Operators                        | An underscore<br>Operators det<br>Operators also<br>XML documen<br>The following<br><u>TYPE</u><br>Asterisk (*)<br>Question mark<br>(?)                                                                                                    | <ul> <li>e (_) separates all words and acronyms in element tag.</li> <li>ermine whether an element is required or optional.</li> <li>o determine whether the element is repeatable in the at.</li> <li>operators occur in the Connect2Data DTD:</li> <li>DESCRIPTION</li> <li>Element is optional and can be used in an XML file more than one time.</li> <li>Element is optional and it can only be used once in an XML file.</li> </ul>                                                                                                    |     |     |     |   |   |  |
| Operators                        | An underscore<br>Operators det<br>Operators also<br>XML documer<br>The following<br><u>TYPE</u><br>Asterisk (*)<br>Question mark<br>(?)<br>Plus sign (+)                                                                                                    | <ul> <li>e (_) separates all words and acronyms in element tag.</li> <li>ermine whether an element is required or optional.</li> <li>o determine whether the element is repeatable in the at.</li> <li>operators occur in the Connect2Data DTD:</li> <li>DESCRIPTION</li> <li>Element is optional and can be used in an XML file more than one time.</li> <li>Element is optional and it can only be used once in an XML file.</li> <li>Element is required and can be used one or more times in an XML file.</li> </ul>                                                                                                    |     |     |     |   |   |  |
| Operators<br>Sample DTD<br>Entry | An underscore<br>Operators det<br>Operators also<br>XML documer<br>The following<br><u>TYPE</u><br>Asterisk (*)<br>Question mark<br>(?)<br>Plus sign (+)<br>The following<br>Connect2Data                                                                                                    | <ul> <li>e (_) separates all words and acronyms in element tag.</li> <li>ermine whether an element is required or optional.</li> <li>o determine whether the element is repeatable in the ott.</li> <li>operators occur in the Connect2Data DTD:</li> <li>DESCRIPTION</li> <li>Element is optional and can be used in an XML file more than one time.</li> <li>Element is optional and it can only be used once in an XML file.</li> <li>Element is required and can be used one or more times in an XML file.</li> <li>XML illustrates element types and operators in the DTD:</li> </ul>                                                                                                    |     |     |     |   |   |  |
| Operators<br>Sample DTD<br>Entry | An underscore<br>Operators det<br>Operators also<br>XML documer<br>The following<br><b>TYPE</b><br>Asterisk (*)<br>Question mark<br>(?)<br>Plus sign (+)<br>The following<br>Connect2Data<br><ielement reques<br="">REQUEST)&gt;</ielement>                                                                                                    | <ul> <li>e (_) separates all words and acronyms in element tag.</li> <li>ermine whether an element is required or optional.</li> <li>o determine whether the element is repeatable in the nt.</li> <li>operators occur in the Connect2Data DTD:</li> <li>DESCRIPTION</li> <li>Element is optional and can be used in an XML file more than one time.</li> <li>Element is optional and it can only be used once in an XML file.</li> <li>Element is required and can be used one or more times in an XML file.</li> <li>XML illustrates element types and operators in the DTD:</li> <li>T_GROUP (REQUESTING_PARTY*, RECEIVING_PARTY?, SUBMITTING_PARTY?,</li> </ul>                                                                                                    |     |     |     |   |   |  |
| Operators<br>Sample DTD<br>Entry | An underscore<br>Operators det<br>Operators also<br>XML documer<br>The following<br><u>TYPE</u><br>Asterisk (*)<br>Question mark<br>(?)<br>Plus sign (+)<br>The following<br>Connect2Data<br><ielement request<br="">REQUEST)&gt;</ielement>                                                                                                    | e (_) separates all words and acronyms in element tag.<br>ermine whether an element is required or optional.<br>o determine whether the element is repeatable in the<br>nt.<br>operators occur in the Connect2Data DTD:<br><u>DESCRIPTION</u><br>Element is optional and can be used in an XML file more than one time.<br>Element is optional and it can only be used once in an XML file.<br>Element is required and can be used one or more times in an XML file.<br>XML illustrates element types and operators in the<br>DTD:<br>r_GROUP (REQUESTING_PARTY*, RECEIVING_PARTY?, SUBMITTING_PARTY?,<br>_GROUP MISMOVersionID CDATA #FIXED "2.1">                                                                                                    |     |     |     |   |   |  |
| Operators<br>Sample DTD<br>Entry | An underscore<br>Operators det<br>Operators also<br>XML documer<br>The following<br><b>TYPE</b><br>Asterisk (*)<br><b>Question mark</b><br>(?)<br>Plus sign (+)<br>The following<br>Connect2Data<br><ielement request<br=""><ielement request<="" td=""><td><ul> <li>e (_) separates all words and acronyms in element tag.</li> <li>ermine whether an element is required or optional.</li> <li>o determine whether the element is repeatable in the nt.</li> <li>operators occur in the Connect2Data DTD:</li> <li>DESCRIPTION</li> <li>Element is optional and can be used in an XML file more than one time.</li> <li>Element is optional and it can only be used once in an XML file.</li> <li>Element is required and can be used one or more times in an XML file.</li> <li>XML illustrates element types and operators in the DTD:</li> <li>T_GROUP (REQUESTING_PARTY*, RECEIVING_PARTY?, SUBMITTING_PARTY?,</li> <li>_GROUP MISMOVersionID CDATA #FIXED "2.1"&gt;</li> </ul></td><td></td><td></td><td></td><td></td><td></td><td></td></ielement></ielement>                                                                                                    | <ul> <li>e (_) separates all words and acronyms in element tag.</li> <li>ermine whether an element is required or optional.</li> <li>o determine whether the element is repeatable in the nt.</li> <li>operators occur in the Connect2Data DTD:</li> <li>DESCRIPTION</li> <li>Element is optional and can be used in an XML file more than one time.</li> <li>Element is optional and it can only be used once in an XML file.</li> <li>Element is required and can be used one or more times in an XML file.</li> <li>XML illustrates element types and operators in the DTD:</li> <li>T_GROUP (REQUESTING_PARTY*, RECEIVING_PARTY?, SUBMITTING_PARTY?,</li> <li>_GROUP MISMOVersionID CDATA #FIXED "2.1"&gt;</li> </ul>                                                                |     |     |     |   |   |  |
| Operators<br>Sample DTD<br>Entry | An underscore<br>Operators det<br>Operators also<br>XML documer<br>The following<br><b>TYPE</b><br>Asterisk (*)<br><b>Question mark</b><br>(?)<br>Plus sign (+)<br>The following<br>Connect2Data<br><ielement request<br=""><ielement request<br=""><ielement request<br=""><ielement request<="" td=""><td><ul> <li>e (_) separates all words and acronyms in element tag.</li> <li>ermine whether an element is required or optional.</li> <li>o determine whether the element is repeatable in the ot.</li> <li>operators occur in the Connect2Data DTD:</li> <li>DESCRIPTION</li> <li>Element is optional and can be used in an XML file more than one time.</li> <li>Element is optional and it can only be used once in an XML file.</li> <li>Element is required and can be used one or more times in an XML file.</li> <li>XML illustrates element types and operators in the DTD:</li> <li>T_GROUP (REQUESTING_PARTY*, RECEIVING_PARTY?, SUBMITTING_PARTY?,</li> <li>_GROUP MISMOVersionID CDATA #FIXED "2.1"&gt;</li> <li>TING_PARTY (CONTACT_DETAIL*, PREFERRED_RESPONSE*)&gt;</li> </ul></td><td></td><td></td><td></td><td></td><td></td><td></td></ielement></ielement></ielement></ielement> | <ul> <li>e (_) separates all words and acronyms in element tag.</li> <li>ermine whether an element is required or optional.</li> <li>o determine whether the element is repeatable in the ot.</li> <li>operators occur in the Connect2Data DTD:</li> <li>DESCRIPTION</li> <li>Element is optional and can be used in an XML file more than one time.</li> <li>Element is optional and it can only be used once in an XML file.</li> <li>Element is required and can be used one or more times in an XML file.</li> <li>XML illustrates element types and operators in the DTD:</li> <li>T_GROUP (REQUESTING_PARTY*, RECEIVING_PARTY?, SUBMITTING_PARTY?,</li> <li>_GROUP MISMOVersionID CDATA #FIXED "2.1"&gt;</li> <li>TING_PARTY (CONTACT_DETAIL*, PREFERRED_RESPONSE*)&gt;</li> </ul> |     |     |     |   |   |  |

| IMPLEMENTATION GUIDE | ML |
|----------------------|----|
|----------------------|----|

The Connect2Data DTD uses the following attribute types:

| ТҮРЕ       | DESCRIPTION                                                                                                    | RULES                                                                                                    |
|------------|----------------------------------------------------------------------------------------------------|----------------------------------------------------------------------------------------------------|
| Enumerated | List of allowable values defined in the DTD.                                                                                 | Only values defined in the<br>enumerated list in the DTD are<br>valid.<br>Only one value from the list                                          |
|            |                                                                                                    | permitted in the XML document.                                                                                                    |
| String     | Alphanumeric data. The DTD does not specify a list of valid values.                                                          |                                                                                                    |
| Boolean    | Special type of enumerated value<br>that always has values of "Y"-yes/<br>true or "N"-no/false.                              |                                                                                                    |
| Numeric    | Non-monetary data such as rates, percents, counts, or totals.                                                                | Only numbers "0" – "9" permitted.                                                                                                    |
|            |                                                                                                    | Decimals (0.0) are permitted.                                                                                                    |
| Money      | Monetary values. Same<br>characteristics as numeric<br>elements.                                                             | Fractional<br>dollar amounts expressed in two<br>decimal places.<br>Whole dollar does not include the<br>"00" decimal value<br>No dollar signs. |
| Date/Time  | Date and/or time data only.<br>MISMO has adopted the ISO<br>8601 international standard for<br>representing dates and times. | YYYYMMDD hh:mm:ss format.<br>Ex. 08/29/2002 = 20020829<br>Time is represented as a 24 hour<br>clock (military time e.g., 14:00 =<br>2pm)        |

#### **Rules**

The following rules apply to Attributes in XML tags:

- All words contained in an attribute are represented in Upper\_ Lower Camel Case
- Example: "street address" appears as \_StreetAddress
- All data is in upper case.
- "Y" is true and "N" is false for Boolean variables.
- All numbers are unformatted except for decimal points.
- All decimal points are explicit.
- Dollar signs are not included for currency.

| •           |              | •           | •           |             | •             | •            | •              | •             |             | -            |             |             | •             |            |               | •              | •             | IN            | 1PLE          | MEN         | ITAT | ĪÔN | GUI | DÊ • | Conr | nect2 | Data | ® XN | 1L | • |   | • |
|-------------|--------------|-------------|-------------|-------------|---------------|--------------|----------------|---------------|-------------|--------------|-------------|-------------|---------------|------------|---------------|----------------|---------------|---------------|---------------|-------------|------|-----|-----|------|------|-------|------|------|----|---|---|---|
| •           | •            | •           | •           |             | •             | •            | •              | •             |             |              |             |             | •             | •          |               | •              | •             | -             |               | •           |      |     |     |      |      |       |      | •    |    | • |   |   |
| •           |              | •           | •           | •           | •             | •            | •              | -             | -           | •            | •           | •           | •             | •          | •             | •              | •             | •             | -             | •           | -    | -   | •   | •    | •    | •     | •    | •    |    | • | • |   |
| 74          | C            |             | c V         | Vor         | de            | an/          |                | MI            | Da          | ta '         | Tvn         |             | •             | •          | •             | •              | •             | -             | •             | •           | •    | •   | •   | •    | -    | •     | •    | •    | ٠  | • | • | • |
| <b>4.T</b>  |              | a3:         | <b>5</b> V  |             | ųs            | ąm           | и, Л           | L.İ.C         | Ųα          | La           | чур         | çs          | •             | •          | •             | •              | •             | •             | •             | •           | •    | •   | -   | •    | -    | •     | ۰    | •    | •  | • | • |   |
| Con<br>stan | nect<br>dare | 2Da<br>d na | ata<br>amii | XML<br>ng c | . ele<br>onve | mer<br>entio | nts, a<br>ons. | attril<br>See | bute<br>MIS | s; ai<br>SMO | nd e<br>XML | num<br>_ De | nerat<br>sign | ted<br>Rul | valu<br>les a | es fo<br>Ind ( | ollow<br>Guid | ı the<br>elin | e MI<br>es fo | SMC<br>or a | ) •  | •   | •   | •    |      |       |      | •    | •  | 0 | • | 0 |

detailed explanation of attribute naming standards (download at <u>www.mismo.org</u>).

CLASS WORD DEFINITION XML DATA TYPE Address A geographic location String Amount Any quantity of money (dollar amount) Money City City location String Code Identifies classification of nouns String Count A number reached by keeping count Numeric Date A calendar date or range of dates Date/Time Day The day portion of the calendar date Numeric Description Narrative text that defines or describes a specific thing String Factor A quantity that when multiplied together with another quantity Numeric yields a given product Identifier Alphanumeric string used to uniquely identify an item String Indicator Denotes that a condition is true or false Boolean Limit The greatest or smallest amount or number allowed Numeric Month The month portion of the calendar date Date/Time Name Identifies specific person or entity String Number A numeric reference or identification Numeric Percent A Percentage is a number representing a part of a whole, Numeric represented as a quotient multiplied by 100. It is a ratio between data values. Period An interval of time Numeric Rate A quantitative measure expressing a cost or service per unit. A Numeric Rate is a numeric comparison between two values, a fraction expressed as a decimal. Term An interval of time Numeric Time The time an even occurs Date/Time Enumerated Туре Specifies a list of types Year The year portion of the calendar date Date/Time (4 digits)

The following matrix defines the naming conventions used in Connect2Data XML:

# 2.5 The MISMO Transaction Envelope

MISMO has developed a set of Transaction Envelope DTDs used to wrap the PROPERTY INFORMATION REQUEST and PROPERTY INFORMATION RESPONSE transaction data. The Connect2Data DTDs incorporate the MISMO Transaction Envelope DTDs.

The Transaction Envelope elements and attributes encompass the basic information common to most transactions (i.e., elements that identify the requesting party, receiving party, responding party and other reference data that is commonly exchanged between business partners). See the MISMO XML Implementation Guide: General Information—Version 2 for a full description of all MISMO Transaction Envelope elements and attributes.

# corelogic.com

| •   |       |       | •      | 0     | ٠    | •    | •      | •     |       | •     |     |   | ٠ | ٠ | ٠ |   | I | 1PLE | MEN | ITAT | IÔN | GUI | DÊ •( | Conn | ect2l | Data | r XM | IL | • |   |   |
|-----|-------|-------|--------|-------|------|------|--------|-------|-------|-------|-----|---|---|---|---|---|---|------|-----|------|-----|-----|-------|------|-------|------|------|----|---|---|---|
|     |       |       |        |       | •    | •    | •      | •     |       |       |     | • | • |   |   |   | • |      | •   | •    |     | •   |       |      |       |      |      |    |   | • | - |
| -   | 0     |       | 0      | 0     | •    | •    | •      | •     |       | •     | 0   | • | • |   | • | • | • | -    | •   | -    |     | •   | •     |      |       |      |      | 0  | • |   |   |
|     |       |       | •      | 0     |      | -    |        | -     |       |       |     |   |   |   |   |   |   |      |     | -    |     |     | -     |      |       |      |      |    |   |   |   |
| 2.5 | 5.]   | XML   | . RE   | QUE   | SŢ   | •    | -      | •     | •     | 0     | •   |   | • | • | • | • |   |      | •   | •    |     | •   |       | •    | •     |      | •    | •  | 0 | • |   |
| Orc | lerin | ng Mu | Itiple | e C2I | D Re | port | s in a | a Sin | gle R | Reque | est |   |   |   |   |   |   |      |     |      |     |     |       |      |       |      |      |    |   |   |   |

In C2D, multiple main reports can be ordered in a single request. For e.g., - C2D support the ordering of a LSRM Report and GeoAVM with a single C2D request if the login credentials have access to both these reports. This is achieved by setting multiple report attributes to 'Y' e.g., \_LoanSafeRiskManager='Y' and \_GEOAVM = 'Y'' in the REQUESTDATA -> PROPERTY\_INFORMATION\_REQUEST -> \_CONNECT2DATA\_PRODUCT element. C2D executes these reports sequentially for each of these products.

| Sample                                   | ****MISMO ENVELOPE ELEMENTS****                                                            |  |  |  |  |  |  |  |  |  |
|------------------------------------------|--------------------------------------------------------------------------------------------|--|--|--|--|--|--|--|--|--|
| MISMO<br>ENVELOPE                        | $<\!\!\!\!\!\!\!\!\!\!\!\!\!\!\!\!\!\!\!\!\!\!\!\!\!\!\!\!\!\!\!\!\!\!\!\!$                |  |  |  |  |  |  |  |  |  |
| ELEMENTS                                 | Only one REQUEST is permitted per REQUEST_GROUP                                            |  |  |  |  |  |  |  |  |  |
| XML                                      | ELEMENT REQUEST_GROUP (REQUESTING_PARTY* , RECEIVING_PARTY? , SUBMITTING_PARTY? , REQUEST) |  |  |  |  |  |  |  |  |  |
|                                          | ATTLIST REQUEST_GROUP MISMOVersionID CDATA #FIXED '2.1'                                    |  |  |  |  |  |  |  |  |  |
|                                          | ELEMENT REQUESTING_PARTY (CONTACT_DETAIL* , PREFERRED_RESPONSE*)                           |  |  |  |  |  |  |  |  |  |
|                                          | ATTLIST REQUESTING_PARTY _Name CDATA #IMPLIED</th                                          |  |  |  |  |  |  |  |  |  |
|                                          | _StreetAddress CDATA #IMPLIED                                                              |  |  |  |  |  |  |  |  |  |
|                                          | _StreetAddress2 CDATA #IMPLIED                                                             |  |  |  |  |  |  |  |  |  |
|                                          | _City CDATA #IMPLIED                                                                       |  |  |  |  |  |  |  |  |  |
|                                          | _State CDATA #IMPLIED                                                                      |  |  |  |  |  |  |  |  |  |
|                                          | _PostalCode CDATA #IMPLIED >                                                               |  |  |  |  |  |  |  |  |  |
|                                          | ELEMENT CONTACT_DETAIL (CONTACT_POINT*)                                                    |  |  |  |  |  |  |  |  |  |
|                                          | ATTLIST CONTACT_DETAIL _Name CDATA #IMPLIED                                                |  |  |  |  |  |  |  |  |  |
|                                          | ELEMENT CONTACT_POINT EMPTY                                                                |  |  |  |  |  |  |  |  |  |
|                                          | ATTLIST CONTACT_POINT _RoleType (Home   Mobile   Work ) #IMPLIED</th                       |  |  |  |  |  |  |  |  |  |
|                                          | _Type (Email   Fax   Other   Phone ) #IMPLIED                                              |  |  |  |  |  |  |  |  |  |
|                                          | _TypeOtherDescription CDATA #IMPLIED                                                       |  |  |  |  |  |  |  |  |  |
|                                          | _Value CDATA #IMPLIED                                                                      |  |  |  |  |  |  |  |  |  |
| _PreferenceIndicator (Y   N ) #IMPLIED > |                                                                                            |  |  |  |  |  |  |  |  |  |
|                                          | ELEMENT PREFERRED_RESPONSE EMPTY                                                           |  |  |  |  |  |  |  |  |  |
|                                          | ATTLIST PREFERRED_RESPONSE _Format CDATA #FIXED 'XML'</th                                  |  |  |  |  |  |  |  |  |  |
|                                          | _DestinationDescription CDATA #IMPLIED >                                                   |  |  |  |  |  |  |  |  |  |
|                                          | ELEMENT RECEIVING_PARTY (CONTACT_DETAIL*)                                                  |  |  |  |  |  |  |  |  |  |

NOTE: THIS SAMPLE XML DOES NOT CONTAIN REAL DATA, NOR IS IT USABLE OUTSIDE OF THIS

EXAMPLE.

<!ATTLIST RECEIVING\_PARTY \_Name CDATA #IMPLIED

\_StreetAddress CDATA #IMPLIED

\_StreetAddress2 CDATA #IMPLIED

\_City CDATA #IMPLIED

\_State CDATA #IMPLIED

\_PostalCode CDATA #IMPLIED >

<!ELEMENT SUBMITTING\_PARTY (CONTACT\_DETAIL\*, PREFERRED\_RESPONSE\*)>

<!ATTLIST SUBMITTING\_PARTY \_Name CDATA #IMPLIED

\_StreetAddress CDATA #IMPLIED

\_StreetAddress2 CDATA #IMPLIED

\_City CDATA #IMPLIED

\_State CDATA #IMPLIED

\_PostalCode CDATA #IMPLIED >

<!ELEMENT REQUEST (KEY\* , REQUESTDATA\*)>

<!ATTLIST REQUEST \_RequestDateTime CDATA #IMPLIED

InternalAccountIdentifier CDATA #IMPLIED

LoginAccountIdentifier CDATA #IMPLIED

LoginAccountPassword CDATA #IMPLIED

\_JobIdentifier CDATA #IMPLIED

\_HVERequestType (01 | 02 | AUTO ) #IMPLIED

\_HVCustomerIdentifier CDATA #IMPLIED

\_RecordIdentifier CDATA #IMPLIED >

<!ELEMENT KEY EMPTY>

<!ATTLIST KEY \_Name CDATA #IMPLIED

\_Value CDATA #IMPLIED >

<!ELEMENT REQUESTDATA (PROPERTY\_INFORMATION\_REQUEST)>

#### REQUEST\_GROUP

| Purpose    | REQUEST_GROUP is the root element for a Connect2Data Request                                        |
|------------|----------------------------------------------------------------------------------------------------|
|            | XML document. It contains a sequence of elements that make up the MISMO Envelope.                   |
| Attributes | MISMOVersionID                                                                                      |
| Rules      | MISMO Transaction Envelope is optional with the exception of the REQUEST_GROUP AND REQUEST elements |
|            | Only one REQUEST is permitted per REQUEST_GROUP                                                     |
| Uses       | REQUESTING_PARTY, RECEIVING_PARTY, SUBMITTING_PARTY, REQUEST                                        |
| Used By    | Not used by other elements.                                                                         |

| • | IMPLEMENTATION GUIDE •Connect2Data® XML                         |      |   |      |     |   |   |   |   |   |   |   |   |   | • |   | 0 |   |   |   |   |   |   |   |   |   |   |   |   |   |   |   |   |
|---|-----------------------------------------------------------------|------|---|------|-----|---|---|---|---|---|---|---|---|---|---|---|---|---|---|---|---|---|---|---|---|---|---|---|---|---|---|---|---|
| • |                                                                 |      | + |      | •   |   |   |   |   |   |   |   |   |   |   |   |   |   |   |   |   |   |   |   |   |   |   |   |   |   |   |   |   |
| • | 0                                                               | 0    | • | 0    | 0   | 0 | • | • | 0 |   | 0 | 0 | 0 |   | • | • | 0 | • | • | 0 | • | • |   | 0 | 0 | 0 | 0 |   |   |   | • |   |   |
| • | •<br>RE(                                                        | OUES |   | G PA | RTY | • | • | • | • | • | • | • | • | • | • | • | • | - | • | • | • | • | • | • | • | • |   | • | • | • | • | • | • |
| - | •                                                               | 20-0 | • |      | •   | • | • |   | • |   | • | • | • |   | • | ٠ | • | • |   |   |   | • | • | • | • | • | • |   |   | • | • |   | • |
|   | Purpose REOUESTING PARTY contains attributes about the customer |      |   |      |     |   |   |   |   |   |   |   |   |   |   | 0 |   |   |   |   |   |   |   |   |   |   |   |   |   |   |   |   |   |

requesting property information.

#### Attributes

utes REQUESTING\_PARTY has the following attributes:

| ATTRIBUTE NAME  | DESCRIPTION                                     |
|-----------------|-------------------------------------------------|
| _Name           | Name of the requesting party.                   |
| _StreetAddress  | Number and street name of the requesting party. |
| _StreetAddress2 | Number and street name of the requesting party. |
| _City           | City                                            |
| _State          | Two character abbreviation of the state.        |
| _PostalCode     | Five-digit zip code.                            |

Uses CONTACT\_DETAIL, PREFERRED\_RESPONSE

Used By REQUEST\_GROUP

#### RECEIVING\_PARTY

Purpose RECEIVING\_PARTY contains attributes about the party that is receiving the request transaction. The receiving party for Connect2Data requests is CoreLogic.

Attributes RECEIVING\_PARTY has the following attributes:

| ATTRIBUTE NAME  | DESCRIPTION                                    |
|-----------------|------------------------------------------------|
| _Name           | Name of the receiving party.                   |
| _StreetAddress  | Number and street name of the receiving party. |
| _StreetAddress2 | Number and street name of the receiving party. |
| _City           | City                                           |
| _State          | Two character abbreviation of the state.       |
| _PostalCode     | Five-digit zip code.                           |

Uses CONTACT\_DETAIL

Used By REQUEST\_GROUP

#### SUBMITTING\_PARTY

Purpose SUBMITTING\_PARTY contains attributes about the customer submitting property information.

#### IMPLEMENTATION GUIDE - Connect2Data® XML

#### Attributes

SUBMITTING\_PARTY has the following attributes:

| ATTRIBUTE NAME  | DESCRIPTION                                     |
|-----------------|-------------------------------------------------|
| _Name           | Name of the submitting party.                   |
| _StreetAddress  | Number and street name of the submitting party. |
| _StreetAddress2 | Number and street name of the submitting party. |
| _City           | City                                            |
| _State          | Two character abbreviation of the state.        |
| _PostalCode     | Five-digit zip code.                            |

# Uses CONTACT\_DETAIL, PREFERRED\_RESPONSE

Used By REQUEST\_GROUP

# REQUEST

| Purpose | REQUEST contains attributes necessary for authenticating and |
|---------|--------------------------------------------------------------|
|         | authorizing users for Connect2Data.                          |

# Attributes REQUEST has the following attributes:

| ATTRIBUTE NAME            | DESCRIPTION                                                                                      |
|---------------------------|--------------------------------------------------------------------------------------------------|
| _RequestDateTime          | Date/Time Requesting Party made the request                                                      |
| InternalAccountIdentifier | Optional identification mechanism.                                                               |
| LoginAccountIdentifier    | User account number-required to access system                                                    |
| LoginAccountPassword      | User password-required to access system                                                          |
| _JobIdentifier            | Optional identification mechanism that can be used for invoicing. Maximum character length = 50. |
| _HVERequestType           | HVE Report types: 01, 02, 05, 07 and AUTO.                                                       |
| _HVCustomerIdentifier     | Customer account number used to correctly bill customer.                                         |

Uses KEY, REQUESTDATA

Used By REQUEST\_GROUP

| • |     | •     | •    | •    | •           | •                     | •                 | •              | •              | •             | •             | •             | •            |              | •              | 0            | •            | •           | ١M            | 1PLE         | MEN          | ITAT | IÓN | GUI | DÈ • | Conn | ect2l | Data | r XM | IL | • | • | • |
|---|-----|-------|------|------|-------------|-----------------------|-------------------|----------------|----------------|---------------|---------------|---------------|--------------|--------------|----------------|--------------|--------------|-------------|---------------|--------------|--------------|------|-----|-----|------|------|-------|------|------|----|---|---|---|
| • | •   | •     | •    | •    | •           | •                     | •                 | •              | -              | •             | •             | •             | •            | •            | •              | •            | •            | •           | •             | •            | •            | •    | -   | •   | •    | •    | •     | •    | •    | •  | • | • |   |
| • | •   | •     | •    |      | •           | •                     |                   | ٠              | •              |               | •             |               |              | •            | •              | •            | •            | •           |               |              |              |      |     |     |      | •    |       | •    | •    | •  | • |   |   |
| • | KEY | ': LO | AN O | RIGI | NATI        | ON S                  | SYST              | EM (I          | LOS)           | INFO          | ORM/          | ATIO          | N            | •            | •              | •            | •            | •           | •             | •            | •            | •    | •   | •   | •    | •    | •     | •    | •    | •  | • | • | • |
| • | P   | urpo  | ose  | 0    | The<br>belo | e Loa<br>ow a<br>opor | an (<br>are<br>t. | Drigiı<br>prim | natio<br>arily | on S<br>/ use | yste<br>ed fo | m (l<br>or tr | LOS)<br>acki | ) dat<br>ng, | ta fie<br>enti | elds<br>tlem | shov<br>ent, | wn i<br>and | n th<br>d pro | e ta<br>oduo | ble<br>ctior | •    | 0   | •   | •    | •    | 0     | •    | •    | 0  | 0 | 0 | 0 |

Attributes LOSName is a required field for all transactions sent to the Connect2Data platform and is the name of your organization's loan origination system. Please consult your integrations manager on the value to use for LOSName.

> All other LOS-related data fields are used in tandem with the LoanSafe Risk Manager suite and LoanSafe Connect. The data fields ensure that the data requested is provided to those with the correct access. Outside of the LoanSafe suite, the data fields are also used for production support and audits.

To insert data in LOS table, you must supply information in the following fields: Fields marked as Required need to be input.

| LOS KEY          | DESCRIPTION                                                | OPTIONAL/<br>REQUIRED | DATA TYPE |
|------------------|------------------------------------------------------------|-----------------------|-----------|
| LOSName          | Name of the LOS (Loan Origination System) sending the data | Required              | String    |
| LOSClientName    | Company name of the client                                 | Optional              | String    |
| LOSClientID      | Unique ID the LOS assigned to the client                   | Optional              | String    |
| LOSUserID        | UserID the LOS assigned to the client's end-user           | Optional              | String    |
| LOSUserEmail     | Email address of the client/end-user                       | Optional              | String    |
| LOSUserFirstName | First name of the client/end-user                          | Optional              | String    |
| LOSUserLastName  | Last name of the client/end-user                           | Optional              | String    |
| LOSUserRole      | Role or title of the client/end-user                       | Optional              | String    |
| LOSPostURL       | URL for CoreLogic to post back to                          | Optional              | String    |
| LOSPostToken     | Token associated to the client and loan number             | Optional              | String    |

Used By REQUEST

#### REQUESTDATA

- Purpose REQUESTDATA contains elements pertaining to Property Request Information.
- Attributes Does not contain any attributes.

Uses PROPERTY\_INFORMATION\_REQUEST

Used By REQUEST

| _ |                                                                      | IMPLEMENTATION GUIDE Connect2Data® XML                                                                                                    |
|---|----------------------------------------------------------------------|----------------------------------------------------------------------------------------------------|
| Ŭ |                                                                      |                                                                                                    |
|   | • • • •                                                              |                                                                                                    |
|   | • • • •                                                              |                                                                                                    |
|   | 2.5.2 XML I                                                          | RESPONSE                                                                                                    |
| 0 | Party role nam<br>Request becor<br>the Request be<br>Sample<br>MISMO | <pre>es change in the RESPONSE envelope. The REQUESTING_PARTY from the nes the RESPOND_TO_PARTY in the Response. The RECEIVING_PARTY in ecomes the RESPONDING_PARTY in the Response. </pre> |
|   | ENVELOPE                                                             | ATTLIST RESPONSE_GROUP MISMOVersionID CDATA #FIXED '2.1'                                                                                                    |
|   | ELEMENTS                                                             | ELEMENT RESPONDING_PARTY (CONTACT_DETAIL*)                                                                                                    |
|   | XML                                                                  | ATTLIST RESPONDING_PARTY</td                                                                                                    |
|   |                                                                      | _Name CDATA #IMPLIED                                                                                                    |
|   |                                                                      | _StreetAddress CDATA #IMPLIED                                                                                                    |
|   |                                                                      | _StreetAddress2 CDATA #IMPLIED NOTE: THIS SAMPLE                                                                                                    |
|   |                                                                      | _City CDATA #IMPLIED XML DOES NOT CONTAIN                                                                                                    |
|   |                                                                      | _State CDATA #IMPLIED USABLE OUTSIDE OF THIS                                                                                                    |
|   |                                                                      | _PostalCode CDATA #IMPLIED > EXAMPLE.                                                                                                    |
|   |                                                                      | ELEMENT RESPOND_TO_PARTY (CONTACT_DETAIL*)                                                                                                    |
|   |                                                                      | ATTLIST RESPOND_TO_PARTY</td                                                                                                    |
|   |                                                                      | _Name CDATA #IMPLIED                                                                                                    |
|   |                                                                      | _StreetAddress CDATA #IMPLIED                                                                                                    |
|   |                                                                      | _StreetAddress2 CDATA #IMPLIED                                                                                                    |
|   |                                                                      | _City CDATA #IMPLIED                                                                                                    |
|   |                                                                      | _State CDATA #IMPLIED                                                                                                    |
|   |                                                                      | _PostalCode CDATA #IMPLIED >                                                                                                    |
|   |                                                                      | ELEMENT CONTACT_DETAIL (CONTACT_POINT*)                                                                                                    |
|   |                                                                      | ATTLIST CONTACT_DETAIL</td                                                                                                    |
|   |                                                                      | _Name CDATA #IMPLIED >                                                                                                    |
|   |                                                                      | ELEMENT CONTACT_POINT EMPTY                                                                                                    |
|   |                                                                      | ATTLIST CONTACT_POINT</td                                                                                                    |
|   |                                                                      | _RoleType (Home   Mobile   Work ) #IMPLIED                                                                                                    |
|   |                                                                      | _Type (Email   Fax   Other   Phone ) #IMPLIED                                                                                                    |
|   |                                                                      | _TypeOtherDescription CDATA #IMPLIED                                                                                                    |
|   |                                                                      | _Value CDATA #IMPLIED                                                                                                    |
|   |                                                                      | _PreferenceIndicator (Y   N ) #IMPLIED >                                                                                                    |
|   |                                                                      | ELEMENT KEY EMPTY                                                                                                    |
|   |                                                                      | ATTLIST KEY</td                                                                                                    |
|   |                                                                      | _Name CDATA #IMPLIED                                                                                                    |
|   |                                                                      | _Value CDATA #IMPLIED >                                                                                                    |
|   |                                                                      | ELEMENT RESPONSE_DATA (PROPERTY_INFORMATION_RESPONSE?)                                                                                                    |
|   |                                                                      | ELEMENT RESPONSE (KEY*, RESPONSE_DATA*, STATUS*)                                                                                                    |
|   |                                                                      | ATTLIST RESPONSE</td                                                                                                    |
|   |                                                                      | ResponseDateTime CDATA #IMPLIED                                                                                                    |
|   |                                                                      | InternalAccountIdentifier CDATA #IMPLIED                                                                                                    |
|   |                                                                      | _JobIdentifier CDATA #IMPLIED                                                                                                    |
|   |                                                                      | _RecordIdentifier CDATA #IMPLIED >                                                                                                    |
|   |                                                                      |                                                                                                    |

| 0                                                                                                    |    | •    | IMPLEMENTATION GUIDE - Connect2Data® XML |      |    |   |  |   |   |   |   |   |   |   |   |   | • | • | 0 |   |   |  |   |   |   |   |   |   |   |   |   |   |
|----------------------------------------------------------------------------------------------------|----|------|------------------------------------------|------|----|---|--|---|---|---|---|---|---|---|---|---|---|---|---|---|---|--|---|---|---|---|---|---|---|---|---|---|
|                                                                                                    |    | •    | •                                        |      |    |   |  |   | - |   | • |   |   |   |   |   | • |   |   |   |   |  |   |   |   |   |   |   |   | - |   |   |
| 0                                                                                                    |    | •    | 0                                        | •    | 0  | 0 |  | 0 | 0 | 0 | 0 | 0 |   | 0 | 0 | 0 | 0 | • | • | 0 | • |  | 0 | 0 | 0 | 0 | 0 | • |   | • | • | 0 |
|                                                                                                    |    |      |                                          |      |    |   |  |   |   |   |   |   |   |   |   |   |   |   |   |   |   |  |   |   |   |   |   |   |   |   | + |   |
| ٥                                                                                                    | RE | SPOI | NSE_                                     | _GRC | UP | ۰ |  | 0 | 0 | 0 | 0 | 0 | • | 0 | 0 | 0 | ٥ | • | • | 0 | • |  | 0 | • | 0 | 0 | ۰ | • | • | • | • | 0 |
| Purpose         RESPONSE_GROUP is the root element for a Connect2Data           Response XML document. It contains a sequence of elements that |    |      |                                          |      |    |   |  |   |   |   |   |   | • | 0 |   |   |   |   |   |   |   |  |   |   |   |   |   |   |   |   |   |   |

make up the MISMO Envelope.

Attributes MISMOVersionID

Uses RESPONDING\_PARTY, RESPOND\_TO\_PARTY, RESPONSE

Used By Not used by other elements.

#### RESPONDING\_PARTY

Purpose RESPONDING\_PARTY contains attributes about the entity that prepared the response. In Connect2Data, the Responding Party is always CoreLogic.

#### Attributes RESPONDING\_PARTY has the following attributes:

| ATTRIBUTE NAME  | DESCRIPTION                                                     |
|-----------------|-----------------------------------------------------------------|
| _Name           | Name of the organization. The organization is always CoreLogic. |
| _StreetAddress  | Responding party's street address.                              |
| _StreetAddress2 | Responding party's street address.                              |
| _City           | City                                                            |
| _State          | Two character abbreviation of the state.                        |
| _PostalCode     | Five-digit zip code.                                            |

Uses CONTACT\_DETAIL

Used By RESPONSE\_GROUP

| 0 | 0       | 0    |      |            |     |        |     | 0  | 0   | 0   |      | •     |     | 0     | •     | •    | 0     | 0    | IN    | 1PLE | MEN   | TÂT | ĪÔN | GUI | DÊ• | Conn | iect2l | Data | ® X№ | 1L <sup>°</sup> |   | • | 0 |
|---|---------|------|------|------------|-----|--------|-----|----|-----|-----|------|-------|-----|-------|-------|------|-------|------|-------|------|-------|-----|-----|-----|-----|------|--------|------|------|-----------------|---|---|---|
|   |         | •    |      |            |     |        |     | •  | •   |     |      |       |     |       |       |      |       |      |       |      | •     |     |     |     |     |      |        |      |      |                 |   |   |   |
| • | •       | •    | •    | •          | ٠   | ٠      | ٠   | ٠  | •   | •   | •    | •     | •   | •     | •     | •    | •     | •    | •     | •    | •     | •   | •   |     | •   | •    | •      | •    |      | ٠               | • | • |   |
| • | •<br>RE | Spon | T dv | -<br>- O P | ART | ۰<br>۲ | •   | •  | •   | •   | •    | •     | •   | •     | •     | •    | •     | •    | •     | •    | •     | •   | •   | •   | -   | •    | •      | •    | •    | •               | • | • | • |
| • | •       |      |      | ·          | •   | •      | •   | •  | •   | •   |      | •     | *   | •     | •     | •    | •     | •    | *     | •    | •     | •   | •   | •   |     |      | •      | ٠    | •    | •               | • | • |   |
| 0 | P       | urpo | ose  | •          | RE  | SPC    | ND_ | TO | PAF | RTY | cont | tains | att | ribut | tes a | abou | it th | e er | ntity | rece | eivin | Ig  | •   | 0   | •   | 0    |        | 0    | 0    |                 |   | • |   |

the response.

#### Attributes

Ites RESPOND\_TO\_PARTY has the following attributes:

| ATTRIBUTE NAME  | DESCRIPTION                              |
|-----------------|------------------------------------------|
| _Name           | Name of the organization.                |
| _StreetAddress  | Respond to party's street address.       |
| _StreetAddress2 | Respond to party's street address.       |
| _City           | City                                     |
| _State          | Two character abbreviation of the state. |
| _PostalCode     | Five-digit zip code.                     |

Uses CONTACT\_DETAIL

Used By RESPONSE\_GROUP

#### RESPONSE

Purpose RESPONSE contains attributes user account information.

Attributes RESPONSE has the following attributes:

| ATTRIBUTE NAME            | DESCRIPTION                                                                                                    |
|---------------------------|----------------------------------------------------------------------------------------------------|
| _ResponseDateTime         | Date/Time Responding Party created the request.                                                                                  |
| InternalAccountIdentifier | Account number for internal use.                                                                                                 |
| _JobIdentifier            | Optional identification mechanism that can be used to track events back to the customer invoice. Maximum character length $= 50$ |

Uses KEY, RESPONSE\_DATA, STATUS

Used By RESPONSE\_GROUP

# 2.5.3 Status Messages

There are different Status massages returned from Connect2Data based on your requests and inputs. The Status messages provide information about the application processing the request—whether the request was successfully processed, failed a validation, or suffered some other type of failure. A complete reference list of Status messages is available on the Support Site in PDF format.

To open the Status message file, follow the steps below.

- 1. Click the below URL. https://xml.connect2data.com/support/content/assets/files/downloads/C2D Status Messages.pdf
- 2. After clicking the above URL it will open the Support Site Login window where you will have to enter your credentials (username and password).
- 3. After successfully logging in, the Status messages document will be opened.

IMPLEMENTATION GUIDE - Connect2Data® XML

# 3.0 C2D Searches

This chapter provides an overview of the CONNECT2DATA search types and the criteria for requesting reports. Refer to the C2D support website, http://support. connect2data.com, for detailed report specifications.

NOTE: If the property owner has filed an Opt-out request with the Direct Marketing Association's (DMA) Mail Preference Service (MPS), the words no mail, enclosed in parentheses, will precede the property name when a report is produced. Example: (no mail) 123 Anywhere St., New York, NY 13159-9764 R002.

#### 3.1 Maximizing Your XML Search Success Rate

Overview Providing the cleanest data possible will maximize your success rate when locating property information. The following guidelines will help you format your data when submitting a property search request.

General Provide the house number, street name, city and state or zip code.

Entering a City and State or a Zip Code will send your search criteria through a more comprehensive search process, which will significantly increase the chance of you locating the requested property. CoreLogic employs an enhanced searching algorithm that utilizes the city name with the property state and/or ZIP code to provide you with the best possible match to your desired search results. Therefore, it's recommended to use a city name with the state and/or ZIP code whenever possible.

Include owner name, pre/post directional, prefix, and suffix or unit number only as necessary to narrow the search. In other words, the addition of these data elements will require an exact match of all submitted fields in order to locate a property. For example, if you submit a request of 1223 E Main St, Los Angeles, CA with an owner name of David Warren it may not be located for one of several reasons including:

- Different pre-direction
- Different suffix
- Different owner name

Format Use the following address formatting guidelines to increase your search success rate:

#### **Street Number**

Submit numeric values without hyphens or any other punctuation.

Do not include a zero in this field when searching a street name without an address.

#### **Pre-Direction**

Pre-Direction can be used in cases where the direction precedes the street name. For example, if searching 100 S Main Street, "S" would be entered as the pre direction. If required to further limit a property search, you may select one of the pre-direction options:

- N = North
- NE = Northeast
- NW = Northwest
- W = West

- S = South• SE = Southeast
- SW = Southwest
- E = East

#### Street Name

Enter the street name of the subject property address. This is an alphanumeric field but should not include punctuation of any type such as a period or dash. If you are searching a numeric street name, you should enter the appropriate numbered street name format, for example, either 1st or First, 7th or Seventh, etc.

#### **Post-Direction**

Post-Direction is used in cases where the direction follows the street name. For example, if searching 900 Park Avenue NW, "NW" would be entered as the post direction. If required to further limit a property search, you may select one of the following post-direction options:

• N = North

• W = West

NE = Northeast

• S = South

SE = Southeast

• SW = Southwest

• NW = Northwest

• E = East

#### Suffix

If necessary to further refine your search, enter a valid USPS abbreviation for your street type. The following abbreviations should be used for these preferred suffixes:

- ALY = Alley
- ARC = Arcade
- AVE = Avenue
- BLVD = Boulevard
- BR = Branch
- BRG = Bridge
- BY = Bypass
- CIR = Circle
- CRES = Crescent
- CSWY = Causeway
- CT = Court
- CTR = Center
- CV = Cove
- CYN = Canyon
- DR = Drive

- EXPY = Expressway
- EXT = Extension
- FWY = Freeway
- GDNS = Garden
- HTS = Height
- HWY = Highway
- ISS = Island
- KNLS = Knoll
- LN = LANE
- LOOP = Loop
- MALL = Mall
- MNR = Manor
- OVAL = Oval
- PARK = Park

PASS = Pass
PATH = Path
PIKE = Pike
PKY = Parkway
PL = Place
PLZ = Plaza
WALK = Walk
WAY = Way

XING = Crossing

IMPLEMENTATION GUIDE 
Connect2Data® XML

#### Unit Number

• ROW = Row

• SQ = Square

Enter the subject property unit number in this field. This field accepts alpha and numeric data. Do not include hyphens or punctuation in the unit numbers.

Example: 54B; 655c; F

#### City

Provide the complete city name. Do not abbreviate any part of the city. This is an alpha field only. Numeric values should not be included.

*Example*: Sacramento not Sacto; Oklahoma City not Oklahoma Cty

#### State

Use the appropriate 2-letter state abbreviation. Do not provide the full state name.

Example: AZ, CA, FL

#### Zip

Provide the subject property's five-digit ZIP code. ZIP plus 4 is not accepted.

Eliminate all excess zeros.

Example: 92807, 55127

IMPLEMENTATION GUIDE - Connect2Data® XML

# 3.2 Property Search Process Flow

PROPERTY SEARCH PROCESS FLOW

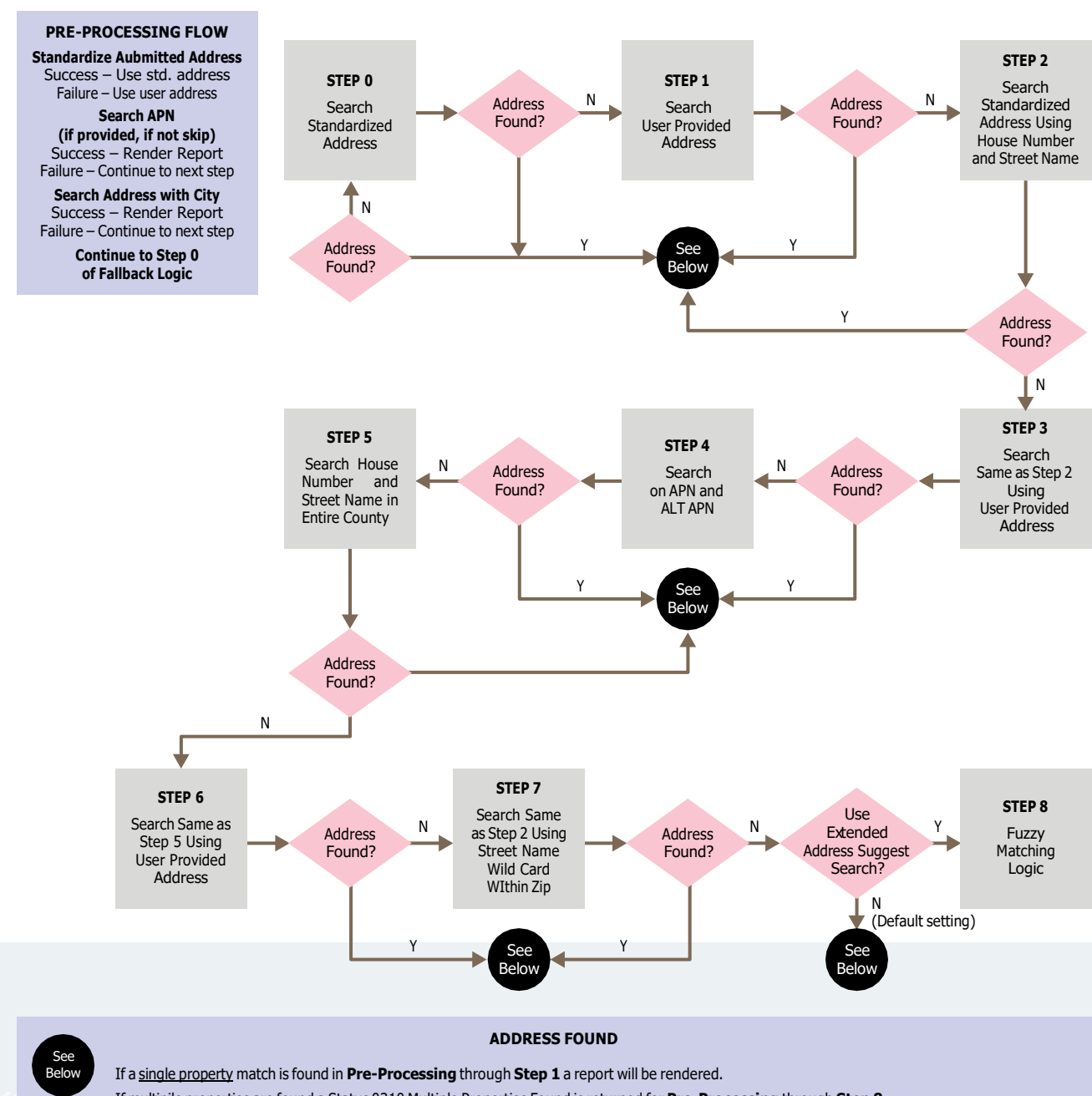

If multipile properties are found a Status 0310 Multiple Properties Found is returned for Pre-Processing through Step 8.

If no address found in address search a Status 0315 No Address Found will be returned.

For Step 8 when Single or Multiple Properties are Found a Note with additional information will be returned.

#### Attributes passed in that alter the way the Fallback Logic works:

\_StrictMatch Attribute set to Yes – if a match isn't found in Step 0, Status 0313 with a suggested single address will be returned if found in any of the other Steps.

\_StrictMatch Attribute set to No (Default setting) – a report will be rendered if a single match is found by any of the Steps.

**\_ExtendedAddressSuggestSearch** Attribute set to Yes will only return an address suggestion if the County is different than the one submitted. This is true whether or not \_StrictMatch is set to Yes or No a suggestion will be returned.

#### 3.3 Login and Password

For every XML Search that you send, you must include your login ID and password. Your login and password must be correctly formatted and included in the MISMO Envelope portion of the XML REQUEST.

How to Login

- 1. To login, do the following:
  - a. In the **REQUESTING\_PARTY** element, verify that your information is correct.

For example, if the requesting party company name is Blue Sky Lending and the address is 123 Main Street Anaheim, CA 92840, then the following is true:

< **REQUESTING\_PARTY**\_Name = "Blue Sky Lending"\_ StreetAddress = "123 Main" \_City = "Anaheim" \_State = "Ca" \_PostalCode = "92840">

b. In the **RECEIVING\_PARTY** element, verify that the receiving party information is correct.

For example, if the receiving party company name is Downtown Lending and the address is 8955 Essex Lane Newport Beach, CA 92663, then the following is true:

< **REQUESTING\_PARTY**\_Name = "Downtown Lending"\_ StreetAddress = "8955 Essex Lane"\_City = "Newport Beach" \_State = "Ca"\_PostalCode = "92663">

- c. In the REQUEST element, enter your login in the LoginAccountIdentifier attribute.
- d. In the REQUEST element, enter your password in the LoginAccountPassword attribute.

# 3.4 Subject Property Reports

A Subject Property Report contains the characteristics of a property such as owner name, sales information, site information, and tax information. There are four types of Subject Reports:

- Subject Search Report
- Short Subject Report
- Standard Subject Report
- Detailed Subject Report

**Important:** For any XML REQUEST, you may only select one Subject Report. Properties can be searched by address information, owner name, and/or APN.

For Short, Standard and Detailed Subject Reports, if your property search finds a single property matching your search criteria, then the requested subject report is returned. If your search criteria finds multiple properties, then a Property List Report is returned.

NOTE: THIS PROCEDURE IS REPEATED FOR EACH REQUEST. YOU MAY SET THE ATTRIBUTE FIELDS ONCE AND THEN REUSE THE INFORMATION FOR EACH ADDITIONAL REQUEST.

IMPLEMENTATION GUIDE 
Connect2Data® XML

| For a Subject Search Report, set _SubjectPropertySearch = "Y" in the C2D request.       |   |   |   |
|-----------------------------------------------------------------------------------------|---|---|---|
| The property address, APN and Owner name(s) will be rendered in the response on a       |   |   |   |
| successful property search for each property irrespective of whether there is a single  | • | 0 | 0 |
| property match or multiple properties matched the search criteria. This feature can     |   |   |   |
| be used by customers to verify basic property information as the first step of a 2 step |   |   |   |
| process before ordering subsequent property reports.                                    |   |   |   |

# 3.5 Subject Property Search

#### 3.5.1 Property Search Street Address

How to

1. To select a Subject Search Report, do the following:

a. In the <u>CONNECT2DATA\_PRODUCT</u> element, enter the report attribute you want to use.

For example, the attribute **\_ShortSubjectReport** will return a short subject report.

b. Enter a Y for the report you want to generate.

For example, \_ShortSubjectReport = "Y"

- 2. Enter the subject property address in the \_PROPERTY\_ CRITERIA element.
- 3. Submit your request.

**Note:** The minimal data required to search for a subject property using a street address is:

- \_StreetAddress and \_PostalCode (ZIP Code), or
- \_StreetAddress, \_County and \_State.

Note: The \_StrictMatch Flag has been added to bypass the address matching fallback logic utilized by C2D. With the \_StrictMatch Flag set to "Y" if an exact address match is not found the response will be a single matched address or either Status 0315 "NO RECORDS FOUND FOR SEARCH CRITERIA SUBMITTED" or Status 0310 "MULTIPLE RECORDS FOUND".

IMPLEMENTATION GUIDE - Connect2Data® XML

|   |    |     |    |     |        |                           |                |                |                             |                              |                |                |              |                            |                         |                |            |       | . 1   | MPI<br>• | LEME  | :NTA | TIO<br>• | N GL | JIDE | Con | nect2 | 2Data | a® XI | ٩L |  |  |
|---|----|-----|----|-----|--------|---------------------------|----------------|----------------|-----------------------------|------------------------------|----------------|----------------|--------------|----------------------------|-------------------------|----------------|------------|-------|-------|----------|-------|------|----------|------|------|-----|-------|-------|-------|----|--|--|
|   |    |     |    |     |        |                           |                |                |                             |                              |                |                |              |                            |                         |                |            |       |       |          |       |      |          |      |      |     |       |       |       |    |  |  |
| • |    |     |    |     |        |                           |                |                |                             |                              |                |                |              |                            |                         |                |            |       |       |          | •     |      |          |      |      |     |       |       |       |    |  |  |
|   | 3. | 5.2 | Pr | ope | rty    | Sea                       | arch           | ı by           | Par                         | sed                          | Str            | eet            | Ado          | dre                        | 55                      |                |            |       |       |          |       |      |          |      |      |     |       |       |       |    |  |  |
|   |    | 0   |    |     |        |                           |                | •              |                             | 0                            |                |                |              |                            |                         | •              |            | 0     |       |          |       |      |          |      |      |     |       |       |       |    |  |  |
|   | H  | low | to |     |        | 1.                        | То             | sele           | ct th                       | e pro                        | per            | Subj           | ject         | Sea                        | rch                     | Rep            | ort,       | do t  | he fo | ollo     | wing  | J:   |          |      |      |     |       |       |       |    |  |  |
|   |    |     |    |     |        |                           | a.             | In<br>rep      | the<br>port a               | _ <mark>CON</mark><br>attrib | NEC<br>Dute    | T2D<br>you     | ATA<br>war   | _ <mark>PR</mark><br>nt to | <mark>ODL</mark><br>use | JCT            | eler       | nent  | , fin | d tl     | he    |      |          |      |      |     |       |       |       |    |  |  |
|   |    |     |    |     |        |                           |                | For<br>rep     | exa<br>port.                | mple,                        | _S             | hort           | Sub          | ojec                       | tRe                     | por            | t =        | a sh  | ort s | ubj      | ect   |      |          |      |      |     |       |       |       |    |  |  |
|   |    |     |    |     |        |                           | b.             | En             | ter a                       | Y fo                         | r the          | repo           | ort y        | ou v                       | van                     | t to g         | jen        | erat  | e.    |          |       |      |          |      |      |     |       |       |       |    |  |  |
|   |    |     |    |     |        |                           |                | For            | exar                        | nple,                        | Sł             | ort            | Sub          | ject                       | Re                      | port           | = '        | 'Y"   |       |          |       |      |          |      |      |     |       |       |       |    |  |  |
|   |    |     |    |     |        | 2.                        | Ent<br>cod     | er th<br>e in  | ne su<br>the _              | ibjec<br>_ <mark>PRO</mark>  | t pro<br>PER   | pert<br>TY_C   | y cit        | zy, s<br>ERI/              | tate<br>ele             | e, cou<br>emer | unty<br>t. | , an  | d/or  | r pc     | ostal |      |          |      |      |     |       |       |       |    |  |  |
|   |    |     |    |     |        | 3.                        | Ent<br>STF     | er ti<br>REET  | ne su<br>[_ <mark>AD</mark> | ibjec<br>DRES                | t pro<br>SS el | pert<br>emer   | y sti<br>nt. | reet                       | ado                     | lress          | in         | the I | PARS  | SEC      | )_    |      |          |      |      |     |       |       |       |    |  |  |
|   |    |     |    |     |        | 4.                        | Sub            | omit           | you                         | r req                        | uest           |                |              |                            |                         |                |            |       |       |          |       |      |          |      |      |     |       |       |       |    |  |  |
|   |    |     |    |     | N<br>u | lote<br>sing              | Th<br>pars     | e mi<br>sed s  | inima<br>stree              | al da<br>et ado              | ta re<br>dres  | equir<br>s is: | ed t         | :0 SE                      | earc                    | h fo           | a          | subj  | ect p | oro      | perty | /    |          |      |      |     |       |       |       |    |  |  |
|   |    |     |    |     |        | • _                       | Stree<br>State | etAd<br>e, or  | dres                        | s an                         | d _P           | osta           | ICoc         | le (Z                      | ZIP                     | Cod            | e) c       | or _C | Coun  | ty a     | and   |      |          |      |      |     |       |       |       |    |  |  |
|   |    |     |    |     |        | • _                       | Stree<br>ode)  | etAd<br>or_    | dres<br>_Cou                | s an<br>nty a                | d _F<br>and _  | louse<br>_Stat | eNu<br>te    | mbe                        | er ai                   | nd _           | Pos        | stalC | ode   | (Z]      | [P    |      |          |      |      |     |       |       |       |    |  |  |
|   | 3. | 5.3 | Su | bje | ct S   | Sea                       | rch            | by (           | Owr                         | ner I                        | Nan            | ne             |              |                            |                         |                |            |       |       |          |       |      |          |      |      |     |       |       |       |    |  |  |
|   | H  | low | to |     | N<br>u | <mark>lote</mark><br>sinc | The            | e mii<br>ner r | nima<br>name                | ıl dat<br>e is:              | a re           | quire          | ed fo        | or a                       | Sut                     | oject          | Pro        | oper  | ty se | ear      | ch    |      |          |      |      |     |       |       |       |    |  |  |

- \_OwnerLastName attribute and \_PostalCode (ZIP Code), or
- \_County and \_State.

| • • • • •          |                                                                                                    |
|--------------------|----------------------------------------------------------------------------------------------------|
| • • • • •          | IMPLEMENTATION GUIDE - Connect2Data® XML                                                                                    |
| • • • • •          |                                                                                                    |
| • • • • •          |                                                                                                    |
| • • • • •          |                                                                                                    |
| 3.5.4 Subje        | ect Search by Formatted or Unformatted APN                                                                                  |
| How to             | 1 To select the proper Subject Search Report do the following:                                                              |
|                    | a. In the _CONNECT2DATA_PRODUCT element, find the report attribute you want to use.                                         |
|                    | For example, _ShortSubjectReport = a short subject report.                                                                  |
| b                  | <ul> <li>Enter a Y for the report you want to generate.</li> <li>For example, _ShortSubjectReport = "Y"</li> </ul>          |
|                    | <ol> <li>Enter the subject _PostalCode (ZIP Code) or _County and<br/>_State in the _PROPERTY_CRITERIA fields.</li> </ol>    |
|                    | <ol> <li>Enter the APN in the _SUBJECT_SEARCH attribute, _<br/>AssessorsParcelIdentifier for formatted APNs.</li> </ol>     |
|                    | <ol> <li>Enter the APN in the _SUBJECT_SEARCH attribute, _<br/>UnformattedParcelIdentifier for unformatted APNs.</li> </ol> |
|                    | 5. Submit your request.                                                                                                    |
|                    | Note: The minimal data required to search for a Subject Property using the Assessor Parcel Number is:                       |
|                    | <ul> <li>_AssessorsParcelIdentifier attribute and _PostalCode (ZIP<br/>Code), or</li> </ul>                                 |
|                    | <ul> <li>_UnformattedParcelIdentifier attribute and _PostalCode (ZIP<br/>Code), or</li> </ul>                               |
|                    | <ul> <li>_AssessorsParcelIdentifier attribute and _County and _State, or</li> </ul>                                         |
|                    | <ul> <li>_UnformattedParcelIdentifier attribute and _County and _<br/>State, or</li> </ul>                                  |
|                    | <ul> <li>_AssessorsParceIIdentifier attribute and _CountyFIPSCode<br/>(FIPS Code) or</li> </ul>                             |
|                    | <ul> <li>_UnformattedParcelIdentifier attribute and _CountyFIPSCode<br/>(FIPS Code)</li> </ul>                              |
| 26 5+-+            | owide Owner Search                                                                                                    |
| 3.0 Stat           |                                                                                                    |
| Statewide<br>Owner | To perform a Statewide Owner Search, the following conditions must be true:                                                 |
| Search             | The Statewide Owner Coards attribute in the                                                                                 |

- The \_StatewideOwnerSearch attribute, in the \_ CONNECT2DATA\_PRODUCT element, must be set to Y.
- The State and Owner last name fields must have a value.
- A product report must be selected along with the search criteria.

See the *Product Reports* section below for the report types supported with Statewide Owner Search.

| • | 0 | •   | •   | •   | •    | 0    | 0    |    | • | 0 | 0 | • | • | • | • | • | • | • | • | IN | 1PLE | MEN | ITAT | ĪŌN | GUI | DÊ•( | Conn | iect2l | Data | r XM | ۱L° | • |   | 0 |
|---|---|-----|-----|-----|------|------|------|----|---|---|---|---|---|---|---|---|---|---|---|----|------|-----|------|-----|-----|------|------|--------|------|------|-----|---|---|---|
| • | - |     | •   | •   |      |      | •    |    | • | - |   |   |   |   | - |   | • | • |   | -  |      |     | -    |     |     |      |      |        |      |      |     |   |   |   |
| • | 0 | •   | •   | •   | •    | •    | •    | •  | • | 0 | 0 | 0 |   | • | 0 | 0 | • | • | 0 | •  |      | 0   | •    | •   |     | •    |      | •      | •    | 0    |     | • | • | 0 |
| • | - |     | •   | •   |      |      |      |    |   | - |   |   |   |   |   | • |   | • |   |    |      | •   |      | -   |     | -    |      |        |      |      |     |   |   |   |
| 0 | • | 3.6 | 5.1 | Сог | nsid | lera | tion | S. | • | • | • | • | • | • | • | ٠ | • | • | • |    | •    | •   | •    | •   | •   | •    |      | •      | •    | •    |     | • | • |   |
|   |   |     |     |     |      |      |      |    |   |   |   |   |   |   |   |   |   |   |   |    |      |     |      |     |     |      |      |        |      |      |     |   |   |   |

| Consideration | The following considerations are taken when running the Statewide Owner Search:                                                                                                    |
|---------------|----------------------------------------------------------------------------------------------------|
|               | <ul> <li>If a full address is entered when the statewide attribute<br/>is set to Y, the search is applied to the owner name. The<br/>address is ignored. All statewide search logic is applied.</li> </ul>                                                     |
|               | <ul> <li>If a zip code is entered, the search is performed, but it is<br/>filtered for the entered zip code. Filtering by the zip code<br/>finds a property when the zip code spans two counties.</li> </ul>                                                   |
|               | <ul> <li>If only the owner's last name is entered, the last name is<br/>automatically wild carded. If a first name is also entered,<br/>the last name is not automatically wild carded, nor is it<br/>possible to perform a manual wildcard search.</li> </ul> |
| 3.6.2 Produc  | t Reports                                                                                                    |
| Output        | The following product reports are available with Statewide Owner Search:                                                                                                    |

- Subject
- Comparison
- ValuePoint<sup>®</sup>4 (VP4)
- Transaction History
- Legal and Vesting

**Note:** If a single property is found, the selected report is returned automatically. If multiple properties are found, a list is returned. The user must then select a single property and resubmit the search data. A report is then returned.

| • | • | •    | •   | • •   | •   |     | •   | •     | •   |      |     |      | •    |      | •    | •     | •    |      | •    | I    | 1PLE | MEN   | ITAT | IÔN | GUI | DÊ• | Conn | ect2 | Data | ® X№ | 1L <sup>°</sup> | • | ٠ | • |
|---|---|------|-----|-------|-----|-----|-----|-------|-----|------|-----|------|------|------|------|-------|------|------|------|------|------|-------|------|-----|-----|-----|------|------|------|------|-----------------|---|---|---|
|   |   |      | •   | • •   |     |     | •   | •     |     | •    | •   |      |      |      |      |       |      |      |      | -    |      |       | -    | •   |     |     |      |      |      |      |                 |   |   |   |
| • | • | •    | •   | • •   |     |     | •   | •     | •   | •    | •   |      | •    |      | •    | •     | •    | •    | •    | •    | •    | •     | •    | •   | •   | •   | •    | •    | •    | •    | •               | • | • | • |
|   |   | •    | •   | • •   |     |     |     | -     | -   |      |     |      |      |      |      | •     |      | •    | -    |      | -    |       |      |     |     | -   |      |      |      |      | -               |   |   |   |
|   | ٠ | 3.6. | 3 ( | Dutpu | it. |     | 0   | •     | ٠   | 0    | 0   | 0    | 0    | 0    | •    | 0     | 0    | 0    | ۰    | •    | ۰    |       | •    | 0   | 0   |     | •    | ۰    | 0    | 0    | •               | • | • |   |
|   |   |      | •   | • •   |     |     |     |       |     |      |     |      |      |      |      |       |      |      |      |      |      |       |      |     |     |     |      |      |      |      |                 |   |   |   |
|   |   | Ou   | tpu | t     |     | The | e m | laxir | num | n nu | mbe | r of | reco | ords | that | t car | n be | reti | urne | d at | this | s tim | е    |     |     |     |      |      |      |      |                 |   |   |   |

is 1000. The number of records to be returned can be controlled by using an attribute:

\_NumberStatewideOwnerRecordsType with values of 25, 50, 100, 200, 300, 400, 500, 750, or 1000.

Data output for each property found by a Statewide Owner Search is as follows:

- Parsed street address
- City
- State
- Zip code
- APN
- County
- · First and Last name of the owner, in a single field

Along with the property information the following is also output:

- Total Multiple Record Count
- Property record number

# 3.7 Nationwide Search with Owner Name or Mailing Address

# Nationwide To perform a Nationwide Search with Owner Name or Mailing

Search Address, the following conditions must be true:

- The \_NationWideSearch attribute, in the \_CONNECT2DATA\_ PRODUCT element, must be set to "Y" along with the base report \_SubjectPropertySearch="Y"
- The Owner Last Name or Mailing Address must have a value

Note: The minimal data required for a Nationwide search is either:

• Owner Last Name

OR

\_MailingStreetAddress and \_MailingCity and \_MailingState

OR

\_MailingStreetAddress and \_MailingPostalCode

| • | • | • •   | •  | •    | -    | •    | •   | • | • | • | • | • |   | • | • | • | • | • | ° II | MPLE | EMEN |   | TÔN | GUI | DÈ • | Conr | nect2 | Data | r XM | 1L <sup>-</sup> | • | • | • |
|---|---|-------|----|------|------|------|-----|---|---|---|---|---|---|---|---|---|---|---|------|------|------|---|-----|-----|------|------|-------|------|------|-----------------|---|---|---|
|   |   | • •   |    |      |      |      |     |   |   |   | + |   |   |   |   |   |   |   |      |      |      |   |     |     |      |      |       |      |      |                 |   |   |   |
| 0 | • | • •   | 0  | 0    | •    | ٠    | 0   |   | • | 0 |   |   |   | 0 |   |   | 0 |   | 0    | 0    | 0    | • | 0   | 0   | 0    | 0    |       |      | •    |                 | • | • | • |
|   |   | • •   |    |      |      |      |     |   |   |   |   |   |   |   |   |   |   |   |      |      |      |   |     |     |      |      |       |      |      |                 |   |   |   |
| • | ٠ | 3.7.1 | Со | nsic | lera | tion | IS. | 0 |   | 0 | 0 |   | ۰ | ۰ |   |   | 0 | 0 | 0    | 0    | 0    |   | 0   | 0   | 0    | 0    |       | ٠    | 0    | 0               | 0 | • | • |

- If Mailing Street Address and parsed Street Address are both passed in the request, then Mailing Street Address will be considered for report generation.
- \_NationWideSearch is an add-on that is supported with the \_SubjectPropertySearch base report only. If this add-on is requested along with any other report, then the Nationwide search add-on is ignored and the requested product will be executed.
- \_StatewideOwnerSearch takes priority over NationwideSearch when both are requested at the same time.
- If Owner Last Name is provided in the request along with Mailing Address then NationwideSearch with Owner Name will take priority over NationwideSearch with Mailing Address.

#### 3.7.2 Output

Output The maximum number of records that can be returned is 1000. The number of records to be returned can be controlled by using an attribute:

\_NumberNationwideRecordsType with values of 25, 50, 100, 200, 300, 400, 500, 750, or 1000.

The response will contain the Property Address and Owner Names along with:

- Total Multiple Record Count
- Property record number

# 3.8 Custom Search

| How to | 1. | Select the proper Custom Search Report by entering Y next to<br>_CustomSearchShortReport, _CustomSearchStandardReport,<br>or _CustomSearchDetailedReport.<br>Note: Only one report may be selected at any one time. |
|--------|----|----------------------------------------------------------------------------------------------------|
|        | 2. | If you want to receive only a record count and<br>not the full comparable record, then enter Y in the<br>_RecordCountOnlyIndicator.                                                                                 |
|        | 3. | Enter your search criteria in the _NON_REPEATABLE_CRITERIA.                                                                                                    |
|        | 4. | City, State or State, County or Zip code are required.<br>Note: See <b>Custom Search Criteria</b> for more information                                                                                              |
|        | 5. | Select the appropriate Land Use code(s).                                                                                                    |
|        | 6. | Submit your request.                                                                                                    |

| • • |                                  | IMPLEMENTATION GUIDE - Connect2Data® XML                                                                                                    |
|-----|----------------------------------|----------------------------------------------------------------------------------------------------|
| • • |                                  |                                                                                                    |
| • • |                                  | · · · · · · · · · · · · · · · · · · ·                                                                                                    |
|     | 3.8.1 Custom Se                  | arch Criteria                                                                                                    |
| • • | _CRITERIA                        | You may enter the city name in which you want to search in the _CRITERIA attribute: _City.                                                                                                    |
|     | _NON_<br>REPEATABLE_<br>CRITERIA | You may enter property specific search information in any of<br>the following _NON_REPEATABLE_CRITERIA attributes:<br>_County   _State   _SaleDateFromDate   _SaleDateToDate<br>   _LastSaleDateFrom   _LastSaleDateTo   _<br>LastRecordingDateFrom   _LastRecordingDateTo                                                                                                    |
|     |                                  | _LivingAreaFromNumber   _LivingAreaToNumber<br> _BedroomsFromNumber   _BedroomsToNumber<br> _BathroomsFromNumber   _PoolOptionType<br> _BathroomsToNumber   _LotSizeFromNumber<br>  _LotSizeToNumber   _LotSizeFromNumber<br>  _LotSizeToNumber   _OwnerOccupiedIndicator<br>  _YearBuiltFromNumber   YearBuiltToNumber                                                               |
|     |                                  | Note: Actual date being used for the Date Option (_<br>SalesDateFromDate and _SaleDateToDate) Search is the<br>transactions Recording Date (Recording Date From and<br>Recording Date To) please make the necessary adjustment to<br>your search dates to accommodate this. It is recommended<br>to use the following new attributes for Sale Date and/or<br>Recording Date searches: |
|     |                                  | _LastSaleDateFrom                                                                                                    |
|     |                                  | _LastSaleDateTo                                                                                                    |
|     |                                  | _LastRecordingDateFrom                                                                                                    |
|     |                                  | _LastRecordingDateTo                                                                                                    |
|     | _PARSED_<br>STREET_<br>ADDRESS   | You may enter property address specific search information in any of the following _PARSED_STREET_ADDRESS attributes:                                                                                                    |
|     | , DDI LOU                        | _ApartmentOrUnit   _HouseNumber   _DirectionPrefix  <br>_StreetName   _DirectionSuffix   _StreetSuffix                                                                                                    |
|     | _LAND_USE                        | You may select any of the following land use types for you search:                                                                                                    |
|     |                                  | _ResidentialType<br>AllResidentialTypes   SingleFamilyResidential   TownHouse<br>  Condominium   Cabin   Co-Op   Mid-Rise-Condominium  <br>High-Rise-Condominium   RowHouse   PUD   MobileHome  <br>ManufacturedHousing.                                                                                                    |
IMPLEMENTATION GUIDE •Connect2Data® XML

\_LAND\_USE (continued)

#### \_ResidentialIncomeAndOtherType

AllResIncomeAndOtherTypes | Hotel | Duplex | ResortHotel | Motel | Apartment\_Hotel | MobileHome | PrivateProperty | ResidentialHall\_Dormatories | Apartment | MultiFamilyTenAndOverUnits | MixedComplex | MobileHomeCo-Op | Fraternity\_ SororityHouse | 2to4Units | CondominiumProject | MultiFamilyDwelling | MobileHomePark | CommonArea | Triplex | Quadraplex | MobileHomePrivateProperty.

#### \_CommercialType

AllCommercialTypes | DepartmentStore | FastFoodFranchise | AirRights | Facilities | AutoEquipment | MultipleUses | StoreFranchise | AutoRepair | AutoSalesAutoWrecking | BusinessPark | Carwash | CommercialBuilding | Cemetery | CommercialCondominium | ConvalescentHospital | ConventionCenter | DepartmentStore | Facilities | Finance\_ Insurance\_RealEstate | FinancialBuilding | FuneralHome | Garage | GreenHouse | Hospital | Kennel | AnimalHospital | LoftBuilding | MedicalBuilding.

#### \_IndustrialType

AllIndustrialTypes | Commercial\_Industrial | BulkPlant | Industrial | LumberMill | DumpSite | IndustrialPlant | Cannery | DurableGoods | LightIndustrial | MetalProduct | MiniWarehouse | IndustrialPark | Chemical | Non-DurableGoods | Brewery | MineralRights | MultiTenantIndustrial | LumberYard | FoodProcessing | MineralProcessing | Petroleum | GrainElevator | Packing | IndustrialCondominium | Mine\_Quarry | HeavyIndustrial.

#### \_VacantLandType

AllVacantTypes | FloodPlain | AgriculturalLand | Desert | IndustrialAcreage | CommercialAcreage | MarshLand | BarrenLand | CommercialLot | NaturalResources | IndustrialLot | CommonLand | MultiFamilyAcreage | MountainousLand.

#### \_AgriculturalType

AllAgriculturalTypes | Forest | FallowLand | Agricultural | AgriculturalPlant | FieldAndSeed | Livestock | Greenbelt | Nursery\_Horticulture | Fisheries | AnimalFarm | Orchard | DairyFarm | CitrusGrove | Farms | AvocadoGrove | Vineyard | Pasture | PoultryRanch | TruckCrops. \_LAND\_USE (continued)

#### \_PublicAndSemiPublicType

AllPublicAndSemiPublicTypes | CorrectionalFacility | PrivateSchool | Public | CommunityCenter | Vocational\_TradeSchool | TaxExempt | HistoricalDistrict | EducationalService | StateProperty | FederalBuilding | Art | CountyProperty | SecondaryEducationalSchool | PublicSchool | MunicipalProperty | MilitaryBuilding | PublicService | Police\_Fire\_CivilDefense | PossessoryInterest | Charity | Embassies\_Chanceries | NurserySchool | Religious | HighSchool | IndianReservation.

#### \_RecreationalType

AllRecreationalTypes | Lake\_River\_Beach | CountryClub | Recreational | MarinaFacility | Dancehall | Amphitheater | Park | GolfCourse | AmusementArcade | Racetrack | Gymnasium | AmusementPark | Racquet\_TennisCourt | SwimmingPool | Auditorium | RVPark | Drive-inTheater | BowlingAlley | SkatingRink | Theater | BilliardHall | Stadium | TouristAttraction\_ Exhibits | Club | Stable.

#### \_TransportationAndUtilityType

AllTransportAndUtilityTypes | Port\_Harbor | TransportFacility | Telephone\_CommunicationFacility | RailroadFacility | TruckTerminal | AircraftFacility | RecordingStudio | Utilities | Airport | RadioFacility | WasteDisposal | ElectricalFacility | Easement | Well\_Water | GasProduction | Transport | Well\_Gas-Oil | MarineFacility | TVFacility | Pipeline.

#### \_SameAsSubjectType

Yes | Ignore

#### \_OtherLandUseDescription

| _RESPONSE_ | You may select the number of custom search returns                  |
|------------|---------------------------------------------------------------------|
| CRITERIA   | you wish to receive in this element. In the attribute               |
|            | _NumberCustomSearchRecordsType, you may enter 5  10                 |
|            | 15   20   25   50   100   200   300   400   500   750   1000 as the |
|            | number of records you want returned.                                |

\_PLATTED\_LAND PropertyLotIdentifier PropertyBlockIdentifier PropertySubdivisonIdentifier PropertyTract Identifier

#### \_UNPLATTED\_ \_TownshipNumber LAND \_RangeNumberIdentifier \_SectionNumberIdentifier

### 3.8.2 Custom Search Sort

#### Output

\_SortByThe \_SortBy attribute is contained in the \_SORT\_OPTION element. It is repeatable and will allow up to four concurrent sorts of the output data. The first occurrence of \_SortBy is first position followed by the second and then the third and so on. The data items you can sort on are: APN, DistanceFromSubject, HouseNumber, StreetName, and OwnerName

### 3.9 Document Image Search

- Overview Document Image search provides direct access to document images associated with a property. Image data is returned in the EMBEDDED FILE and DOCUMENT elements.
- **Requirements** The data set required to search for a document image contains two parts:
  - First, you must supply search criteria that narrows a property to a specific region:
    - a. ZIP Code or State AND County or City AND State **OR**
    - b. Street Address AND City or County/FIPS Code.
  - Second, you must supply search criteria that narrows down to the specific document image desired in that region:
    - The Sale Document Number AND Sale Recording Date—to locate the document related to the most recent transaction
       OR
    - b. The Sale Document Number AND Sale Recording Date—to locate the document related to a prior transaction.

Note: Document numbers and Recording Dates are available on the Legal and Vesting Report, Voluntary Lien, Instant Transaction History, Open Lien, Detailed Foreclosure.

Within the reports listed in the note above there are several Attributes that display the information required.

- \_XXXDocumentNumberIdentifier: This attribute can either return the Document Number or Book/Page. The default is Book/Page if available.
- \_XXXBookPage: Only returns Book/Page if available.
- \_XXXInstrumentNumberIdentifier: Only returns Document Number if available.

IMPLEMENTATION GUIDE Connect2Data® XML

| • |   | • | ٠   |    | ٠ | 0 | •  | •    |               | •                           |                      | •                             | •                         |                      | •                     |                        | •                     | •                   | •                        | 1                       | IMF                  | ۶LE                 | ME           | NTA     | ١Τ | ÔN | GU | IDÈ | -Co | nne | ect2l | Data | r XI | 1L | ٠ | ٠ | - |
|---|---|---|-----|----|---|---|----|------|---------------|-----------------------------|----------------------|-------------------------------|---------------------------|----------------------|-----------------------|------------------------|-----------------------|---------------------|--------------------------|-------------------------|----------------------|---------------------|--------------|---------|----|----|----|-----|-----|-----|-------|------|------|----|---|---|---|
| + |   | • |     |    |   |   |    |      | •             |                             |                      |                               |                           |                      |                       | •                      |                       |                     |                          |                         |                      | •                   |              |         |    | •  |    |     |     |     |       |      |      |    | + |   |   |
| • |   |   |     | •  |   | 0 | 0  | •    |               | •                           |                      |                               | 0                         |                      |                       |                        | 0                     |                     | •                        | •                       |                      | •                   |              |         |    |    |    |     |     |     |       |      |      | •  |   | 0 |   |
|   |   |   |     |    | - |   | •  |      |               |                             |                      | -                             |                           |                      |                       |                        | •                     | •                   |                          |                         |                      | •                   |              |         |    |    |    |     |     |     |       | -    |      | -  | - |   |   |
| • | ٠ | ŀ | low | to |   | • |    | 1.   | To f<br>attri | ind a<br>bute               | doc<br>for           | cume<br>CO                    | ent,<br>NNE               | ente<br>CT2          | er Y<br>DAT           | in th<br>Ā P           | e _C<br>ROC           | )ocr<br>)UC         | ımer<br>T.               | ntIn                    | nag                  | ge                  | •            | •       |    | 0  | •  | 0   |     |     | •     | 0    | •    | •  | • | 0 | • |
|   |   |   |     |    |   |   | a. | 2.   | To f          | ind a<br>In t<br>app<br>_Co | he _<br>ropr<br>unty | ecific<br>PRO<br>iate<br>), A | e doo<br>PER<br>pro<br>ND | cume<br>TY_(<br>pert | ent,<br>CRIT<br>y inf | you<br>ERI<br>form     | do d<br>A ele<br>atio | one<br>eme<br>n (a  | of th<br>nt, e<br>at lea | ne fo<br>inter<br>ist _ | ollo<br>r th<br>_Sta | owi<br>ne<br>ate    | ing:<br>e ar | d       |    |    |    |     |     |     |       |      |      |    |   |   |   |
|   |   |   |     |    |   |   |    |      | b. I          | n th<br>doc<br>nun          | e _D<br>ume<br>nber  | OCl<br>ent n<br>idei          | JME<br>iumt<br>ntifie     | NT_<br>ber,<br>er, a | SEA<br>reco<br>nd/o   | RCH<br>ordin<br>or fin | ele<br>g da<br>anc    | mer<br>ate,<br>e re | nt, e<br>fina<br>cord    | nter<br>nce<br>ling     | r th<br>do<br>da     | ne s<br>ocu<br>nte. | sale<br>me   | e<br>nt |    |    |    |     |     |     |       |      |      |    |   |   |   |
|   |   |   |     |    |   |   |    | 3.   | Sub           | mit y                       | /our                 | req                           | uest                      |                      |                       |                        |                       |                     |                          |                         |                      |                     |              |         |    |    |    |     |     |     |       |      |      |    |   |   |   |
|   |   |   |     |    |   |   | Ν  | lote | the           | e mo                        | re _l                | PRO                           | PER                       | TY_                  | CRI                   | TERI                   | A in                  | forr                | matio                    | on c                    | deta                 | ail                 | tha          | t       |    |    |    |     |     |     |       |      |      |    |   |   |   |
|   |   |   |     |    |   |   |    |      |               |                             |                      |                               |                           |                      |                       |                        |                       |                     |                          |                         |                      |                     |              |         |    |    |    |     |     |     |       |      |      |    |   |   |   |

you supply, the better the hit rate and the more accurate the document selection process will be. Including \_PROPERTY\_ CRITERIA is a must in order to obtain the correct document image report.

#### 3.9.1 Image Files

Overview Assessor Maps and Document Image files must be converted from binary format to text format to be transmitted back in the XML stream. Connect2Data uses Base64 Encoding to encode images into a format that can be included as part of the Response XML. Encoded image files are returned in a text string as a series of characters that must be decoded to be viewed.

### 3.10 Report Search Options

| Wild Card (*) Usage | The asterisk (*) is a wild card that can be used<br>for:<br>• Street name<br>For avample, a partial street name followed                                                                                                    |
|---------------------|----------------------------------------------------------------------------------------------------|
|                     | by an asterisk such as "green*" will result in                                                                                                    |
|                     | properties with a street name beginning with<br>"green," such as Greenfield, Greenleaf and Green<br>River.                                                                                                    |
|                     | • City                                                                                                    |
| XML Sample          | <_PROPERTY_CRITERIA_StreetAddress = "23 Star*"<br>_StreetAddress2 = ""<br>_City = "Newport Beach"<br>_State = "CA"<br>_County = ""<br>_PostalCode = "92663"<br>_Country = ""<br>_LastSalePriceAmount = ""<br>_LastSaleDate = ""<br>_ValuationDate = ""<br>_PriorTransactionType = "Purchase"> |

|                                        | IMPLEMENTA                                                                                                    | TIÔN | GUI | DÊ • | Conn | ect2[ | Data | r XM | IL | • | • | • |
|----------------------------------------|----------------------------------------------------------------------------------------------------|------|-----|------|------|-------|------|------|----|---|---|---|
|                                        |                                                                                                    | •    |     |      |      |       |      |      |    |   |   |   |
|                                        |                                                                                                    | •    |     |      |      |       |      |      |    |   |   |   |
| Dash "-" Usage                         | The dash (-) can be used in the _HouseNumber<br>field to search for a range of house numbers on a<br>street. Some street addresses contain a dash as<br>part of the house number, e.g., 145-B, 1450-2. It is<br>best to search without the "-" in these cases.                                     | •    | •   | •    | •    | •     | •    | •    | •  | • | • |   |
|                                        | For example, _HouseNumber = "100-150" with<br>_StreetName = "Vine" will locate properties on<br>Vine between and including the house numbers 100<br>and 150.                                                                                                    |      |     |      |      |       |      |      |    |   |   |   |
| XML Sample                             | <_PROPERTY_CRITERIA _StreetAddress = "100-150 Vine"<br>_StreetAddress2 = ""<br>_City = "Newport Beach"<br>_State = "CA"<br>_County = ""<br>_PostalCode = "92663"<br>_Country = ""<br>_LastSalePriceAmount = ""<br>_LastSaleDate = ""<br>_ValuationDate = ""<br>_PriorTransactionType = "Purchase"> |      |     |      |      |       |      |      |    |   |   |   |
| _StandardizedHouseNumber               | <ul> <li>Handles house numbers containing alphanumeric characters.</li> <li>It is recommended to use _<br/>StandardizedHouseNumber for addresses that contain a dash (100-1) rather than _HouseNumber</li> </ul>                                                                                   |      |     |      |      |       |      |      |    |   |   |   |
| _HouseNumberFrom and<br>_HouseNumberTo | • Added to better represent range searches.                                                                                                    |      |     |      |      |       |      |      |    |   |   |   |
| _CountyFIPSCode                        | Allows users to pass in the County FIPS Code as Search Criteria.                                                                                                    |      |     |      |      |       |      |      |    |   |   |   |
| Filters                                | The following Attributes can be used as filters<br>but cannot be submitted independent of other<br>address components:                                                                                                    |      |     |      |      |       |      |      |    |   |   |   |
|                                        | <ul><li>DirectionPrefix</li><li>DirectionSuffix</li><li>StreetSuffix</li></ul>                                                                                                    |      |     |      |      |       |      |      |    |   |   |   |

# 3.11 Street Address Standardization

Output CoreLogic has designed a street address correction process that will fix poorly formatted or misspelled address information in report requests sent to Connect2Data.

Address standardization is applied to all data entered in the CoreLogic database to ensure the greatest chance for a match between the criteria submitted for the search and the data in the database.

### corelogic.com

|                                                                      |                                                                                                    |   |   | <br>0 |  |   |  |
|----------------------------------------------------------------------|----------------------------------------------------------------------------------------------------|---|---|-------|--|---|--|
|                                                                      |                                                                                                    | • |   | <br>0 |  |   |  |
| Process                                                              | Search requests that include a ZIP code or County/State with a                                                                                                    |   |   |       |  |   |  |
|                                                                      | street address will go through the address standardization process.                                                                                                    |   |   |       |  | - |  |
|                                                                      | • If address standardization fails to find a property by the ZIP                                                                                                    |   | U |       |  |   |  |
|                                                                      | code or County/State combination submitted, the request is                                                                                                    |   |   |       |  |   |  |
|                                                                      | If address standardization finds more than one property record                                                                                                    |   |   |       |  |   |  |
|                                                                      | the search is sent to CoreLogic database.                                                                                                    |   |   |       |  |   |  |
|                                                                      | • If an XML request does not contain a ZIP code or County/State                                                                                                    |   |   |       |  |   |  |
|                                                                      | combination, it is sent directly to the CoreLogic database and                                                                                                    |   |   |       |  |   |  |
|                                                                      | does not go through the address standardization process.                                                                                                    |   |   |       |  |   |  |
| Examples                                                             | The following are some examples of what street address standardization does:                                                                                                    |   |   |       |  |   |  |
|                                                                      | Corrects minor misspellings of street names and city names.                                                                                                    |   |   |       |  |   |  |
|                                                                      | For example, "Vyne" will be corrected to "Vine", and "Anahiem" will                                                                                                    |   |   |       |  |   |  |
|                                                                      | be corrected to "Anaheim."                                                                                                    |   |   |       |  |   |  |
|                                                                      | <ul> <li>Drops or corrects street suffixes and street directional</li> </ul>                                                                                                    |   |   |       |  |   |  |
|                                                                      | as necessary.                                                                                                    |   |   |       |  |   |  |
|                                                                      | For example, "av" will be corrected to "avenue", and "east" will be dropped if the property searched does not contain "east "                                                                                                    |   |   |       |  |   |  |
|                                                                      |                                                                                                    |   |   |       |  |   |  |
|                                                                      | Completes street names for multi-name streets                                                                                                    |   |   |       |  |   |  |
|                                                                      | <ul> <li>Completes street names for multi-name streets.</li> <li>For example, "Wilson" will be corrected to "Wilson Point" if such a</li> </ul>                                                                                                    |   |   |       |  |   |  |
|                                                                      | <ul> <li>Completes street names for multi-name streets.</li> <li>For example, "Wilson" will be corrected to "Wilson Point" if such a<br/>street exists and a valid street number is also provided.</li> </ul>                                                                                                    |   |   |       |  |   |  |
| <b>3.12 Asse</b><br>Overview                                         | <ul> <li>Completes street names for multi-name streets.<br/>For example, "Wilson" will be corrected to "Wilson Point" if such a street exists and a valid street number is also provided.</li> <li>Ssor Map Search</li> <li>The result of an Assessor Map search is returned in the EMBEDDED_FILE and DOCUMENT elements if a single map is associated with a subject property.</li> </ul>                                                                                                    |   |   |       |  |   |  |
| <b>3.12 Asse</b><br>Overview<br>Requirements                         | <ul> <li>Completes street names for multi-name streets.<br/>For example, "Wilson" will be corrected to "Wilson Point" if such a street exists and a valid street number is also provided.</li> <li>ssor Map Search</li> <li>The result of an Assessor Map search is returned in the EMBEDDED_FILE and DOCUMENT elements if a single map is associated with a subject property.</li> <li>The minimal data required to search for an Assessor Map is a subject search criteria that results in locating a single property.</li> </ul>                                                                                                    |   |   |       |  |   |  |
| <b>3.12 Asse</b><br>Overview<br>Requirement                          | <ul> <li>Completes street names for multi-name streets.<br/>For example, "Wilson" will be corrected to "Wilson Point" if such a street exists and a valid street number is also provided.</li> <li>ssor Map Search</li> <li>The result of an Assessor Map search is returned in the EMBEDDED_FILE and DOCUMENT elements if a single map is associated with a subject property.</li> <li>The minimal data required to search for an Assessor Map is a subject search criteria that results in locating a single property. Note: If multiple maps are found for a single search, an Assessor</li> </ul>                                                                                                    |   |   |       |  |   |  |
| 3.12 Asse<br>Overview<br>Requirement                                 | <ul> <li>Completes street names for multi-name streets.<br/>For example, "Wilson" will be corrected to "Wilson Point" if such a street exists and a valid street number is also provided.</li> <li>ssor Map Search</li> <li>The result of an Assessor Map search is returned in the EMBEDDED_FILE and DOCUMENT elements if a single map is associated with a subject property.</li> <li>The minimal data required to search for an Assessor Map is a subject search criteria that results in locating a single property.</li> <li>Note: If multiple maps are found for a single search, an Assessor Map List is returned.</li> </ul>                                                                                                    |   |   |       |  |   |  |
| 3.12       Asse         Overview         Requirements         How to | <ul> <li>Completes street names for multi-name streets.<br/>For example, "Wilson" will be corrected to "Wilson Point" if such a street exists and a valid street number is also provided.</li> <li>Ssor Map Search</li> <li>The result of an Assessor Map search is returned in the EMBEDDED_FILE and DOCUMENT elements if a single map is associated with a subject property.</li> <li>The minimal data required to search for an Assessor Map is a subject search criteria that results in locating a single property.</li> <li>Note: If multiple maps are found for a single search, an Assessor Map List is returned.</li> <li>To find an assessor map, enter Y in the _AssessorMap attribute for _CONNECT2DATA_PRODUCT.</li> </ul>                                                                                                    |   |   |       |  |   |  |
| 3.12       Asse         Overview         Requirement         How to  | <ul> <li>Complete if the property searched does not contain feast.</li> <li>Completes street names for multi-name streets.<br/>For example, "Wilson" will be corrected to "Wilson Point" if such a street exists and a valid street number is also provided.</li> <li>ssor Map Search</li> <li>The result of an Assessor Map search is returned in the EMBEDDED_FILE and DOCUMENT elements if a single map is associated with a subject property.</li> <li>The minimal data required to search for an Assessor Map is a subject search criteria that results in locating a single property.</li> <li>Note: If multiple maps are found for a single search, an Assessor Map List is returned.</li> <li>To find an assessor map, enter Y in the _AssessorMap attribute for _CONNECT2DATA_PRODUCT.</li> <li>To find a specific map, you do one of the following:</li> </ul>                                                                                                    |   |   |       |  |   |  |
| 3.12       Asse         Overview         Requirement         How to  | <ul> <li>Completes street names for multi-name streets.<br/>For example, "Wilson" will be corrected to "Wilson Point" if such a street exists and a valid street number is also provided.</li> <li>ssor Map Search</li> <li>The result of an Assessor Map search is returned in the EMBEDDED_FILE and DOCUMENT elements if a single map is associated with a subject property.</li> <li>The minimal data required to search for an Assessor Map is a subject search criteria that results in locating a single property.</li> <li>Note: If multiple maps are found for a single search, an Assessor Map List is returned.</li> <li>To find an assessor map, enter Y in the _AssessorMap attribute for _CONNECT2DATA_PRODUCT.</li> <li>To find a specific map, you do one of the following: <ul> <li>a. In the ¬_PROPERTY_CRITERIA element, enter the approximate property information or</li> </ul> </li> </ul>                                                                                                    |   |   |       |  |   |  |
| 3.12       Asse         Overview         Requirement         How to  | <ul> <li>Completes street names for multi-name streets.<br/>For example, "Wilson" will be corrected to "Wilson Point" if such a street exists and a valid street number is also provided.</li> <li>ssor Map Search The result of an Assessor Map search is returned in the EMBEDDED_FILE and DOCUMENT elements if a single map is associated with a subject property. The minimal data required to search for an Assessor Map is a subject search criteria that results in locating a single property. Note: If multiple maps are found for a single search, an Assessor Map List is returned. 1. To find an assessor map, enter Y in the _AssessorMap attribute for _CONNECT2DATA_PRODUCT. 2. To find a specific map, you do one of the following: <ul> <li>a. In the ¬_PROPERTY_CRITERIA element, enter the appropriate property information, or</li> <li>b. In the SUBJECT_SEAPCH element</li> </ul></li></ul>                                                                                                    |   |   |       |  |   |  |
| 3.12       Asse         Overview         Requirement         How to  | <ul> <li>Completes street names for multi-name streets.<br/>For example, "Wilson" will be corrected to "Wilson Point" if such a street exists and a valid street number is also provided.</li> <li>ssor Map Search</li> <li>The result of an Assessor Map search is returned in the EMBEDDED_FILE and DOCUMENT elements if a single map is associated with a subject property.</li> <li>The minimal data required to search for an Assessor Map is a subject search criteria that results in locating a single property.</li> <li>Note: If multiple maps are found for a single search, an Assessor Map List is returned.</li> <li>1. To find an assessor map, enter Y in the _AssessorMap attribute for _CONNECT2DATA_PRODUCT.</li> <li>2. To find a specific map, you do one of the following: <ul> <li>a. In the ¬_PROPERTY_CRITERIA element, enter the appropriate property information, or</li> <li>b. In the _SUBJECT_SEARCH element, enter parcel number in the AssessorsParceIIdentifier attribute.</li> </ul> </li> </ul> |   |   |       |  |   |  |

Note: The more information you supply the better the hit rate.

| • |                      | •                          | •                           | -                              | •                            | •                             |                           | •                              | •                             | -                            |                                  | •                               |                                         |                                 | •                            | 0                           | •                           | -                           | °IN                        | 1PLE                           | ME                             | NTA              | ΓIÔN | GUI | DÈ • | Conr | nect2 | Data | ®XN | 1L |   | • | - |
|---|----------------------|----------------------------|-----------------------------|--------------------------------|------------------------------|-------------------------------|---------------------------|--------------------------------|-------------------------------|------------------------------|----------------------------------|---------------------------------|-----------------------------------------|---------------------------------|------------------------------|-----------------------------|-----------------------------|-----------------------------|----------------------------|--------------------------------|--------------------------------|------------------|------|-----|------|------|-------|------|-----|----|---|---|---|
| • | •                    | •                          | 0                           |                                | •                            | •                             | •                         | •                              | •                             | •                            |                                  | •                               | •                                       |                                 | •                            | •                           | •                           | •                           | •                          |                                | •                              |                  |      |     |      | •    |       |      | •   |    | • | • |   |
| • | -                    | 0                          | •                           | •                              | •                            | •                             | 0                         | •                              | 0                             | -                            | •                                | -                               | 0                                       | •                               | •                            | 0                           | •                           | •                           | 0                          | 0                              |                                | 0                | 0    | -   | •    | -    |       | 0    | -   |    | • | • | • |
| D | •<br>2.10            | 。<br>)1                    | Ind                         | •<br>• • • •                   | •<br>//                      | •                             | •<br>arc                  | •<br>h                         | 0                             |                              | -                                | •                               | 0                                       | •                               | •                            | 0                           | 0                           | 0                           |                            |                                |                                | 0                | 0    | •   | 0    |      |       | 0    | •   |    | • | • | • |
| 0 | 2.12                 | !<br>!                     | niu                         |                                | viap                         | , 2C                          | arc                       | ··                             | •                             | •                            |                                  | •                               | •                                       |                                 | •                            | •                           | •                           | •                           | •                          | •                              | •                              | •                | •    | •   | •    | •    | •     | ۰    | •   | •  | • | • |   |
| • | Th<br>Wi<br>bo<br>be | e IN<br>thin<br>ok.<br>use | NDE><br>the<br>The<br>ed. L | ( MA<br>inde<br>attri<br>Isers | P sh<br>ex m<br>ibute<br>are | iows<br>iap,<br>e to<br>: not | the<br>the<br>pase<br>per | e ma<br>num<br>s in i<br>rmitt | p pa<br>nber<br>is _1<br>ed t | age(<br>indi<br>Mapl<br>o en | s) th<br>icate<br>iden<br>iter l | e su<br>s the<br>tifier<br>ooth | ibdiv<br>e co<br><sup>r</sup> the<br>an | visio<br>orres<br>e exa<br>addi | n fo<br>pon<br>act N<br>ress | r a p<br>ding<br>1ap<br>and | prop<br>pag<br>ID ii<br>the | erty<br>ge n<br>nfor<br>e M | is c<br>umb<br>mat<br>apIo | onta<br>oer c<br>ion s<br>dent | aine<br>of th<br>shou<br>ifier | d.•<br>ne<br>uld |      | •   | •    | 0    | 0     | 0    | •   | •  | ٥ | 0 | 0 |

# 3.12.2 Assessor Map Sheet List

can be used.

Purpose The Assessor Map List is returned if a search returns a property with more than one map.

Since an Index can contain multiple sheets the \_ReturnAllSheetsIndicator Attribute

Note: returning all maps may significantly increase response time.

Content The following information is returned on the Map List:

- Assessor Map Sheet Number
- AssessorsParcelIdentifier
- Owner Name
- Address
- County
- State

### 3.13 Multiple Search Detailed Report

| Purpose                                 | The Multiple APN Search provides the capability of passing in<br>multiple formatted APNs (permitted range 1 to 200). For the<br>properties that are matched the return is a Multiple Search Detailed<br>Report. This report matches the Detailed Subject Report in data<br>output. |
|-----------------------------------------|----------------------------------------------------------------------------------------------------|
| How to                                  | 1. To select the proper Multi Search Detailed Report, do the                                                                                                    |
|                                         | following:<br>a. In the _CONNECT2DATA_PRODUCT element, find the<br>report attribute you want to use.<br>For example, _MultipleSearchDetailedReport = a Detailed<br>Property report.                                                                                                |
|                                         | <ul> <li>b. Enter a Y for the report you want to generate.</li> <li>For example, _MultipleSearchDetailedReport = "Y"</li> </ul>                                                                                                    |
| XML<br>Request /<br>Response<br>Samples | Refer to the Connect2Data Support site for XML samples.                                                                                                    |

| 0              | •        |   |     | •            | •    | •             | •         | • |        |      | 0    | •   | 0     | •    | •      | •    | ۱M   | 1PLEI | <b>MEN</b> | TAT: | [ÔN | GUII | DÊ •( | Conne | ect2D | )ata@ | NX @ | L |
|----------------|----------|---|-----|--------------|------|---------------|-----------|---|--------|------|------|-----|-------|------|--------|------|------|-------|------------|------|-----|------|-------|-------|-------|-------|------|---|
| •              | •        | • | •   | •            | •    | •             | •         | • | -      | •    |      | •   | •     | •    | •      | •    | •    |       | •          |      | •   |      | •     |       | •     | •     | •    | • |
| ٥              | •        | • | •   | •            | •    | •             | •         | • |        |      | 0    | •   | 0     | •    | •      | •    | •    |       | •          | •    | •   | •    |       | 0     |       | •     | •    | - |
| •<br>D = === : |          | • |     | •            | •    |               | М I       |   |        | •    |      | •   |       | •    | •      | •    | •    |       | •          | •    | -   | •    | -     | -     | -     | •     | -    | • |
| Fields         | rea<br>S | • | fol | gen<br>Iowir | ng f | te a<br>ields | Mui<br>5: |   | 'IN SE | earc | n yo | u m | ust s | supp | ory in | norr | nati |       | ຳເກ        | 5    | •   | •    | •     | •     | •     | •     | •    | • |
|                |          |   |     |              |      |               |           |   |        |      |      |     |       |      |        |      |      |       |            |      |     |      |       |       |       |       |      |   |

|                            |                                                       | OPTIONAL/ |           |
|----------------------------|-------------------------------------------------------|-----------|-----------|
| XML FIELD NAME             | DESCRIPTION                                           | REQUIRED  | DATA TYPE |
| _AssessorsParcelIdentifier | Formatted Assessor's Parcel Identifiers (APN numbers) | Required  | String    |
| _County                    | County of subjects                                    | Required  | String    |
| _State                     | State of Subjects                                     | Required  | String    |

#### Note:

#### 1. Maximum number of APNs that can be submitted is 200

- 2. APN must be formatted without any quotes or commas
- 3. Duplicate APNs are not supported
- 4. Multi APN's are submitted as follows:

#### <\_SEARCH\_CRITERIA>

- <\_MULTIPLE\_SEARCH>
  - <\_CRITERIA
    - \_AssessorsParcelIdentifier="XXX-XXX-XX"/>
    - <\_CRITERIA
    - \_AssessorsParcelIdentifier=" XXX-XXX-XX "/>
    - <\_CRITERIA
    - \_AssessorsParcelIdentifier=" XXX-XXX-XX "/>
    - <\_NON\_REPEATABLE\_CRITERIA
    - \_County="County Name"
    - \_State="State two character Code"/>

# **CORELOGIC** Reports

### 3.14 Comparable Sales Report

ComparableA Comparable Sales Report includes property information for<br/>comparable properties that have sold near the subject property.

A single subject property must be located to find comparables. If the search subject criteria submitted results in multiple properties, a property list is returned.

There are three different Comparable Sales Reports supported by C2D:

- Short Comparable Report
- Standard Comparable Report
- Detailed Comparable Report

|               | IMPLEMENTATION GUIDE - Connect2Data® XML                                                                                                    |
|---------------|----------------------------------------------------------------------------------------------------|
|               |                                                                                                    |
|               | • • • • • • • • • • • • • • • • • • •                                                                                                    |
| Report Search | The search parameters for comparable sales reports are:                                                                                                    |
| Parameters    | • Geographic                                                                                                    |
|               | • Date                                                                                                    |
|               | Living Area                                                                                                    |
| How to        | 1. To select the proper Comparable Sales Report, do the following:                                                                                                    |
|               | a. In the _CONNECT2DATA_PRODUCT element, find the report attribute you want to use.                                                                                                    |
|               | For example, _ShortComparableReport = a short<br>comparable sales report.                                                                                                    |
|               | b. Enter a Y for the report you want to generate.                                                                                                    |
|               | For example, _ShortComparableReport = "Y"                                                                                                    |
|               | c. Enter the subject _PostalCode (ZIP Code) or _County<br>and _State in the _PROPERTY_CRITERIA fields.                                                                                                    |
|               | <ol> <li>If you want to increase the number of comparable<br/>properties returned, then enter a valid number in the<br/>_NumberComparablesType attribute field. The following<br/>number of comps are supported (   5   10   20   25   50   ) "10<br/>is the default selection.</li> </ol> |
|               | 3. Submit your request.                                                                                                    |

#### 3.14.1 Search Options

| Geographic | _GeographicConstraintType: Used to specify a single geographic |
|------------|----------------------------------------------------------------|
| Search     | constraint for comparable searches.                            |
| Options    |                                                                |
|            | For example, setting a SameZipCode will cause the system to    |
|            | search for comparable sales within the same ZIP code as the    |
|            | subject property.                                              |

**\_DistanceFromSubjectNumber:** Distance from subject property to search for comparable sales. Attribute rules: Tenths-of-a-mile increments (radius).

For example, a value of ". 5" will search for comparable sales one-half mile around the subject property. 9.99 is the maximum radius distance allowed.

| 0 |   |       |     | -   | - | •     |      |       | •     |      |       | •   |      | -    | •    |       | •     | •   | ÎN  | 1PLE | EME  | NTAT | TIÔN | GUI | DÊ - | Conr | nect2 | Data | ® XN | 1L <sup>°</sup> | • |   | • |
|---|---|-------|-----|-----|---|-------|------|-------|-------|------|-------|-----|------|------|------|-------|-------|-----|-----|------|------|------|------|-----|------|------|-------|------|------|-----------------|---|---|---|
|   |   |       |     | +   |   | •     | •    | •     |       |      |       |     |      |      | •    |       | •     |     |     |      | •    | •    |      | +   |      |      |       |      |      |                 |   |   |   |
| • | • | •     | •   | •   | • | •     | •    | •     | •     | •    | •     | •   | •    | •    | •    | ٠     | •     | •   | •   | •    | •    | •    | •    | •   | •    | •    | •     | •    | •    |                 | • | • |   |
| • | D | ate   | Sea | rch |   | _Sale | eDat | teFro | omD   | ate  | and   | _Sa | leDa | iteT | oDa  | te: S | Start | ing | and | end  | ling | •    | •    | •   | •    | •    | •     | •    | •    | •               | • | • | • |
| • | C | )ptic | ons |     |   | date  | ran  | ges   | to se | arch | n for | com | npar | able | sale | es.   | 0     |     |     |      |      |      |      |     |      |      |       |      |      |                 | 0 |   |   |

Attribute rules: entry format is month and year, YYYYMMDD. Search cannot include both Date Range and Months Back Number.

Note: Actual date being used for the Date Option (\_ SalesDateFromDate and \_SaleDateToDate) Search is the transactions Recording Date (Recording Date From and Recording Date To) please make the necessary adjustment to your search dates to accommodate this. It is recommended to use the following new attributes for Sale Date and/or Recording Date searches:

\_LastSaleDateFrom

\_LastSaleDateTo

\_LastRecordingDateFrom

\_LastRecordingDateTo

\_MonthsBackNumber: Number of months back to search for comparable sales.

Attribute rules: search cannot include MonthsBackNumber a date range.

Living Area\_LivingAreaVariancePercent: Difference in living square feet thatSearchthe comparable sale can have from the subject, as expressed inOptionsa percentage.

*Attribute rules: search cannot include Living Area Variance Percent and a Living Area Range.* 

\_LivingAreaFromNumber and \_LivingAreaToNumber: Low and high value ranges for the Gross Living Area in square feet.

*Attribute rules: search cannot include Living Area Variance Percent and a Living Area Range.* 

\_BedroomsFromNumber and \_BedroomsToNumber: Beginning and ending bedroom number range.

Pool: Enumerated choices. See DTD for valid options.

LandUse: Land Use Type to include in search. Multiple values are allowed. See DTD for valid options. If \_SameAsSubject is set to yes and any other LandUse Type is selected the search will return LandUse Types same as the subject property or LandUse Types additionally selected. When set to ignore than any LandUse Type can be returned.

\_YearBuiltFromNumber and \_YearBuiltToNumber Allow for search of comparables falling into the provided Year Built range.

| -            | •         | - |       | •              | -              |              | •                      | •                            | •             | •            | •            | •            | •            | 0            | •              | •             | Ī             | 1PLE      | EMEN | TAT | ĪÔN | GUI | DÊ • | Conr | ect2l | Data | r XM | IL <sup>°</sup> | - | - |   |
|--------------|-----------|---|-------|----------------|----------------|--------------|------------------------|------------------------------|---------------|--------------|--------------|--------------|--------------|--------------|----------------|---------------|---------------|-----------|------|-----|-----|-----|------|------|-------|------|------|-----------------|---|---|---|
| •            | •         |   | •     |                |                | -            |                        | •                            | •             | •            | •            | •            | •            | •            | •              |               | •             |           | •    |     | •   |     |      |      |       |      | •    | •               |   |   |   |
|              |           | • |       | •              | •              | 0            |                        |                              |               |              |              |              |              | 0            |                | •             | •             |           | •    |     |     |     |      |      |       | •    |      |                 |   | • |   |
|              | •         | - | •     | •              | -              |              |                        |                              | •             | •            | -            | •            | •            |              | •              | •             |               |           | •    |     | •   |     | -    | -    | •     | -    | •    | •               | - | - |   |
| Poly<br>Sear | jon<br>ch | 0 | <br>t | Lati           | tude<br>ise c  | e &<br>of ar | _ <b>Lor</b><br>n irre | i <mark>gitu</mark><br>egula | de:<br>Irly s | Allo<br>shap | ws s<br>ed r | searo<br>map | are          | g fo<br>a by | r pro<br>v spe | oper<br>ecify | ties<br>ing   | by<br>the | ۰    | 0   | 0   | 0   | 0    | 0    | •     | 0    | •    | 0               | • | 0 | • |
|              | •         | • | (     | coord<br>Seard | dinat<br>ch al | es (<br>way  | of th<br>ys ta         | e co<br>kes f                | rner<br>the   | s of<br>prec | the<br>edei  | desi<br>nce  | ired<br>over | area<br>a R  | a. Th<br>Radiu | në P<br>Is se | olyg<br>earcl | on<br>n.  | •    | •   | •   | •   | 0    | 0    | •     | 0    | •    | •               | 0 | • | 0 |

(\_DistanceFromSubjectNumber will be ignored if a Polygon Search is present).

Note 1: Each set of the \_Latitude & \_Longitude attributes will need to be placed under a separate \_COORDINATES element under \_POLYGON\_SEARCH under \_COMPARABLE\_SEARCH.

Note 2: Polygon Search works in conjunction with the Subject Property address and Comparable Search. First the properties within the polygon lat / long coordinates are fetched and then the comparable search criteria is applied. If no comparable search search criteria is provided then the Default comparable search criteria in the next section is applied.

| Default  | ATTRIBUTE                  | DEFAULT VALUE                 |
|----------|----------------------------|-------------------------------|
| Search   | _DistanceFromSubjectNumber | 10                            |
| Criteria | _PoolOptionType            | PropertiesWithAndWithoutPools |
|          | _MonthsBackNumber          | 6                             |
|          | LivingAreaVariancePercent  | 15                            |
|          | _IncludeStreetMapIndicator | Ν                             |

Default Number of Comparables returned = 10

#### 3.15 **Comparable Farm Report**

Comparable Comparable Sales Farm Reports include property information Sales Farm for many comparable properties that have sold near the subject property. Up to 1000 comparable property reports may be returned based on your subject property information. Enumeration options: (5 | 10 | 15 | 20 | 25 | 50 | 100 | 200 | 300 | 400 | 500 | 750 | 1000 ) "100" is the default selection.

> A single subject property must be located in order to find comparables. If the search subject criteria submitted results in multiple properties, a property list is returned

Report

| •  | 0    | - | -   |     | •    | -    | -   |    |      | -   | -    | •    |      | •    |     | • | - | Ī | 1PLE | MEN | ITAT | IÔN | GUI | DÊ •( | Conn | ect2l | Data | ® X№ | 1L <sup>°</sup> | • |   |   |
|----|------|---|-----|-----|------|------|-----|----|------|-----|------|------|------|------|-----|---|---|---|------|-----|------|-----|-----|-------|------|-------|------|------|-----------------|---|---|---|
| •  | 0    |   |     |     | •    |      | -   |    |      | •   |      | •    |      | •    |     | • | - |   |      | •   |      |     | •   | •     |      |       |      | •    |                 | • |   |   |
| •  | 0    |   |     |     | •    |      | -   |    |      | •   | -    | •    |      | •    |     | • | - | - |      | •   |      |     | •   | •     |      | •     | 0    | •    |                 | • |   |   |
|    |      |   |     |     |      |      |     |    |      |     |      |      |      |      |     | • |   |   |      | •   |      |     |     |       |      |       |      |      |                 |   |   |   |
| 3. | 15.1 |   | Com | par | able | e Fa | arm | Re | port | Şea | arcł | n Pa | aran | nete | ers | • |   |   |      | •   |      |     | 0   | 0     | 0    | •     | 0    | •    | •               | • | • | 0 |
|    |      |   |     |     |      |      |     |    |      |     |      |      |      |      |     |   |   |   |      |     |      |     |     |       |      |       |      |      |                 |   |   |   |

Geographic\_GeographicConstraintType: Used to specify a single geographicSearchconstraint for comparable searches.OptionsFor example, setting a SameZipCode will cause the system to<br/>search for comparable sales within the same ZIP code as the<br/>subject property.

<u>DistanceFromSubjectNumber</u>: Distance from subject property to search for comparable sales. Attribute rules: Tenths-of-a-mile increments (radius).

For example, a value of ". 5" will search for comparable sales onehalf mile around the subject property. .99 is the maximum radius distance allowed.

Date Search\_SaleDateFromDate and \_SaleDateToDate: Starting and endingOptionsdate ranges to search for comparable sales.

Attribute rules: entry format is month and year, YYYYMMDD. Search cannot include both Date Range and Months Back Number.

Note: Actual date being used for the Date Option (\_ SalesDateFromDate and \_SaleDateToDate) Search is the transactions Recording Date (Recording Date From and Recording Date To) please make the necessary adjustment to your search dates to accommodate this. It is recommended to use the following new attributes for Sale Date and/or Recording Date searches:

\_LastSaleDateFrom

\_LastSaleDateTo

\_LastRecordingDateFrom

LastRecordingDateTo

\_MonthsBackNumber: Number of months back to search for comparable sales.

Attribute rules: search cannot include MonthsBackNumber a date range.

| 0  | ٠    |       | 0  | ٠ | 0         |          | •    | •         |      |       | •    | •     | •    |       | 0     |      | •    | ٦I         | MPLI | EME  | NTA | TIÔ | N GL | IDÈ | Conr | nect2 | Data | ® XN | 1L <sup>°</sup> | • |   |   |
|----|------|-------|----|---|-----------|----------|------|-----------|------|-------|------|-------|------|-------|-------|------|------|------------|------|------|-----|-----|------|-----|------|-------|------|------|-----------------|---|---|---|
|    |      |       |    |   | 0         |          | •    | -         |      |       |      |       |      |       |       |      |      |            |      |      |     |     |      |     |      |       |      |      |                 |   |   |   |
| •  | ٠    | •     | •  |   | •         |          | •    |           |      |       |      |       | •    |       | 0     |      | •    |            |      | •    | •   | 0   | -    | -   | •    |       | •    |      |                 |   |   |   |
| Li | vinc | a Are | ea | ۰ | -<br>Livi | •<br>naA | reaV | ,<br>aria | ncel | Perco | ent: | Diff  | erer | nce i | n liv | ina  | sau  | 。<br>are 1 | feet | that | t   | •   | •    | •   | •    | •     | •    | •    | •               | • | • | • |
| S  | eard | ch    | •  |   | the o     | com      | para | ble       | sale | can   | hav  | e fro | om t | he s  | ubje  | ect, | as e | expre      | esse | d in | •   | •   | •    |     | •    | •     | •    |      | •               | • | • | • |
| 0  | ptic | ons   |    |   | a pe      | rcen     | tage |           |      |       |      |       |      |       |       |      |      |            |      |      |     |     |      |     |      |       |      |      |                 |   |   |   |
|    |      |       |    |   | Attrii    | bute     | rule | s: s      | earc | h ca  | nnot | t inc | lude | Livi  | ng A  | Irea | Var  | ianc       | е    |      |     |     |      |     |      |       |      |      |                 |   |   |   |

\_LivingAreaFromNumber and \_LivingAreaToNumber: Low and high value ranges for the Gross Living Area in square feet.

*Attribute rules: search cannot include Living Area Variance Percent and a Living Area Range.* 

Percent and a Living Area Range.

\_BedroomsFromNumber and \_BedroomsToNumber: Beginning and ending bedroom number range.

Pool: Enumerated choices. See DTD for valid options.

LandUse: Land Use Type to include in search. Multiple values are allowed. See DTD for valid options. If \_SameAsSubject is set to yes and any other LandUse Type is selected the search will return LandUse Types same as the subject property or LandUse Types additionally selected. When set to ignore than any LandUse Type can be returned.

\_YearBuiltFromNumber and \_YearBuiltToNumber Allow for search of comparables falling into the provided Year Built range.

Polygon\_Latitude & \_Longitude: Allows searching for properties bySearchthe use of an irregularly shaped map area by specifying the<br/>coordinates of the corners of the desired area. The Polygon<br/>Search always takes the precedence over a Radius search.

(<u>DistanceFromSubjectNumber</u> will be ignored if a Polygon Search is present).

Note 1: Each set of **\_Latitude & \_Longitude** attributes will need to be placed under a separate \_COORDINATES element under \_POLYGON\_SEARCH under \_COMPARABLE\_SEARCH.

Note 2: Polygon Search works in conjunction with the Subject Property address and Comparable Search. First the properties within the polygon lat / long coordinates are fetched and then the comparable search criteria is applied. If no comparable search search criteria is provided then the Default comparable search criteria in the next section is applied.

| • |     |        |     |   | • | •    |       |       | •     | -      |       |   | •   |        | -     | •     |       | -     | Î  | MPLE | EME | NTA | TIÔN | GU | IDÈ | Con | nect2 | Data | ® XN | 4L <sup>®</sup> | - |   | - |
|---|-----|--------|-----|---|---|------|-------|-------|-------|--------|-------|---|-----|--------|-------|-------|-------|-------|----|------|-----|-----|------|----|-----|-----|-------|------|------|-----------------|---|---|---|
| • | •   | •      | •   | • | - | •    | •     | •     | •     | •      | -     | • | •   | •      | -     | •     | •     | -     | -  | •    | •   | -   | •    |    | -   | •   | •     | •    | •    |                 | • | • | - |
| ٠ |     | ٠      |     |   | • | ٠    | •     | •     | •     |        |       |   |     |        |       | •     |       |       |    |      | •   | •   | •    |    | •   |     | •     | •    |      | +               |   |   |   |
|   |     | •      |     |   |   |      |       |       |       |        |       |   |     |        |       |       |       |       |    |      |     | -   |      |    |     |     |       |      |      |                 |   |   |   |
|   | L   | Defau  | JIL |   |   |      |       | AT    | FRIBU | JTE    |       |   |     |        |       | DEF/  | AULT  | VALU  | E  |      |     |     |      |    |     |     |       |      |      |                 |   |   |   |
|   | S   | Searc  | ch  |   |   | _Dis | tance | Fron  | າSubj | ectNu  | umbe  | r | 10  |        |       |       |       |       |    |      |     |     |      |    |     |     |       |      |      |                 |   |   |   |
| • | • C | Criter | ia  |   | • | _Poo | olOpt | tionT | уре   |        |       |   | Pro | pertie | esWit | hAnd\ | Nitho | utPoc | ls |      |     | •   | •    |    | •   |     | •     | •    | •    |                 |   | • |   |
|   |     |        |     |   |   | _Mo  | nths  | Back  | Numl  | ber    |       |   | 6   |        |       |       |       |       |    |      |     |     |      |    |     |     |       |      |      |                 |   |   |   |
|   |     |        |     |   |   | _Liv | ingA  | reaVa | arian | cePe   | rcent |   | 15  |        |       |       |       |       |    |      |     |     |      |    |     |     |       |      |      |                 |   |   |   |
|   |     |        |     |   |   | _Inc | lude  | Stree | tMap  | Indica | ator  |   | Ν   |        |       |       |       |       |    |      |     |     |      |    |     |     |       |      |      |                 |   |   |   |

Default Number of Comparables returned = 10

### 3.15.2 Sample Comparable Farm Search

| Requirements | 1. | To select the proper Comp Farm Sales<br>Report, do the following:                                                                                                |
|--------------|----|----------------------------------------------------------------------------------------------------|
|              |    | a. In the _CONNECT2DATA_PRODUCT element, find the report attribute you want to use.                                                                              |
|              |    | For example, _<br>StandardCompFarmReport = a standard<br>comp farm report.                                                                                       |
|              |    | b. Enter a Y for the report you want to generate.                                                                                                    |
|              |    | For example, _<br>StandardCompFarmReport = "Y"                                                                                                    |
|              | 2. | Enter your subject property address in thePROPERTY_CRITERIA attribute fields.                                                                                    |
|              | 3. | If you want to return only a count of<br>available comparables, enter Y in the<br>_CompFarmRecCountOnly attribute field<br>under the _COMPARABLE_SEARCH element. |
|              | 4. | If you want to refine you comp search, enter<br>the appropriate information in the attributes<br>fields under the _COMPARABLE_SEARCH                             |
|              |    | element.                                                                                                    |
|              |    | For example, if you want to include properties<br>with at least 3 bedrooms, enter 3 in the<br>_BedroomsFromNumber attribute.                                     |
|              | 5. | If you want to increase the number<br>of comparable properties returned,<br>enter a valid number in the                                                          |

NumberComparablesType attribute filed.

 \_CompFarmRecCountOnly
 The search criteria for Comparable Sales Farm

 Reports includes the CompFarmRecCountOnly
 parameter that if set to Y, returns only a total

 count of comparable sales and not specific
 comparable property reports. There is no billing

 if this option is used.
 For example, if you want to find out how

 many comparable sales are available for a
 For example, if you want to find out how

many comparable sales are available for a subject property, then you may enter your property information and enter Y in the \_ CompFarmRecCountOnly field. C2D returns only the number of available comparable sales.

Because, no reports are returned there is no billing. You may select the specific number of comp reports you wish to receive.

### 3.16 Polygon Search Report

Overview Polygon Search report provides all the property details for all properties located within a set of defined Polygon Coordinates. The existing filter attributes present under the \_COMPARABLE\_SEARCH section are used for applying filters to the Polygon Search report.

How to To select the proper Polygon Search report, do the following:

1. The \_PolygonSearch attribute in the \_CONNECT2DATA\_ PRODUCT element, must be set to "Y."

For example, \_PolygonSearch="Y"

 Provide at least four latitude/longitude coordinates that define a closed Polygon under \_COORDINATES in \_POLYGON\_SEARCH as follows:

```
<_POLYGON_SEARCH>
<_COORDINATES
_Latitude=""
_Longitude="" /> </_POLYGON_SEARCH>
```

Note: Each set of \_Latitude and \_Longitude attributes must be placed in separate \_COORDINATES elements under \_POLYGON\_SEARCH under \_COMPARABLE\_SEARCH.

| • | •   |      | •  | • | •        | •             | •             | •                       | •           | •            | •             | •             | •              |              | •           | ٠             | •            | •           | I            | 1PLE        | EMĒ        | NTA | TIÔN | GU | IDÊ • | Conr | nect2 | Data | ® XN | 1L | • |   | • |
|---|-----|------|----|---|----------|---------------|---------------|-------------------------|-------------|--------------|---------------|---------------|----------------|--------------|-------------|---------------|--------------|-------------|--------------|-------------|------------|-----|------|----|-------|------|-------|------|------|----|---|---|---|
|   |     |      |    |   |          |               |               |                         |             |              |               |               |                |              |             |               |              |             |              |             |            |     |      |    |       |      |       |      |      |    |   |   |   |
| 0 | •   | •    | ٠  | • | •        | 0             | •             | 0                       | 0           |              |               |               |                | 0            |             | •             | 0            |             | •            |             |            |     | 0    | 0  | 0     |      |       | •    | •    |    | • | 0 |   |
|   |     |      |    |   | •        |               |               |                         |             |              |               |               |                |              |             |               |              |             |              |             |            |     |      |    |       |      |       |      |      |    |   |   |   |
| • | . ( | Dutp | ut | • | Th<br>nu | e m<br>mbe    | axin<br>er of | num<br><sup>:</sup> rec | num<br>ords | iber<br>to b | of r<br>e re  | eco:<br>eturr | rds t<br>ned ( | hat:<br>can  | can<br>be c | be r<br>contr | etur<br>olle | ned<br>d by | is 1<br>usii | 000<br>ng a | . Th<br>an | e   | 0    | •  | ٠     | •    | ٠     | •    | •    | 0  | 0 | 0 | • |
| 0 | 0   | 0    |    | 0 | at       | tribu         | ıte:          | •                       | •           | •            |               |               |                |              | 0           |               | 0            | 0           |              | 0           |            | •   |      | 0  | 0     |      |       |      |      | 0  |   |   | 0 |
|   |     |      |    |   | _N<br>10 | lumt<br>0, 2( | oerP<br>)0, 3 | olyg<br>300,            | onR<br>400, | ecor<br>500, | dsTy<br>, 75( | ype<br>), or  | with<br>100    | ı valı<br>0. | ues         | of 5,         | 10,          | 15,         | 20,          | 25,         | 50,        |     |      |    |       |      |       |      |      |    |   |   |   |
|   |     |      |    |   | Th       | e re          | spoi          | nse                     | will o      | conta        | ain t         | the I         | Prop           | erty         | Ad          | dres          | s an         | d O         | wne          | r Na        | ame        | S   |      |    |       |      |       |      |      |    |   |   |   |

along with:

- Total Multiple Record Count
- Property record number
- Property Details

### 3.17 Neighborhood Report

Overview Neighborhood report is an information report detailing specific information about the surrounding neighborhood. You can search for information concerning any or all of the following:

- Demographics
- Schools
- Businesses
- Crime

How to To generate a Neighborhood report, do the following:

- 1. Enter Y in the \_NeighborhoodReport attribute for \_CONNECT2DATA\_PRODUCT.
- 2. Enter Y in the any of the \_NeighborhoodReport associated attributes for which you want to find information:
  - \_NeighborhoodDemographicsIndicator
  - \_NeighborhoodSchoolInformationIndicator
  - \_NeighborhoodBusinessInformationIndicator
  - \_NeighborhoodCrimeInformationIndicator
- 3. In the \_PROPERTY\_CRITERIA element, enter the property address, including city, state, zip, and any other appropriate information.

#### 3.18 Property List Report

Property List Report The Property List Report is returned when more than one property matches the search criteria submitted in a request. The information on this report such as APN or Owner Name can be used to submit another request.

Note: The following information is returned for each property found:

- APN
- OWNER NAME
- STREET ADDRESS
- COUNTY
- STATE

Note: By default, up to the first 25 properties are listed. This default can be changed to "50" or "100" by submitting a value in the request :

- \_RESPONSE\_CRITERIA, \_NumberSubjectPropertiesType attribute.
- Additional address attributes such as \_ApartmentOrUnit can be submitted in a new request to narrow the search to a single property.

### 3.19 Property Validation Service

The Property Validation Service verifies that an address is actually a valid address. When used for validation prior to acceptance of an address into a Loan Origination System (LOS), Property Validation Service minimizes the cost of failed processing and removal of invalid address from the system.

How to To select the Property Validation Service Report, do the following:

 In the \_CONNECT2DATA\_PRODUCT element, locate the \_PropertyValidationService attribute and enter "Y".
 For example, \_PropertyValidationService = "Y"

**Important:** Please note the following requirements:

- The minimal data required to perform property validation is: \_StreetAddress and \_PostalCode (ZIP Code), or \_StreetAddress, \_County and \_State.
- If an owner name is part of the search, the name must be entered into the Borrower field.

IMPLEMENTATION GUIDE 
Connect2Data® XML

| •           | •  | •  |     | •    | •  | •        |     |     |          |    | • |   |   | • | • | • | • | Î | 1PLE | MEN | ITAT | IÔN | GUI | DÊ • | Conn | ect2 | Data | ® X№ | 1L <sup>°</sup> |   | • |   |
|-------------|----|----|-----|------|----|----------|-----|-----|----------|----|---|---|---|---|---|---|---|---|------|-----|------|-----|-----|------|------|------|------|------|-----------------|---|---|---|
| •           | -  | -  | •   | •    | -  | -        | •   | -   | -        | •  |   | • | • | - | - | - | - | - | -    | -   | -    | -   | -   | •    | -    | -    | -    | -    | •               | - | • | • |
| •           | •  | •  | •   |      | •  | •        |     | •   | •        |    | • |   |   |   | • | • | • | • |      | •   | •    | •   |     |      | •    |      | •    |      |                 | • | • | - |
| ว '         |    |    | •   | 1 au | Ad | •<br>Vor | •   |     | •<br>Ion | ·  | • |   |   | • | • | • | • | 0 |      | •   | 0    | -   | •   | •    |      | •    | 0    | •    |                 | • | • | - |
| <b>5</b> ., | 20 | Le | ega | i ai | ņġ | ves      | sun | g r | cep      | οΓ | • | 0 | 0 | • | • | ٠ | ٠ | 0 |      | •   | 0    | •   | •   | •    | •    | •    | 0    | •    |                 | • | • | - |
|             |    |    |     |      |    |          |     |     |          |    |   |   |   |   |   |   |   |   |      |     |      |     |     |      |      |      |      |      |                 |   |   |   |

Legal andA Legal and Vesting report details the legal recorded ownership<br/>and property vesting for your selected subject property. The reportReportincludes: property information, legal description, ownership,<br/>property tax, and transaction history.

How to

1. To select Legal and Vesting, in the \_CONNECT2DATA\_PRODUCT element, enter Y for \_LegalAndVestingReport attribute.

- 2. To generate a legal and vesting report, do one of the following:
  - a. In the \_PROPERTY\_CRITERIA element, enter the property address, or
  - b. In the \_SUBJECT\_SEARCH element, enter the owner name or APN.
- 3. Submit your request.

### 3.21 Instant Legal and Vesting Report

| Instant           | The Instant Legal and Vesting report is a streamlined report that                                                                                                    |
|-------------------|----------------------------------------------------------------------------------------------------|
| Legal &           | displays basic property information, as well as, the complete                                                                                                    |
| Vesting<br>Report | vesting for the subject property separate from any transaction<br>history information. The report includes: property information,<br>legal description, ownership, property tax, and transaction history. |

- How to
  1. To select Instant Legal and Vesting, in the
  <u>CONNECT2DATA\_PRODUCT</u> element, enter Y for
  \_InstantLandV attribute.
  - 2. To generate a legal and vesting report, do one of the following:
    - a. In the <u>PROPERTY\_CRITERIA</u> element, enter the property address, or
    - b. In the <u>\_SUBJECT\_SEARCH</u> element, enter the owner name or APN.
  - 3. Submit your request.

**3.22 Transaction History Report** 

| Instant<br>Transaction<br>History<br>Report | The T<br>basic<br>histor<br>inforr<br>inforr | Transaction History report is a streamlined report that displays<br>property information, as well as, the complete transaction<br>y for the subject property separate from any vesting<br>nation. The report includes: property information, sales<br>nation, and finance information. |
|---------------------------------------------|----------------------------------------------|----------------------------------------------------------------------------------------------------|
| How to                                      | 1.                                           | To select Transaction History report, in the _CONNECT2DATA_<br>PRODUCT element, enter Y for _InstantTransactionHistory<br>attribute.                                                                                                    |
|                                             | 2.                                           | To generate a Transaction History, do one of the following:                                                                                                    |
|                                             |                                              | a. In the <u>_PROPERTY_CRITERIA</u> element, enter the property address, or                                                                                                    |
|                                             |                                              | <ul> <li>In the <u>_SUBJECT_SEARCH</u> element, enter the owner name<br/>or APN.</li> </ul>                                                                                                    |
|                                             | 3.                                           | Submit your request.                                                                                                    |
|                                             |                                              |                                                                                                    |

**Note:** The attribute \_ InstantTransactionHistory still contains the word Instant in it for backward compatibility purpose.

### 3.23 Fast L & V Report

**Overview** The Fast Legal & Vesting report contains the full legal description and vesting as described on the actual document instrument for the subject property.

#### \_Status and Report Coverage Process Flow

When C2D receives a Fast L & V request, a response is immediately sent back to the sender with a status condition of SUCCESSFUL, a code of 501, and the \_Description of "REQUEST SUCCESSFULLY RECEIVED FOR PROCESSING."

The address supplied in the Fast L & V Request is checked against the CoreLogic product coverage.

• If the property falls outside of product coverage for this report request only, then a message is returned that states:

THE REQUEST IS OUTSIDE OF OUR FAST COVERAGE AREA. DO YOU WISH REQUEST TO BE SENT TO OUR FIELD-ABSTRACTING NETWORK?

• If the address is within the FAST coverage area, then the Fast L & V report is created.

IMPLEMENTATION GUIDE - Connect2Data® XML

IMPLEMENTATION GUIDE - Connect2Data® XML

#### \_ManualAbstractionIndicator

Outside Coverage Area What is Outside Coverage Area? Outside Coverage Area is the physical geographic region that falls outside of FAST coverage. This area requires Manual Abstraction and as such, requires additional time to complete the Fast L & V report.

If the property falls outside of product coverage for this report only, then a message is returned. If you wish to order a Manual Abstraction, then you must mark the \_ManualAbstractionIndicator = Y and re-submit the Request.

Clients may send the original request with the "\_ManualAbstractionIndicator = Y" to automatically bypass the product coverage message and send the request to manual abstraction if necessary with no user intervention.

#### Optional Acknowledgement Indicator

OutsideDue to the asynchronous process required for a Fast L and V report,Coveragean **optional** "Acknowledgement Process" has been built intoAreaConnect2Data.

Within the request there is an optional attribute called \_ FastLandVAcknowledgementIndicator. This is a Boolean attribute with choices of Y or N. The default is "N".

If the request is sent with this indicator set to "Y" then Connect2Data will expect a properly formatted acknowledgement message from the client verifying receipt of the final report. If a proper acknowledgement is not received by Connect2Data from the client, C2D will resend the report to the client and expect an acknowledgement. This process will be repeated several times. If after three failed attempts Connect2Data will send the report to an exception file and the client contacted to inquire if there is a problem on the client's receiving web server. Once this is resolved the file(s) will be resent.

\*\*\*Note that most web based systems today do not need this type of "Acknowledgement" process. This is included as an optional service to clients.

| Rules | IMPLEMENTA<br>When the report is received by the client a synchronous                                                                                                    | TION GUIDE - Connect2Data® XML                                                                                                    | • • |
|-------|----------------------------------------------------------------------------------------------------|----------------------------------------------------------------------------------------------------|-----|
|       | "Acknowledgement" response is to be returned to the Connect2Data system.                                                                                                    |                                                                                                    |     |
|       | The format of the "Acknowledgement" message is as follows.<br>xml version='1.0' encoding='UTF-8'?<br><response_group mismoversionid="2.1"><responding_party_name='blue _<br="" lending'="" sky="">StreetAddress='123 Main'_City='Anaheim'_State='Ca'_PostalCode='92840'/&gt;<br/><respond_to_party_name='corelogic'_streetaddress=''_city=''_state=''_postalcode=''></respond_to_party_name='corelogic'_streetaddress=''_city=''_state=''_postalcode=''><br/><response><br/><response></response></response></responding_party_name='blue></response_group> | THE MISMO ENVELOPE<br>INFORMATION IS<br>OPTIONAL.                                                                                                    |     |
|       | <proper iy_information_response=""><br/><status <br="" _code="0400" _condition="SUCCESSFUL ">_Description='SUCCESSFULLY PROCESSED. NO RESPONSE-LEVEL ERRORS ENCOUNTERED'/&gt;</status></proper>                                                                                                    | STATUS IS REQUIRED.                                                                                                    |     |
|       | <_PRODUCT _FastLandV='Y'><br><status _code="0502" _condition="SUCCESSFUL " _description="REPORT SUCCESSFULLY&lt;br&gt;RECEIVED."></status><br><br><br><br><br>                                                                                                    | <ul> <li>OTHER REQUIRED FIELDS</li> <li>ARE:         <ul> <li>_FASTLANDV = "Y"</li> <li>_CONDITION = ""</li> <li>_CODE = "502"</li> <li>_DESCRIPTION = ""</li> </ul> </li> </ul> |     |

### 3.23.1 Receiving a Fast L & V report

Report Receipt Method The process flow for a Fast L & V report is asynchronous. In other words, once the request is made and a verified response is returned notifying the user that the report is being processed, the connection is closed. CoreLogic will send the final report to the client via an HTTPS POST method. In order for this process to function the user must include a DestinationDescription which is the URL of the client's web site waiting to receive the report. Thus, the client must have a web site running to receive FAST L & V reports.

|   | - | - | •    |   |   | -       | -                                                                                                    | -                                                                                           |                                                                                                    | -                                                                                 | -                                                                               | -                                                                         |                                                                |                                                        |                                                       |                                                       |                                  |                              |                             |                               |                            | -                    |                  | •  |     |    |     |      |      |      | ŀ   |      |   |   |   |   |
|---|---|---|------|---|---|---------|----------------------------------------------------------------------------------------------------|---------------------------------------------------------------------------------------------|----------------------------------------------------------------------------------------------------|-----------------------------------------------------------------------------------|---------------------------------------------------------------------------------|---------------------------------------------------------------------------|----------------------------------------------------------------|--------------------------------------------------------|-------------------------------------------------------|-------------------------------------------------------|----------------------------------|------------------------------|-----------------------------|-------------------------------|----------------------------|----------------------|------------------|----|-----|----|-----|------|------|------|-----|------|---|---|---|---|
|   | • | • | •    | • | • | •       | 0                                                                                                    | -                                                                                           | •                                                                                                  | -                                                                                 | -                                                                               | •                                                                         |                                                                | •                                                      |                                                       | •                                                     |                                  | •                            |                             | 1                             | MP                         | LEM                  | ENT              | AT | IÔN | GU | IDÊ | -Con | nect | t2Da | ta® | ) XM | Ľ | • |   | • |
|   | - | - |      | - |   | •       | •                                                                                                    | -                                                                                           | •                                                                                                  | -                                                                                 | -                                                                               | •                                                                         |                                                                |                                                        |                                                       |                                                       | -                                | •                            |                             |                               |                            |                      |                  | •  |     |    |     | -    | -    |      |     | •    |   |   |   | • |
| • | • | • | •    | - | • | -       | •                                                                                                    | •                                                                                           | -                                                                                                  | •                                                                                 | •                                                                               | •                                                                         | •                                                              | •                                                      | -                                                     | •                                                     | •                                | •                            | •                           | •                             |                            |                      |                  | •  | •   |    | •   | -    | -    |      |     | •    | ٠ | • | • | • |
| • | • | R | ules | • | • | To<br>m | o gei<br>ust i                                                                                                    | nera<br>inclu                                                                               | ite a<br>ide f                                                                                     | valio<br>the f                                                                    | d Fa:<br>follov                                                                 | st Le<br>wing                                                             | gal 8<br>:                                                     | λ Ve                                                   | estin                                                 | ig R                                                  | ероі                             | rt, tł                       | ne X                        | MLI                           | REÇ                        | UE                   | ŞT               | •  | •   | •  | •   | 0    | •    |      | •   | •    | • | • | • | • |
|   |   |   |      |   |   |         | <ul> <li>Lo</li> <li>A</li> <li>Ac</li> <li>su</li> <li>fo</li> <li>Ciri</li> <li>St</li> <li>Cc</li> <li>Bc</li> <li>Cc</li> </ul> | an N<br>Unic<br>Idres<br>Ippo<br>r add<br>ty or<br>ate (<br>Dunt<br>Drrov<br>estin<br>preLo | Num<br>que `<br>ss ir<br>rted<br>dres<br>Cip<br>(Two<br>(Two<br>(Two<br>Y<br>ver F<br>atio<br>ogic | ber<br>"Rec<br>forn<br>. Use<br>s inp<br>Coc<br>c lett<br>First a<br>nDe:<br>will | (Max<br>cord<br>natic<br>e PR<br>out, e<br>de<br>ter a<br>and I<br>scrip<br>use | kimu<br>Iden<br>on (P<br>OPEI<br>e.g.,<br>bbre<br>.ast l<br>tion<br>to re | m)<br>htifier<br>arse<br>RTY_<br>123<br>eviati<br>Name<br>(The | r"<br>d ad<br>_CR<br>Mai<br>on,<br>e (U<br>e UI<br>the | ddre<br>ITE<br>in St<br>e.g<br>p to<br>RL c<br>e fina | ess i<br>RIA<br>:.<br>,, C/<br>four<br>of th<br>al re | npu<br>\_S<br>A)<br>e Cl<br>port | t is<br>Stree<br>row<br>ient | not<br>etAd<br>ersa<br>′s w | curr<br>dres<br>nre s<br>eb s | ent<br>ss a<br>upp<br>site | ly<br>ttrit<br>oorte | oute<br>ed)<br>t | 3  |     |    |     |      |      |      |     |      |   |   |   |   |

### 3.24 Voluntary Lien Report

- Overview The Voluntary Lien Report offers customers a comprehensive and user-friendly view into a target property's current and historical ownership and encumbrance status. Mortgage based defaults are found in the Voluntary Lien Report. This is an extension of Transaction History that includes Assignments, Releases, and Foreclosure documents in the history string. Voluntary Lien is all deeds and mortgages we have on record for the property.
- How to To generate a Voluntary Lien report, do the following:
  - 1. Enter Y in the \_VoluntaryLienReport attribute for \_CONNECT2DATA\_PRODUCT.
  - In the \_PROPERTY\_CRITERIA element, enter the property address, or
  - 3. In the \_SUBJECT\_SEARCH element, enter the owner name or APN.

**Note:** If multiple properties are found based on the input criteria, then a multiple property list will be returned to the user.

### 3.25 Open Lien Report

Overview Open Lien Report provides transaction history with open lien indicators to identify open liens on the subject property. The Open Lien Report contains only open mortgage liens (all voluntary). Should a brief history of all transactions be required the request can include the number of month's history to be included on the report.

| - |   |   |     |    | - |    |      |                    | Ŭ                       |                            |                       |                       |                    | -                     |              |       |              |             |                |              |               |          | -   |      |    |       | -    |       | -    |      | -               |   |   |   |
|---|---|---|-----|----|---|----|------|--------------------|-------------------------|----------------------------|-----------------------|-----------------------|--------------------|-----------------------|--------------|-------|--------------|-------------|----------------|--------------|---------------|----------|-----|------|----|-------|------|-------|------|------|-----------------|---|---|---|
| • | - |   | •   | 0  | 0 |    |      | 0                  | 0                       | 0                          | •                     | •                     |                    | •                     |              | •     | •            | -           | •              | ٦I           | MPLI          | EME      | NTA | FIÓN | GU | IDÈ - | Conr | nect2 | Data | ® X№ | 1L <sup>°</sup> | • |   | - |
| • |   |   |     |    |   |    |      |                    |                         |                            |                       |                       |                    |                       |              |       |              |             |                |              |               |          |     |      |    |       |      |       |      |      |                 |   |   |   |
| • | • |   | -   | •  |   |    |      | •                  | •                       | •                          |                       |                       |                    | •                     |              | •     | •            | •           | •              | •            | 0             | -        |     | •    |    |       | •    |       | -    | •    | -               | • |   |   |
| • | • | ŀ | łow | to | • | Ho | ow t | οΤα                | o ge                    | nera                       | ite a                 | n Op                  | pen                | Lien                  | Rep          | port, | do t         | the         | follo          | wing         | g:            | •        | •   | •    | •  | •     | •    | 0     | •    | 0    | •               | • | • | • |
| • | 0 | 0 | •   | •  | 0 | 0  | 1.   | Ente<br>PRC        | er Y<br>DU              | in th<br><mark>CT</mark> . | e <u>.</u> 0          | pen                   | Lien               | attr                  | ibut         | e foi | C(           | ONN         | IECT           | 2DA          | TA_           | •        | 0   | •    | •  | •     | •    | 0     | •    | 0    | •               | 0 | • | 0 |
|   |   |   |     |    |   | :  | 2.   | Ente<br>dep<br>whe | er (Y,<br>endi<br>ethei | /N) f<br>ing c<br>r it is  | or th<br>on if<br>Ope | e inc<br>you<br>en or | licat<br>wa<br>Clo | or_I<br>nt to<br>sed. | inclu<br>inc | IdeLa | astTi<br>the | rans<br>las | actic<br>t tra | onIn<br>nsao | dica<br>ctior | tor<br>า |     |      |    |       |      |       |      |      |                 |   |   |   |
|   |   |   |     |    |   |    | 3.   | Ente               | er (Y,                  | /N) f                      | orth                  | e inc                 | licat              | or_N                  | 1atc         | hWi   | thOn         | lyRe        | eleas          | eIn          | dicat         | tor      |     |      |    |       |      |       |      |      |                 |   |   |   |

- depending on if you only want to match records where CoreLogic collects release documents from the County .
- 4. Enter required information, and optional information if desired, using the following field reference table as a guide.

Required Fields

To generate an Open Lien report, you must supply information in the following fields:

|                |                                                          | OPTIONAL/                       |           |
|----------------|----------------------------------------------------------|---------------------------------|-----------|
| XML FIELD NAME | DESCRIPTION                                              | REQUIRED                        | DATA TYPE |
| _Address1      | Full street address of subject property                  | Required                        | String    |
| _City          | City of subject property                                 | Required if ZIP is not provided | String    |
| _State         | State of subject property                                | Required if ZIP is not provided | String    |
| _County        | County of subject property                               | Optional                        | String    |
| _Unit          | Unit number of subject property                          | Optional                        | String    |
| _Zip           | 5-digit ZIP postal code (i.e. 95630) of subject property | Required                        | String    |
| CUST_ESTIMATE  | Estimated value of subject property                      | Optional                        | Integer   |
| PARCEL         | The Subject Property's parcel number (APN)               | Optional                        | String    |

### 3.26 Standard Delinquent Tax Report

- Overview This report generates County Tax data which will provide information on the Tax Status of the subject property and provides answers to questions like, "Are the taxes current or are they delinquent?"
- How to To generate a Standard Delinquent Tax report, do the following:
  - 1. Enter Y in the \_StandardDelinquentTaxReport attribute for \_CONNECT2DATA\_PRODUCT.
  - 2. Enter required information, and optional information if desired, using the following field reference table as a guide.

### Required Fields

To generate a Standard Delinquent Tax report, you must supply information in the following fields:

| XML FIELD NAME | DESCRIPTION                                              | OPTIONAL/<br>REQUIRED           | DATA TYPE |
|----------------|----------------------------------------------------------|---------------------------------|-----------|
| _Address1      | Full street address of subject property                  | Required                        | String    |
| _City          | City of subject property                                 | Required if ZIP is not provided | String    |
| _State         | State of subject property                                | Required if ZIP is not provided | String    |
| _County        | County of subject property                               | Optional                        | String    |
| _Unit          | Unit number of subject property                          | Optional                        | String    |
| _Zip           | 5-digit ZIP postal code (i.e. 95630) of subject property | Required                        | String    |

# 3.27 Geocode Information

| Overview           | Comparable Report, Comp Farm Reports, Custom Search Reports,<br>and Neighborhood Foreclosure Summary reports. Geocode will<br>return the Latitude and Longitude of a property. Geocodes must<br>be used in conjunction with one of the above reports as they are<br>not available as a standalone item. The CoreLogic Geocodes<br>are a combination of Best of Breed vendor supplied Geocodes<br>supplemented with CoreLogic parcel centroids. This provides<br>greater accuracy, meaning the customer receives the most accurate<br>Geocodes available. |  |  |  |  |  |  |  |
|--------------------|----------------------------------------------------------------------------------------------------|--|--|--|--|--|--|--|
| How to             | To include Geocodes, do the following:                                                                                                    |  |  |  |  |  |  |  |
|                    | <ol> <li>Enter Y in the _IncludeGeoCode attribute for<br/>_CONNECT2DATA_PRODUCT.</li> </ol>                                                                                                    |  |  |  |  |  |  |  |
| Source<br>Codes    | The Source Codes returned in the SourceCode attribute are as follows:<br>(ex. SourceCode="PB")                                                                                                    |  |  |  |  |  |  |  |
|                    | <ul> <li>AB – Vendor Geocode – Location Quality Code will be populated</li> <li>PB – CoreLogic parcel boundary database. No Location Quality<br/>Code will be included.</li> <li>Geocoded location is the center of the parcel boundary.</li> </ul>                                                                                                    |  |  |  |  |  |  |  |
|                    | <ul> <li>S – Street Map data. No Location Quality Code will be included.<br/>Location is a center of a geographic object such as Zip code,<br/>state, county, or city.</li> </ul>                                                                                                    |  |  |  |  |  |  |  |
| Required<br>Fields | There are no required fields for GeoCode just the normal required for the base report being ordered.                                                                                                    |  |  |  |  |  |  |  |

IMPLEMENTATION GUIDE -Connect2Data® XML

### 3.28 Adjustable Rate Mortgage Data

| Overview           | ARM Data is a selectable option to enhance the transaction data<br>output of the Transaction History Report, Voluntary Lien Report,<br>Open Lien Report, and Legal and Vesting with Transaction History<br>Report. Options available for selection are to include ARM Data<br>when available or to not include the data. The default selection will<br>be "No" not to include. In cases where ARM Data is not available<br>the entire section will be suppressed. |  |  |  |  |  |  |  |
|--------------------|----------------------------------------------------------------------------------------------------|--|--|--|--|--|--|--|
| How to             | To include ARM Data, do the following:                                                                                                    |  |  |  |  |  |  |  |
|                    | <ol> <li>Enter Y in the _IncludeARMDataWhenAvailable attribute for<br/>_CONNECT2DATA_PRODUCT. The default value is `N' not to<br/>include.</li> </ol>                                                                                                    |  |  |  |  |  |  |  |
| Required<br>Fields | There are no required fields for ARM Data just the normal fields required for the base report being ordered. Refer to the base                                                                                                    |  |  |  |  |  |  |  |

3.29 Mortgage Modification Information

reports section for additional information.

| Overview                              | By including the Attribute _<br>IncludeMortgageModificationOriginalInfo the base report will<br>be augmented with the inclusion data specific to a Mortgage<br>Modification transaction.                                                                                                    |
|---------------------------------------|----------------------------------------------------------------------------------------------------|
| How to                                | To include Mortgage Modification Data, do the following:                                                                                                    |
|                                       | <ol> <li>Enter Y in the _IncludeMortgageModificationOriginalInfo<br/>attribute for _CONNECT2DATA_PRODUCT. The default value is<br/>'N' not to include.</li> </ol>                                                                                                    |
| Required<br>Fields                    | There are no required fields for Mortgage Modification Data just the<br>normal fields required for the base report being ordered. Refer to<br>the base reports section for additional information.                                                                                                    |
| Data<br>appended<br>to base<br>report | _MortgageModificationOriginalDate<br>_MortgageModificationOriginalDocumentNumber<br>_MortgageModificationOriginalBookandPage<br>_MortgageModificationChangeAmount<br>_AdditionalMortgageModificationOriginalDate<br>_AdditionalMortgageModificationOriginalDocumentNumber<br>_AdditionalMortgageModificationOriginalBookandPage<br>_AdditionalMortgageModificationChangeAmount |

|   |                                                           |      | -    |     |                      |                                | -                                |                            | •                            |                                |                            |                          |                              |                             |                                 |                              | •                              |                             | -                    |                      |                   | -   |     |      | -    |     |       | -     |       | •   |   |   |   |
|---|-----------------------------------------------------------|------|------|-----|----------------------|--------------------------------|----------------------------------|----------------------------|------------------------------|--------------------------------|----------------------------|--------------------------|------------------------------|-----------------------------|---------------------------------|------------------------------|--------------------------------|-----------------------------|----------------------|----------------------|-------------------|-----|-----|------|------|-----|-------|-------|-------|-----|---|---|---|
| • | 0                                                         |      | •    | 0   | •                    | •                              | •                                | •                          | 0                            | •                              | •                          | •                        | 0                            |                             | 0                               |                              | ٠                              | -                           | ۰I                   | MPL                  | EME               | NTA | TIÔ | N GL | JIDÊ | Con | nect2 | 2Data | a® XI | ٩L° | • | ٠ | • |
|   | •                                                         |      |      | •   |                      |                                |                                  |                            | •                            |                                |                            | •                        |                              |                             | •                               |                              | •                              |                             |                      |                      | •                 |     | •   |      | •    |     | •     |       |       |     | • |   | • |
|   | •                                                         |      |      |     |                      |                                |                                  |                            | •                            |                                |                            |                          |                              |                             | 0                               |                              | •                              |                             |                      |                      |                   |     |     |      |      |     | •     |       |       |     | • |   | • |
|   | •                                                         |      |      |     |                      |                                |                                  |                            | •                            |                                |                            |                          |                              |                             | 0                               |                              | •                              |                             |                      |                      | •                 |     |     |      |      |     | •     |       |       |     | • |   | • |
|   | 3.:                                                       | 30   | N    | eig | hþo                  | orh                            | ood                              | I F                        | ore                          | clo                            | sure                       | e, S                     | Syn                          | nma                         | ary                             |                              | •                              |                             |                      |                      | •                 |     |     |      | •    |     | •     |       |       |     |   |   |   |
| v | 0                                                         | Verv | view | /   | Th<br>ne<br>pr<br>(d | ne ou<br>eight<br>ovid<br>efau | utpu<br>borh<br>les ir<br>ılt) , | t pr<br>ood<br>n su<br>auc | ovid<br>with<br>mma<br>tion, | es le<br>nin a<br>ary f<br>and | ender<br>Rad<br>orm<br>the | rs v<br>ius<br>the<br>RE | vith<br>of t<br>pro<br>O Sta | key<br>he s<br>opert<br>age | data<br>ubje<br>ties i<br>of Fo | a ab<br>ct p<br>n th<br>prec | out<br>prope<br>ne pr<br>closu | the<br>erty<br>re-fo<br>re. | suri<br>. Th<br>orec | roun<br>e da<br>losu | ding<br>Ita<br>re | g   |     |      | Ū    |     |       |       |       | U   | Ŭ | Ű |   |
|   | Н                                                         | ow t | to   |     | To<br>fo             | ) gei<br>llow                  | nera<br>'ing:                    | te a                       | ı Nei                        | ghb                            | orhoo                      | l bc                     | Fore                         | clos                        | ure                             | Sum                          | nmar                           | ry ro                       | epor                 | t, do                | o the             | е   |     |      |      |     |       |       |       |     |   |   |   |
|   | 1. Enter Y in theNeighborhoodForeclosureSummary attribute |      |      |     |                      |                                |                                  |                            |                              |                                |                            |                          |                              |                             |                                 |                              |                                |                             |                      |                      |                   |     |     |      |      |     |       |       |       |     |   |   |   |

2. Enter required information, and optional information if desired, using the following field reference table as a guide.

Required Fields

ed To generate a Neighborhood Foreclosure Summary report, you must supply information in the following fields:

| XML FIELD NAME             | DESCRIPTION                                              | OPTIONAL/<br>REQUIRED           | DATA TYPE |
|----------------------------|----------------------------------------------------------|---------------------------------|-----------|
| _Address1                  | Full street address of subject property                  | Required                        | String    |
| _City                      | City of subject property                                 | Required if ZIP is not provided | String    |
| _State                     | State of subject property                                | Required if ZIP is not provided | String    |
| _County                    | County of subject property                               | Optional                        | String    |
| _Unit                      | Unit number of subject property                          | Optional                        | String    |
| _Zip                       | 5-digit ZIP postal code (i.e. 95630) of subject property | Required                        | String    |
| _DistanceFromSubjectNumber | Distance from Subject Property                           | Optional Defaults to .5         |           |

### 3.31 Involuntary Lien Report

Overview Mechanics and Home Owner Association Liens will be output providing a broader look into the current status of a subject property. A mechanic's lien is a security interest in the title to property for the benefit of those who have supplied labor or materials that improve the property. An HOA Lien can be placed on a property by the Home Owners Association for a variety of reasons.

#### How to To generate an Involuntary Lien Report, do the following:

1. Enter Y in the \_InvoluntaryLienReport attribute for \_CONNECT2DATA\_PRODUCT. The default value is `N' not to include.

#### IMPLEMENTATION GUIDE - Connect2Data® XML

Required Fields To generate the Involuntary Lien report, you must supply information in the following fields:

| XML FIELD NAME | DESCRIPTION                                              | OPTIONAL/<br>REQUIRED           | DATA TYPE |
|----------------|----------------------------------------------------------|---------------------------------|-----------|
| _Address1      | Full street address of subject property                  | Required                        | String    |
| _City          | City of subject property                                 | Required if ZIP is not provided | String    |
| _State         | State of subject property                                | Required if ZIP is not provided | String    |
| _County        | County of subject property                               | Optional                        | String    |
| _Unit          | Unit number of subject property                          | Optional                        | String    |
| _Zip           | 5-digit ZIP postal code (i.e. 95630) of subject property | Required                        | String    |

### 3.32 Detailed Foreclosure Report

Overview The Foreclosure Detail Report will list the current foreclosure stage (Default, Auction, and REO) and the associated data. It will be combined with a Short Subject Detail and Voluntary Lien which will display only foreclosure related transactions back to the most recent sale.

How to To generate a Detailed Foreclosure Report, do the following:

 Enter Y in the \_DetailedForeclosureReport attribute for \_CONNECT2DATA\_PRODUCT. The default value is `N' not to include.

### Required Fields

To generate a Detailed Foreclosure report, you must supply information in the following fields:

| XML FIELD NAME               | DESCRIPTION                                                                   | OPTIONAL/<br>REQUIRED           | DATA TYPE |
|------------------------------|-------------------------------------------------------------------------------|---------------------------------|-----------|
| _Address1                    | Full street address of subject property                                       | Required                        | String    |
| _City                        | City of subject property                                                      | Required if ZIP is not provided | String    |
| _State                       | State of subject property                                                     | Required if ZIP is not provided | String    |
| _County                      | County of subject property                                                    | Optional                        | String    |
| _Unit                        | Unit number of subject property                                               | Optional                        | String    |
| _Zip                         | 5-digit ZIP postal code (i.e. 95630) of subject property                      | Required                        | String    |
| _OwnerFirstName              | The first name of the subject property owner                                  | Optional                        | String    |
| _OwnerLastName               | The last name of the subject property owner                                   | Optional                        | String    |
| _AssessorsParcelIdentifier   | County Assessors identification of a property for tax purposes                | Optional                        | String    |
| _UnformattedParcelIdentifier | Unformatted County Assessors identification of a<br>property for tax purposes | Optional                        | String    |
| _Municipality                | Name of the Municipality where subject property (parcel) is located           | Optional                        | String    |

### 3.33 ReverseAlert

Overview Many reverse mortgage servicers are looking for ways to monitor their reverse mortgage portfolios for adverse actions. That is why CoreLogic has created ReverseAlert, a post-closing tool that is a cost-effective solution that gives you visibility into your reverse mortgage portfolio.

ReverseAlert brings to your attention adverse actions that may affect on-going Reverse Mortgage program eligibility.

How to To generate a ReverseAlert Report, do the following:

 Enter Y in the \_ReverseAlertReport attribute for \_CONNECT2DATA\_PRODUCT. The default value is 'N' not to include.

### Required Fields

To generate a ReverseAlert report, you must supply information in the following fields:

|                    |                                                          | OPTIONAL/                       |           |
|--------------------|----------------------------------------------------------|---------------------------------|-----------|
| XML FIELD NAME     | DESCRIPTION                                              | REQUIRED                        | DATA TYPE |
| _Address1          | Full street address of subject property                  | Required                        | String    |
| _City              | City of subject property                                 | Required if ZIP is not provided | String    |
| _State             | State of subject property                                | Required if ZIP is not provided | String    |
| _County            | County of subject property                               | Optional                        | String    |
| _Unit              | Unit number of subject property                          | Optional                        | String    |
| _Zip               | 5-digit ZIP postal code (i.e. 95630) of subject property | Required                        | String    |
| _ProceedUsedAmount | The amount of loan proceeds used by the customer         | Optional                        | String    |

### 3.34 Flood Map Report

Overview The Flood Map Report provides current flood data for the subject property. The report provides information on the Flood Zone, Panel Number, Panel Date, Community Name, whether the property is within a Special Flood Hazard Area, and if the property is within 250 feet of multiple flood zones. In a case where the property is within 250 feet of multiple flood zones the Flood Zone identified for the property will be that of the highest risk flood zone. Unlike other reports on C2D the Flood Map Report is a PDF report but the XML response will not contain any of the flood data.

#### How to To generate a Flood Map Report, do the following:

 Enter Y in the \_FloodMapReport attribute for \_ CONNECT2DATA\_PRODUCT. The default value is `N' not to include.

RequiredTo generate a Flood Map report, you must supply information in theFieldsfollowing fields:

| XML FIELD NAME | DESCRIPTION                                              | OPTIONAL/<br>REQUIRED           | DATA TYPE |
|----------------|----------------------------------------------------------|---------------------------------|-----------|
| _Address1      | Full street address of subject property                  | Required                        | String    |
| _City          | City of subject property                                 | Required if ZIP is not provided | String    |
| _State         | State of subject property                                | Required if ZIP is not provided | String    |
| _County        | County of subject property                               | Optional                        | String    |
| _Unit          | Unit number of subject property                          | Optional                        | String    |
| _Zip           | 5-digit ZIP postal code (i.e. 95630) of subject property | Required                        | String    |

| <b>3.</b> : | 35                                       | M | ark | et | Tre | end | <b>D</b> a | ata | (Ļ/ | AM/ | <b>A</b> Ŗ | Со | mp | oņe | nts | <b>;)</b> , | 0 | 0 | 0 | 0 | • | • | • | • | 0 | 0 | • | • | ٠ | 0 |  |
|-------------|------------------------------------------|---|-----|----|-----|-----|------------|-----|-----|-----|------------|----|----|-----|-----|-------------|---|---|---|---|---|---|---|---|---|---|---|---|---|---|--|
|             |                                          |   |     |    |     |     |            |     |     |     |            |    |    |     | •   |             |   |   |   | 0 |   |   |   |   |   |   |   |   |   |   |  |
|             |                                          |   |     |    |     |     |            |     |     |     |            |    |    |     |     |             |   |   |   |   |   |   |   |   |   |   |   |   |   |   |  |
|             | IMPLEMENTATION GOIDE - Connect2Data® XML |   |     |    |     |     |            |     |     |     |            |    |    |     |     |             |   |   |   |   |   |   |   |   |   |   |   |   |   |   |  |

Overview Listing and Market Activity Report (LAMAR) Components combines Multiple Listing Service (MLS) data received directly from MLS organizations, with data from the CoreLogic public record database to offer risk managers, underwriters, appraisers and servicers a comprehensive view of a subject property including local market conditions. Mortgage servicers and valuation professionals are empowered to make better informed lending and funding decisions.

#### How to To generate a Market Trend Components, do the following:

- Enter Y in the \_LMARIncludeSubjectProperty attribute for \_CONNECT2DATA\_PRODUCT. The default value is `N' not to include.
- 2. Enter Y in the \_LMARIncludePropertyImage attribute for \_CONNECT2DATA\_PRODUCT. The default value is `N' not to include.
- Enter Y in the \_LMARIncludeMarketTrendData attribute for \_CONNECT2DATA\_PRODUCT. The default value is `N' not to include.

| Rec  | lni | ired |
|------|-----|------|
| Fiel | ds  | 5    |

| XML FIELD NAME | DESCRIPTION                             | OPTIONAL/ REQUIRED                        | DATA TYPE |
|----------------|-----------------------------------------|-------------------------------------------|-----------|
| _PostalCode    | Zip code of subject property            | Required if other fields are not provided | String    |
| _StreetAddress | Full street address of subject property | Required if ZIP is not provided           | String    |
| _County        | County of subject property              | Required if ZIP is not provided           | String    |
| _City          | City of subject property                | Required if ZIP is not provided           | String    |
| _State         | State of subject property               | Required if ZIP is not provided           | String    |

 Enter Y in the \_LMARIncludeListingData attribute for \_CONNECT2DATA\_PRODUCT. The default value is `N' not to include.

The components above can be ordered individually or together in the same XML Request. Refer to Connect2Data Support Site for sample Request and Response.

| Required<br>Fields | XML FIELD NAME | DESCRIPTION                             | OPTIONAL/<br>REQUIRED           | DATA TYPE |
|--------------------|----------------|-----------------------------------------|---------------------------------|-----------|
|                    | _StreetAddress | Full street address of subject property | Required                        | String    |
|                    | _County        | Full street address of subject property | Required if ZIP is not provided | String    |
|                    | _City          | City of subject property                | Required if ZIP is not provided | String    |
|                    | _State         | State of subject property               | Required                        | String    |
|                    |                |                                         |                                 |           |

|   |     |      |      |      |                 |                       |                       |                       |                      |                      |                        |                      |                      |                        |                        |                        |                      |                     | I                   | <b>MPLE</b>            | EME                  | NTA       | TIO | I GU | IDE | Con | nect2 | Data | n® XN | 1L |   |   |   |
|---|-----|------|------|------|-----------------|-----------------------|-----------------------|-----------------------|----------------------|----------------------|------------------------|----------------------|----------------------|------------------------|------------------------|------------------------|----------------------|---------------------|---------------------|------------------------|----------------------|-----------|-----|------|-----|-----|-------|------|-------|----|---|---|---|
| • | •   |      | •    | +    |                 | •                     |                       | •                     |                      |                      |                        |                      |                      |                        | •                      |                        |                      | •                   |                     |                        |                      |           |     |      |     |     |       |      |       | •  |   |   |   |
| • | -   | ٠    | -    | •    | •               | 0                     | 0                     | 0                     | •                    | +                    |                        | •                    |                      |                        | •                      | 0                      | ٠                    | •                   | 0                   | 0                      | 0                    |           |     | 0    |     |     |       |      | •     | ۰  | - |   |   |
|   | 3.3 | 36   | "Lis | stir | ng a            | and                   | I M                   | ark                   | et .                 | Act                  | ivit                   | y R                  | еро                  | ort                    | (L⁄                    | ٩M/                    | AR)                  | •                   | •                   | •                      | •                    | •         | •   | •    | •   | •   | •     | •    | •     | •  | • | • | • |
| D | 0   | verv | view | 0    | Lis             | sting                 | ,<br>an               | d Ma                  | arke                 | t Acl                | tivity                 | Rep                  | oort                 | (LA                    | MAR                    | R) cc                  | mbi                  | nes                 | Mult                | tiple                  | •                    | 0         | •   | •    | 0   | •   | •     | 0    |       | •  | • | 0 |   |
|   |     |      |      |      | Lis<br>wi<br>ma | sting<br>th d<br>anao | g Sei<br>lata<br>gers | rvice<br>fron<br>, un | e (M<br>n th<br>derv | LS)<br>e Co<br>vrite | data<br>reLo<br>ers, a | rec<br>gic  <br>appr | eive<br>publ<br>aise | d di<br>lic re<br>rs a | rectl<br>ecore<br>nd s | y fro<br>d da<br>servi | om N<br>taba<br>cers | 시LS<br>ise t<br>a c | orga<br>o of<br>omp | aniza<br>fer 1<br>rehe | atio<br>risk<br>ensi | ns,<br>ve |     |      |     |     |       |      |       |    |   |   |   |

managers, underwriters, appraisers and servicers a compreview of a subject property including local market conditions.

Mortgage servicers and valuation professionals are empowered to make better informed lending

and funding decisions.

#### How to

To generate a LAMAR Report, do the following:

1. Enter Y in the \_LisitngAndMarketActivityReport attribute for \_CONNECT2DATA\_PRODUCT. The default value is 'N' not to include.

Note 1: Enter 'Y' in the \_ReturnAllPhotos attribute under \_SUBJECT\_SEARCH to get back all the property image urls in the response. The default value for this attribute is 'N' which will return only a single image.

Note 2: Enter "Y" in the \_IncludeGeoCode attribute under \_ CONNECT2DATA\_PRODUCT to obtain the \_Lat (latitude) and \_Long (longitude) values under Subject, Comparable and Nearby Listing sections in the LAMAR response. The default value for this attribute is 'N'. This is a billable event.

Refer to Connect2Data Support Site for sample Request and Response.

| Required<br>Fields | XML FIELD NAME             | DESCRIPTION                             | OPTIONAL/<br>REQUIRED                    | DATA TYPE |
|--------------------|----------------------------|-----------------------------------------|------------------------------------------|-----------|
|                    | _StreetAddress             | Full street address of subject property | Required if APN is not Provided          | String    |
|                    | _County                    | Full street address of subject property | Required if ZIP and<br>City not provided | String    |
|                    | _City                      | City of subject property                | Required if ZIP is not provided          | String    |
|                    | _State                     | State of subject property               | Required if ZIP is not provided          | String    |
|                    | _PostalCode                | Zip code of subject property            | Required if city and state not provided  | String    |
|                    | _AssessorsParcelIdentifier | APN of search criteria                  | Required if Street<br>Address is not     | String    |

| •   | •   | •    | •     | •     |     |       | •   |      |      | 0    | •     | •      |     | IN | 1PLE | MEN | ITAT | IÔN | GUI | DÊ •( | Conn | ect2l | Data | r XM | ۱L |   |
|-----|-----|------|-------|-------|-----|-------|-----|------|------|------|-------|--------|-----|----|------|-----|------|-----|-----|-------|------|-------|------|------|----|---|
|     |     | •    |       |       | •   |       |     |      | +    |      |       |        |     | +  |      |     |      | +   | +   | +     |      |       | +    |      |    |   |
|     | •   | •    | •     | •     |     | •     | •   | 0    | 0    | 0    | •     |        |     | •  | •    | •   | 0    | •   | •   | •     | 0    |       | ٠    | 0    | 0  |   |
| The | Con | np S | Seleo | ction | log | ic is | bas | ed ( | on b | elov | v cri | iterio | on: | •  | •    | •   | •    | •   | •   | •     | •    | •     | •    | •    | •  | • |

#### Comps Search:

Default Criteria

|                       | REQUIRED FROM CALLING APP | DEFAULT VALUE         | CONFIGURABLE BY CALLING<br>APP |
|-----------------------|---------------------------|-----------------------|--------------------------------|
| Subject Address       | Y                         | Supplied by user      | Y                              |
| Distance from Subject | Ν                         | 10 miles              | Y                              |
| Sale Date Range       | Ν                         | One year from today   | Y                              |
| +/- %GLA              | Ν                         | 15%                   | Y                              |
| Land Use              | Ν                         | Same as Subject       | Y                              |
| Status Category       | Ν                         | U or S                | Y                              |
| Lot Size              | Ν                         | 15%                   | Y                              |
| Sort By               | Ν                         | Distance from subject | Ν                              |

- DISTANCE from the subject property (DEFAULT\_SEARCH\_ RADIUS = 10 miles from subject property)
- MLS\_SALE\_DATE (One year from current date is the default search criteria)
- GLA-15%
- For MLS Comparables by default Pending (U) and Sold/Leased (S) comparable status categories are returned
- The other Listing Categories supported here are Active (A) and Expired/Withdrawn/Off Market (X)
- Minimum of 20 (default value) nearest Comparables are fetched sorted by distance from subject.
- User can retrieve a maximum of 250 Comparables for a subject property.

| • | 0   | 0       | •         | •           |          |      |      | 0     |            |           | •        | 0    | •          | •     | IN    | 1PLE     | MEN | TAT | IÔN | GUII | DÊ •C | Conne | ect2D | Data | r XM | L |   |
|---|-----|---------|-----------|-------------|----------|------|------|-------|------------|-----------|----------|------|------------|-------|-------|----------|-----|-----|-----|------|-------|-------|-------|------|------|---|---|
|   | -   |         |           |             |          |      |      |       |            |           |          |      |            |       |       |          |     |     |     |      |       |       |       |      |      | - |   |
| • | 0   | •       | •         | •           |          |      |      | 0     | 0          | •         | •        | 0    | •          | 0     | 0     | •        | •   | •   |     | •    | 0     |       | •     | 0    | •    | • |   |
| • | Tho | •<br>No | •<br>arhv | •<br>/ Lict | •<br>ina | حمام | ctio | n loc | ,<br>nic i | •<br>c ha | •<br>boa | on l | •<br>nelov |       | itori | °<br>On: | •   | •   | ٠   | •    | •     | ٠     | ٠     | •    |      | • | 4 |
| • | ine | NC.     | aiby      | LI31        | ling     | Sele | Cuo  |       | JICI       | s Da      | seu      |      |            | vv ci | iten  | 0.1.     |     | •   | •   | •    | •     | •     | •     | •    | •    | • |   |

#### Criteria (continued) Nearby Listing Search:

Default

|                       | REQUIRED FROM CALLING APP | DEFAULT VALUE         | CONFIGURABLE BY CALLING<br>APP |
|-----------------------|---------------------------|-----------------------|--------------------------------|
| Subject Address       | Y                         | Supplied by user      | Y                              |
| Distance from Subject | Ν                         | 10 miles              | Y                              |
| Sale Date Range       | Ν                         | One year from today   | Y                              |
| +/- %GLA              | Ν                         | 15%                   | Y                              |
| Land Use              | Ν                         | Same as Subject       | Y                              |
| Status Category       | Ν                         | A & U                 | Y                              |
| Lot Size              | Ν                         | 15%                   | Y                              |
| Sort By               | Ν                         | Distance from subject | Ν                              |

 DISTANCE from the subject property – (DEFAULT\_SEARCH\_ RADIUS = 10 miles from subject property)

- MLS\_SALE\_DATE (One year from current date is the default search criteria)
- GLA-15%
- For Nearby Listings by default Active (A) and Pending (U) comparable status categories are returned
- The other Listing Categories supported here are Sold/Leased (S) and Expired/Withdrawn/Off Market (X)
- Minimum of 20 (default value) nearest Nearby Listings are fetched sorted by distance from subject.
- User can retrieve a maximum of 250 Nearby Listings for a subject property.

### 3.37 Voluntary and Involuntary Lien Report

Overview The Voluntary and Involuntary Lien report contains transaction history, voluntary & involuntary liens as well as nationwide coverage for judgments, bankruptcies and tax liens. The transaction summary table has a new look with an easier-to-read configuration that groups related transactions together. This report provides Assessor and Delinquent Tax information, Ownership and Vesting Information, Delinquent Tax Data, Most Recent Deed Details, and Personal transactions.

How to To generate a Voluntary and Involuntary Lien report, do the following:

 Enter Y in the \_VoluntaryAndInVoluntaryLienReport attribute for \_CONNECT2DATA\_PRODUCT. The default value is `N' not to include.

Refer to Connect2Data Support Site for sample Request and Response.

#### Required Fields

| XML FIELD NAME                | DESCRIPTION                                                                           | OPTIONAL/<br>REQUIRED           | DATA TYPE |
|-------------------------------|---------------------------------------------------------------------------------------|---------------------------------|-----------|
| _StreetAddress                | Full street address of subject property                                               | Required                        | String    |
| _City                         | City of subject property                                                              | Required if ZIP is not provided | String    |
| _State                        | State of subject property                                                             | Required if ZIP is not provided | String    |
| _PostalCode                   | Zip code of subject property                                                          | Required                        | String    |
| _OwnerLastName                | Last Name of Owner                                                                    | Required                        | String    |
| _OwnerFirstName               | First Name of Owner                                                                   | Required                        | String    |
| _UnformattedParcelIdentifier  | Attribute is used to place last four digits of Social Security Number of First Owner  | Optional                        | String    |
| _OwnerLastName2               | Last Name of Second Owner                                                             | Optional                        | String    |
| _OwnerFirstName2              | First Name of Second Owner                                                            | Optional                        | String    |
| _UnformattedParcelIdentifier2 | Attribute is used to place last four digits of social security number of Second Owner | Optional                        | String    |

### 3.38 BPO Check

Overview BPO Check focuses on the appraised value rather than the quality of the appraisal composition. Similar to other products in the LoanSafe suite, alert flags will be generated with recommended corrective actions.

Customers may want to use BPO Check instead of LoanSafe Appraisal Manager in the case where comprehensive appraisal review is not necessary. Sometimes the lender may not have MISMO or first generation PDF but they still want an indication of valuation risk.

How to To generate a BPO Check report, do the following:

1. Enter Y in the \_BPOCheck attribute for \_CONNECT2DATA\_ PRODUCT. The default value is 'N' not to include.

Refer to Connect2Data Support Site for sample Request and Response.

IMPLEMENTATION GUIDE -Connect2Data® XML

Required Fields

|                              |                                         | OPTIONAL/                       |           |
|------------------------------|-----------------------------------------|---------------------------------|-----------|
| XML FIELD NAME               | DESCRIPTION                             | REQUIRED                        | DATA TYPE |
| _StreetAddress               | Full street address of subject property | Required                        | String    |
| _City                        | City of subject property                | Required if ZIP is not provided | String    |
| _State                       | State of subject property               | Required if ZIP is not provided | String    |
| _PostalCode                  | Zip code of subject property            | Required                        | String    |
| _UserAppraisedValue          | User appraised value of property        |                                 |           |
| _RequestedLoanAmount         | Loan Amount being requested             |                                 |           |
| _OwnerLastName               | Last Name of Owner                      |                                 |           |
| _OwnerFirstName              | First Name of Owner                     |                                 |           |
| _UnformattedParcelIdentifier | Unformatted APN, Folio, Parcel Number   |                                 |           |
| _LandUse                     | Property Land Use i.e. SFR              |                                 |           |
| Comparable                   |                                         |                                 |           |
| _Address                     | Full street address of subject property | Required                        |           |
| _City                        | City of subject property                | Required if ZIP is not provided |           |
| _State                       | State of subject property               | Required if ZIP is not provided |           |
| _PostalCode                  | Zip code of subject property            | Required                        |           |

# 3.39 Property Status Indicators

| Overview           | The Property Status Indicators when added to a base report provide<br>indicators on whether a property is in Foreclosure and what Stage of<br>Foreclosure the property may be in. Another indicator will indicate if<br>the property was a Short Sale. The final indicator indicates the type<br>of status that was last posted (i.e. when the status last had a value, did<br>that status represent 'For Sale' or 'For Rent'). Note that the value of<br>this indicator may not necessarily represent the current actual status<br>of the property—it is the type that was last posted. |  |  |  |  |  |  |  |  |  |  |  |
|--------------------|----------------------------------------------------------------------------------------------------|--|--|--|--|--|--|--|--|--|--|--|
| How to             | To include Property Status Indicators do the following:                                                                                                    |  |  |  |  |  |  |  |  |  |  |  |
|                    | <ol> <li>Enter Y in the _ForeclosureIndicator, _ShortSaleIndicator,<br/>and ListingType. Each indicator can be selected separately by<br/>including in the _CONNECT2DATA_PRODUCT element. The<br/>default value is 'N' not to include.</li> </ol>                                                                                                    |  |  |  |  |  |  |  |  |  |  |  |
| Required<br>Fields | There are no required fields for Property Status Indicators just the<br>normal fields required for the base report being ordered. Refer<br>to the base reports section for additional information. Reports<br>that can have the Property Status Indicators included are Subject<br>Property Reports, Comparable Reports, Comparable Farm Reports,<br>Transaction History, Voluntary Lien, and Custom Search.                                                                                                    |  |  |  |  |  |  |  |  |  |  |  |

| • | •   | •  | • | •  | •   | •    | •   | •   |     | •   | • | • |   |   | • | 0 | • |   | IN | 1PLE | MEN | ITAT | IÔN | GUI | DÊ •( | Conn | ect2[ | Data | r XM | 1L° | • | ٠ |   |
|---|-----|----|---|----|-----|------|-----|-----|-----|-----|---|---|---|---|---|---|---|---|----|------|-----|------|-----|-----|-------|------|-------|------|------|-----|---|---|---|
| • |     | •  |   |    |     |      |     | •   |     |     | - |   |   | - |   |   | • |   |    |      |     | -    |     |     | •     |      |       |      |      |     | - | - |   |
| • | •   | 0  | • | •  | •   | •    | 0   |     |     | •   | • |   | 0 | 0 | 0 | 0 | ٠ |   |    | 0    | 0   | 0    | •   |     |       | 0    | 0     |      |      |     | • | • |   |
|   | 3.4 | 40 | M | LS | Dat | tą - | - S | tạn | dal | one | e | • | • | • | • | • | • | • | •  | •    | •   | •    | •   | •   | •     | •    | •     | •    | •    | •   | • | • | • |
|   |     |    |   |    |     |      |     | •   |     |     |   |   |   |   |   |   |   |   |    |      |     |      |     |     |       |      |       |      |      |     |   |   |   |

Overview MLS Data is a Standalone product that provides MLS data for the property address submitted when and where available. The data includes the following Elements and Attributes:

MLS Data output by \_MLSData:

\_MLS\_PROPERTY\_INFORMATION MLSPropertyStateName MLSPropertyCityName MLSPropertyUnitNumber MLSPropertyStreetSuffix MLSPropertyHouseNumber

\_MLS\_LOCATION\_INFORMATION MLSWaterFrontPresent MLSViewDescription MLSView MLSSubDivision MLSSchoolDistrict

MLS PROPERTY CHARACTERISTICS MLSTotalUnits MLSPoolPresent MLSParkingCarPort MLSParkingTotal MLSGarageParkingSpaces MLSGarageStyle MLSStyleNV MLSStories MLSBasementFinishedPercent MLSTotalBaths MLSBedroom MLSLotAreaSqFt MLSLotAreaAcres MLSLivingArea MLSYearBlt MLSPropertyTypeCode MLSPropertyType

MLS\_LISTING\_INFORMATION MLSStdContractDate MLSSaleDate MLSCurrentListPrice MLSListType MLSREOIndicator MLSListingDate MLSStatus MLSSoldPrice

How to

To include MLS Data do the following:

1. Enter Y in the \_MLSData attribute in the \_CONNECT2DATA\_PRODUCT element. The default value is 'N' not to include.
Required Fields

| XML FIELD NAME | DESCRIPTION                             | OPTIONAL/<br>REQUIRED           | DATA TYPE |
|----------------|-----------------------------------------|---------------------------------|-----------|
| _Address       | Full street address of subject property | Required                        | String    |
| _City          | City of subject property                | Required if ZIP is not provided | String    |
| _State         | State of subject property               | Required if ZIP is not provided | String    |
| _PostalCode    | Zip code of subject property            | Required                        | String    |

#### 3.41 MLS Data – Add-On

Overview

MLS Data is an Add-On product that provides MLS data for the property address submitted when and where available. The data includes the following Elements and Attributes:

#### MLS Data output by \_MLSData:

\_MLS\_PROPERTY\_INFORMATION MLSPropertyStateName MLSPropertyCityName MLSPropertyUnitNumber MLSPropertyStreetSuffix MLSPropertyHouseNumber

\_MLS\_LOCATION\_INFORMATION MLSWaterFrontPresent MLSViewDescription MLSView MLSSubDivision MLSSchoolDistrict

\_MLS\_PROPERTY\_CHARACTERISTICS MLSTotalUnits MLSPoolPresent MLSParkingCarPort MLSParkingTotal MLSGarageParkingSpaces MLSGarageStyle MLSStyleNV MLSStories MLSBasementFinishedPercent MLSTotalBaths MLSBedroom MLSLotAreaSqFt MLSLotAreaAcres MLSLivingArea MLSYearBlt MLSPropertyTypeCode MLSPropertyType MLS\_LISTING\_INFORMATION

MLSSLISTING\_INFORMATION MLSStdContractDate MLSSaleDate MLSCurrentListPrice MLSListType MLSREOIndicator MLSListingDate MLSStatus MLSSoldPrice

|                    | IMPLEMEN                                                                                                    | VTATION GUIDE •Connection | ct2Data® XML |         |
|--------------------|----------------------------------------------------------------------------------------------------|---------------------------|--------------|---------|
|                    |                                                                                                    | • • • • •                 | • • • •      | <br>• • |
|                    |                                                                                                    | • • • • •                 |              | <br>• • |
| ı<br>Tı            | ncludeMLSData Add-On can be added to the following reports:                                                                                                    | • • • • •                 |              | <br>• • |
| • • • • • • • • •  | Property Subject (Detail, Standard, and Short)                                                                                                    |                           |              | <br>    |
| •                  | Comparable Report (Detail, Standard, and Short)                                                                                                    |                           |              |         |
| •                  | Comparable Farm Report (Detail, Standard, and Short)                                                                                                    |                           |              |         |
| How to To<br>fol   | include MLS Data to one of the base reports listed above do the lowing:                                                                                              | :                         |              |         |
| 1                  | Enter Y in the _IncludeMLSData attribute in the _CONNECT2DATA_PRODUCT element along with the associated base report Attribute. The default value is 'N' not include. | to                        |              |         |
| Required<br>Fields | XML FIELD NAME DESCRIPTION                                                                                                    | OPTIONAL/<br>REQUIRED     | DATA TYPE    |         |
| 1_                 | ncludeMLSData Will add MLS data to existing report when availab                                                                                                    | le Required               | String       |         |

| IMPLEMENTATION GUIDE - Connect2Data® XML                       |            |    |   |      |     |    |     |     |   |   |  |   |   | • |   |   |   |   |   |   |   |   |   |   |   |   |   |   |   |   |   |   |
|----------------------------------------------------------------|------------|----|---|------|-----|----|-----|-----|---|---|--|---|---|---|---|---|---|---|---|---|---|---|---|---|---|---|---|---|---|---|---|---|
|                                                                |            | •  |   | •    | •   | •  |     | -   | - | • |  |   | - |   | - | • | - |   | - | • |   | • | • | • |   | - | • | - |   | • |   | • |
|                                                                | •          | •  |   | 0    | •   | 0  | •   | -   | - | • |  |   | • |   | - | • | • |   | - | • | • | • |   |   |   | - | • | - |   |   |   | • |
|                                                                | •          | •  | • | •    | •   | -  | •   |     | - | • |  | - | - | • | - | • | - | • | - | • | • | • | • | • | • | • | • | - | • | • | • | • |
|                                                                | <b>3</b> . | 42 | B | uild | ing | ₽€ | erm | niţ | - |   |  | • | • |   | - | • | • |   |   | • |   |   |   |   |   | - |   | - |   | • |   | • |
| How to To generate a Building Permit report, do the following: |            |    |   |      |     |    |     |     |   |   |  |   |   |   |   |   |   |   |   |   |   |   |   |   |   |   |   |   |   |   |   |   |

- 1. Enter Y in thethe \_BuildingPermit attribute for \_CONNECT2DATA\_PRODUCT.
- 2. The minimum input criteria to generate \_BuildingPermit report and the priority in which they are needed are as follows:
  - APN & FIPS (\_AssessorsParcelIdentifier, \_CountyFIPSCode)
  - APN, County & state (\_AssessorsParcelIdentifier, \_County, \_State)
  - AddressLine1 & ZIP (\_StreetAddress, \_PostalCode)
  - AddressLine1, City & state (\_StreetAddress, \_City, \_State)
  - Parsed Street Address & ZIP
  - Parsed Street Address, City & state
- 3. Output can include the following:
  - XML only
  - XML with embedded PDF \_IncludePDFIndicator.
  - XML with embedded HTML \_IncludeHTMLIndicator
  - XML with embedded PDF and HTML \_ IncludePDFIndicator and \_IncludeHTMLIndicator
  - Include the above attributes in the \_CONNECT2DATA\_ PRODUCT container. By passing in the \_ IncludeHTMLIndicator and/or \_IncludePDFIndicator one can receive the PDF and/or HTML.
  - Enter required information, and optional information if desired, using the following field.

IMPLEMENTATION GUIDE -Connect2Data® XML

#### Required Fields

To generate a Building Permit report, you must supply

information in the following fields: Fields marked as Required need to be input.

| XML FIELD NAME             | DESCRIPTION                              | OPTIONAL/<br>REQUIRED                                                    | DATA TYPE |
|----------------------------|------------------------------------------|--------------------------------------------------------------------------|-----------|
| _StreetAddress             | AddressLine1                             | Required if ZIP or<br>City and State is<br>provided                      | String    |
| _City                      | City                                     | Required if<br>AddressLine1 and<br>State is provided                     | String    |
| _State                     | State                                    | Required if City and<br>AddressLine1 or<br>APN and County is<br>provided | String    |
| _County                    | County                                   | Required if APN and state is provided                                    | Integer   |
| _AssessorsParcelIdentifier | APN                                      | Required if FIPS or<br>county and state<br>are provided                  |           |
| _PostalCode                | 5-digit ZIP postal code<br>(i.e., 95630) | Required if<br>AddressLine1<br>or Parsed Street<br>Address is provided   | String    |
| _CountyFIPSCode            | FIPS                                     | Required if APN is<br>Provided                                           | String    |
| Parsed Street Address*     |                                          | Required if ZIP or<br>City and State are<br>provided                     |           |
|                            |                                          |                                                                          |           |

|                          |                           | OPTIONAL/ | DATA   |
|--------------------------|---------------------------|-----------|--------|
| XML FIELD NAME           | DESCRIPTION               | REQUIRED  | ТҮРЕ   |
| _ApartmentOrUnit         | Apartment Number          | Optional  | String |
| _DirectionPrefix         | Direction Prefix          | Optional  | String |
| _DirectionSuffix         | Direction Suffix          | Optional  | String |
| _StandardizedHouseNumber | Standardized House Number | Optional  | String |
| _StreetName              | Street Name               | Required  | String |
| _StreetSuffix            | Street Suffix             | Optional  | String |
| _HouseNumber             | House Number              | Required  | String |
| _HouseNumberSuffix       | House Number Suffix       | Optional  | String |

| •   | • • • •      |                                                                                                    |
|-----|--------------|----------------------------------------------------------------------------------------------------|
| •   | • • • •      |                                                                                                    |
| 'n. | <br>2.42 Nom | Address Convels Depart                                                                                                    |
| -   | 2.42 Maine   | e Address Search Report                                                                                                    |
| 0   | Overview     | The Name Address Search report is intended to allow clients to confirm that an Owner Name / Property Address combination is valid. The report will search for matching property data and return the results found—a match of Owner Full Name to the Address, a match of just the Owner Last Name to the Address, or a match to the Address only (no match on Owner). |
|     | How to       | 1. To select the proper Name Address Search request, do the following:                                                                                                    |
|     |              | <ul> <li>The _NameAddressSearchReport attribute, in the _<br/>CONNECT2DATA_PRODUCT element, must be set<br/>to "Y"</li> </ul>                                                                                                    |
|     |              | <b>Note:</b> The minimal data required for a Name Address Search report is either:                                                                                                    |
|     |              | <ul> <li>_StreetAddress and _PostalCode (ZIP Code), or</li> </ul>                                                                                                    |
|     |              | • _StreetAddress, _City and _State.                                                                                                    |
|     | Output       | <ol> <li>If there is a match for input address and consumer full name<br/>(Primary or secondary) then the response will populate the<br/>indicator _NameAddressSearchResult="H"</li> </ol>                                                                                                    |
|     |              | <ol> <li>If there is a match for input address and consumer last name<br/>(Primary or secondary) then the response will populate the<br/>indicator _NameAddressSearchResult="H"</li> </ol>                                                                                                    |
|     |              | <ol> <li>If there is a match for input address then the response will<br/>populate the indicator _NameAddressSearchResult="A"</li> </ol>                                                                                                    |
|     |              | 4. If there is no match for input address and/or consumer name                                                                                                    |
|     |              | then the response will generate a failure and populate the<br>indicator _NameAddressSearchResult="U"                                                                                                    |

IMPLEMENTATION GUIDE • Connect2Data® XML

| IMPLEMENTATION GUIDE -Connect2Data® XML |    |    |    |     |     |     |    |     |      |    |    |     |    |     | , in the second second s |   |   |   |   |   |   |   |   |   |   |   |   |   |   |   |   |   |
|-----------------------------------------|----|----|----|-----|-----|-----|----|-----|------|----|----|-----|----|-----|----------------------------------------------------------------------------------------------------|---|---|---|---|---|---|---|---|---|---|---|---|---|---|---|---|---|
|                                         | •  |    |    |     | •   |     |    |     |      |    |    |     |    |     |                                                                                                    |   |   |   | + |   |   |   |   |   |   |   |   |   |   |   | + |   |
| •                                       | •  | •  | •  | •   | •   | •   | •  | •   | •    | •  |    | •   | •  | •   | •                                                                                                    | • | • | • | • | • | • | • | • | • | • | • | • | • | ٠ | • | • | • |
| 3.4                                     | 14 | Ho | om | eov | vņe | ers | As | sọc | iati | on | (Н | OA) | R( | epo | ort                                                                                                    | • | • | • | • | 0 | 0 | 0 | • | 0 | • | • | • | 0 | • | 0 | • | • |

Overview The Homeowners Association report shows details describing the Homeowners Association governing the requested property, if any. The report takes the property address (or other identifiers, such as APN) as inputs. Then, assuming the property is managed by an Association, outputs Association information such as the Association contact information and fees.

#### How to To generate a Homeowners Association report, do the following:

- 1. Enter Y in the \_HOA attribute for \_CONNECT2DATA\_PRODUCT.
- 2. The minimum input criteria to generate an \_HOA report and the priority in which they are evaluated are as follows:
  - APN & FIPS (\_AssessorsParcelIdentifier, \_CountyFIPSCode)
  - APN, County & state (\_AssessorsParcelIdentifier, \_County, \_State)
  - AddressLine1 & ZIP (\_StreetAddress, \_PostalCode)
  - AddressLine1, City & state (\_StreetAddress, \_City, \_State)
  - Parsed Street Address & ZIP
  - Parsed Street Address, City & state
- 3. Output can include the following:
  - XML only
  - XML with embedded PDF \_IncludePDFIndicator.
  - XML with embedded HTML \_IncludeHTMLIndicator
  - XML with embedded PDF and HTML \_IncludePDFIndicator and \_IncludeHTMLIndicator
  - Include the above attributes in the \_CONNECT2DATA\_ PRODUCT container. By passing in the \_ IncludeHTMLIndicator and/or \_IncludePDFIndicator, the requestor will receive the PDF and/or HTML content.
  - Enter required information, and optional information if desired, using the following table as guidance.

IMPLEMENTATION GUIDE - Connect2Data® XML

#### Required Fields

To generate a Homeowners Association report, you must supply information in the following fields. Fields marked as Required must be supplied.

| XML FIELD NAME             | DESCRIPTION                              | OPTIONAL/<br>REQUIRED                                                    | DATA TYPE |
|----------------------------|------------------------------------------|--------------------------------------------------------------------------|-----------|
| _StreetAddress             | AddressLine1                             | Required if ZIP or<br>City and State is<br>provided                      | String    |
| _City                      | City                                     | Required if<br>AddressLine1 and<br>State is provided                     | String    |
| _State                     | State                                    | Required if City and<br>AddressLine1 or<br>APN and County is<br>provided | String    |
| _County                    | County                                   | Required if APN and state is provided                                    | Integer   |
| _AssessorsParcelIdentifier | APN                                      | Required if FIPS or<br>county and state<br>are provided                  |           |
| _PostalCode                | 5-digit ZIP postal code<br>(i.e., 95630) | Required if<br>AddressLine1<br>or Parsed Street<br>Address is provided   | String    |
| _CountyFIPSCode            | FIPS                                     | Required if APN is<br>Provided                                           | String    |
| Parsed Street Address*     |                                          | Required if ZIP or<br>City and State are<br>provided                     |           |

|                          |                           | OPTIONAL/ | DATA   |
|--------------------------|---------------------------|-----------|--------|
| XML FIELD NAME           | DESCRIPTION               | REQUIRED  | ТҮРЕ   |
| _ApartmentOrUnit         | Apartment Number          | Optional  | String |
| _DirectionPrefix         | Direction Prefix          | Optional  | String |
| _DirectionSuffix         | Direction Suffix          | Optional  | String |
| _StandardizedHouseNumber | Standardized House Number | Optional  | String |
| _StreetName              | Street Name               | Required  | String |
| _StreetSuffix            | Street Suffix             | Optional  | String |
| _HouseNumber             | House Number              | Required  | String |
| _HouseNumberSuffix       | House Number Suffix       | Optional  | String |

| -                                                               | •  |    | 0           | 0   | •    | ٠ | •   | 0  | - | • | 0 | • | • |   | 0 | • | • | °I№ | 1PLE | MEN | ITAT | IÔN | GUI | DÊ • | Conn | ect2l | Data | r XM | 1L <sup>°</sup> | • | - | • |
|-----------------------------------------------------------------|----|----|-------------|-----|------|---|-----|----|---|---|---|---|---|---|---|---|---|-----|------|-----|------|-----|-----|------|------|-------|------|------|-----------------|---|---|---|
| 0                                                               |    |    |             |     | •    | - |     | •  | • |   |   |   | - |   | • |   | • | -   |      | •   | -    |     | 0   |      |      | -     | -    | -    | -               | • | • | 0 |
| •                                                               |    |    |             |     |      |   |     |    |   |   |   |   |   |   |   |   |   |     |      |     |      |     |     |      |      |       |      |      |                 |   |   |   |
| 3.                                                              | 45 | Pi | r <b>op</b> | eņs | sity | M | ode | el | • | • | • | • | • | • | • | • | • | •   | 0    | •   | •    | •   | •   | •    | •    | •     | •    | •    | •               | • | • | • |
| How to To generate a Propensity Model Report, do the following: |    |    |             |     |      |   |     |    |   |   |   |   |   |   |   |   |   |     |      |     |      |     |     |      |      |       |      |      |                 |   |   |   |

- 1. Enter Y in the <u>PurchasePropensityReport</u> attribute for Purchase Model under <u>CONNECT2DATA\_PRODUCT</u>. or
- Enter Y in the <u>HelocPropensityReport</u> attribute for Heloc Model under <u>CONNECT2DATA\_PRODUCT</u>. or
- 3. Enter Y in the <u>\_RefiPropensityReport</u> attribute for Refinance Model under <u>\_CONNECT2DATA\_PRODUCT</u>.
- 4. The minimum input criteria to generate Propensity Model Report and the priority in which they are evaluated are as follows:
  - APN & FIPS (\_AssessorsParcelIdentifier, \_CountyFIPSCode)
  - APN, County & state (\_AssessorsParcelIdentifier, \_County, \_State)
  - AddressLine1 & ZIP (\_StreetAddress, \_PostalCode)
  - AddressLine1, City & state (\_StreetAddress, \_City, \_State)
  - Parsed Street Address & ZIP
  - Parsed Street Address, City & state
- 5. Output can include the following:
  - XML only
  - Enter required information, and optional information if desired, using the following table as guidance.

IMPLEMENTATION GUIDE - Connect2Data® XML

#### Required Fields

To generate a Propensity Model Report, you must supply information in the following fields. Fields marked as Required must be supplied.

| XML FIELD NAME             | DESCRIPTION                              | OPTIONAL/<br>REQUIRED                                                    | DATA TYPE |
|----------------------------|------------------------------------------|--------------------------------------------------------------------------|-----------|
| _StreetAddress             | AddressLine1                             | Required if ZIP or<br>City and State is<br>provided                      | String    |
| _City                      | City                                     | Required if<br>AddressLine1 and<br>State is provided                     | String    |
| _State                     | State                                    | Required if City and<br>AddressLine1 or<br>APN and County is<br>provided | String    |
| _County                    | County                                   | Required if APN and state is provided                                    | Integer   |
| _AssessorsParcelIdentifier | APN                                      | Required if FIPS or<br>county and state<br>are provided                  |           |
| _PostalCode                | 5-digit ZIP postal code<br>(i.e., 95630) | Required if<br>AddressLine1<br>or Parsed Street<br>Address is provided   | String    |
| _CountyFIPSCode            | FIPS                                     | Required if APN is<br>Provided                                           | String    |
| Parsed Street Address*     |                                          | Required if ZIP or<br>City and State are<br>provided                     |           |

|                          |                           | OPTIONAL/ | DATA   |
|--------------------------|---------------------------|-----------|--------|
| XML FIELD NAME           | DESCRIPTION               | REQUIRED  | ТҮРЕ   |
| _ApartmentOrUnit         | Apartment Number          | Optional  | String |
| _DirectionPrefix         | Direction Prefix          | Optional  | String |
| _DirectionSuffix         | Direction Suffix          | Optional  | String |
| _StandardizedHouseNumber | Standardized House Number | Optional  | String |
| _StreetName              | Street Name               | Required  | String |
| _StreetSuffix            | Street Suffix             | Optional  | String |
| _HouseNumber             | House Number              | Required  | String |
| _HouseNumberSuffix       | House Number Suffix       | Optional  | String |

## 4.0 CoreLogic Automated Valuation Reports

#### Overview

N The Automated Valuation Model (AVM) provides an estimated value for single-family, condominium, townhouse, and planned unit development (PUD) properties. Valuation results are returned on ValuePoint 4, and HVE reports (refer to the HVE Implementation Guide for Freddie Mac AVM).

Retro Date Users wanting a valuation based on a retro date should pass in the following attribute "\_ValuationDate". The date format is YYYYMMDD. The AVMs supporting retro dates are the standalone CoreLogic AVMs with the exception of PreQual Pro which does not support retro dates. For information on support for retro dates with cascading AVMs refer to the Vector XML Section.

FSD score in all<br/>In-house AVMsForecast Standard Deviation (FSD) is a new AVM score that is<br/>consistent across all CoreLogic AVM models, which include VP4,<br/>PASS, PB6, and HPA. An FSD score means that there is a 68%<br/>chance (1 standard deviation) that the AVM estimate is within<br/>+/-% of the actual value. For instance a score of 20 means there<br/>is a 68% chance that the score is within +/- 20% of the actual<br/>value. This score is in addition to the existing confidence score<br/>already provided. The FSD score is an integer (whole number)<br/>with a range from 0 to 100. The actual values will typically be<br/>from 5 to 40, with a lower score being better.

The XML will be ForecastedStandardDeviation under the AUTOMATED\_VALUATION element.

Following are samples of what the Forecasted Standard Deviation will look like for each of the four reports it has been added to.

| 1. ValuePoint4               | VP4 Valuation Successful  | Back to top |
|------------------------------|---------------------------|-------------|
| For                          | Property Located At       |             |
| 61                           | 4 Begonia AVE             |             |
| Corona D                     | el Mar, CA 92625-2013     |             |
| Owner Na                     | me: GRAY THOMAS A         |             |
| Va                           | luation Result            |             |
| Estimated Value:             | \$1,963,000               |             |
| Estimated Value Range:       | \$1,821,000 - \$2,064,000 |             |
| Processed Date:              | Friday, August 4, 2006    |             |
| Confidence Score:            | 69                        |             |
| Forecast Standard Deviation: | 69                        |             |

|                    |                                  | · ();                                                      | 2255  |
|--------------------|----------------------------------|------------------------------------------------------------|-------|
| This data set      | was prepared on <b>08</b> /(     | 07/2006 as electronic file number 1854                     | 2417. |
|                    | 6'<br>CORONA<br>Owner: GRAY THOM | 14 BEGONIA<br>DEL MAR,CA 92625<br>IAS A County: ORANGE, CA |       |
| Value              | \$1,620,000                      | Confidence Score                                           | 67    |
| Highest Reasonable | \$2,110,000                      | Forecast Standard Deviation                                | 69    |
| Lowest Reasonable  | \$1,290,000                      |                                                            |       |

.

•

•

•

#### 4.1 ValuePoint®4 (VP4)

| Overview  | ValuePoint4 Report includes property valuation information and provides the ability for the user to supply search parameters such as valuation date.                                                  |
|-----------|----------------------------------------------------------------------------------------------------|
|           | The _Valuation Date field supports the entry of a retroactive date for property valuations. If this field is not included in the request or is blank, the default for this field is the current date. |
| How to    | 1. To generate a Value Point 4 report, enter Y in the<br>ValuePoint4 attribute forCONNECT2DATA_PRODUCT.                                                                                               |
|           | 2. Enter your subject property address in _PROPERTY_<br>CRITERIA or _PARSED_STREET_ADDRESS.                                                                                                    |
|           | 3. Enter your comparable sales criteria in the <u>COMPARABLE_SEARCH</u> element.                                                                                                    |
|           | 4. Submit your request.                                                                                                    |
|           | Note: the more information you supply the better the hit rate.                                                                                                    |
|           |                                                                                                    |
| 4.2 PASS® |                                                                                                    |
| Overview  | PASS provides current market value estimations in online, real-<br>time fashion for residential properties.                                                                                           |
|           | The AVM report includes an estimated value for subject<br>property, a value range, confidence score, property information,<br>sales history and comparables.                                          |
| How to    | <ol> <li>To generate a Pass report, enter Y in the following attribute<br/>in <u>CONNECT2DATA_PRODUCT</u> for the following products:</li> <li><u>BasisPASS</u></li> </ol>                            |
|           | 2. Enter your subject property address in _PROPERTY_                                                                                                    |
|           | CRITERIA or _PARSED_STREET_ADDRESS.                                                                                                    |

How to (continued) 3. Enter your subject supplemental sales criteria in the \_\_\_\_\_\_\_SUBJECT\_SEARCH element.

- \_UserProvidedEstimatedValue
- 4. Submit your request.

Note: the more information you supply the better the hit rate.

EMENTATION GUIDE Connect2Data® XML

TΜ

|     | •    | •    | 0   | 0   | •   | •    | 0   | •    | •    | •    |      | 0    | •   | •   | •     | 0     | •     | •     | • | 0 | • | • | • | • | 0 |
|-----|------|------|-----|-----|-----|------|-----|------|------|------|------|------|-----|-----|-------|-------|-------|-------|---|---|---|---|---|---|---|
|     |      | D    | •   | •   | •   | •    | 0   | 0    |      |      | 0    | 0    | •   | 0   | 0     | 0     | •     | •     | • | 0 | • | • | • | 0 | 0 |
| 4.3 | Ο.   | P    | ros | pec | τοΓ | 0    | 0   | •    | •    | •    | 0    | 0    | •   | 0   | 0     | 0     | •     | •     | • | 0 | • | • | • | • | • |
|     |      |      |     |     |     |      |     |      |      |      |      |      |     |     |       |       |       |       |   |   |   |   |   |   |   |
| C   | )ver | view | 1   |     | Pro | spec | tor | is a | Core | eLog | ic p | rodu | ced | AVN | 1 tha | at re | eturr | ns ar | ſ |   |   |   |   |   |   |

estimated value based on subject property location data.

You can perform a search using either an Address or APN as input. However, associated input data points are slightly different for each type. Following are the requirements:

| IF YOU<br>SEARCH WITH: | YOU MUST INCLUDE:                                                                                                    |
|------------------------|----------------------------------------------------------------------------------------------------|
| Address                | City and State, or County and State, or Postal Code                                                                            |
| APN                    | County and State, or Postal Code                                                                                               |
|                        | Note: For APN, you can include a City with the County<br>and State input, but you cannot use City and State<br>without County. |

## Overview (continued)

**Important:** Prospector does not support searching with an Owner name only. Input data must include a full address or an APN.

Owner name is an acceptable data point for a Prospector search, but it cannot be used without the address or APN data. This is because Prospector, by design, might locate multiple properties based on your input.

For instance, a search including 123 Anywhere Street as a data point might also return 123 Anywhere Dr. and 123 Anywhere Ave., in the same city. Or the property might be a condominium, with multiple owner names returned for the same address, with different unit numbers. In either case, the Owner name then is significant for identifying the desired property, but not for the search itself.

IMPLEMENTATION GUIDE - Connect2Data® XML

|   | • |        | • •      |                            |                                    |                                     | -                                       |                                          |                                        | -                                        |                                            | -                                         | -                                       | -                                        | -                                       | -                                         | +                                     |                                     |                               |        | -   |     |      |      |      | +    |      |      |   |   |   |
|---|---|--------|----------|----------------------------|------------------------------------|-------------------------------------|-----------------------------------------|------------------------------------------|----------------------------------------|------------------------------------------|--------------------------------------------|-------------------------------------------|-----------------------------------------|------------------------------------------|-----------------------------------------|-------------------------------------------|---------------------------------------|-------------------------------------|-------------------------------|--------|-----|-----|------|------|------|------|------|------|---|---|---|
|   | • | • •    | • •      |                            | •                                  | 0                                   |                                         |                                          |                                        |                                          | • •                                        | -                                         | -                                       |                                          | -                                       |                                           | TN.                                   | /IPI F                              | =MÊFI                         |        | TÔN | GUI | DÊ - | Conn | ect2 | Data | ® X№ | 11 ° |   |   |   |
| 0 | • | • •    | • •      |                            | •                                  | 0                                   |                                         |                                          |                                        |                                          | • •                                        |                                           |                                         |                                          |                                         |                                           | -                                     | •                                   | •                             | •      |     |     | •    | •    | •    | •    | •    |      |   |   |   |
| 0 | • | • •    | • •      |                            | •                                  | 0                                   |                                         |                                          | •                                      |                                          | • •                                        |                                           |                                         | 0                                        |                                         |                                           |                                       | •                                   | 0                             | 0      |     | 0   |      |      |      |      | •    |      | • |   |   |
| 0 | • |        | • •      | •                          |                                    | 0                                   | •                                       |                                          | •                                      | •                                        | • •                                        |                                           |                                         |                                          | •                                       | •                                         | •                                     | •                                   | 0                             | 0      | -   | 0   |      |      | •    | -    | •    |      | • |   |   |
| • | • | HOW to | <b>D</b> | 0                          | ÎC                                 | ) gei                               | nera                                    | te a P                                   | rosp                                   | pecto                                    | or rep                                     | port                                      | using                                   | g Aqo                                    | iress                                   | as I                                      | npu                                   | C: _                                |                               | •      | •   | •   | ٠    | •    | •    | •    | •    | •    | • | • | • |
| • | 0 | • •    | • •      | •                          | •                                  | 1                                   | Ente<br>_CO                             | er Y in<br>NNE                           | the<br>CT2                             | _Pro<br>DAT                              | ospec<br>A_PF                              | tor a                                     | attrik<br>UCT                           | oute f                                   | for.                                    | 0                                         | 0                                     | 0                                   | 0                             | 0      | •   | 0   | 0    | 0    | •    | •    | 0    |      | 0 | • | 0 |
|   |   |        |          |                            |                                    | 2.                                  | Ente<br>CRIT                            | er you<br>T <mark>ERIA</mark>            | r sul<br>or _                          | bject<br>PAR                             | : prop<br>SED_:                            | oerty<br>STRE                             | v add                                   | ress<br>ADDF                             | in _P<br>RESS                           | Prop                                      | PERT                                  | Υ_                                  |                               |        |     |     |      |      |      |      |      |      |   |   |   |
|   |   |        |          |                            |                                    | 3.                                  | Ente<br>_PR                             | er eith<br>OPEF                          | er ti<br>RTY_                          | ne ci <sup>i</sup><br>_ <mark>CRI</mark> | ty or<br>TER                               | cour<br>[ <mark>A</mark> .                | nty a                                   | nd st                                    | ate,                                    | or p                                      | osta                                  | l co                                | de ir                         | I      |     |     |      |      |      |      |      |      |   |   |   |
|   |   |        |          |                            |                                    | 4.                                  | Ente                                    | r an c                                   | owne                                   | er na                                    | me ir                                      | า _ <mark>S</mark> ไ                      | EARC                                    | CH_CI                                    | RITE                                    | ria i                                     | if de                                 | sire                                | d.                            |        |     |     |      |      |      |      |      |      |   |   |   |
|   |   |        |          |                            | !                                  | 5.                                  | Subr                                    | mit yo                                   | our r                                  | eque                                     | est.                                       |                                           |                                         |                                          |                                         |                                           |                                       |                                     |                               |        |     |     |      |      |      |      |      |      |   |   |   |
|   |   |        |          |                            | Тс                                 | gei                                 | nerat                                   | te a P                                   | rosp                                   | pecto                                    | or rep                                     | oort (                                    | using                                   | g APN                                    | l as                                    | inpu                                      | t:                                    |                                     |                               |        |     |     |      |      |      |      |      |      |   |   |   |
|   |   |        |          |                            |                                    | 1.                                  | Ente<br>_CO                             | er Y in<br>NNE                           | the                                    | _Pro                                     | ospec<br>A_PF                              | tor a                                     | attrit<br>UCT                           | oute f                                   | or                                      |                                           |                                       |                                     |                               |        |     |     |      |      |      |      |      |      |   |   |   |
|   |   |        |          |                            |                                    | 2.                                  | Ente                                    | r the                                    | APN                                    | in _                                     | SEAR                                       | CH_                                       | CRIT                                    | ERIA                                     | L.                                      |                                           |                                       |                                     |                               |        |     |     |      |      |      |      |      |      |   |   |   |
|   |   |        |          |                            |                                    | 3.                                  | Ente<br>PRO                             | r bot<br>PERT                            | h the<br>FY_(                          | e cou<br>C <mark>RIT</mark>              | unty a<br>ERIA                             | and s<br>A.                               | state                                   | , or p                                   | osta                                    | l coc                                     | le in                                 | _                                   |                               |        |     |     |      |      |      |      |      |      |   |   |   |
|   |   |        |          |                            | 4                                  | 4.                                  | Ente                                    | r an c                                   | owne                                   | er na                                    | me ir                                      | า _ <mark>S</mark> ไ                      | EARC                                    | CH_CI                                    | RITE                                    | ria i                                     | if de                                 | sire                                | d.                            |        |     |     |      |      |      |      |      |      |   |   |   |
|   |   |        |          |                            | !                                  | 5.                                  | Subr                                    | mit yo                                   | our r                                  | eque                                     | est.                                       |                                           |                                         |                                          |                                         |                                           |                                       |                                     |                               |        |     |     |      |      |      |      |      |      |   |   |   |
|   |   |        |          |                            |                                    |                                     |                                         |                                          |                                        |                                          |                                            |                                           |                                         |                                          |                                         |                                           |                                       |                                     |                               |        |     |     |      |      |      |      |      |      |   |   |   |
|   | • | 4.4    | Geo      | AVN                        | 1®                                 | Re                                  | por                                     | t                                        |                                        |                                          |                                            |                                           |                                         |                                          |                                         |                                           |                                       |                                     |                               |        |     |     |      |      |      |      |      |      |   |   |   |
|   |   | Purpo  | se       | Ge<br>(F<br>Ca<br>Ca<br>va | eoA<br>IPS<br>ount<br>oreL<br>asca | VM i<br>cod<br>y ba<br>ogic<br>de t | s an<br>e). T<br>ased<br>: data<br>hrou | AVM<br>The A<br>on th<br>a or t<br>gh al | Case<br>VM's<br>neir a<br>by a<br>I AV | cade<br>s in t<br>accu<br>cust<br>M's t  | that<br>the ca<br>racy<br>comer<br>until i | is ba<br>ascad<br>and<br>r's cu<br>it fin | ased<br>de a<br>hit r<br>ustor<br>ds tl | on S<br>re ra<br>ate a<br>n cas<br>ne pr | State<br>nked<br>as an<br>scade<br>oper | or C<br>l by S<br>alyze<br>e. Ge<br>ty ai | Coun<br>State<br>ed b<br>eoA\<br>nd p | ty<br>e ar<br>y ei<br>/M v<br>vrovi | nd o<br>ither<br>will<br>ides | r<br>a |     |     |      |      |      |      |      |      |   |   |   |

- How to To generate a GeoAVM, do the following:
  - 1. Enter Y in the \_GeoAVM attribute for \_CONNECT2DATA\_ PRODUCT.

Including the HTML code in the report makes the report very large. The default status is to exclude the HTML code. You can choose to have the HTML code included in the report by setting the \_IncludeHTMLIndicator attribute to Y, in the \_CONNECT2DATA\_PRODUCT container.

2. Enter required information, and optional information if desired, using the following field reference table as a guide.

#### Required Fields

To generate a GeoAVM, you must supply information in the following fields:

| XML FIELD NAME              | DESCRIPTION                                              | OPTIONAL/<br>REQUIRED           | DATA TYPE |
|-----------------------------|----------------------------------------------------------|---------------------------------|-----------|
| _StreetAddress              | Full street address of subject property                  | Required                        | String    |
| _City                       | City of subject property                                 | Required if ZIP is not provided | String    |
| _State                      | State of subject property                                | Required if ZIP is not provided | String    |
| _County                     | County of subject property                               | Optional                        | String    |
| _Unit                       | Unit number of subject property                          | Optional                        | String    |
| _PostalCode                 | 5-digit ZIP postal code (i.e. 95630) of subject property | Required                        | String    |
| _UserProvidedEstimatedValue | Estimated value of subject property                      | Optional                        | Integer   |
| _AssessorsParcelIdentifier  | The Subject Property's parcel number (APN)               | Optional                        | String    |

### 4.5 Total Home Value for Consumers: Standard

| Overview | Total<br>consu<br>estate<br>webs<br>consu<br>variou<br>upsel | Home Value for Consumers: Standard (THV-C) is a<br>umer-quality AVM for mortgage lenders and online real<br>e information providers, allowing them to use their own<br>ite to display home values for any U.S. address that a<br>umer may submit. The consumer website is used for<br>us marketing purposes, such as lead generation and<br>I/cross sell opportunities. |
|----------|--------------------------------------------------------------|----------------------------------------------------------------------------------------------------|
| How to   | 1.                                                           | To generate a Total Home Value for Consumers: Standard report, enter Y in the _THVCStandard attribute for _ CONNECT2DATA_PRODUCT.                                                                                                    |
|          | 2.                                                           | Enter your subject property address in <u>PROPERTY</u><br>CRITERIA or <u>PARSED_STREET_ADDRESS</u> .                                                                                                    |
|          | 3.                                                           | Submit your request.                                                                                                    |

Note: the more information you supply the better the hit rate.

| XML FIELD NAME | DESCRIPTION                             | OPTIONAL/<br>REQUIRED                        | DATA TYPE |
|----------------|-----------------------------------------|----------------------------------------------|-----------|
| _StreetAddress | Full street address of subject property | Required                                     | String    |
| _City          | City of subject property                | Required if<br>PostalCode is not<br>provided | String    |
| _State         | State of subject property               | Required if<br>PostalCode is not<br>provided | String    |
| _PostalCode    | Zip code of subject property            | Required if<br>StreetAddress is<br>provided. | String    |

IMPLEMENTATION GUIDE - Connect2Data® XML

#### 4.6 Total Home Value<sup>x</sup>

#### Total Home Value<sup>x</sup>, uses a state-of-the-art, single model Overview methodology (only one model needs to be validated and is tuned by use case) that leverages artificial intelligence and machine learning capabilities built on Cloud technology. A property database of more than 5.5 billion records, updated daily, captures 99.9% of U.S. properties and spans more than 50 years to produce automated valuations that can be used anywhere a current property value is relevant. **Business** Total Home Value<sup>x</sup> for Consumers - Highest hit-rate AVM with Case rounded values for displaying AVM information on a website for consumers. Total Home Value<sup>x</sup> for Marketing - Highest hit-rate AVM for marketing uses, such as segmentation, and validating consumer-reported home value estimates at time of application. Total Home Value<sup>x</sup> for Originations - Highest level of accuracy when performing property valuation during the loan underwriting process for purchases, refinances, and home equity/HELOCs. Total Home Value<sup>x</sup> for Risk Management - High level of accuracy and hit rate combination for quality control, workflow, new portfolio evaluation, and other risk management uses. RealAVM (powered by THV<sup>x</sup>) – Realtor applications

To generate a Total Home Value<sup>x</sup>: enter Y in the attribute for <u>CONNECT2DATA\_PRODUCT</u> section (values can be Y or N; by default it is N) that allow the request THVX reports:

- \_THVConsumers
- \_THVMarketing
- \_THVOriginations
- \_THVRiskManagement
- \_THVRealAVM

# 5.0 Third Party Automated Valuation Reports

#### 5.1 /-Val

Overview The *i*-Val Report is an AVM report generated by Real Info Inc. and provided by CoreLogic C2D.

How to

- To generate an *i*-Val report, do the following:
  - 1. Enter Y in the \_IVal attribute for \_CONNECT2DATA\_ PRODUCT.
  - In the \_PROPERTY\_CRITERIA element, enter the property address, including Address, city state, zip

#### 5.2 ValueSure

Overview ValueSure is an AVM offered by Hansen Quality, a Fidelity National Financial Company. The FNIS® ValueSure automated valuation model (AVM) helps mortgage originators, lenders, loan servicing companies and investors to quickly estimate property value for single family and condominium properties anywhere in the U.S.

#### How to To generate a ValueSure report, do the following:

- 1. Enter Y in the <u>ValueSure</u> attribute for <u>CONNECT2DATA\_PRODUCT</u>.
- 2. In the \_PROPERTY\_CRITERIA element, enter the property address, including Address, city state, zip

#### 5.3 HVE

#### HVE Type 01

Overview HVE Request Type 01 requires only the minimal data set: A property address and postal code.

| How to      | 1. To generate an H<br>_HVERequestTyp                                                                                | VE Type 01, enter 01 in the<br>e attribute for REQUEST.                                                                                                    |
|-------------|----------------------------------------------------------------------------------------------------|----------------------------------------------------------------------------------------------------|
|             | 2. Enter Y in the _H <sup>V</sup><br>PRODUCT eleme                                                                   | <pre>/E attribute for the _CONNECT2DATA_ nt.</pre>                                                                                                    |
|             | 3. Enter your subject CRITERIA or _PA required)                                                                      | ct property address in <u>PROPERTY</u><br>RSED_STREET_ADDRESS. (Note: Zipcode is                                                                                     |
|             | 4. Submit your requ                                                                                                  | lest.                                                                                                    |
|             | lote: the more inform                                                                                                | ation you supply the better the hit rate.                                                                                                    |
| HVE Type 02 |                                                                                                    |                                                                                                    |
| Overview    | IN HVE Request Type<br>eed data includes dat<br>ne property type (sing<br>ransaction type (purcl<br>ates and values. | 02 requires additional seed data. This<br>a about the prior transaction, including<br>le family vs. condominium), prior<br>nase vs. refinance) and the corresponding |
|             | Connect2Data has add<br>nis option will automa<br>nough seed informatio                                              | ed a third option "AUTO". When invoked,<br>tically order a 02 request type if there is<br>on to fulfill this request type.                                           |
| How to      | 1. To generate an H                                                                                                  | VE Type 02, enter 02 in the<br>e attribute for REQUEST.                                                                                                    |
|             | 2. Enter Y in the _H<br>PRODUCT eleme                                                                                | <b>/E</b> attribute for the <u>CONNECT2DATA</u><br>nt.                                                                                                    |
|             | 3. Enter your subject CRITERIA or _PA required)                                                                      | ct property address in <u>PROPERTY</u><br>RSED_STREET_ADDRESS. (Note: Zipcode is                                                                                     |
|             | 4. Submit your requ                                                                                                  | lest.                                                                                                    |
|             | lote 1: the more infor it rate.                                                                                      | mation you supply the better the                                                                                                    |
|             | lote 2: HVE Type 02 is<br>IVE Request Type 01 v                                                                      | being sunset. Going forward, only<br>vill be supported.                                                                                                    |
| 5.4 HVC     |                                                                                                    |                                                                                                    |

Overview An HVC Request is treated as an HVE Type 07 request. This requires additional seed data. This seed data includes data about the valuation, valuation type, loan, and borrower information.

.

• • • • •

.

.

•

|   | • | • | 0     |    | • | • | •   | ٠    |       | -    | •    | -    | •   |     |       |      | 0     | •    | •  | ° IN | 1PLE  | MEN  | TAT | IÔN | GUII | DÊ •( | Conn | ect2D | Data ( | ® XM | L | • | • | • |
|---|---|---|-------|----|---|---|-----|------|-------|------|------|------|-----|-----|-------|------|-------|------|----|------|-------|------|-----|-----|------|-------|------|-------|--------|------|---|---|---|---|
| - |   |   |       |    |   |   | -   |      | -     |      | -    |      |     | -   |       | -    | -     |      | -  |      |       |      | •   | -   |      |       | -    |       | •      | -    |   | - |   |   |
| • | • | • | •     | •  | • | • | •   | •    | •     | •    | •    | •    | •   | •   | •     | •    | •     | •    | •  | •    |       | •    | •   | •   | •    | •     | •    | •     | •      | •    | • | • | • | - |
| • | • | • | •     | •  | • | • | •   | •    | •     | •    | •    | •    |     |     | •     | •    | •     | •    | •  | -    | •     | •    | •   | •   | •    | •     | •    | •     | •      | •    | • | • | • | - |
|   |   | ŀ | low I | to |   | • | Re  | que  | st    |      |      |      |     |     |       | •    |       | •    | •  |      |       |      |     |     |      |       |      |       |        |      |   | • |   |   |
|   |   |   |       |    |   |   | In  | orde | er to | rea  | uest | an I | HVC | rep | ort t | he f | ollov | vina | mu | st b | e set | t in |     |     |      |       |      |       |        |      |   |   |   |   |
|   |   |   |       |    |   |   | the | XM   | Lre   | ques | st.  |      |     |     |       |      |       |      |    |      |       |      |     |     |      |       |      |       |        |      |   |   |   |   |

- 1. \_HVERequestType = "07"
- 2. \_HVE = "Y"
- 3. \_ResidentialType is a required field
- LoanPurposeType is available to all HV products (Purchase, CashOutRefinance, NonCashOutRefinance, Home Improvement, Debt Consolidation and OtherEquity) however; the last 3 options are only available for request type 07. Type 01 and 02 only allow Purchase, CashOutRefinance and NonCashOutRefinance. (HVE needs to conform to this.)
- 5. Additional fields are required for a type 07 search:
  - a. \_ValuationDate
  - b. \_UserProvidedEstimatedValue
  - c. \_LoanPurposeType
    - i. Purchase
    - ii. CashOutRefinance
    - iii. NonCashOutRefinance
    - iv. HomeImprovement
    - v. DebtConsolidation
    - vi. OtherEquity
  - d. \_LoanAmount
  - e. \_SecondaryLoanAmount (Only if \_LoanPurposeType = HomeImprovement, DebtConsolidation or OtherEquity)
  - f. \_CreditScoreIdentifier (300-850)
- 6. Additional "Optional" fields are now supported:
  - a. \_ValuationType
    - i. Appraisal
    - ii. Purchase
    - iii. Estimate
  - b. \_CustomerReferenceIdentifier

HVC reports, while structured much like an HVE report will be billed separately using a different product code.

Note: the more information you supply the better the hit rate.

|--|

| Overview | Vero Value is an AVM report generated by Veros Software Inc.<br>and provided by CoreLogic C2D.                                                                   |  |  |  |  |  |  |  |  |  |  |  |  |  |  |
|----------|----------------------------------------------------------------------------------------------------|--|--|--|--|--|--|--|--|--|--|--|--|--|--|
|          | The AVM report includes an estimated value for subject property, a value range, confidence score, property information, sales history and comparable properties. |  |  |  |  |  |  |  |  |  |  |  |  |  |  |
| How to   | 1. To generate a Vero Value report, enter Y in the                                                                                                    |  |  |  |  |  |  |  |  |  |  |  |  |  |  |
|          | 2. Enter your subject property address in _PROPERTY_<br>CRITERIA or _PARSED_STREET_ADDRESS.                                                                      |  |  |  |  |  |  |  |  |  |  |  |  |  |  |
|          | 3. Submit your request.                                                                                                    |  |  |  |  |  |  |  |  |  |  |  |  |  |  |
|          | Note: the more information you supply the better the hit rate.                                                                                                   |  |  |  |  |  |  |  |  |  |  |  |  |  |  |

| Overview                                                                                                    | VeroF<br>and p  | Preferred is an AVM report generated by Veros Software Inc. rovided by CoreLogic C2D.                               |  |  |  |  |  |  |  |  |  |  |
|----------------------------------------------------------------------------------------------------|-----------------|----------------------------------------------------------------------------------------------------|--|--|--|--|--|--|--|--|--|--|
| The AVM report includes an estimated value for subject<br>property, a value range, confidence score, property inform<br>sales history and comparable properties. |                 |                                                                                                    |  |  |  |  |  |  |  |  |  |  |
| How to                                                                                                    | Stand<br>flow o | lalone VeroPreferred report is supported via Whitney only.                                                          |  |  |  |  |  |  |  |  |  |  |
|                                                                                                    | 1.              | To generate a VeroPreferred report, enter Y in the _<br>VeroPreferred attribute for _CONNECT2DATA_PRODUCT.          |  |  |  |  |  |  |  |  |  |  |
|                                                                                                    | 2.              | In the <u><b>PROPERTY_CRITERIA</b></u> element, enter the property address, including Address, City, State and Zip. |  |  |  |  |  |  |  |  |  |  |
|                                                                                                    | 3.              | Submit your request.                                                                                                |  |  |  |  |  |  |  |  |  |  |

Note: the more information you supply the better the hit rate.

GUIDE - Connect2Data® XML

#### 5.7 VeroAdvantage

| Overview  | VeroAdvantage is an AVM report generated by Veros Software<br>Inc. and provided by CoreLogic C2D.                                                                |
|-----------|----------------------------------------------------------------------------------------------------|
|           | The AVM report includes an estimated value for subject property, a value range, confidence score, property information, sales history and comparable properties. |
| How to    | <ol> <li>To generate a VeroAdvantage report, enter Y in the</li> <li>VeroAdvantage attribute forCONNECT2DATA_PRODUCT.</li> </ol>                                 |
|           | <ol> <li>In the <u>PROPERTY_CRITERIA</u> element, enter the property<br/>address, including Address, City, State and Zip.</li> </ol>                             |
|           | 3. Submit your request.                                                                                                    |
|           | Note: the more information you supply the better the hit rate.                                                                                                   |
| 5.8 SiteX |                                                                                                    |
| Overview  | SiteX is an AVM report generated by Black Knight Financial Services and provided by CoreLogic C2D.                                                               |
| How to    | <ol> <li>To generate a SiteX report, enter Y in the _SiteX attribute<br/>for _CONNECT2DATA_PRODUCT.</li> </ol>                                                   |
|           | <ol> <li>In the <u>PROPERTY_CRITERIA</u> element, enter the property<br/>address, including Address, City, State and Zip.</li> </ol>                             |
|           | 3. Submit your request.                                                                                                    |
|           | Note: the more information you supply the better the hit rate.                                                                                                   |

IMPLEMENTATION GUIDE - Connect2Data® XML

## 6.0 Analytic Reports

#### 6.1 GeoAVM Distressed<sup>™</sup> Report

Overview

The GeoAVM Distressed product produces a "Disposition" or "Distressed" value and value range, a result of the AVM result in combination with multiple HistoryPro Recon outputs. Presently, the GeoAVM Distressed product outputs the three values (the Disposition value, a High value, and a Low value) and the referenced HistoryPro result. Optionally, a retro date may be passed in to trigger a 'retro' GeoAVM Distressed which runs both retro AVM and HistoryPro Retro Recon. Ultimately, this report will likely have multiple 'tiers' or flavors differing primarily in which supplemental report data is provided. There are at least three lending scenarios for which GeoAVM Distressed is best suited: early stage loss mitigation on the first mortgage, loss mitigation for second mortgage lenders, and managing FFIEC requirements. For all three scenarios GeoAVM Distressed will offer a more cost effective report which can be used to make early strategic decisions.

How to To generate a GeoAVM Distressed report, do the following:

1. Enter Y in the <u>GeoAVMDistressed</u> attribute for

#### Required Fields

To generate a GeoAVM Distressed report, you must supply information in the following fields:

| XML FIELD NAME              | DESCRIPTION                                               | OPTIONAL/<br>REQUIRED           | DATA TYPE |
|-----------------------------|-----------------------------------------------------------|---------------------------------|-----------|
| _Address1                   | Full street address of subject property                   | Required                        | String    |
| _City                       | City of subject property                                  | Required if ZIP is not provided | String    |
| _State                      | State of subject property                                 | Required if ZIP is not provided | String    |
| _County                     | County of subject property                                | Optional                        | String    |
| _Unit                       | Unit number of subject property                           | Optional                        | String    |
| _Zip                        | 5-digit ZIP postal code (i.e., 95630) of subject property | Required                        | String    |
| _ValuationDate              | Date you want the valuation for                           | Optional                        | Integer   |
| _UserProvidedEstimatedValue | Estimated value of subject property                       | Optional                        | String    |
| _RequestedLoanAmount        | Amount of loan                                            |                                 |           |

#### 6.2 LoanSafe Risk Manager™

Overview Residential mortgage fraud continues to evolve and escalate, requiring lenders, servicers and investors to adopt increasingly advanced detection and decision analytics. LoanSafe Risk Manager answers that need by combining CoreLogic data, analytics and precision into two modules—LoanSafe Fraud Manager and LoanSafe Collateral Manager—that work in tandem to maximize fraud detection and minimize collateral risk.

ProductWhen you request LoanSafe Risk Manager, you automatically<br/>receive data from both the LoanSafe Fraud Manager and LoanSafe<br/>Collateral Manager products. In short, LoanSafe Risk Manager<br/>serves as a container product for those who want to use both<br/>LoanSafe Fraud Manager and LoanSafe Collateral Manager data.<br/>The LoanSafe Risk Manager report includes the fraud and collateral<br/>risk scores as well as the fraud and appraisal alerts. In addition, it<br/>provides the detailed data behind the scores and alerts to permit<br/>further due diligence when needed.

| LoanSafe      | See Appendix B section 7.0 |
|---------------|----------------------------|
| Blended       |                            |
| Reissue/Rerun |                            |

|        | IMPLEMENTATION GUIDE -Connect2Data® XML                                                                                                    |
|--------|----------------------------------------------------------------------------------------------------|
|        |                                                                                                    |
|        | • • • • • • • • • • • • • • • • • • • •                                                                                                    |
| How to | To generate or order a new LoanSafe Risk Manager report,<br>follow these steps:                                                                                                    |
|        | <ol> <li>Enter Y in the _LoanSafeRiskManager attribute of _<br/>CONNECT2DATA_PRODUCT element.</li> <li>Enter "Submit" in the _ActionType attribute of PROPERTY_<br/>INFORMATION_REQUEST element.</li> <li><i>Optional:</i> You can choose to include the HTML code in the<br/>report by setting the _IncludeHTMLIndicator attribute to<br/>Y in the _CONNECT2DATA_PRODUCT container. Note that<br/>including the HTML code makes the report very large. The<br/>default status is to exclude the HTML code.</li> <li><i>Optional:</i> You can choose to include the PDF code in the<br/>report by setting the _IncludeFraudPDFIndicator attribute to<br/>Y in the _CONNECT2DATA_PRODUCT container. Note that<br/>including the PDF code makes the report very large. The<br/>default status is to exclude the PDF code.</li> <li>Enter the required and optional information as outlined in<br/>the LoanSafe Risk Manager Suite Input Data file.<br/>See the "Input Data" section within the LoanSafe Fraud<br/>Manager section below for more information.</li> <li>XML only (For RiPT formatted XML include the following<br/>IncludeRiptXml)</li> </ol> |
| How to | To rerun a LoanSafe Risk Manager report you generated yourself, follow these steps:                                                                                                    |
|        | <ol> <li>Enter Y in the _LoanSafeRiskManager attribute of<br/>CONNECT2DATA_PRODUCT element.</li> <li>Enter "Reissue" in the _ActionType attribute of PROPERTY_<br/>INFORMATION_REQUEST element.</li> <li>Enter a report order ID value in the _OrderGatewayId<br/>attribute of REQUEST element and the submitted<br/>loan number in the _LoanNumber attribute of<br/>_LOAN_CRITERIA element.</li> <li>Optional: You can choose to include the HTML code in the</li> </ol>                                                                                                    |
|        | <ul> <li>report by setting the _IncludeHTMLIndicator attribute to<br/>Y in the _CONNECT2DATA_PRODUCT container. Note that<br/>including the HTML code in the report makes the report<br/>very large. The default status is to exclude the HTML code.</li> <li><i>Optional</i>: You can choose to include the PDF code in the<br/>report by setting the _IncludeFraudPDFIndicator attribute to<br/>Y in the _CONNECT2DATA_PRODUCT container. Note that<br/>including the PDF code makes the report very large. The<br/>default status is to exclude the PDF code.</li> <li>Enter the required and optional information as outlined<br/>in the LoanSafe Risk Manager Suite Input Data file.<br/>See the "Input Data" section within the LoanSafe Fraud<br/>Manager section below for more information.</li> <li>XML only (For RiPT formatted XML include the following<br/>_IncludeRiptXml).</li> </ul>                                                                                                    |

| • | • | • • | •      | 0   | •         | • •            | •                                       | • •                                                     | 0                                                | •                                                    | •                                         | • •                                          | 0 0                                        | •                                          | •                                        | IMP                                        | LEMI                                     | ENTA                       | TIÔN | I GUI | DĒ - | Conr | nect2 | Data | ® XM | IL | • | • | • |
|---|---|-----|--------|-----|-----------|----------------|-----------------------------------------|---------------------------------------------------------|--------------------------------------------------|------------------------------------------------------|-------------------------------------------|----------------------------------------------|--------------------------------------------|--------------------------------------------|------------------------------------------|--------------------------------------------|------------------------------------------|----------------------------|------|-------|------|------|-------|------|------|----|---|---|---|
|   |   |     | •      |     |           |                |                                         |                                                         |                                                  |                                                      |                                           |                                              |                                            |                                            |                                          |                                            |                                          |                            | -    |       |      |      | 0     |      |      |    |   |   |   |
|   |   |     | 0      |     | •         |                | 0                                       |                                                         | 0                                                |                                                      |                                           |                                              |                                            | 0                                          | 0                                        |                                            |                                          |                            | •    |       |      | -    |       | -    |      | •  |   | 0 |   |
| • | • | Ном | v to   | 0   | •         | To re<br>gener | issue<br>ated,                          | a Loai<br>follow                                        | nSafe<br>v thes                                  | Risk<br>Risk                                         | Mana<br>os:                               | ager                                         | repo                                       | rt an                                      | other                                    | orga                                       | iniza                                    | tion                       | •    | •     | •    | •    | 0     | •    | •    | 0  | • | • | • |
| • |   | • • |        |     |           | 1.             | Ente<br>CON                             | r Y in t<br>NECT2                                       | he _L<br>DATA                                    | .oanSa<br>_PROI                                      | afeRi<br>DUCT                             | <mark>skMa</mark><br>Feler                   | anage<br>ment.                             | er atti                                    | ibute                                    | of                                         |                                          |                            |      | •     | •    | •    |       |      | •    | •  | • | • |   |
|   |   |     |        |     |           | 2.             | Ente<br>INFC                            | r "Reis<br>)RMAT                                        | sue"<br>ION_f                                    | in the<br>REQUE                                      | _Act<br>ST e                              | ionT<br>leme                                 | <mark>ype</mark> a<br>ent.                 | ttribu                                     | ite of                                   | PRO                                        | PER                                      | TY_                        |      |       |      |      |       |      |      |    |   |   |   |
|   |   |     |        |     |           | 3.             | Ente<br>valu                            | r " <mark>Sou</mark><br>e pairs                         | r <mark>ceMa</mark><br>unde                      | asterIo<br>er REQ                                    | d" an<br>UES                              | nd " <mark>S</mark><br>T elei                | ource<br>ment                              | eLoar                                      | Num                                      | ber"                                       | as k                                     | еу                         |      |       |      |      |       |      |      |    |   |   |   |
|   |   |     |        |     |           | 4.             | Opti<br>repo<br>Y in t<br>inclu<br>very | fonal: `<br>rt by s<br>the <u>C</u><br>ding t<br>large. | You c<br>setting<br>ONNE<br>he HT<br>The c       | an cho<br>g the <u>-</u><br>CT2D<br>ML co<br>default | oose<br>_Incl<br>ATA_<br>ode in<br>t stat | to ind<br>ludel<br>_PRO<br>n the<br>tus is   | clude<br>HTML<br>DUC<br>e repo<br>s to es  | the H<br>Indic<br>F con<br>ort m<br>cclude | ITML<br>ator a<br>taine<br>akes<br>e the | code<br>attrib<br>r. Not<br>the r<br>HTMI  | in th<br>oute<br>te tha<br>epor<br>L coo | ne<br>to<br>at<br>t<br>de. |      |       |      |      |       |      |      |    |   |   |   |
|   |   |     |        |     |           | 5.             | Option<br>reports<br>to Y incluin       | ional:<br>rt by s<br>in the _<br>iding tl<br>e. The     | You o<br>setting<br><u>CON</u><br>he PD<br>defau | can ch<br>g the _<br>NECT2<br>PF code<br>Ilt stat    | ioose<br>_Incl<br>2DAT<br>e in t<br>us is | e to in<br>IudeF<br>FA_PI<br>the re<br>to ex | nclud<br>Fraud<br>RODI<br>eport<br>xclude  | e the<br>PDFI<br>JCT c<br>make<br>e the    | PDF<br>ndica<br>ontai<br>es the<br>PDF c | code<br>tor a<br>ner. N<br>e repo<br>code. | e in t<br>ttrib<br>Note<br>ort v         | he<br>ute<br>that<br>ery   |      |       |      |      |       |      |      |    |   |   |   |
|   |   |     |        |     |           | 6.             | Ente<br>the L<br>"Inp<br>secti          | r the r<br>.oanSa<br>ut Dat<br>on bel                   | equir<br>fe Ris<br>a" seo<br>ow fo               | ed and<br>k Man<br>ction v<br>r more                 | d opt<br>ager<br>withir<br>e info         | tiona<br>Suite<br>n the<br>orma              | al info<br>e <u>Inp</u><br>e Loai<br>tion. | rmat<br>ut D<br>nSafe                      | ion as<br><b>ata fi</b><br>e Frau        | s outl<br><u>le</u> . Se<br>Id Ma          | lined<br>ee th<br>anag                   | l in<br>ne<br>er           |      |       |      |      |       |      |      |    |   |   |   |
|   |   |     |        |     |           | 7.             | XML<br>_Inc                             | only (I<br><mark>ludeR</mark>                           | For Ri<br><mark>iptXn</mark>                     | iPT for<br>nl).                                      | rmatt                                     | ted X                                        | (ML ir                                     | nclud                                      | e the                                    | follov                                     | wing                                     |                            |      |       |      |      |       |      |      |    |   |   |   |
|   | I | 6.3 | L      | oar | <b>Sa</b> | fe Fra         | aud                                     | Mana                                                    | ager                                             | ∠TΜ                                                  |                                           |                                              |                                            |                                            |                                          |                                            |                                          |                            |      |       |      |      |       |      |      |    |   |   |   |
|   |   | Ove | erviev | N   |           | Loans          | Safe F                                  | Fraud I                                                 | Manag                                            | ger us                                               | es pa                                     | aten                                         | ted p                                      | redic                                      | tive-a                                   | nalyt                                      | tics                                     | ho                         |      |       |      |      |       |      |      |    |   |   |   |

scoring technology to expose suspicious mortgage loans at the application stage, enabling you to quickly identify each loan's fraud risk prior to funding. In addition, you can use LoanSafe Fraud Manager to analyze portfolios, enabling you to spot questionable loans and take proactive steps to prevent early payment defaults and buybacks.

The solution draws on the widest possible array of proprietary and consortium data, creating and applying fraud risk patterns based on historical patterns of fraudulent and legitimate loans to determine the likelihood that a loan may result in a fraud-driven loss. Using loan application and CoreLogic data, LoanSafe Fraud Manager enables you to detect fraud within seconds.

Product The LoanSafe Fraud Manager report provides the fraud risk score, Description the fraud and appraisal alerts, and the detailed data behind the score and alerts to permit further due diligence, when needed. The product also returns license verification results for the mortgage loan originator and appraiser, along with results of the WatchList screening against government, mortgage industry and clientspecific watch lists.

| See Appendix B section 7.0           See Appendix B section 7.0           Heinded           Ressurg/Rerun           How to         To generate or order a new LoanSafe Fraud Manager report, do<br>the following:           I. Enter Y In the LoanSafeFraudManager attribute of                                                                                                    | 0 0 0 0       | IMPLEMENTATION GUIDE •Connect2Data® XML                                                                                                   |  |  |  |  |  |  |  |  |  |  |  |  |  |
|----------------------------------------------------------------------------------------------------|---------------|----------------------------------------------------------------------------------------------------|--|--|--|--|--|--|--|--|--|--|--|--|--|
| coanSafe<br>Bended       See Appendix B section 7.0         Secsur(Rerun       To generate or order a new LoanSafe Fraud Manager report, do<br>the following:         1       Enter Y in the _LoanSafeFraudManager attribute of _<br>CONNECT2DATA_PROUCT element.         2       Enter Submit' in the _ActionType attribute of PROPERTY_<br>INFORMATION, REQUEST element.         3       Optional: You can choose to include the HTML code in the<br>report by setting the _IncludeHTMLIndicator attribute to<br>Y in the _CONNECT2DATA_PROUCT container. Note that<br>including the HTML code makes the report very large. The<br>default stabus is to exclude the HTML code.         4       Optional: You can choose to include the PDF code in the<br>report by setting the _IncludeHTML code.         5       Optional: You can choose to include the PDF code.         6       Optional: You can choose to include the PDF code.         7       In the _CONNECT2DATA_PROUCT container. Note that<br>including the PDF code makes the report very large. The<br>default staus is to exclude the PDF code.         8       Enter the required and optional information as outlined in<br>the LoanSafe Fraud Manager report you generated<br>yourself, follow these steps:         9       To rerun a LoanSafe Fraud Manager report you generated<br>yourself, follow these steps:         1       Enter Y in the _LoanSafeFraudManager attribute of _<br>CONNECT2DATA_PRODUCT container. Note that<br>including the Int LoanSafeFraud Manager attribute of<br>_LOAN_CRITERIA element.         2       Optional: You can choose to include the HTML code in the<br>report by setting the _IncludeH                                                                                                    | • • • •       | · · · · · · · · · · · · · · · · · · ·                                                                                                    |  |  |  |  |  |  |  |  |  |  |  |  |  |
| See Appendix B section 7.0 See Appendix B section 7.0 Second Second Seco                                                        | • • • •       |                                                                                                    |  |  |  |  |  |  |  |  |  |  |  |  |  |
| Initial Security Provides the second second secon                                                                               | _oanSafe      | See Appendix B section 7.0                                                                                                    |  |  |  |  |  |  |  |  |  |  |  |  |  |
| Iow to         To generate or order a new LoanSafe Fraud Manager report, do<br>the following:           1.         Enter Y in the _LoanSafeFraudManager attribute of _<br>CONNECT2DATA_PRODUCT element.           2.         Enter "Submit" in the _ActionType attribute of PROPERTY_<br>INFORMATION_REQUEST element.           3.         Optional: You can choose to include the HTML code in the<br>report by setting the _IncludeHTMLIndicator attribute to<br>Y in the _CONNECT2DATA_PRODUCT container. Note that<br>including the HTML code makes the report very large. The<br>default status is to exclude the HTML code.           4.         Optional: You can choose to include the PDF code in the<br>report by setting the _IncludeFraudPDFIndicator attribute to<br>Y in the _CONNECT2DATA_PRODUCT container. Note that<br>including the PDF code makes the report very large. The<br>default status is to exclude the PDF code.           5.         Enter the required and optional information as outlined in<br>the LoanSafe Risk Manager Suite <u>Input Data file</u> . See the<br>"Input Data" below.           6.         XML only (For RIPT formatted XML include the following<br>IncludeRiptXml).           down to         To rerun a LoanSafe Fraud Manager report you generated<br>yourself, follow these steps:           1.         Enter Y in the _LoanSafeFraudManager attribute of _<br>CONNECT2DATA_PRODUCT element.           2.         Enter Y in the _LoanSafeFraudManager attribute of<br>CONNECT2DATA_PRODUCT element.           3.         Enter a report order ID value in the _OrderGatewayId<br>attribute of REQUEST element.           4.         Optional: You can choose to include the HTML code in th                                                                                                    | Reissue/Rerun |                                                                                                    |  |  |  |  |  |  |  |  |  |  |  |  |  |
| <ul> <li>the following:         <ol> <li>Enter Y in the LoanSafeFraudManager attribute of</li></ol></li></ul>                                                                                                    | How to        | To generate or order a new LoanSafe Fraud Manager report, do                                                                              |  |  |  |  |  |  |  |  |  |  |  |  |  |
| <ol> <li>Enter Yin the _LoanSafeFrauManager attribute of</li></ol>                                                                                                    |               | the following:                                                                                                    |  |  |  |  |  |  |  |  |  |  |  |  |  |
| <ul> <li>CONNECT2DATA_PRODUCT element.</li> <li>Enter "Submit" in the _ActionType attribute of PROPERTY_<br/>INFORMATION_REQUEST element.</li> <li>Optional: You can choose to include the HTML code in the<br/>report by setting the _IncludeHTMLIndicator attribute to<br/>Y in the _CONNECT2DATA_PRODUCT container. Note that<br/>including the HTML code makes the report very large. The<br/>default status is to exclude the HTML code.</li> <li>Optional: You can choose to include the PDF code in the<br/>report by setting the _IncludeHTML code.</li> <li>Optional: You can choose to include the PDF code in the<br/>report by setting the _IncludeHTML code.</li> <li>Optional: You can choose to include the PDF code in the<br/>report by setting the _IncludeFraudPDFInicator attribute to<br/>Y in the _CONNECT2DATA_PRODUCT container. Note that<br/>including the PDF code makes the report very large. The<br/>default status is to exclude the PDF code.</li> <li>Enter the required and optional information as outlined in<br/>the LoanSafe Risk Manager Sulte <u>Input Data file</u>. See the<br/>"Input Data" below.</li> <li>XHL only (For RPT formatted XML include the following<br/>IncludeRiptXml).</li> <li>to rerun a LoanSafe Fraud Manager report you generated<br/>yourself, follow these steps:</li> <li>Enter Y in the _LoanSafeFraudManager attribute of</li></ul>                                                                                                    |               | 1. Enter Y in the <u>LoanSafeFraudManager</u> attribute of _                                                                              |  |  |  |  |  |  |  |  |  |  |  |  |  |
| <ul> <li>2. Enter Subject of the activity of a control of PROPENT_<br/>INFORMATION_REQUEST element.</li> <li>3. Optional: You can choose to include the HTML code in the<br/>report by setting the _IncludeHTMLIndicator attribute to<br/>Yin the _CONNECT2DATA_PRODUCT container. Note that<br/>including the HTML code makes the report very large. The<br/>default status is to exclude the HTML code.</li> <li>4. Optional: You can choose to include the PDF code in the<br/>report by setting the _IncludeFraudPDFIndicator attribute to<br/>Yin the _CONNECT2DATA_PRODUCT container. Note that<br/>including the PDF code makes the report very large. The<br/>default status is to exclude the PDF code.</li> <li>5. Enter the required and optional information as outlined in<br/>the LoanSafe Risk Manager Suite <u>Input Data file</u>. See the<br/>"Input Data" below.</li> <li>6. WL only (For RIPT formatted XML include the following<br/>_IncludeRiptXml).</li> <li>How to</li> <li>To rerun a LoanSafe Fraud Manager report you generated<br/>yourself, follow these steps:         <ol> <li>Enter Y in the _LoanSafeFraudManager attribute of _<br/>CONNECT2DATA_PRODUCT element.</li> <li>Enter Y in the attribute_ActionType of PROPERTY_<br/>INFORMATION_REQUEST element.</li> <li>Enter "Reissue" in the attribute_ActionType of PROPERTY_<br/>INFORMATION_REQUEST element.</li> <li>Enter "Reissue" in the attribute of<br/>_LOAN_CRITERIA element.</li> <li>Cottor altribute of REQUEST element.</li> <li>ConNECT2DATA_PRODUCT container. Note that<br/>including the HTML code in the report makes the report very<br/>large. The default status is to exclude the HTML code.</li> <li>Optional: You can choose to include the HTML code.</li> <li>Optional: You can choose to include the HTML code.</li> <li>Optional: You can choose to include the HTML code.</li> <li>Optional: You can choose to include the HTML code.</li> <li>Optional: You can choose to include the HTML code.</li></ol></li></ul>                                                                                                    |               | CONNECT2DATA_PRODUCT element.                                                                                                    |  |  |  |  |  |  |  |  |  |  |  |  |  |
| <ol> <li>Optional: You can choose to include the HTML code in the report by setting the _IncludeHTMLIndicator attribute to Yin the _CONNECT2DATA_PRODUCT container. Note that including the HTML code makes the report very large. The default status is to exclude the HTML code.</li> <li>Optional: You can choose to include the PDF code in the report by setting the _IncludeFraudPDFIndicator attribute to Y in the _CONNECT2DATA_PRODUCT container. Note that including the PDF code makes the report very large. The default status is to exclude the PDF code.</li> <li>Enter the required and optional information as outlined in the LoanSafe Risk Manager Suite <u>Input Data file</u>. See the "Input Data" below.</li> <li>XML only (For RIPT formatted XML include the followingIncludeRiptXml).</li> <li>To rerun a LoanSafe Fraud Manager report you generated yourself, follow these steps:</li> <li>Enter Y in the _LoanSafeFraudManager attribute ofCONNECT2DATA_PRODUCT element.</li> <li>Enter Y in the attribute_ActionType of PROPERTYINFORMATION_REQUEST element.</li> <li>Enter a report order ID value in the _OrderGatewayId attribute of REQUEST element.</li> <li>Enter a report order ID value in the submitted loan number in the _LoanNumber attribute ofLOAN_CRITERA element.</li> <li>Optional: You can choose to include the HTML code in the report by setting the _IncludeHTMLIndicator attribute to Y in the _CONNECT2DATA_PRODUCT container. Note that including the HTML code in the report makes the report very large. The default status is to exclude the PDF code.</li> <li>Optional: You can choose to include the PDF code in the report by setting the _IncludeHTMLIndicator attribute to Y in the _CONNECT2DATA_PRODUCT container. Note that including the HTML code in the report makes the report very large. The default status is to exclude the PDF code.</li> <li>Optional: You can choose to include the PDF code.</li> <li>Enter the required and optional information as outlined in the LoanSafe Risk Ma</li></ol>                                                                                                    |               | INFORMATION REQUEST element.                                                                                                    |  |  |  |  |  |  |  |  |  |  |  |  |  |
| <ul> <li>report by setting the _IncludeHTMLIndicator attribute to<br/>Y in the _CONNECT2DATA_PRODUCT container. Note that<br/>including the HTML code makes the report very large. The<br/>default status is to exclude the HTML code.</li> <li><i>Optional</i>: You can choose to include the PDF code in the<br/>report by setting the _IncludeHTMLIDE to PDF code.</li> <li>Enter the required and optional information as outlined in<br/>the LoanSafe Risk Manager Suite <u>Input Data file</u>. See the<br/>"Input Data" below.</li> <li>KML only (For RIPT formatted XML include the following<br/>IncludeRiptXml).</li> <li>tor rerun a LoanSafe Fraud Manager report you generated<br/>yourself, follow these steps:</li> <li>Enter Y in the _LoanSafeFraudManager attribute of<br/>CONNECT2DATA_PRODUCT element.</li> <li>Enter Y in the _LoanSafeFraudManager attribute of<br/>CONNECT2DATA_PRODUCT element.</li> <li>Enter Y in the _LoanSafeFraudManager attribute of<br/>CONNECT2DATA_PRODUCT element.</li> <li>Enter Y in the _LoanSafeFraudManager attribute of<br/>_CONNECT2DATA_PRODUCT element.</li> <li>Enter Y in the _LoanSafeFraudManager attribute of<br/>_CONNECT2DATA_PRODUCT element.</li> <li>Enter a report order ID value in the _OrderGatewayId<br/>attribute of REQUEST element and the submitted<br/>loan number in the _LoanNumber attribute of</li> <li>_LOAN_CRITERIA element.</li> <li><i>Optional</i>: You can choose to include the HTML code in the<br/>report by setting the _IncludeHTMLIndicator attribute to<br/>Y in the _CONNECT2DATA_PRODUCT container. Note that<br/>including the HTML code in the report makes the report very<br/>large. The default status is to exclude the PDF code.</li> <li><i>Optional</i>: You can choose to include the HTML code.</li> <li><i>Optional</i>: You can choose to include the PDF code in the<br/>report by setting the _IncludeHTMLIndicator attribute<br/>to Y in the _CONNECT2DATA_PRODUCT container. Note that<br/>including the HTML code in the report makes the report very<br/>large. The default status is to exclude the PDF code.</li> <li>Enter the required and option</li></ul> |               | 3. <i>Optional:</i> You can choose to include the HTML code in the                                                                        |  |  |  |  |  |  |  |  |  |  |  |  |  |
| <ul> <li>Yin theCONNECT2DATA_PRODUCT container. Note that<br/>including the THNL code makes the report very large. The<br/>default status is to exclude the HTML code.</li> <li><i>Optional</i>: You can choose to include the PDF code in the<br/>report by setting theIncludeFraudPDFIndicator attribute to<br/>Yin theCONNECT2DATA_PRODUCT container. Note that<br/>including the PDF code makes the report very large. The<br/>default status is to exclude the PDF code.</li> <li>Enter the required and optional information as outlined in<br/>the LoanSafe Risk Manager Suite <u>Input Data file</u>. See the<br/>"Input Data" below.</li> <li>XML only (For RIPT formatted XML include the following<br/>IncludeRiptXml).</li> <li>tow to</li> <li>To rerun a LoanSafe Fraud Manager report you generated<br/>yourself, follow these steps:         <ol> <li>Enter Yin theLoanSafeFraudManager attribute ofCONNECT2DATA_PRODUCT element.</li> <li>Enter Yin theLoanSafeFraudManager attribute ofCONNECT2DATA_PRODUCT element.</li> <li>Enter a report order ID value in the _OrderGatewayId<br/>attribute of REQUEST element and the submitted<br/>loan number in theLoanNumber attribute of<br/>LOAN_CRITERIA element.</li> <li>Detror ID value in the report makes the report very<br/>large. The default status is to exclude the PTML code in the<br/>report by setting theIncludeHTMLIndicator attribute to<br/>Y in theCONNECT2DATA_PRODUCT container. Note that<br/>including the HTML code in the report makes the report very<br/>large. The default status is to exclude the PTD code in the<br/>report by setting theIncludeHTMLIndicator attribute to<br/>Y in theCONNECT2DATA_PRODUCT container. Note that<br/>including the PDF code in the report makes the report very<br/>large. The default status is to exclude the PDF code.</li> <li>Coptional: You can choose to include the PDF code.</li> <li>Enter the required and optional information as outlined in the<br/>LoanSafe Risk Manager Suite Input Data file. See the<br/>"Input Data" below.</li></ol></li></ul>                                                                                    |               | report by setting the _IncludeHTMLIndicator attribute to                                                                                  |  |  |  |  |  |  |  |  |  |  |  |  |  |
| <ul> <li>default giter ITMECOde makes the HTML code.</li> <li><i>Optional:</i> You can choose to include the PDF code in the report by setting the _IncludeFraudPDFIndicator attribute to Yin the _CONNECT2DATA_PRODUCT container. Note that including the PDF code makes the report very large. The default status is to exclude the PDF code.</li> <li>Enter the required and optional information as outlined in the LoanSafe Risk Manager Suite <u>Input Data file</u>. See the "Input Data" below.</li> <li>XML only (For RiPT formatted XML include the followingIncludeRiptXml).</li> <li>To rerun a LoanSafe Fraud Manager report you generated yourself, follow these steps:</li> <li>Enter Y in the _LoanSafeFraudManager attribute ofCONNECT2DATA_PRODUCT element.</li> <li>Enter Y in the _LoanSafeFraudManager attribute ofCONNECT2DATA_PRODUCT element.</li> <li>Enter Resissue" in the attribute _ActionType of PROPERTY INFORMATION_REQUEST element.</li> <li>Enter a report order ID value in the _OrderGatewayId attribute of REQUEST element.</li> <li>Cotronal: You can choose to include the HTML code in the report by setting the _IncludeHTMLIndicator attribute to Yin the _CONNECT2DATA_PRODUCT container. Note that including the HTML code in the report by setting the _IncludeHTMLIndicator attribute to Yin the _CONNECT2DATA_PRODUCT container. Note that including the HTML code in the report was to exclude the PDF code.</li> <li><i>Optional:</i> You can choose to include the HTML code.</li> <li><i>Optional:</i> You can choose to include the PDF code.</li> <li>Enter the required and optional information as outlined in the toanSafe Risk Manager Suite Input Data file. See the "Yin the _CONNECT2DATA_PRODUCT container. Note that including the PDF code in the report very large. The default status is to exclude the PDF code.</li> <li>Enter the required and optional information as outlined in the LoanSafe Risk Manager Suite Input Data file. See the "Yinput Data' below.</li> <li>XML only (For RiPT formatted</li></ul>                                                                                                  |               | Y in the <u>CONNECT2DATA_PRODUCT</u> container. Note that                                                                                 |  |  |  |  |  |  |  |  |  |  |  |  |  |
| <ul> <li>4. Optional: You can choose to include the PDF code in the report by setting theIncludeFraudPDFIndicator attribute to Y in theCONNECT2DATA_PRODUCT container. Note that including the PDF code makes the report very large. The default status is to exclude the PDF code.</li> <li>5. Enter the required and optional information as outlined in the LoanSafe Risk Manager Suite <u>Input Data file</u>. See the "Input Data" below.</li> <li>6. XML only (For RIPT formatted XML include the followingIncludeRiptXml).</li> <li>for errun a LoanSafe Fraud Manager report you generated yourself, follow these steps:</li> <li>1. Enter Y in the _LoanSafeFraudManager attribute of CONNECT2DATA_PRODUCT element.</li> <li>2. Enter Y in the _LoanSafeFraudManager attribute of PROPERTY INFORMATION_REQUEST element.</li> <li>3. Enter a report order ID value in the _OrderGatewayId attribute of REQUEST element.</li> <li>4. Optional: You can choose to include the HTML code in the report by setting theIncludeHTMLIndicator attribute to Y in the _CONNECT2DATA_PRODUCT container. Note that including the HTML code in the report by setting theIncludeHTMLIndicator attribute to Y in the _CONNECT2DATA_PRODUCT container. Note that including the HTML code in the report by setting theIncludeHTMLIndicator attribute to Y in the _CONNECT2DATA_PRODUCT container. Note that including the HTML code in the report makes the report very large. The default status is to exclude the PDF code.</li> <li>5. Optional: You can choose to include the PDF code.</li> <li>6. Enter the required and optional information as outlined in the LoanSafe Risk Manager Suite Input Data file. See the "Yinput Data" below.</li> <li>7. XML only (For RIPT formatted XML include the following</li> </ul>                                                                                                    |               | default status is to exclude the HTML code.                                                                                               |  |  |  |  |  |  |  |  |  |  |  |  |  |
| <ul> <li>report by setting the _IncludeFraudPDFIndicator attribute to         Yin the _CONNECT2DATA_PRODUCT container. Note that         including the PDF code makes the report very large. The         default status is to exclude the PDF code.         Enter the required and optional information as outlined in         the LoanSafe Risk Manager Suite <u>Input Data file</u>. See the         "Input Data' below.         S. XML only (For RiPT formatted XML include the following         _IncludeRiptXml).     </li> <li>to rerun a LoanSafe Fraud Manager report you generated         yourself, follow these steps:         <ol> <li>Enter Yin the _LoanSafeFraudManager attribute of _                 CONNECT2DATA_PRODUCT element.</li> <li>Enter Yin the _LoanSafeFraudManager attribute of _                 CONNECT2DATA_PRODUCT element.</li> <li>Enter "Reissue" in the attribute_ActionType of PROPERTY_                 INFORMATION_REQUEST element.             </li> <li>Enter a report order ID value in the _OrderGatewayId</li></ol></li></ul>                                                                                                    |               | 4. Optional: You can choose to include the PDF code in the                                                                                |  |  |  |  |  |  |  |  |  |  |  |  |  |
| <ul> <li>Including the PDF code makes the report very large. The default status is to exclude the PDF code.</li> <li>Enter the required and optional information as outlined in the LoanSafe Risk Manager Suite <u>Input Data file</u>. See the "Input Data' below.</li> <li>XML only (For RiPT formatted XML include the followingIncludeRiptXml).</li> <li>To rerun a LoanSafe Fraud Manager report you generated yourself, follow these steps:         <ol> <li>Enter Y theLoanSafeFraudManager attribute of CONNECT2DATA_PRODUCT element.</li> <li>Enter Y in theLoanSafeFraudManager attribute of CONNECT2DATA_PRODUCT element.</li> <li>Enter Y in theLoanSafeFraudManager attribute of CONNECT2DATA_PRODUCT element.</li> <li>Enter Y Reissue" in the attribute_ActionType of PROPERTY INFORMATION_REQUEST element.</li> <li>Enter are report order ID value in theOrderGatewayId attribute of REQUEST element.</li> <li>Enter are poort order ID value in theOrderGatewayId attribute of REQUEST element.</li> <li>Optional: You can choose to include the HTML code in the report by setting theIncludeHTMLIndicator attribute to Y in theCONNECT2DATA_PRODUCT container. Note that including the HTML code in the report makes the report very large. The default status is to exclude the HTML code.</li> <li>Optional: You can choose to include the PDF code in the report by setting theIncludeFraudPDFIndicator attribute to Y in theCONNECT2DATA_PRODUCT container. Note that including the HTML code in the report makes the report very large. The default status is to exclude the PDF code.</li> <li>Enter the required and optional information as outlined in the LoanSafe Risk Manager Suite Input Data file. See the "Tiput Data' file. See the "Tiput Data' file. See the "Tiput Data' file. See the "Tiput Data' file. See the "Tiput Data' file. See the "Tiput Data' file. See the "Tiput Data file. See the "Tiput Data' file. Se</li></ol></li></ul>                                                                                                    |               | report by setting the _IncludeFraudPDFIndicator attribute to                                                                              |  |  |  |  |  |  |  |  |  |  |  |  |  |
| <ul> <li>default status is to exclude the PDF code.</li> <li>Enter the required and optional information as outlined in<br/>the LoanSafe Risk Manager Suite Input Data file. See the<br/>"Input Data" below.</li> <li>XML only (For RIPT formatted XML include the following<br/>IncludeRiptXml).</li> <li>To rerun a LoanSafe Fraud Manager report you generated<br/>yourself, follow these steps:</li> <li>Enter Y in the _LoanSafeFraudManager attribute of<br/>CONNECT2DATA_PRODUCT element.</li> <li>Enter relissue" in the attribute _ActionType of PROPERTY<br/>INFORMATION_REQUEST element.</li> <li>Enter a report order ID value in the _OrderGatewayId<br/>attribute of REQUEST element and the submitted<br/>loan number in the _LoanNumber attribute of<br/></li></ul>                                                                                                    |               | including the PDF code makes the report very large. The                                                                                   |  |  |  |  |  |  |  |  |  |  |  |  |  |
| <ul> <li>5. Enter the required and optional information as outlined in the LoanSafe Risk Manager Suite <u>Input Data file</u>. See the "Input Data" below.</li> <li>6. XML only (For RIPT formatted XML include the followingIncludeRiptXml).</li> <li>How to</li> <li>To rerun a LoanSafe Fraud Manager report you generated yourself, follow these steps:         <ol> <li>Enter Y in the _LoanSafeFraudManager attribute of CONNECT2DATA_PRODUCT element.</li> <li>Enter Y in the attribute _ActionType of PROPERTY INFORMATION_REQUEST element.</li> <li>Enter a report order ID value in the _OrderGatewayId attribute of REQUEST element.</li> <li>Enter a report order ID value in the _orderGatewayId attribute of REQUEST element.</li> <li>LOAN_CRITERIA element.</li> <li>Optional: You can choose to include the HTML code in the report by setting the _IncludeHTMLIndicator attribute to Y in the _CONNECT2DATA_PRODUCT container. Note that including the HTML code in the report to y setting the _IncludeHTML code.</li> <li>Optional: You can choose to include the PDF code in the report by setting the _Include the PDF code in the report by setting the _Include the PDF code in the report by setting the _Include the PDF code in the report by setting the PDF code in the report the yesting the PDF code in the report was the report very large. The default status is to exclude the PDF code.</li> <li>Enter the required and optional information as outlined in the LoanSafe Risk Manager Suite Input Data file. See the "Input Data file. See the "Input Data" file. See the "Input Data" below.</li> <li>XML only (For RiPT formatted XML include the following</li> </ol> </li> </ul>                                                                                                    |               | default status is to exclude the PDF code.                                                                                                |  |  |  |  |  |  |  |  |  |  |  |  |  |
| <ul> <li>the LoanSafe Risk Manager Suite Input Data file. See the<br/>"Input Data" below.</li> <li>XML only (For RIPT formatted XML include the following<br/>_IncludeRiptXml).</li> <li>To rerun a LoanSafe Fraud Manager report you generated<br/>yourself, follow these steps:         <ol> <li>Enter Y in the _LoanSafeFraudManager attribute of _<br/>CONNECT2DATA_PRODUCT element.</li> <li>Enter "Reissue" in the attribute _ActionType of PROPERTY_<br/>INFORMATION_REQUEST element.</li> <li>Enter a report order ID value in the _OrderGatewayId<br/>attribute of REQUEST element and the submitted<br/>loan number in the _LoanNumber attribute of<br/>_LOAN_CRITERIA element.</li> <li>Optional: You can choose to include the HTML code in the<br/>report by setting the _IncludeHTMLIndicator attribute to<br/>Y in the _CONNECT2DATA_PRODUCT container. Note that<br/>including the HTML code in the report makes the report very<br/>large. The default status is to exclude the HTML code.</li> <li>Optional: You can choose to include the PDF code in the<br/>report by setting the _IncludeFraudPDFIndicator attribute to<br/>Y in the _CONNECT2DATA_PRODUCT container. Note that<br/>including the HTML code in the report makes the report very<br/>large. The default status is to exclude the PDF code in the<br/>report by setting the _IncludeFraudPDFIndicator attribute<br/>to Y in the _CONNECT2DATA_PRODUCT container. Note that<br/>including the PDF code in the report makes the report very<br/>large. The default status is to exclude the PDF code.</li> <li>Enter the required and optional information as outlined in<br/>the LoanSafe Risk Manager Suite Input Data file. See the<br/>"Input Data" below.</li> <li>XML only (For RiPT formatted XML include the following</li> </ol> </li> </ul>                                                                                                    |               | 5. Enter the required and optional information as outlined in                                                                             |  |  |  |  |  |  |  |  |  |  |  |  |  |
| <ul> <li>SML only (For RIPT formatted XML include the following _IncludeRiptXml).</li> <li>To rerun a LoanSafe Fraud Manager report you generated yourself, follow these steps:         <ol> <li>Enter Y in the _LoanSafeFraudManager attribute of _CONNECT2DATA_PRODUCT element.</li> <li>Enter "Reissue" in the attribute _ActionType of PROPERTY_INFORMATION_REQUEST element.</li> <li>Enter a report order ID value in the _OrderGatewayId attribute of REQUEST element.</li> <li>Enter a report order ID value in the _OrderGatewayId attribute of REQUEST element.</li> <li>Enter a report order ID value in the _OrderGatewayId attribute of REQUEST element.</li> <li>CONNECT2DATA_PRODUCT container. Note that including the _IncludeHTMLIndicator attribute to Y in the _CONNECT2DATA_PRODUCT container. Note that including the HTML code in the report very large. The default status is to exclude the HTML code.</li> <li><i>Optional:</i> You can choose to include the PDF code in the report by setting the _IncludeFraudPDFIndicator attribute to Y in the _CONNECT2DATA_PRODUCT container. Note that including the HTML code in the report makes the report very large. The default status is to exclude the PDF code.</li> <li>Enter the required and optional information as outlined in the LoanSafe Risk Manager Suite Input Data file. See the "Input Data" below.</li> <li>XML only (For RiPT formatted XML include the following</li> </ol> </li></ul>                                                                                                    |               | the LoanSafe Risk Manager Suite <u>Input Data file</u> . See the<br>"Input Data" below.                                                   |  |  |  |  |  |  |  |  |  |  |  |  |  |
| <ul> <li>IncludeRiptXml).</li> <li>To rerun a LoanSafe Fraud Manager report you generated yourself, follow these steps:         <ol> <li>Enter Y in the _LoanSafeFraudManager attribute of _ CONNECT2DATA_PRODUCT element.</li> <li>Enter Y in the attribute _ActionType of PROPERTY_ INFORMATION_REQUEST element.</li> <li>Enter a report order ID value in the _OrderGatewayId attribute of REQUEST element and the submitted loan number in the _LoanNumber attribute ofLOAN_CRITERIA element.</li> </ol> </li> <li>Enter 3 report order ID value in the _OrderGatewayId attribute of REQUEST element and the submitted loan number in the _LoanNumber attribute ofLOAN_CRITERIA element.</li> <li><i>Optional</i>: You can choose to include the HTML code in the report by setting the _IncludeHTMLIndicator attribute to Y in the _CONNECT2DATA_PRODUCT container. Note that including the HTML code in the report wakes the report very large. The default status is to exclude the PDF code in the report by setting the _IncludeFraudPDFIndicator attribute to Y in the _CONNECT2DATA_PRODUCT container. Note that including the PDF code in the report they setting the _IncludeFraudPDFIndicator attribute to Y in the _CONNECT2DATA_PRODUCT container. Note that including the PDF code in the report they setting the _IncludeFraudPDFIndicator attribute to Y in the _CONNECT2DATA_PRODUCT container. Note that including the PDF code in the report makes the report very large. The default status is to exclude the PDF code.</li> <li>Enter the required and optional information as outlined in the LoanSafe FraudPDFIndicator attribute in the LoanSafe Risk Manager Suite Input Data file. See the "Input Data" below.</li> <li>XML only (For RiPT formatted XML include the following</li> </ul>                                                                                                    |               | 6. XML only (For RiPT formatted XML include the following                                                                                 |  |  |  |  |  |  |  |  |  |  |  |  |  |
| How to       To rerun a LoanSafe Fraud Manager report you generated yourself, follow these steps:         1.       Enter Y in the _LoanSafeFraudManager attribute of                                                                                                    |               | _IncludeRiptXml).                                                                                                    |  |  |  |  |  |  |  |  |  |  |  |  |  |
| <ol> <li>Enter Y in the _LoanSafeFraudManager attribute of<br/>CONNECT2DATA_PRODUCT element.</li> <li>Enter "Reissue" in the attribute _ActionType of PROPERTY<br/>INFORMATION_REQUEST element.</li> <li>Enter a report order ID value in the _OrderGatewayId<br/>attribute of REQUEST element and the submitted<br/>loan number in the _LoanNumber attribute of<br/>LOAN_CRITERIA element.</li> <li>Optional: You can choose to include the HTML code in the<br/>report by setting theIncludeHTMLIndicator attribute to<br/>Y in the _CONNECT2DATA_PRODUCT container. Note that<br/>including the HTML code in the report makes the report very<br/>large. The default status is to exclude the HTML code.</li> <li>Optional: You can choose to include the PDF code in the<br/>report by setting theIncludeFraudPDFIndicator attribute<br/>to Y in the _CONNECT2DATA_PRODUCT container. Note that<br/>including the HTML code in the report makes the report very<br/>large. The default status is to exclude the PDF code in the<br/>report by setting theIncludeFraudPDFIndicator attribute<br/>to Y in the _CONNECT2DATA_PRODUCT container. Note that<br/>including the PDF code in the report wery<br/>large. The default status is to exclude the PDF code.</li> <li>Enter the required and optional information as outlined in<br/>the LoanSafe Risk Manager Suite Input Data file. See the<br/>"Input Data" below.</li> <li>XML only (For RiPT formatted XML include the following</li> </ol>                                                                                                    | How to        | To rerun a LoanSafe Fraud Manager report you generated                                                                                    |  |  |  |  |  |  |  |  |  |  |  |  |  |
| <ol> <li>Enter Y in the _Loansaterraudinader attribute of _<br/>CONNECT2DATA_PRODUCT element.</li> <li>Enter "Reissue" in the attribute _ActionType of PROPERTY_<br/>INFORMATION_REQUEST element.</li> <li>Enter a report order ID value in the _OrderGatewayId<br/>attribute of REQUEST element and the submitted<br/>loan number in the _LoanNumber attribute of<br/>_LOAN_CRITERIA element.</li> <li>Optional: You can choose to include the HTML code in the<br/>report by setting the _IncludeHTMLIndicator attribute to<br/>Y in the _CONNECT2DATA_PRODUCT container. Note that<br/>including the HTML code in the report makes the report very<br/>large. The default status is to exclude the HTML code.</li> <li>Optional: You can choose to include the HTML code.</li> <li>Optional: You can choose to include the HTML code.</li> <li>Optional: You can choose to include the PDF code in the<br/>report by setting the _IncludeFraudPDFIndicator attribute<br/>to Y in the _CONNECT2DATA_PRODUCT container. Note that<br/>including the PDF code in the report makes the report very<br/>large. The default status is to exclude the PDF code.</li> <li>Enter the required and optional information as outlined in<br/>the LoanSafe Risk Manager Suite Input Data file. See the<br/>"Input Data" below.</li> <li>XML only (For RiPT formatted XML include the following</li> </ol>                                                                                                    |               | yourself, follow these steps:                                                                                                    |  |  |  |  |  |  |  |  |  |  |  |  |  |
| <ol> <li>Enter "Reissue" in the attribute _ActionType of PROPERTY_<br/>INFORMATION_REQUEST element.</li> <li>Enter a report order ID value in the _OrderGatewayId<br/>attribute of REQUEST element and the submitted<br/>loan number in the _LoanNumber attribute of<br/>_LOAN_CRITERIA element.</li> <li>Optional: You can choose to include the HTML code in the<br/>report by setting the _IncludeHTMLIndicator attribute to<br/>Y in the _CONNECT2DATA_PRODUCT container. Note that<br/>including the HTML code in the report makes the report very<br/>large. The default status is to exclude the HTML code.</li> <li>Optional: You can choose to include the PDF code in the<br/>report by setting the _IncludeFraudPDFIndicator attribute<br/>to Y in the _CONNECT2DATA_PRODUCT container. Note that<br/>including the PDF code in the report makes the report very<br/>large. The default status is to exclude the PDF code in the<br/>report by setting the _IncludeFraudPDFIndicator attribute<br/>to Y in the _CONNECT2DATA_PRODUCT container. Note that<br/>including the PDF code in the report makes the report very<br/>large. The default status is to exclude the PDF code.</li> <li>Enter the required and optional information as outlined in<br/>the LoanSafe Risk Manager Suite Input Data file. See the<br/>"Input Data" below.</li> <li>XML only (For RiPT formatted XML include the following</li> </ol>                                                                                                    |               | 1. Enter Y in the _LoanSafeFraudManager attribute of _<br>CONNECT2DATA_PRODUCT element.                                                   |  |  |  |  |  |  |  |  |  |  |  |  |  |
| <ul> <li>INFORMATION_REQUEST element.</li> <li>Enter a report order ID value in the _OrderGatewayId attribute of REQUEST element and the submitted loan number in the _LoanNumber attribute ofLOAN_CRITERIA element.</li> <li>Optional: You can choose to include the HTML code in the report by setting the _IncludeHTMLIndicator attribute to Y in the _CONNECT2DATA_PRODUCT container. Note that including the HTML code in the report very large. The default status is to exclude the HTML code.</li> <li>Optional: You can choose to include the PDF code in the report by setting the _IncludeFraudPDFIndicator attribute to Y in the _CONNECT2DATA_PRODUCT container. Note that including the HTML code in the report wery large. The default status is to exclude the PDF code in the report by setting the _IncludeFraudPDFIndicator attribute to Y in the _CONNECT2DATA_PRODUCT container. Note that including the PDF code in the report makes the report very large. The default status is to exclude the PDF code.</li> <li>Enter the required and optional information as outlined in the LoanSafe Risk Manager Suite Input Data file. See the "Input Data" below.</li> <li>XML only (For RiPT formatted XML include the following</li> </ul>                                                                                                    |               | 2. Enter "Reissue" in the attribute _ActionType of PROPERTY_                                                                              |  |  |  |  |  |  |  |  |  |  |  |  |  |
| <ol> <li>Enter a report order ID Value in the _OrderGatewayId attribute of REQUEST element and the submitted loan number in the _LoanNumber attribute ofLOAN_CRITERIA element.</li> <li><i>Optional</i>: You can choose to include the HTML code in the report by setting the _IncludeHTMLIndicator attribute to Y in the _CONNECT2DATA_PRODUCT container. Note that including the HTML code in the report wakes the report very large. The default status is to exclude the HTML code.</li> <li><i>Optional</i>: You can choose to include the PDF code in the report by setting the _IncludeFraudPDFIndicator attribute to Y in the _CONNECT2DATA_PRODUCT container. Note that including the HTML code in the report wakes the report very large. The default status is to exclude the PDF code in the report by setting the _IncludeFraudPDFIndicator attribute to Y in the _CONNECT2DATA_PRODUCT container. Note that including the PDF code in the report makes the report very large. The default status is to exclude the PDF code.</li> <li>Enter the required and optional information as outlined in the LoanSafe Risk Manager Suite Input Data file. See the "Input Data" below.</li> <li>XML only (For RiPT formatted XML include the following</li> </ol>                                                                                                    |               | INFORMATION_REQUEST element.                                                                                                    |  |  |  |  |  |  |  |  |  |  |  |  |  |
| <ul> <li>loan number in the _LoanNumber attribute ofLOAN_CRITERIA element.</li> <li>4. Optional: You can choose to include the HTML code in the report by setting the _IncludeHTMLIndicator attribute to Y in the _CONNECT2DATA_PRODUCT container. Note that including the HTML code in the report makes the report very large. The default status is to exclude the HTML code.</li> <li>5. Optional: You can choose to include the PDF code in the report by setting the _IncludeFraudPDFIndicator attribute to Y in the _CONNECT2DATA_PRODUCT container. Note that including the PDF code in the report makes the report very large. The default status is to exclude the PDF code in the report by setting the _IncludeFraudPDFIndicator attribute to Y in the _CONNECT2DATA_PRODUCT container. Note that including the PDF code in the report makes the report very large. The default status is to exclude the PDF code.</li> <li>6. Enter the required and optional information as outlined in the LoanSafe Risk Manager Suite Input Data file. See the "Input Data" below.</li> <li>7. XML only (For RiPT formatted XML include the following</li> </ul>                                                                                                    |               | <ol> <li>Enter a report order ID value in the <u>OrderGatewayId</u><br/>attribute of <u>REOLIEST</u> element and the submitted</li> </ol> |  |  |  |  |  |  |  |  |  |  |  |  |  |
| <ul> <li>_LOAN_CRITERIA element.</li> <li>4. Optional: You can choose to include the HTML code in the report by setting the _IncludeHTMLIndicator attribute to Y in the _CONNECT2DATA_PRODUCT container. Note that including the HTML code in the report makes the report very large. The default status is to exclude the HTML code.</li> <li>5. Optional: You can choose to include the PDF code in the report by setting the _IncludeFraudPDFIndicator attribute to Y in the _CONNECT2DATA_PRODUCT container. Note that including the PDF code in the report makes the report very large. The default status is to exclude the PDF code in the report by setting the _IncludeFraudPDFIndicator attribute to Y in the _CONNECT2DATA_PRODUCT container. Note that including the PDF code in the report makes the report very large. The default status is to exclude the PDF code.</li> <li>6. Enter the required and optional information as outlined in the LoanSafe Risk Manager Suite Input Data file. See the "Input Data" below.</li> <li>7. XML only (For RiPT formatted XML include the following</li> </ul>                                                                                                    |               | loan number in the <b>_LoanNumber</b> attribute of                                                                                        |  |  |  |  |  |  |  |  |  |  |  |  |  |
| <ul> <li>4. Optional: You can choose to include the HTML code in the report by setting the _IncludeHTMLIndicator attribute to Y in the _CONNECT2DATA_PRODUCT container. Note that including the HTML code in the report makes the report very large. The default status is to exclude the HTML code.</li> <li>5. Optional: You can choose to include the PDF code in the report by setting the _IncludeFraudPDFIndicator attribute to Y in the _CONNECT2DATA_PRODUCT container. Note that including the PDF code in the report makes the report very large. The default status is to exclude the PDF code.</li> <li>6. Enter the required and optional information as outlined in the LoanSafe Risk Manager Suite Input Data file. See the "Input Data" below.</li> <li>7. XML only (For RiPT formatted XML include the following</li> </ul>                                                                                                    |               | _LOAN_CRITERIA element.                                                                                                    |  |  |  |  |  |  |  |  |  |  |  |  |  |
| <ul> <li>Y in the _CONNECT2DATA_PRODUCT container. Note that including the HTML code in the report makes the report very large. The default status is to exclude the HTML code.</li> <li>Optional: You can choose to include the PDF code in the report by setting the _IncludeFraudPDFIndicator attribute to Y in the _CONNECT2DATA_PRODUCT container. Note that including the PDF code in the report makes the report very large. The default status is to exclude the PDF code.</li> <li>Enter the required and optional information as outlined in the LoanSafe Risk Manager Suite Input Data file. See the "Input Data" below.</li> <li>XML only (For RiPT formatted XML include the following</li> </ul>                                                                                                    |               | 4. Optional: You can choose to include the HTML code in the                                                                               |  |  |  |  |  |  |  |  |  |  |  |  |  |
| <ul> <li>including the HTML code in the report makes the report very large. The default status is to exclude the HTML code.</li> <li>5. Optional: You can choose to include the PDF code in the report by setting the _IncludeFraudPDFIndicator attribute to Y in the _CONNECT2DATA_PRODUCT container. Note that including the PDF code in the report makes the report very large. The default status is to exclude the PDF code.</li> <li>6. Enter the required and optional information as outlined in the LoanSafe Risk Manager Suite Input Data file. See the "Input Data" below.</li> <li>7. XML only (For RiPT formatted XML include the following</li> </ul>                                                                                                    |               | Y in the CONNECT2DATA PRODUCT container. Note that                                                                                        |  |  |  |  |  |  |  |  |  |  |  |  |  |
| <ul> <li>large. The default status is to exclude the HTML code.</li> <li><i>Optional</i>: You can choose to include the PDF code in the report by setting the _IncludeFraudPDFIndicator attribute to Y in the _CONNECT2DATA_PRODUCT container. Note that including the PDF code in the report makes the report very large. The default status is to exclude the PDF code.</li> <li>Enter the required and optional information as outlined in the LoanSafe Risk Manager Suite Input Data file. See the "Input Data" below.</li> <li>XML only (For RiPT formatted XML include the following</li> </ul>                                                                                                    |               | including the HTML code in the report makes the report very                                                                               |  |  |  |  |  |  |  |  |  |  |  |  |  |
| <ul> <li>5. Optional: You can choose to include the PDF code in the report by setting the _IncludeFraudPDFIndicator attribute to Y in the _CONNECT2DATA_PRODUCT container. Note that including the PDF code in the report makes the report very large. The default status is to exclude the PDF code.</li> <li>6. Enter the required and optional information as outlined in the LoanSafe Risk Manager Suite Input Data file. See the "Input Data" below.</li> <li>7. XML only (For RiPT formatted XML include the following</li> </ul>                                                                                                    |               | large. The default status is to exclude the HTML code.                                                                                    |  |  |  |  |  |  |  |  |  |  |  |  |  |
| <ul> <li>to Y in the _CONNECT2DATA_PRODUCT container. Note that including the PDF code in the report makes the report very large. The default status is to exclude the PDF code.</li> <li>6. Enter the required and optional information as outlined in the LoanSafe Risk Manager Suite Input Data file. See the "Input Data" below.</li> <li>7. XML only (For RiPT formatted XML include the following</li> </ul>                                                                                                    |               | 5. Optional: You can choose to include the PDF code in the report by setting the IncludeFraudPDFIndicator attribute                       |  |  |  |  |  |  |  |  |  |  |  |  |  |
| <ul> <li>including the PDF code in the report makes the report very large. The default status is to exclude the PDF code.</li> <li>6. Enter the required and optional information as outlined in the LoanSafe Risk Manager Suite Input Data file. See the "Input Data" below.</li> <li>7. XML only (For RiPT formatted XML include the following</li> </ul>                                                                                                    |               | to Y in the <u>CONNECT2DATA_PRODUCT</u> container. Note that                                                                              |  |  |  |  |  |  |  |  |  |  |  |  |  |
| <ul> <li>large. The default status is to exclude the PDF code.</li> <li>6. Enter the required and optional information as outlined in the LoanSafe Risk Manager Suite Input Data file. See the "Input Data" below.</li> <li>7. XML only (For RiPT formatted XML include the following</li> </ul>                                                                                                    |               | including the PDF code in the report makes the report very                                                                                |  |  |  |  |  |  |  |  |  |  |  |  |  |
| <ul> <li>the LoanSafe Risk Manager Suite Input Data file. See the "Input Data" below.</li> <li>XML only (For RiPT formatted XML include the following</li> </ul>                                                                                                    |               | large. The default status is to exclude the PDF code.                                                                                     |  |  |  |  |  |  |  |  |  |  |  |  |  |
| "Input Data" below.<br>7. XML only (For RiPT formatted XML include the following                                                                                                    |               | the LoanSafe Risk Manager Suite Input Data file. See the                                                                                  |  |  |  |  |  |  |  |  |  |  |  |  |  |
| <ol><li>XML only (For RiPT formatted XML include the following</li></ol>                                                                                                    |               | "Input Data" below.                                                                                                    |  |  |  |  |  |  |  |  |  |  |  |  |  |
|                                                                                                    |               | 7. XML only (For RiPT formatted XML include the following                                                                                 |  |  |  |  |  |  |  |  |  |  |  |  |  |

|                      | IMPLEMENTATION GUIDE •Connect2Data® XMI                                                                                                    |
|----------------------|----------------------------------------------------------------------------------------------------|
|                      |                                                                                                    |
|                      |                                                                                                    |
|                      |                                                                                                    |
| How to               | To reissue a LoanSafe Fraud Manager report another<br>organization generated, follow these steps:                                                                                                    |
|                      | 1. Enter Y in the <u>LoanSafeFraudManager</u> attribute of <u>CONNECT2DATA_PRODUCT</u> element.                                                                                                    |
|                      | 2. Enter "Reissue" in the attribute _ActionType of PROPERTY_<br>INFORMATION REQUEST element.                                                                                                    |
|                      | 3. Enter "SourceMasterId" and "SourceLoanNumber" as key value pairs under REOUEST element.                                                                                                    |
|                      | 4. <i>Optional</i> : You can choose to include the HTML code in the                                                                                                    |
|                      | report by setting the <u>IncludeHTMLIndicator</u> attribute to<br>Y in the <u>CONNECT2DATA_PRODUCT</u> container. Note that<br>including the HTML code in the report makes the report<br>very large. The default status is to exclude the HTML code.                                                                                                    |
|                      | <ol> <li>Optional: You can choose to include the PDF code in the<br/>report by setting the _IncludeFraudPDFIndicator attribute<br/>to Y in the _CONNECT2DATA_PRODUCT container. Note that<br/>including the PDF code in the report makes the report very<br/>large. The default status is to exclude the PDF code.</li> </ol>                                               |
|                      | <ol> <li>Enter the required and optional information as outlined in<br/>the LoanSafe Risk Manager Suite <u>Input Data file</u>. See the<br/>"Input Data" below.</li> </ol>                                                                                                    |
|                      | <ol> <li>XML only (For RiPT formatted XML include the following<br/>_IncludeRiptXml).</li> </ol>                                                                                                    |
| Input Data<br>Fields | The LoanSafe Risk Manager Suite <b>Input Data file</b> outlines the required and optional data fields to request LoanSafe Risk Manager, LoanSafe Fraud Manager and LoanSafe Collateral Manager.                                                                                                    |
|                      | Most of the required and optional input data for LoanSafe<br>Risk Manager and LoanSafe Fraud Manager can be found on<br>the Form 1003 Uniform Residential Loan Application. Only<br>the mortgage ratios and the loan participant names are not<br>specified in Form 1003. Where applicable, names, license<br>numbers and addresses of loan participants should be provided |
|                      | in the request XML to allow end users to benefit from the various product features.                                                                                                    |
|                      | Input data can be grouped into the following categories:                                                                                                    |
|                      | Form 1003 Information:                                                                                                    |
|                      | <ul> <li>Mortgage Loan Information: Includes the channel, loan<br/>program data and mortgage ratios</li> </ul>                                                                                                    |
|                      | Subject Property Information: Includes the property address     and type                                                                                                    |
|                      | <ul> <li>Borrower(s) Information: Includes the name, Social Security<br/>Number and address, along with income and employment<br/>information</li> </ul>                                                                                                    |
|                      |                                                                                                    |

|   | • •  |        |                 | - | - |      | •                        | -                            | -                          |                                 |                              |                                | -                                           | +                                            | -                          | -                                     |                                           |                              |                             | -                          |                          | -                    | -                    | -                |     | •  | -   |      |      |       |      |      |     |  |  |
|---|------|--------|-----------------|---|---|------|--------------------------|------------------------------|----------------------------|---------------------------------|------------------------------|--------------------------------|---------------------------------------------|----------------------------------------------|----------------------------|---------------------------------------|-------------------------------------------|------------------------------|-----------------------------|----------------------------|--------------------------|----------------------|----------------------|------------------|-----|----|-----|------|------|-------|------|------|-----|--|--|
| • | • •  | •      |                 |   |   |      | •                        |                              | •                          |                                 |                              | •                              | -                                           |                                              |                            |                                       |                                           |                              |                             |                            | °т                       | MPL                  | eme                  | NT               | ATI | ÔN | GUI | DÊ • | Conr | nect2 | Data | ® X№ | 4L° |  |  |
| • | • •  |        |                 |   |   |      | •                        |                              |                            |                                 |                              | •                              |                                             |                                              |                            |                                       |                                           |                              |                             |                            |                          |                      |                      |                  |     | •  |     |      |      |       |      | •    |     |  |  |
| • | • •  |        |                 | • |   |      | •                        |                              |                            |                                 |                              |                                |                                             |                                              |                            |                                       |                                           |                              |                             |                            |                          |                      | •                    |                  |     | •  |     |      |      |       |      |      |     |  |  |
|   |      |        |                 |   |   |      |                          |                              |                            |                                 |                              |                                |                                             |                                              |                            |                                       |                                           |                              |                             |                            |                          |                      |                      |                  |     |    |     |      |      |       |      |      |     |  |  |
|   | Inp  | ut Da  | ita             |   | ļ | Nor  | Bo                       | orro                         | we                         | er Lo                           | pan                          | Ра                             | rtici                                       | pan                                          | nt In                      | nforr                                 | nat                                       | ion:                         |                             |                            |                          |                      |                      |                  |     |    |     |      |      |       |      |      |     |  |  |
|   | Fiel | ds     | 13 <sup>0</sup> |   | ( | Clie | nts                      | typ                          | oica                       | ally                            | pre                          | fer                            | the                                         | abi                                          | ility                      | to c                                  | on                                        | trol                         | whi                         | ich                        | loa                      | n                    |                      |                  |     |    |     |      |      |       |      |      |     |  |  |
|   | (COI | ntinue | ed)             |   | F | barl | ticip                    | bant                         | ts t                       | hey                             | sul                          | omi                            | t for                                       | SC                                           | reer                       | ning.                                 |                                           |                              |                             |                            |                          |                      |                      |                  |     |    |     |      |      |       |      |      |     |  |  |
|   |      |        |                 |   |   | •    | Mo<br>nai<br>the<br>ap   | rtga<br>me,<br>e mo<br>plica | age<br>NN<br>ortg<br>abl   | e Lo<br>MLS<br>gag<br>le        | an (<br>ID<br>e br           | Orig<br>and<br>roke            | gina<br>d ad<br>er, le                      | tor<br>dre<br>end                            | (ML<br>ss o<br>er,         | . <mark>O) 1</mark><br>of the<br>brar | info<br>e M<br>ich                        | orma<br>ILO,<br>or le        | wh<br>oan                   | n: I<br>iich<br>i off      | ncl<br>cou<br>fice       | ude<br>uld r<br>r, w | s th<br>refe<br>rher | ie<br>r to<br>re | )   |    |     |      |      |       |      |      |     |  |  |
|   |      |        |                 |   |   |      | ° L                      | iyste<br>Joan                | em<br>Sa                   | ) ID<br>fe F                    | )/Lio<br>Risk                | cen:<br>Ma                     | se V<br>nag                                 | vau<br>/erii<br> er a                        | ficat<br>and               | tion<br>Loa                           | fea<br>nSa                                | ntga<br>iture<br>afe F       | av<br>rau                   | vaila<br>ud N              | ble<br>1ar               | ing<br>in<br>nage    | er                   |                  |     |    |     |      |      |       |      |      |     |  |  |
|   |      |        |                 |   |   |      | ∘ L<br>c                 | Jp to<br>an l                | o si<br>be                 | ix M<br>pro                     | lLOs<br>vide                 | s (M<br>ed ir                  | ILO<br>n a s                                | role<br>sing                                 | e, na<br>le re             | ame,<br>eque                          | , ao<br>est                               | ldre                         | SS,                         | and                        | N                        | ЧLS                  | ID)                  |                  |     |    |     |      |      |       |      |      |     |  |  |
|   |      |        |                 |   |   | •    | <mark>Ap</mark><br>nu    | p <mark>rai</mark><br>mbe    | <mark>ser</mark><br>er a   | r <mark>In</mark><br>and        | <mark>forn</mark><br>add     | <mark>nati</mark><br>Ires      | on:<br>s, w                                 | Inc<br>her                                   | clud<br>re ap              | es tl<br>oplic                        | ne<br>ab                                  | nam<br>le                    | e, a                        | app                        | rais                     | ser l                | icer                 | nse              |     |    |     |      |      |       |      |      |     |  |  |
|   |      |        |                 |   |   |      | ∘l<br>a<br>N             | Jsec<br>vail<br>⁄Ian         | d fo<br>lab<br>ag          | or th<br>le ir<br>er            | ne A<br>n Lo                 | oans                           | raise<br>Safe                               | er L<br>Ris                                  | icer<br>sk M               | ise \<br>lana                         | /er<br>gei                                | ificat<br>r and              | tion<br>d Lo                | n fea<br>ban               | atu<br>Saf               | re<br>ë Fr           | auc                  | ł                |     |    |     |      |      |       |      |      |     |  |  |
|   |      |        |                 |   |   |      | ¢ι                       | Jp to                        | o fi                       | ive                             | арр                          | rais                           | sers                                        | car                                          | n be                       | pro                                   | vid                                       | ed i                         | n a                         | sin                        | gle                      | req                  | ues                  | t                |     |    |     |      |      |       |      |      |     |  |  |
|   |      |        |                 |   |   | ٠    | Otl<br>pai<br>and<br>und | ner<br>tici<br>d ac<br>derv  | Loa<br>par<br>ddr<br>writ  | an /<br>nt re<br>ess<br>ter,    | Acto<br>ole<br>of a<br>title | or or<br>or t<br>all c<br>e ag | r <mark>Ad</mark><br>title,<br>othe<br>jent | l <mark>diti</mark><br>, na<br>r lo<br>, lis | ona<br>ame<br>an p<br>ting | l Pa<br>(ind<br>parti<br>age          | r <mark>tie</mark><br>divi<br>cip<br>ent, | s: Ir<br>dual<br>ants<br>buy | nclu<br>an<br>, su<br>ver : | udes<br>nd/o<br>uch<br>age | s th<br>or c<br>as<br>nt | ie lo<br>omp<br>the  | an<br>Dany           | y)               |     |    |     |      |      |       |      |      |     |  |  |
|   |      |        |                 |   |   |      | ¢ L<br>N                 | lsec<br>1an                  | d fo<br>age                | or th<br>er a                   | ne V<br>nd I                 | Vato<br>Loa                    | chLi:<br>nSa                                | st s<br>fe F                                 | cree<br>Frau               | ening<br>d Ma                         | g fe<br>ana                               | eatu<br>ager                 | re o                        | of Lo                      | oar                      | Saf                  | e Ri                 | isk              |     |    |     |      |      |       |      |      |     |  |  |
|   |      |        |                 |   |   |      | ♦ L<br>r<br>ii<br>1      | Jp to<br>equ<br>ndiv<br>.00  | o 5<br>Iest<br>Vidu<br>Ade | i0 A<br>t. Ea<br>ual i<br>ditic | ddit<br>ach<br>nam<br>onal   | tion<br>add<br>ne a<br>Pai     | al P<br>ditio<br>ind<br>rties               | arty<br>nal<br>a co<br>s to                  | y en<br>par<br>omp<br>be s | tries<br>ty e<br>bany<br>scree        | s ca<br>ntr<br>na<br>ene                  | an b<br>y ca<br>ame<br>ed)   | e p<br>n c<br>(all          | rovi<br>cont<br>lowi       | deo<br>ain<br>ng         | d in<br>bot<br>a to  | the<br>h a<br>otal   | n<br>of          |     |    |     |      |      |       |      |      |     |  |  |

## 6.4 LoanSafe Collateral Manager™

| Overview                             | LoanSafe Collateral Manager analyzes property and                                                                                                    |
|--------------------------------------|----------------------------------------------------------------------------------------------------|
|                                      | neighborhood characteristics to determine the risk of<br>foreclosure and associated loss severity of each mortgage.<br>The proprietary risk management engine evaluates<br>numerous elements, including multiple relationships and<br>comparisons between property characteristics, pricing<br>and appraisal attributes, geographic conditions, and other<br>key collateral metrics. |
| Product<br>Description               | The LoanSafe Collateral Manager report provides the collateral risk score, fraud and appraisal alerts, and detailed data behind the score and alerts to permit further due diligence, when needed.                                                                                                    |
| LoanSafe<br>Blended<br>Reissue/Rerun | See Appendix B section 7.0                                                                                                    |

| • • | • • •  | • • | • •            |                         | •                                                 | •                                                | •                                                   |                                                       | •                                       | •                                            | •                                        | •                                          | ۰                                  | ۰                                       | •                                     |                              | IMP                            | LEN                              | <b>ÍENT</b>              | AT: | IÓN | I GU | IDÈ | •Cc | onne | ect2[ | Data | r XI | ٩L° | • | ٠ | • |
|-----|--------|-----|----------------|-------------------------|---------------------------------------------------|--------------------------------------------------|-----------------------------------------------------|-------------------------------------------------------|-----------------------------------------|----------------------------------------------|------------------------------------------|--------------------------------------------|------------------------------------|-----------------------------------------|---------------------------------------|------------------------------|--------------------------------|----------------------------------|--------------------------|-----|-----|------|-----|-----|------|-------|------|------|-----|---|---|---|
| • • | • • •  | • • | • •            |                         | •                                                 | •                                                | •                                                   | •                                                     | •                                       | •                                            | •                                        | •                                          | •                                  | •                                       | •                                     | •                            |                                |                                  | •                        | •   | •   | •    | •   |     |      | •     | •    | •    | •   | • | • |   |
|     |        |     |                |                         | •                                                 |                                                  |                                                     |                                                       |                                         |                                              |                                          |                                            |                                    |                                         |                                       |                              |                                |                                  | •                        |     |     |      |     |     |      |       |      |      |     |   |   |   |
| • • | How to | • • | To g<br>follo  | ene<br>w tl             | erat<br>hese                                      | e or<br>e ste                                    | orde<br>ps:                                         | er a I                                                | new                                     | v Lo                                         | banS                                     | Safe                                       | Coll                               | later                                   | al M                                  | lana                         | ager                           | re                               | port,                    |     | •   | •    | •   |     |      | •     | •    | •    | •   | • | • | • |
|     |        |     | 1.             | E                       | inter<br>CON                                      | r Y in<br>NNEC                                   | the                                                 | Lo<br>ATA                                             | oanS<br>_PR                             | Safe<br>CODI                                 | Colla<br>UCT                             | later<br>Felei                             | ralM<br>men                        | ana<br>nt.                              | ger a                                 | attri                        | ibute                          | e of                             | :                        |     |     |      |     |     |      |       |      |      |     |   |   |   |
|     |        |     | 2.             | E<br>IN                 | intei<br>NFO                                      | r "Su<br>Rma                                     | bmil<br>TIOI                                        | t" in<br>N_RE                                         | the<br>EQU                              | : _Ao<br>Jest                                | <mark>ctior</mark><br>Feler              | n <b>Typ</b><br>emen                       | <mark>pe</mark> a<br>nt.           | ittrib                                  | ute                                   | of <mark>F</mark>            | PROI                           | PER                              | TY_                      |     |     |      |     |     |      |       |      |      |     |   |   |   |
|     |        |     | 3.             | O<br>re<br>Y<br>in<br>d | D <i>ptic</i><br>epor<br>in tl<br>ncluc<br>lefau  | onal<br>rt by<br>he _(<br>ding<br>ult sta        | : You<br>setti<br>CONI<br>the I<br>atus             | u car<br>ing t<br><mark>NEC</mark><br>HTM<br>is to    | n cho<br>:he _<br>T2D<br>IL co<br>o exc | IOOSE<br>_Inc<br>)ATA<br>)ATA<br>ode<br>clud | e to i<br>clude<br>A_PF<br>mak<br>de th  | ) inclu<br>leHTI<br>'ROD<br>kes t<br>he H1 | ude<br>MLI<br>DUCT<br>the r<br>TML | the l<br>ndic<br>r cor<br>repo<br>. cod | HTM<br>ator<br>ntain<br>rt ve<br>e.   | att<br>att<br>er.<br>ery l   | ode i<br>ribut<br>Note<br>arge | in th<br>te to<br>e tha<br>e. Tl | ne<br>o<br>at<br>he      |     |     |      |     |     |      |       |      |      |     |   |   |   |
|     |        |     | 4.             | O<br>re<br>Y<br>in<br>d | <i>Dptic</i><br>epor<br>in t<br>nclue<br>lefau    | onal<br>rt by s<br>he _(<br>ding<br>ult st       | : Yo<br>setti<br>CON<br>the<br>atus                 | ng th<br>INEC<br>PDF<br>s is to                       | n ch<br>he_l<br>T2D<br>coo<br>coo       | 100S<br>Incl<br>DAT<br>DAT<br>de r           | se to<br>Iudel<br>'A_PI<br>make<br>de th | o incl<br>Frau<br>PROD<br>kes t<br>he Pl   | clude<br>udP[<br>DUC<br>the r      | e the<br>DFIn<br>T co<br>repo<br>code   | PDF<br>dica<br>ntai<br>rt ve          | = co<br>tor a<br>ner.<br>ery | de in<br>attril<br>Not<br>larg | n th<br>bute<br>te th<br>e. 7    | ie<br>e to<br>hat<br>The |     |     |      |     |     |      |       |      |      |     |   |   |   |
|     |        |     | 5.             | E<br>in                 | inter<br>hthe                                     | r the<br>e Loa                                   | requ<br>nSaf                                        | uirec<br><sup>f</sup> e Ris                           | d an<br>sk Ma                           | ıd op<br>Iana                                | ptior<br>ager (                          | onal in<br>Suite                           | infor<br>:e <u>In</u>              | rmat<br>put                             | ion<br>Dat                            | as c<br><b>a fi</b>          | outlin<br><u>le</u>            | ned                              |                          |     |     |      |     |     |      |       |      |      |     |   |   |   |
|     |        |     | 6.             | X<br>                   | (ML)<br>Inc                                       | only<br><mark>lude</mark>                        | (For<br><mark>Ript</mark>                           | RiPT<br><mark>Xml</mark>                              | T for<br>)                              | rma                                          | atted                                    | d XM                                       | 1L in                              | clud                                    | e th                                  | e fo                         | llow                           | ving                             |                          |     |     |      |     |     |      |       |      |      |     |   |   |   |
|     | How to |     | To re<br>yours | erui<br>self            | n a<br>f, fo                                      | Loar<br>llow                                     | nSafe<br>thes                                       | ie Co<br>se ste                                       | ollate<br>eps:                          | eral                                         | l Mai                                    | anag                                       | jer r                              | еро                                     | t yo                                  | ou g                         | ene                            | rate                             | ed                       |     |     |      |     |     |      |       |      |      |     |   |   |   |
|     |        |     | 1.             | E                       | inter                                             | r Y in<br>NNEC                                   | the                                                 | e_Lo<br>DATA                                          | anS<br>_PR                              | Safe<br>CODI                                 | 2Colla<br>UCT                            | later<br>Feler                             | r <mark>alM</mark><br>men          | ana<br>nt.                              | ger a                                 | attri                        | ibute                          | e of                             | :                        |     |     |      |     |     |      |       |      |      |     |   |   |   |
|     |        |     | 2.             | E<br>IN                 | intei<br>NFO                                      | r "Re<br>RMA                                     | issu<br>TIOI                                        | e" in<br>N_RE                                         | n the<br>E <mark>QU</mark>              | e att<br>JEST                                | tribu<br>Feler                           | ute _<br>emen                              | _ <mark>Act</mark><br>nt.          | ionT                                    | уре                                   | of                           | PRO                            | PEF                              | RTY_                     | -   |     |      |     |     |      |       |      |      |     |   |   |   |
|     |        |     | 3.             | E<br>at<br>lo           | inter<br>Ittrib<br>Dan I                          | r a re<br>oute<br>numl<br><b>AN_C</b>            | eport<br>of <mark>R</mark><br>ber ii<br><b>CRIT</b> | t ord<br>EQU<br>n the<br>ERI                          | ler II<br>JEST<br>e _L<br>A ele         | D va<br>T ele<br><b>.oar</b><br>leme         | alue<br>leme<br><b>nNu</b><br>ent.       | e in th<br>ent a<br><b>Jmb</b> o           | he _<br>and<br><b>er</b> a         | _ <mark>Ord</mark><br>the<br>ttrib      | erGa<br>subi<br>ute o                 | atev<br>mitt<br>of           | way]<br>.ed                    | [d                               |                          |     |     |      |     |     |      |       |      |      |     |   |   |   |
|     |        |     | 4.             | O<br>re<br>Y<br>in<br>d | D <i>ptic</i><br>epoi<br>' in t<br>ncluc<br>lefau | onal<br>rt by<br>he _(<br>ding<br>ult st         | : You<br>sett<br>CON<br>the<br>atus                 | u car<br>ting<br>I <mark>NEC</mark><br>HTM<br>s is to | n ch<br>the<br>T2D<br>1L co<br>o exe    | IOOS<br>In<br>DAT<br>OAT                     | e to<br>ncluc<br>A_PI<br>mal<br>de th    | o incl<br>IdeH<br>PROE<br>akes<br>the H    | lude<br>TML<br>DUC<br>the<br>ITMI  | the<br><b>Ind</b><br>T co<br>repo       | HTN<br>icato<br>ntain<br>ort v<br>de. | ML o<br>or a<br>ner.<br>rery | code<br>ttrib<br>Not<br>larg   | in f<br>oute<br>te th<br>je      | the<br>to<br>nat<br>The  |     |     |      |     |     |      |       |      |      |     |   |   |   |
|     |        |     | 5.             | C<br>re<br>Y<br>in<br>d | D <i>pti</i><br>epor<br>in t<br>nclue<br>lefau    | <i>onal</i><br>rt by s<br>he _<br>ding<br>ult st | /: Yo<br>setti<br>CON<br>the<br>ratus               | ng th<br>I <mark>NEC</mark><br>PDF                    | n ch<br>he_l<br>T2D<br>coc<br>o exe     | noos<br>Incl<br>DAT,<br>de r<br>ccluc        | se to<br>ludel<br>A_PI<br>make<br>de th  | o incl<br>Frau<br>PROD<br>kes t<br>he Pl   | clude<br>udPL<br>DUC<br>the r      | e the<br>DFIn<br>T co<br>repo           | PDI<br>dica<br>ntaii<br>rt ve         | = co<br>tor a<br>ner.<br>ery | de ii<br>attril<br>Not<br>larg | n th<br>bute<br>te th<br>e. 1    | e to<br>nat<br>The       |     |     |      |     |     |      |       |      |      |     |   |   |   |
|     |        |     | 6.             | E<br>th                 | inter<br>he L                                     | r the<br>oanS                                    | req<br>afe l                                        | uireo<br>Risk                                         | d an<br>Mar                             | nd o<br>nage                                 | optio<br>er Su                           | onal<br>uite l                             | info<br>Inp                        | orma<br><b>ut D</b>                     | tion<br>ata                           | as<br>file                   | outl                           | line                             | d in                     |     |     |      |     |     |      |       |      |      |     |   |   |   |
|     |        |     | 7.             | X<br>_                  | (ML<br>Inc                                        | only<br><mark>lude</mark>                        | (For<br><mark>Ript</mark>                           | r RiP<br><mark>Xml</mark>                             | PT fo<br>).                             | orma                                         | atteo                                    | ed XN                                      | ML ii                              | nclu                                    | de tl                                 | he f                         | ollov                          | win                              | g                        |     |     |      |     |     |      |       |      |      |     |   |   |   |
|     |        |     |                |                         |                                                   |                                                  |                                                     |                                                       |                                         |                                              |                                          |                                            |                                    |                                         |                                       |                              |                                |                                  |                          |     |     |      |     |     |      |       |      |      |     |   |   |   |

| • • • •     |                | IMPLEMENTATION GUIDE •Connect2Data® XML                                                                                                    |
|-------------|----------------|----------------------------------------------------------------------------------------------------|
|             |                |                                                                                                    |
|             |                |                                                                                                    |
|             | · · · ·        |                                                                                                    |
| Hov         | N to           | l o reissue a LoanSafe Collateral Manager report another organization generated, follow these steps:                                                                                                    |
|             | ) 0 0 V        | 1. Enter Y in the <u>LoanSafeCollateralManager</u> attribute of <u>CONNECT2DATA_PRODUCT</u> element.                                                                                                    |
|             |                | 2. Enter "Reissue" in the attribute _ActionType of PROPERTY_<br>INFORMATION_REQUEST element.                                                                                                    |
|             |                | 3. Enter "SourceMasterId" and "SourceLoanNumber" as key value pairs under REQUEST element.                                                                                                    |
|             |                | <ol> <li>Optional: You can choose to include the HTML code in the<br/>report by setting the _IncludeHTMLIndicator attribute to<br/>Y in the _CONNECT2DATA_PRODUCT container. Note that<br/>including the HTML code in the report makes the report<br/>very large. The default status is to exclude the HTML code.</li> </ol>              |
|             |                | <ol> <li>Optional: You can choose to include the PDF code in the<br/>report by setting the <u>IncludeFraudPDFIndicator</u> attribute<br/>to Y in the <u>CONNECT2DATA_PRODUCT</u> container. Note that<br/>including the PDF code in the report makes the report very<br/>large. The default status is to exclude the PDF code.</li> </ol> |
|             |                | 6. Enter the required and optional information as outlined in the LoanSafe Risk Manager Suite Input Data file                                                                                                    |
|             |                | <ol> <li>XML only (For RiPT formatted XML include the following<br/>_IncludeRiptXml).</li> </ol>                                                                                                    |
| Inp<br>Fiel | ut Data<br>Ids | To generate a LoanSafe Collateral Manager report, the <i>subject property address</i> and the appraised property value or the <i>estimated property value</i> are required to be provided in the request.                                                                                                    |

### 6.5 Property Complexity Score (PCS)

solution that integrates robust data sets from resources such as the Multiple Listing Service (MLS) with exclusive national listings from Partner InfoNet, and Automated Valuation Models (AVMs) along with an array of capabilities including an advanced analytic model, configurable tools, a compliance rules engine, and an overall risk score. The LoanSafe Appraisal Manager risk score enables reviewers to quickly and accurately prioritize appraisals at the highest risk of repurchase and allocate review resources more effectively.

|   | - | - | •        |    |   | - | -  |       | -            | -             |               | -              | -             |              |                 | -               | •              |              |               | -             |               |             | •   | -    |       |       |     | -     | -    | -    |    |   |   |   |
|---|---|---|----------|----|---|---|----|-------|--------------|---------------|---------------|----------------|---------------|--------------|-----------------|-----------------|----------------|--------------|---------------|---------------|---------------|-------------|-----|------|-------|-------|-----|-------|------|------|----|---|---|---|
| • | • | • | ٠        | ٠  | ٠ | ٠ | 0  |       | •            |               | •             | •              | •             | ٠            | ٠               | •               | ٠              | ٠            | •             | I             | MPLI          | EME         | NTA | TIÔN | I GUI | [DÊ • | Con | nect2 | Data | ® XI | 1L | • |   | • |
|   |   |   | •        | •  | • |   |    |       | •            |               |               |                |               | -            |                 |                 |                |              |               | •             |               | -           | -   |      |       |       |     |       |      |      |    | • |   |   |
|   | • | - |          |    |   | - |    |       |              |               |               |                |               | -            |                 |                 | -              |              |               |               |               | -           | -   |      |       |       |     |       |      | •    |    | • |   |   |
|   |   |   | -<br>How | to |   |   | To |       | •<br>nera    | te a          | PCS           | ren            | 。<br>ort      | t ob         | he f            |                 | vina           | •            |               | •             | 0             |             |     |      | ۰     | •     | 0   | 0     | 0    |      | 0  | • | ٠ | • |
|   | 0 |   | 1011     |    |   |   | 10 | y gei | leiu         | uc u          | ı ço          | ηĉΡ            |               | uç (         |                 | onov            | , in g         |              |               |               |               |             |     |      |       |       |     |       |      |      |    |   |   |   |
|   | • |   | •        | •  |   |   | •  | 1     | Ente         | er Y<br>DNN   | in th<br>ECT2 | e _P<br>2DA    | rope<br>TA_   | erty<br>PRC  | Com<br>DDU      | plex<br>CT.     | ityS           | core         | attı          | ribut         | e fo          | r.          | •   |      | •     | •     |     |       |      | •    |    |   | • |   |
|   |   |   |          |    |   |   |    |       | a.           | Out<br>i.     | put (<br>XML  | can<br>_ onl   | inclu<br>y    | ude          | the f           | follo           | wing           | g:           |               |               |               |             |     |      |       |       |     |       |      |      |    |   |   |   |
|   |   |   |          |    |   |   |    | 2.    | Ente<br>desi | er re<br>red, | quire<br>usin | ed in<br>Ig th | forn<br>e fol | nati<br>Iowi | on, a<br>ing fi | ind o<br>ield i | optic<br>refer | onal<br>renc | info<br>e tal | rmat<br>ple a | tion<br>s a g | if<br>Juide | Э.  |      |       |       |     |       |      |      |    |   |   |   |
|   |   |   |          |    |   |   | -  |       |              |               |               |                | ~             |              |                 | ~               |                |              |               |               |               |             |     |      |       |       |     |       |      |      |    |   |   |   |

Required Fields To generate a Property Complexity Score report, you must supply information in the following fields: Fields marked as Required need to be input.

|                |                                             | OPTIONAL/   |           |
|----------------|---------------------------------------------|-------------|-----------|
| XML FIELD NAME | DESCRIPTION                                 | REQUIRED    | DATA TYPE |
| _StreetAddress | Full address of subject property            | Required    | String    |
| _City          | City in which subject property is located   | Required    | String    |
| _State         | State in which subject property is located  | Required    | String    |
| _PostalCode    | 5-digit ZIP postal code of subject property | Recommended | Integer   |

#### 6.6 OnSite Plus

Overview All the features and benefits of our successful industry adopted report OnSite:

Features:

- An exterior physical inspection of the subject property
- An Overall condition rating using a patent pending algorithm based on the answers to Property condition questions
- Photos of the subject property, street view, address verification, damages, and external factors
- Aerial Maps
- External Factors that may affect marketability
- · Subject property detail including land use and zoning
- · Local market conditions

| • • • |                    | IMPLEMENTATION GUIDE •Connect2Data® XML                                                                                                    |
|-------|--------------------|----------------------------------------------------------------------------------------------------|
|       |                    |                                                                                                    |
| • •   |                    |                                                                                                    |
| • • • |                    |                                                                                                    |
| • • • | Overview           | Benefits:                                                                                                    |
| 0 0 0 | (continueu)        | <ul> <li>Tailored specifically to assist in meeting new regulatory<br/>guidelines</li> </ul>                                                                                                    |
|       |                    | Can be bundled with CoreLogic's industry-leading AVMs and AVM Cascades or can be ordered as a standalone product                                                                                                    |
|       |                    | <ul> <li>Platforms support rule-based logic to bump from AVM result<br/>to request for OnSite, including pre-screens for:</li> </ul>                                                                                              |
|       |                    | <ul> <li>Property Type *Condo-Hotels *Confidence Score<br/>Sufficiency</li> </ul>                                                                                                    |
|       |                    | Value Deviations *Collateral Risk * Natural Disaster Areas                                                                                                    |
|       |                    | <ul> <li>CoreLogic has the most complete Data and Analytics in<br/>the market. This enables us to provide robust, timely and<br/>comprehensive information about Local Market Conditions</li> </ul>                               |
|       |                    | <ul> <li>CoreLogic has information on 147,000,000 properties<br/>representing 99.9% of all parcels</li> </ul>                                                                                                    |
|       |                    | PLUS                                                                                                    |
|       |                    | Licensed Inspectors – Inspections performed by a nationwide panel of 10,000 licensed real estate brokers and agents.                                                                                                    |
|       |                    | Gated community access – Clients can now provide special<br>access instructions, such as gate code keys, that enable our<br>inspectors to complete more inspections. Higher hit rate means<br>more cost savings for our clients.  |
|       |                    | Faster turn time – Typically within 3 business days.                                                                                                    |
|       | How to             | To generate a _OnSitePlus report, do the following:                                                                                                    |
|       |                    | 1. Enter Y in the <u>OnSitePlus</u> attribute for <u>CONNECT2DATA_PRODUCT</u> .                                                                                                    |
|       |                    | 2. Output can include the following:                                                                                                    |
|       |                    | • XML only                                                                                                    |
|       |                    |                                                                                                    |
|       | Required<br>Fields | To generate an OnSite Plus report, you must supply information<br>in the following fields: Fields marked as Critical must be input<br>and those marked as Required are strongly suggested to best<br>improve accuracy of results. |

|                                      |                                                                                                    |                                                                                                    |                                                                                                    | REQUIRED/<br>OPTIONAL BY                                                                                                    |
|--------------------------------------|----------------------------------------------------------------------------------------------------|----------------------------------------------------------------------------------------------------|----------------------------------------------------------------------------------------------------|----------------------------------------------------------------------------------------------------|
| C2D XML ELEMENT                      | C2D XML ATTRIBUTE                                                                                                    | DESCRIPTION                                                                                                    | REQUIRED/<br>OPTIONAL                                                                                                    | PRODUCT                                                                                                    |
| _PROPERTY_<br>CRITERIA               | _StreetAddress                                                                                                    | Full Address (Subject<br>Property)                                                                                                    | Critical                                                                                                    | СМ                                                                                                    |
| _PROPERTY_<br>CRITERIA               | _City                                                                                                    | City (Subject Property)                                                                                                    | Required                                                                                                    | СМ                                                                                                    |
| _PROPERTY_<br>CRITERIA               | _State                                                                                                    | State (Subject Property)                                                                                                    | Required                                                                                                    | СМ                                                                                                    |
| _PROPERTY_<br>CRITERIA               | _PostalCode                                                                                                    | 5-digit ZIP Code (Subject<br>Property)                                                                                                    | Critical                                                                                                    | СМ                                                                                                    |
| _PROPERTY_<br>CRITERIA               | _PlusFourPostalCode                                                                                                    | Extended ZIP code                                                                                                    | Encouraged                                                                                                    |                                                                                                    |
| _LOAN_CRITERIA                       | _AppraisedValueAmount                                                                                                    | Appraised Value or<br>Borrower Estimate                                                                                                    | Critical                                                                                                    | СМ                                                                                                    |
| _LOAN_CRITERIA                       | _UserProvidedEstimatedValue                                                                                                    | Borrower Estimate                                                                                                    | Critical                                                                                                    | CM                                                                                                    |
| PROPERTY_<br>INFORMATION_<br>REQUEST | _SpecialInstructionsDescription                                                                                                    | Entry access or other special instruction that the Inspector may need.                                                                                                    | Required                                                                                                    |                                                                                                    |
|                                      | C2D XML ELEMENT<br>CRITERIA<br>PROPERTY_<br>CRITERIA<br>CRITERIA<br>PROPERTY_<br>CRITERIA<br>PROPERTY_<br>CRITERIA<br>PROPERTY_<br>CRITERIA<br>PROPERTY_<br>LOAN_CRITERIA<br>PROPERTY_<br>INFORMATION_<br>REQUEST | C2D XML ELEMENTC2D XML ATTRIBUTEPROPERTY_<br>CRITERIA-StreetAddressPROPERTY_<br>CRITERIA-CityPROPERTY_<br>CRITERIA-StatePROPERTY_<br>CRITERIA-PostalCodePROPERTY_<br>CRITERIA-PostalCodePROPERTY_<br>CRITERIA-PlusFourPostalCodePROPERTY_<br>CRITERIA-StatePROPERTY_<br>CRITERIA-SpecialInstructionsDescriptionPROPERTY_<br>CRITERIA-SpecialInstructionsDescription | C2D XML ELEMENTC2D XML ATTRIBUTEDESCRIPTION_PROPERTY_<br>CRITERIA_StreetAddressFull Address (Subject<br>Property)_PROPERTY_<br>CRITERIA_CityCity (Subject Property)_PROPERTY_<br>CRITERIA_StateState (Subject Property)_PROPERTY_<br>CRITERIA_StateState (Subject Property)_PROPERTY_<br>CRITERIA_PostalCodeS-digit ZIP Code (Subject<br>Property)_PROPERTY_<br>CRITERIA_PostalCodeS-digit ZIP Code (Subject<br>Property)_PROPERTY_<br>CRITERIA_PlusFourPostalCodeExtended ZIP code_LOAN_CRITERIA_AppraisedValueAmountAppraised Value or<br>Borrower Estimate_LOAN_CRITERIA_UserProvidedEstimatedValueBorrower EstimatePROPERTY_<br>INFORMATION_<br>REQUEST_SpecialInstructionsDescriptionEntry access or other<br>special instruction that<br>the Inspector may need. | C2D XML ELEMENTC2D XML ATTRIBUTEDESCRIPTIONREQUIRED/<br>OPTIONAL_PROPERTY_<br>CRITERIA_StreetAddressFull Address (Subject<br>Property)Critical_PROPERTY_<br>CRITERIA_CityCritoalRequired_PROPERTY_<br>CRITERIA_StateState (Subject Property)Required_PROPERTY_<br>CRITERIA_StateState (Subject Property)Required_PROPERTY_<br>CRITERIA_PostalCodeS-digit ZIP Code (Subject<br>Property)Critical_PROPERTY_<br>CRITERIA_PostalCodeS-digit ZIP Code (Subject<br> |

## 6.7 Archive Retrieval

| Overview           | Archive Retrieval is a service provided by C2D to fetch archived reports.                                                                               |       |
|--------------------|----------------------------------------------------------------------------------------------------|-------|
| How to             | <ol> <li>To generate an Archived Report, enter Y in OM supported<br/>report name (mentioned below) attribute under<br/>CONNECT2DATA_PRODUCT.</li> </ol> |       |
|                    | <ol> <li>Enter "ArchiveRetrieve" for the attribute _ActionType under<br/>PROPERTY_INFORMATION_REQUEST element.</li> </ol>                               |       |
|                    | <ol> <li>Enter OrderID in the attribute _ReportOrderId or _<br/>OrderGatewayId.</li> </ol>                                                              |       |
|                    | 4. Submit your request.                                                                                                    |       |
| Required<br>Fields | To generate OnSite/OnSitePlus Archived report, you must supply information in the following fields:                                                     |       |
|                    |                                                                                                    | OPTIO |

|                |                                   | UPTIONAL/ |           |
|----------------|-----------------------------------|-----------|-----------|
| XML FIELD NAME | DESCRIPTION                       | REQUIRED  | DATA TYPE |
| _ReportOrderId | OrderId of report generated       | Required  | String    |
| _ActionType    | Value should be "ArchiveRetrieve" | Required  | String    |

|   | • | 0                                                                    | •                                                                    | • •                                                                        |                                                                                      |                                                               |                                                                          |                                                                        | •                                                                          | •                                                                     | •                                                         | •                                                    | •                                              | ۰I                                             | MPLI                                    | EMEI              | NTA <sup>-</sup> | TIÔN | I GU | IDÈ • | Conr | nect2 | Data | ® XI | ٩L° | - |   |  |
|---|---|----------------------------------------------------------------------|----------------------------------------------------------------------|----------------------------------------------------------------------------|--------------------------------------------------------------------------------------|---------------------------------------------------------------|--------------------------------------------------------------------------|------------------------------------------------------------------------|----------------------------------------------------------------------------|-----------------------------------------------------------------------|-----------------------------------------------------------|------------------------------------------------------|------------------------------------------------|------------------------------------------------|-----------------------------------------|-------------------|------------------|------|------|-------|------|-------|------|------|-----|---|---|--|
|   |   | 0                                                                    |                                                                      | • •                                                                        |                                                                                      |                                                               |                                                                          |                                                                        |                                                                            |                                                                       |                                                           |                                                      |                                                |                                                |                                         |                   |                  |      |      | +     | -    |       |      |      |     |   | - |  |
|   |   | •                                                                    | •                                                                    |                                                                            | •                                                                                    |                                                               | •                                                                        | •                                                                      |                                                                            |                                                                       | •                                                         | •                                                    |                                                | •                                              | •                                       |                   | •                |      |      | •     |      |       |      |      |     |   |   |  |
|   |   |                                                                      |                                                                      |                                                                            | •                                                                                    |                                                               |                                                                          |                                                                        |                                                                            |                                                                       |                                                           |                                                      |                                                |                                                |                                         |                   |                  |      |      |       |      |       |      |      |     |   |   |  |
| • | • | To g<br>Loar<br>Loar<br>Borr<br>Basi<br>Purc<br>Valu<br>Verc<br>supp | jener<br>nSafe<br>rowe<br>isPAS<br>chase<br>ueSur<br>oValu<br>ply in | ate o<br>Frau<br>Appr<br>Loar<br>S, Br<br>Prop<br>re, Pa<br>re, IV<br>form | ther a<br>dMan<br>aisalN<br>Activ<br>uilding<br>ensity<br>essPro<br>al, Geo<br>ation | ager<br>Jana<br>ityRe<br>Perr<br>Rep<br>spec<br>oAVN<br>in th | ved i<br>ger,<br>ger,<br>eport<br>mit,<br>ort,<br>tor,<br>1Dist<br>e fol | repo<br>InSa<br>Casc<br>, Va<br>HOA<br>Refil<br>Vero<br>Iress<br>lowin | rts (I<br>feRis<br>adir<br>lueP<br>, He<br>Prop<br>Adva<br>ed, V<br>ng fie | Loan<br>skMa<br>igAV<br>oint<br>locP<br>ensi<br>anta<br>/alue<br>elds | ISafe<br>Inac<br>M,<br>4, C<br>Prop<br>tyRe<br>ge,<br>Poi | eCol<br>jer,<br>comp<br>ensi<br>epor<br>Verc<br>nt4E | late<br>oliar<br>tyRe<br>t, Si<br>oPre<br>Defa | ralM<br>nceE<br>epor<br>iteX<br>ferre<br>ult), | ana<br>ase,<br>t,<br>, HV<br>ed,<br>you | ger,<br>E,<br>mus | •<br>•           |      | 0    | •     | •    | 0     | 0    | 0    | 0   | • | • |  |

| XML FIELD NAME  | DESCRIPTION                       | OPTIONAL/<br>REQUIRED | DATA TYPE |
|-----------------|-----------------------------------|-----------------------|-----------|
| _OrderGatewayID | OrderId of report generated       | Required              | String    |
| _ActionType     | Value should be "ArchiveRetrieve" | Required              | String    |

## 6.8 OnSite/OnSitePlus Report Status

| Overview        | This r<br>from                                                                                         | eport is used to get the status of OnSite/OnSitePlus reports RIPT.                                 |  |  |  |  |  |  |  |
|-----------------|----------------------------------------------------------------------------------------------------|----------------------------------------------------------------------------------------------------|--|--|--|--|--|--|--|
| How to          | 1.                                                                                                    | To generate a Status Report, enter Y in OnSite/OnSitePlus attribute under _CONNECT2DATA _ PRODUCT. |  |  |  |  |  |  |  |
|                 | 2.                                                                                                    | Enter "GetStatus" for the attribute _ActionType under<br>PROPERTY_INFORMATION_REQUEST element.     |  |  |  |  |  |  |  |
|                 | 3.                                                                                                    | Enter OrderID in the attribute _ReportOrderId.                                                     |  |  |  |  |  |  |  |
|                 | 4.                                                                                                    | Submit your request.                                                                               |  |  |  |  |  |  |  |
| Required Fields | Is To generate OnSite/OnSitePlus Archived report, you must supply information in the following fields: |                                                                                                    |  |  |  |  |  |  |  |

|                |                             | OPTIONAL/ |           |
|----------------|-----------------------------|-----------|-----------|
| XML FIELD NAME | DESCRIPTION                 | REQUIRED  | DATA TYPE |
| _ReportOrderId | OrderId of report generated | Required  | String    |
| _ActionType    | Value should be "GetStatus" | Required  | String    |

## 7.0 Vector Rules Messaging

#### **Overview**

A custom Vector update rolled out to all Vector customers. Two group options allow an admin to turn on or off Rules Messaging in Vector HTML and XML.

Exclusion Rules Messaging

Exclusion Rules Messaging will set all reports executed through Vector to a Failed Acceptance Status if the Exclusion Rule criteria are met. For example, if an exclusion rule for fraud is hit, then all reports executed after the exclusion rule will have a status of failed acceptance.

In XML, the Cascade Status is set to:

Code 532 – Exclusion Rule: Fraud. This code fires when Exclusion Rule Messaging is active and a subject search contains a zip code or is in a county designated in an Exclusion rule. This code does not fire if Exclusion Messaging is turned off.

Example: \_Condition=FAILURE \_Code=0532 \_ Description=POTENTIAL NON-STANDARD ACTIVITY WAS FOUND ON THE SUBJECT PROPERTY ADDRESS.

\_AcceptanceIndicator = N

Code 533 – Exclusion Rule: Natural Disaster. This code fires when Exclusion Rule Messaging is active and a subject search contains a zip code or is in a county designated in an Exclusion rule. This code does not fire if Exclusion Messaging is turned off.

Example: \_Condition=FAILURE \_Code=0533 \_Description=THE SUBJECT PROPERTY ADDRESS IS LOCATED IN AN AREA IDENTIFIED AS A NATURAL DISASTER AREA.

\_AcceptanceIndicator = N

Code 534 – Exclusion Rule: Value. This code fires when Exclusion Rule Messaging is active and a subject search contains a zip code or is in a county designated in an Exclusion rule. This code does not fire if Exclusion Messaging is turned off.

Example: \_Condition=FAILURE \_Code=0534 \_Description=THE PROVIDED ESTIMATED VALUE DOES NOT MEET YOUR EXCLUSION RULE CRITERIA.

\_AcceptanceIndicator = N

HistoryPro Rule Messaging HistoryPro Rule Messaging will set all reports executed through Vector to a Failed Acceptance Status if the HistoryPro Rule fails acceptance. For example, if a HistoryPro score does not meet the minimum set, then acceptance fails and all reports executed after the HistoryPro rule will have a status of failed acceptance.

In XML, the Cascade Status is set to:

**Code 721 – Collateral Quality Failed Acceptance.** This code fires when HistoryPro Messaging is active and a HistoryPro report fails Acceptance. This code does not fire if Exclusion Messaging is turned on and an Exclusion Rule fails acceptance.

Example: \_Condition=FAILURE \_Code=0721 \_Description=FAILED Collateral Quality ACCEPTANCE RULE.

\_AcceptanceIndicator = N
# 8.0 CustomXML Integrations

Overview

The reports detailed in this section make use of the CustomXML Framework which provides a flexible platform for receipt and delivery of data via XML in the customer's or other format. Integrations utilizing CustomXML do not adhere to C2D Standard XML input and output formats as described in previous sections of the Integration Guide.

For more information regarding CustomXML integrations please contact your Sales or Integration managers for additional details.

## 8.1 OnSite

Overview

In December 2010, Federal Guidelines went into effect that require regulated financial institutions to ascertain the physical condition of a property and the economic or local market conditions when an Automated Valuation Model (AVM) is used for lending purposes.

OnSite is a new property condition report coupled with local market conditions and patent-pending features that are specifically designed to help institutions meet the requirements set forth in these Guidelines.

### 8.1.1 OnSite delivers

- · Exterior physical inspection of the subject property
- Photos of the property (front view, side view, street view, and address verification)
- Overall condition rating objectively based on a patentpending algorithm using the physical inspection results

External factors observed, positive and negative, adjacent to the subject property or within the immediate neighborhood

- Subject property detail including land use and zoning
- Local market conditions
- Built-in quality assurance process.

#### 8.1.2 OnSite benefits

- Designed specifically to assist in meeting regulatory guidelines for use of AVMs in lending decisions
- Can be ordered with our industry-leading AVMs and AVM Cascades
- Includes robust, timely information about local market conditions
- Leverages most comprehensive data in the market, covering 99.9% of parcels in the U.S.
- Patent-pending algorithm uses inspection results to calculate objective overall condition rating
- Inspection performed by trained and experienced inspectors
- Platforms support rule-based logic to order OnSite as a result of AVM outcome

With OnSite, CoreLogic clients can now cost-effectively supplement existing AVM solutions with the physical condition and characteristics of the subject property and the economic or local market conditions surrounding the property needed to help comply with Guidelines.

OnSite Report results from Rules setup for the customer within Vector Rules. Depending on the results of the customers cascade an OnSite Report may be requested. The completed OnSite report can be delivered to the customer via standard C2D XML format. And can include XML, XML with embedded PDF, XML with embedded HTML, or XML with both PDF and HTML. Customer will have to be provisioned for Vector and Vector OnSite Product Code.

# Appendix A Vector XML

### **1.0 Vector XML - About this Guide**

This guide is designed to explain the minimum requirements for requesting a Cascading AVM report via Connect2Data. Please refer to the Connect2Data Request and Response DTDs and Implementation Guide for full explanations of additional report types and options available.

### 2.0 XML Request Sample

The following is an XML request sample that can be used to request a Cascading AVM from Connect2Data. The \_CascadingAVM = "Y" attribute needs to be set under the \_CONNECT2DATA\_PRODUCT element type. The actual cascade AVM to be run (i.e. Enterprise, Core, Precision, Distressed, CoreMLS etc.) is based on the configuration already established in Vector Admin.

Note: - A credential can only be associated with a single Cascade Type. If you wish to run multiple different Cascade Types, then separate credentials will be required to be provisioned for each.

```
<?xml version = "1.0" encoding = "UTF-8"?>
<!DOCTYPE REQUEST_GROUP SYSTEM "C2DRequestv2.0.dtd">
<REQUEST_GROUP MISMOVersionID = "2.1">
        <REQUESTING_PARTY _Name = "Blue Sky Lending" _StreetAddress = "123 Main" _City = "Anaheim" _State = "Ca"
_PostalCode = "92840">
<PREFERRED_RESPONSE _Format = "XML" _DestinationDescription = ""/>
</REQUESTING_PARTY>
<RECEIVING_PARTY_Name = "Blue Sky Lending"_StreetAddress = "123 Main" _City = "Anaheim" _State = "Ca" _PostalCode
= "92840"/>
<REQUEST_RequestDateTime = "" InternalAccountIdentifier = "" LoginAccountIdentifier = "" LoginAccountPassword
= "" _JobIdentifier = "TEST MASTER V2.0" _HVERequestType = "02" _HVCustomerIdentifier = "" _RecordIdentifier =
"12345A8" _CascadingAVMRuleIdentifier = "" _CascadingAVMReportType = "Full" _CascadingAVMReturnType = "AllAVMs"
_CascadingReportTypeOtherDescription = "" _CascadingReturnTypeOtherDescription = "">
<REQUESTDATA>
<PROPERTY_INFORMATION_REQUEST _ActionType = "Submit">
<_CONNECT2DATA_PRODUCT _CascadingAVM = "Y"/>
<_PROPERTY_CRITERIA _StreetAddress = "" _StreetAddress2 = "" _City = "" _State = "" _County = "" _PostalCode = ""
_Country = ""_LastSalePriceAmount = ""_LastSaleDate = ""_ValuationDate = ""_PriorTransactionType = "Purchase">
<PARSED_STREET_ADDRESS _ApartmentOrUnit = "" _DirectionPrefix = "" _DirectionSuffix = "" _HouseNumber = ""
StreetName = "" StreetSuffix = ""/>
<_LAND_USE _ResidentialType = "SingleFamilyResidential"/>
</_PROPERTY_CRITERIA>
< SEARCH CRITERIA>
<_SUBJECT_SEARCH _UserProvidedEstimatedValue = "" _RequestedLoanAmount = ""/>
</_SEARCH_CRITERIA>
<_RESPONSE_CRITERIA _NumberComparablesType = "10" _NumberCompFarmRecordsType = "50" _
NumberSubjectPropertiesType = "25"/>
</PROPERTY INFORMATION REQUEST>
</REQUESTDATA>
</REQUEST>
</REQUEST_GROUP>
```

#### RETRO DATE

Users wanting a valuation based on a retro date should pass in the following attribute "\_ValuationDate". The date format is YYYYMMDD.

## 3.0 **Response Information**

The response information is returned synchronously in the same connection as initiated by the user upon login.

The response will repeat any of the information entered for the MISMO Envelope information input from the request. (See the Connect2data I-guide for a complete explanation of the Envelope structure).

After this you will see the STATUS information.

#### 3.1 Status Messages

There are three levels of STATUS Messages

1. The first status level is the response level status. This status provides information about the application processing the request, whether the request was successfully processed, validation failure or other failure.

```
<PROPERTY_INFORMATION_RESPONSE>
<STATUS _Condition = "SUCCESSFUL" _Code = "0400" _Description = "SUCCESSFULLY PROCESSED. NO RESPONSE-
LEVEL ERRORS ENCOUNTERED"/>
```

2. The second status level is for the Cascade status. This status provides information about the over-all Vector processing.

```
<_PRODUCT _IncludeSearchCriteriaIndicator = "Y" _CascadingAVM = "Y">
<STATUS _Condition = "SUCCESSFUL" _Code = "0500" _Description = "REPORT RETURNED SUCCESSFULLY. NO
ERRORS ENCOUNTERED."/>
```

3. The third level is for the individual reports run in the cascade. This status provides information about what happened during the processing of the report.

```
<_CASCADING_AVM_RESULTS _AVMVendorProductName = "ValuePoint4">
<STATUS _Condition = "SUCCESSFUL" _Code = "0700" _Description = "REPORT RETURNED SUCCESSFULLY"/>
```

Extended status messaging is available when Pre-run or Post-run rules fail.

1. To activate extended messaging the following flag must be set to "Y"es. The default seeting is "N"o.

i. \_ExtendedVectorStatusMessaging = "Y"

The specific status messages returned when this flag is set to "Y"es area as follows:

| CODE | STATUS  | DESCRIPTION                                                                 |
|------|---------|-----------------------------------------------------------------------------|
| 725  | FAILURE | RULE NOT FOUND FOR PROPERTY TYPE.                                           |
| 726  | FAILURE | RULE NOT FOUND FOR PROVIDED ESTIMATED VALUE                                 |
| 727  | FAILURE | LAND USE CODE VALIDATION FAILED.                                            |
| 728  | FAILURE | HVC VENDOR UNAVAILABLE.                                                     |
| 729  | FAILURE | HISTORYPRO VENDOR UNAVAILABLE.                                              |
| 732  | FAILURE | FAILED ACCEPTANCE RULE: Confidence Score is below minimum acceptable range. |

| CODE | STATUS  | DESCRIPTION                                                                                                    |
|------|---------|----------------------------------------------------------------------------------------------------|
| 733  | FAILURE | FAILED ACCEPTANCE RULE: FSD is above maximum acceptable range.                                                  |
| 734  | FAILURE | FAILED ACCEPTANCE RULE: AVM valuation is higher than the acceptable value range.                                |
| 735  | FAILURE | FAILED ACCEPTANCE RULE: AVM valuation is lower than the acceptable value range.                                 |
| 736  | FAILURE | FAILED ACCEPTANCE RULE: AVM value falls below LTV acceptance range.                                             |
| 737  | FAILURE | FAILED ACCEPTANCE RULE: Transaction is outside valuation tolerance.                                             |
| 738  | FAILURE | FAILED ACCEPTANCE RULE: Potential non-standard transfer activity was found on the<br>selected property address. |

### 3.2 Cascading AVM Results

The AVM information for each AVM will be returned under the \_CASCADING\_AVM\_ RESULTS element. The key fields here are as follows:

- AVMVendorProductName
- ValuationDate

\_ValuationScoreIdentifier

- \_RunDate
- LowValueRangeAmount
   IndicatedValueAmount
- \_HighValueRangeAmount

Below is a sample of this section of the XML output

```
<_CASCADING_AVM_RESULTS _AVMVendorProductName = "ValuePoint4">
<STATUS _Condition = "SUCCESSFUL" _Code = "0500" _Description = "REPORT RETURNED SUCCESSFULLY"/>
<_AUTOMATED_VALUATION _RunDate = "20031209" _LowValueRangeAmount = "250000.0" _HighValueRangeAmount =
"300000.0" _ValuationDate = "20031209" _ValuationScoreIdentifier = "92" _IndicatedValueAmount =
```

#### 3.3 Property Information

Following the valuation data will be the property data. Each AVM vendor will provide basic property information for the property being valued.

### 3.4 Comparable Sale Information

Each valuation model with the Cascading AVM will provide up to 5 comps when available. Note there may be occurrences under certain circumstances that no comparable sales will be returned.

#### 3.5 XML Sample Response

This is representative of the data that will be returned for a Cascading AVM report but may change slightly from the final release. Please refer to the Cascading AVM Data Dictionary for more information on the elements and attributes contained in the report. A complete list of the most current error messages is also contained in this I-Guide.

```
<?xml version = "1.0" encoding = "UTF-8"?>
<!DOCTYPE RESPONSE_GROUP SYSTEM "http://xml.connect2data.com/C2DResponsev2.0.dtd">
<RESPONSE_GROUP MISMOVersionID = "2.1">
<RESPONSE_GROUP MISMOVersionID = "2.1">
<RESPONDING_PARTY_Name = "CoreLogic"_StreetAddress = ""_City = ""_State = ""_PostalCode = ""/>
<RESPOND_TO_PARTY_Name = "Blue Sky Lending"_StreetAddress = "123 Main"_City = "Anaheim"_State = "Ca"_PostalCode = "92840"/>
```

| • | IMPLEMENTATION GUIDE • Connect2Data® XML                                                                                                    |
|---|----------------------------------------------------------------------------------------------------|
| - |                                                                                                    |
| - |                                                                                                    |
| - |                                                                                                    |
|   | <response "_cascadingreturntypeotherdescription="" _jobidentifier="TEST MASTER&lt;/td&gt;&lt;/tr&gt;&lt;tr&gt;&lt;td&gt;&lt;/td&gt;&lt;td&gt;CascadingReportTypeOtherDescription = " internalaccountidentifier="" responsedatetime="04-07-2004 02:54"></response>                                                                                                    |
|   | <response_data><br/><property_information_response><br/><status_condition "_code="0400" "successful="" =="" _description="SUCCESSFULLY PROCESSED. NO RESPONSE-LEVEL&lt;br&gt;ERRORS ENCOUNTERED"></status_condition><br/><productcascadingavm "y"="" ==""><br/><status_condition "_code="0500" "successful="" =="" _description="REPORT RETURNED SUCCESSFULLY. NO ERRORS&lt;br&gt;ENCOUNTERED."></status_condition><br/><!--_PRODUCT--><br/>&lt;_PROPERTY_INFORMATION _ReportType = "CascadingAVM"&gt;<br/>&lt;_CASCADING_AVM_RESULTS_AVMVendorProductType = "VeroValue"&gt;<br/><status_condition "_code="0700" "successful="" =="" _description="AVM REPORT RETURNED SUCCESSFULLY. NO ERRORS&lt;br&gt;ENCOUNTERED."></status_condition><br/>_HighValueRangeAmount = "331000.0" _InternalRunIdentifier = ""_ValuationCommentIdentifier = ""_ValuationScoreIdentifier =<br/>""FraudScoreIdentifier = "" _FraudFlagIdentifier = ""_AcceptanceIndicator = "" _AtternativeConfidenceScoreIdentifier =<br/>""FraudScoreIdentifier = ""_FraudFlagIdentifier = ""_AcceptanceIndicator = "" _AtternativeConfidenceScoreIdentifier =<br/>""FraudScoreIdentifier = ""_FraudFlagIdentifier = "'_AcceptanceIndicator = "" _AtternativeConfidenceScoreIdentifier =<br/>"FraudScoreIdentifier = "FraudFlagIdentifier = "'_AcceptanceIndicator = "" _AtternativeConfidenceScoreIdentifier =<br/>"FraudScoreIdentifier = "FraudFlagIdentifier = "'_AcceptanceIndicator = "" _AtternativeConfidenceScoreIdentifier =<br/>"FraudScoreIdentifier = "FraudFlagIdentifier = "AcceptanceIndicator = "" _AtternativeConfidenceScoreIdentifier =<br/>"FraudScoreIdentifier = "FraudFlagIdentifier = "AcceptanceIndicator = "" _AtternativeConfidenceScoreIdentifier =<br/>"FraudScoreIdentifier = "FraudFlagIdentifier = "AcceptanceIndicator = "" _AtternativeConfidenceScoreIdentifier =<br/>"FraudScoreIdentifier = "FraudFlagIdentifier = "AcceptanceIndicator = "" _AtternativeConfidenceScoreIdentifier =<br/>"FraudScoreIdentifier = "FraudFlagIdentifier = "AcceptanceIndicator = "" _AtternativeConfidenceScoreIdentifier =</productcascadingavm></property_information_response></response_data> |
|   | <pre>""_CollateralScoreIdentifier = ""_LTVPercent = "0.0"_AVMToEstValuePercent = "0.0"/&gt; <property _assessorsparceiidentifier="93338323" _city="NEWPORT BEACH" _county="ORANGE" _fipscode="" _flipdescription="" _municipality="" _plusfourpostalcode="" _postalcode="92663" _state="CA" _streetaddress="23 STARFISH CT" _streetaddress2="" censustractidentifier="063601"> </property></pre>                                                                                                    |
|   | <property_owner _absenteeindicator="" _ownername="RAMET GARY"></property_owner>                                                                                                    |
|   | <_PROPERTY_CHARACTERISTICS>                                                                                                    |
|   | <_SITE><br><_DIMENSIONS _LotAreaSquareFeetNumber = "0.0" _LotAreaAcresNumber = "0"/><br><_CHARACTERISTICS _LandUseDescription = "CONDO"/><br>_SITE<br><_IMPROVEMENTS><br><_GENERAL_DESCRIPTION _YearBuiltDateIdentifier = "1977" _TotalStoriesNumber = "2"/><br><_ROOM_COUNT _TotalRoomCount = "0" _TotalBedroomsCount = "3" _TotalBathsCount = "2.5" _<br>TotalLivingAreaSquareFeetNumber = "1415.0" _TotalFullBathsCount = "0"/>                                                                                                    |
|   | <_COOLING _CentralizedIndicator = ""/>                                                                                                    |
|   | <_FEATURES><br><_FIREPLACES_HasFeatureIndicator = "N" _CountNumber = "0"/><br><_POOL_HasFeatureIndicator = "V" _Description = ""/>                                                                                                    |
|   | _FEATURES                                                                                                    |
|   | <_PARKING_SpacesCount = "0"/>                                                                                                    |
|   | _INFROVENENTS _PROPERTY_CHARACTERISTICS                                                                                                    |
|   | < PROPERTY TAX ImprovementValueAmount = "87561.0"  andValueAmount = "78240.0" TotalAssessedValueAmount -                                                                                                    |
|   | "165801.0" _AssessmentYear = "0"/>                                                                                                    |

# corelogic.com

| • | IMPLEMENTATION GUIDE - Connect2Data® XML                                                                                                    | • |
|---|----------------------------------------------------------------------------------------------------|---|
| • |                                                                                                    |   |
| • |                                                                                                    | þ |
| • |                                                                                                    |   |
|   | <_PROPERTY_HISTORY>                                                                                                    |   |
|   | <_SALES_ALES_ALESTORT_Sellenvalue =OnesaleTypeDescription =LastSaleSDate = 0LastSaleSPriceAnnount<br>= "0.0" SaleCodeIdentifier = "" PriorSellerName = "" PriorSalePriceAmount = "0.0" PriorSaleDate = "0" |   |
| • | PriorSaleCodeTypeDescription = ""/>                                                                                                    |   |
|   | <_MORTGAGE_HISTORY_LoanCodeIdentifier = ""_PriorFirstMortgageAmount = ""_PriorLoanCodeIdentifier = ""                                                                                                    |   |
|   | FirstMortgageAmount = "0.0"_HirstMortgageTypeDescription = ""_SecondMortgageAmount = "0.0"/>                                                                                                    |   |
|   |                                                                                                    |   |
|   |                                                                                                    |   |
|   | <_DATA_PROVIDER_COMPARABLE_SALES _ComparableNumber = 1 _DistancePromSubjectNumber = 0.1 >                                                                                                    |   |
|   | <property _city="" _county="&lt;/td" _postalcode="0" _state="" _streetaddress="4 NORTHWIND CT" _streetaddress2=""><td></td></property>                                                                     |   |
|   | "ORANGE" _PlusFourPostalCode = "" CensusTractIdentifier = "063601" _AssessorsParceIIdentifier = "93338185" _FIPSCode =                                                                                     |   |
|   | " _Municipality = "" _HipDescription = "">                                                                                                    |   |
|   | <_PARSED_STREET_ADDRESS _HouseNumber = "4" _StreetName = "NORTHWIND" _StreetSuffix = "CT" _DirectionPrefix =                                                                                               |   |
|   | ""_DirectionSuffix = ""_ApartmentOrUnit = ""/>                                                                                                    |   |
|   | <property_owner _absenteeindicator="" _ownername="WHITLOCK DARREL"></property_owner>                                                                                                    |   |
|   | < PROPERTY_CHARACTERISTICS>                                                                                                    |   |
|   | <_SITE>                                                                                                    |   |
|   | <_DIMENSIONS _LotAreaSquareFeetNumber = "0.0" _LotAreaAcresNumber = "0"/>                                                                                                    |   |
|   | <_CHARACTERISTICS_LandUseDescription = "CONDO"/>                                                                                                    |   |
|   |                                                                                                    |   |
|   | <_IMPROVEMENTS>                                                                                                    |   |
|   | <_GENERAL_DESCRIPTION _YearBuiltDateIdentifier = "1977" _TotalStoriesNumber = "0"/>                                                                                                    |   |
|   | TotalLivingAreaSquareFeetNumber = "1417.0" _TotalFullBathsCount = "0" _TotalHalfBathsCount = "0"/>                                                                                                    |   |
|   | < COOLING Controlized Indicator - ""/>                                                                                                    |   |
|   |                                                                                                    |   |
|   | <_FEATURES>                                                                                                    |   |
|   | <_FIREPLACES _HasFeatureIndicator = "N" _CountNumber = "0"/>                                                                                                    |   |
|   | <_POOL_masrealureIndicator = 1 _Description = />                                                                                                    |   |
|   |                                                                                                    |   |
|   | <_PARKING_SpacesCount = "0"/>                                                                                                    |   |
|   | _IMPROVEMENTS PROPERTY CHARACTERISTICS                                                                                                    |   |
|   |                                                                                                    |   |
|   | <_PROPERTY_TAX _ImprovementValueAmount = "81569.0" _LandValueAmount = "162925.0" _TotalAssessedValueAmount =                                                                                               |   |
|   | $244494.0$ _Assessmentited = $0/2$                                                                                                    |   |
|   | <_PROPERTY_HISTORY>                                                                                                    |   |
|   | < SALES HISTORY SellerName - "" OneSaleTyneDescription - "" LastSalesDate - "20030030" LastSalesDriceAmount                                                                                                |   |
|   | = "375000.0" _SaleCodeIdentifier = "" _PriorSellerName = "" _PriorSalePriceAmount = "235000.0" _PriorSaleDate =                                                                                            |   |
|   | "20010412"_PriorSaleCodeTypeDescription = ""/>                                                                                                    |   |
|   | < MORTGAGE HISTORY   papCodeIdentifier = "" PriorFirstMortgageAmount = "" PriorI papCodeIdentifier - ""                                                                                                    |   |
|   | FirstMortgageAmount = "0.0" _FirstMortgageTypeDescription = "" _SecondMortgageAmount = "0.0"/>                                                                                                    |   |
|   |                                                                                                    |   |
|   |                                                                                                    |   |
|   |                                                                                                    |   |
|   | _PROPERTY_HISTORY                                                                                                    |   |
|   |                                                                                                    |   |
|   | _CASCADING_AVM_RESULTS                                                                                                    |   |

|   |                                                                                                    | •                    | 0                     | 0                      | •                  | •            | •         |      | • | • |   |   |   | • |   | 0 |   | • | I | MPLE | EMÊN | TAT | IÔN | GUI | DÊ • | Conr | nect2 | Data | ® XN | 1L | • |   | • |
|---|----------------------------------------------------------------------------------------------------|----------------------|-----------------------|------------------------|--------------------|--------------|-----------|------|---|---|---|---|---|---|---|---|---|---|---|------|------|-----|-----|-----|------|------|-------|------|------|----|---|---|---|
|   |                                                                                                    |                      | •                     |                        |                    |              | -         | •    |   | - | - |   |   |   |   | • | • | • |   |      |      |     | -   | +   |      |      |       |      | -    |    |   |   |   |
|   | •                                                                                                    | •                    | •                     | •                      | •                  | •            | •         | ٠    | • | • |   |   |   | • | ٠ | 0 | • | • | ٠ |      | ٠    | •   | •   | •   | •    | •    | •     | •    | •    | ٠  | • | • | • |
|   |                                                                                                    |                      |                       |                        |                    |              |           |      |   |   |   |   |   |   |   |   |   |   |   |      |      |     |     |     |      |      |       |      |      |    |   |   |   |
| • | _<br <td>PROP<br/>ROPE<br/>ESPO</td> <td>ERTY_<br/>RTY_<br/>NSE_</td> <td>_INFO<br/>INFOI<br/>DATA</td> <td>DRMA<br/>RMAT<br/>.&gt;</td> <td>TION<br/>ION_</td> <td>&gt;<br/>RESP</td> <td>OÑSE</td> <td>&gt;</td> <td>•</td> <td>•</td> <td>•</td> <td>•</td> <td>•</td> <td>•</td> <td>•</td> <td>•</td> <td>•</td> <td>•</td> <td>•</td> <td>•</td> <td>•</td> <td>•</td> <td>•</td> <td>•</td> <td>•</td> <td>•</td> <td>•</td> <td>•</td> <td>•</td> <td>•</td> <td>•</td> <td>•</td> | PROP<br>ROPE<br>ESPO | ERTY_<br>RTY_<br>NSE_ | _INFO<br>INFOI<br>DATA | DRMA<br>RMAT<br>.> | TION<br>ION_ | ><br>RESP | OÑSE | > | • | • | • | • | • | • | • | • | • | • | •    | •    | •   | •   | •   | •    | •    | •     | •    | •    | •  | • | • | • |
|   | <td>ESPO</td> <td>NSE&gt;<br/>NSE</td> <td>GROL</td> <td>JP&gt;</td> <td>•</td> <td>•</td> <td>•</td> <td></td> <td></td> <td></td> <td>•</td> <td>•</td> <td></td> <td>•</td> <td></td> <td>•</td> <td></td> <td>•</td> <td></td> <td>•</td> <td></td> <td></td> <td></td> <td></td> <td></td> <td></td> <td></td> <td></td> <td></td> <td></td> <td>•</td> <td></td>                                                                                                    | ESPO                 | NSE><br>NSE           | GROL                   | JP>                | •            | •         | •    |   |   |   | • | • |   | • |   | • |   | • |      | •    |     |     |     |      |      |       |      |      |    |   | • |   |

### 3.6 The Repeating \_CASCADING\_AVM\_RESULTS element

Note: that the \_CASCADING\_AVM\_RESULTS element may be repeated if multiple AVM reports are run. There will be cases where the first AVM will fail and the second will be successful. Or all AVMs may fail due to stringent qualification rules. Below is a portion of the XML output illustrating the repeating structure of the \_CASCADING\_ AVM\_RESULTS element.

<\_PROPERTY\_INFORMATION \_ReportType = "CascadingAVM">

<\_CASCADING\_AVM\_RESULTS \_AVMVendorProductName = "VP4">

<STATUS \_Condition = "FAILED" \_Code = "0701" \_Description = "VALUE FAILED ACCEPTANCE RULE"/>

<\_AUTOMATED\_VALUATION \_RunDate = "20031209" \_LowValueRangeAmount = "380000.0" \_HighValueRangeAmount

= "515000.0" \_ValuationDate = "20031209" \_ValuationScoreIdentifier = "89" \_IndicatedValueAmount = "448000.0"

\_InternalRunIdentifier = "1070389088510"/>

#### REPORT XML DATA HERE

</\_CASCADING\_AVM\_RESULTS>

<\_CASCADING\_AVM\_RESULTS \_AVMVendorProductName = "Basis">

<STATUS \_Condition = "FAILED" \_Code = "0701" \_Description = "SYSTEM FAILURE"/>

<\_AUTOMATED\_VALUATION \_RunDate = "20031209" \_InternalRunIdentifier = "1070389099520"/>

</\_CASCADING\_AVM\_RESULTS>

<\_CASCADING\_AVM\_RESULTS \_AVMVendorProductName = "Veros">

<STATUS \_Condition = "FAILED" \_Code = "0701" \_Description = "SALES INADEQUATE TO SUPPORT ANALYSIS."/>

<\_AUTOMATED\_VALUATION \_RunDate = "20031209" \_InternalRunIdentifier = "1070389099520"/>

</\_CASCADING\_AVM\_RESULTS>

## 4.0 AVM Report Specifications

#### 4.1 Brief Report

| ATTRIBUTE                         | DESCRIPTION                                                                                                    |
|-----------------------------------|----------------------------------------------------------------------------------------------------|
| AcceptanceIndicator               | This is a flag Y or N that will indicate to the user if the individual AVM in question passed the acceptance criteria set in the Web configuration utility.                                                                    |
| ApartmentOrUnit                   | Building apartment or unit number.                                                                                                    |
| AVMVendorProductType              | The product type of the returned AVM report.                                                                                                    |
| CascadingAVMReportType            | An enumerated list identifying a full or brief AVM report. The option of "other" is included for future use.                                                                                                    |
| CascadingAVMReferenceIdentifier   | This is an identification number that is used to store and retrieve<br>the entire AVM report from the archive database. A cascading AVM<br>report may include one or several individual AVM reports from<br>different vendors. |
| CascadingAVMReturnType            | An enumerated list which identifies whether or not single or all AVM reports are returned within the cascading AVM engine. The option of "other" is included for future use.                                                   |
| CascadingAVMRuleIdentifier        | The AVM Rule requested by the user.                                                                                                    |
| CascadingAVMRuleVersionIdentifier | The AVM rule version used by the AVM configuration utility                                                                                                    |
| City                              | Property city name.                                                                                                    |

| ATTRIBUTE                    | DESCRIPTION                                                                              |
|------------------------------|------------------------------------------------------------------------------------------|
| County                       | County where the property is located.                                                    |
| DirectionPrefix              | Street address direction indicator to the left of the street name                        |
| DirectionSuffix              | Street address direction indicator to the right of the street name                       |
| HouseNumber                  | Property address numeric house number                                                    |
| HPA2000AddressStandardized   | HPA2000 address standardization indicator. Y or N.                                       |
| IndicatedValueAmount         | Property Value arrived at by automated valuation means                                   |
| InternalRunIdentifier        | Vendor Identification mechanism for each individual AVM returned.                        |
| PASSAddressStandardized      | PASS address standardization indicator. Y or N.                                          |
| PlusFourPostalCode           | Four-digit additional zip code for the property.                                         |
| PostalCode                   | Five-digit zip code for the property.                                                    |
| PowerBaseAddressStandardized | PowerBase address standardization indicator. Y or N.                                     |
| RunDate                      | Date valuation report was run                                                            |
| SigmaScoreIdentifier         | An additional confidence score for valuation based on FSD (Forecast Standard Deviation). |
| State                        | Two character abbreviation of the state.                                                 |
| State                        | Two character abbreviation of the state.                                                 |
| StreetAddress                | House number and street name of the property.                                            |
| StreetAddress2               | Line two of property street address.                                                     |
| StreetName                   | Street address street name                                                               |
| StreetSuffix                 | Street suffix name, e.g., DR, AVE, ST.                                                   |
| ValuationScoreIdentifier     | The confidence score used to determine a confidence level of the value estimate.         |
| VeroValueAddressStandardized | VeroValue address standardization indicator. Y or N.                                     |
| VP4AddressStandardized       | Value Point 4 address standardization indicator. Y or N.                                 |

## 4.2 Full Report

| ATTRIBUTE                            | DESCRIPTION                                                                                                    |
|--------------------------------------|----------------------------------------------------------------------------------------------------|
| AbsenteeIndicator                    | Indicates whether or not the property owner resides at the property.                                                                                                    |
| AcceptanceIndicator                  | This is a flag Y or N that will indicate to the user if the individual AVM in question passed the acceptance criteria set in the Web configuration utility.                                                                    |
| AlternativeConfidenceScoreIdentifier | Some AVMs can take the needed price as input and calculate an                                                                                                    |
|                                      | alternative confidence score. (Reserved for Future use.)                                                                                                    |
| ApartmentOrUnit                      | Building apartment or unit number.                                                                                                    |
| AssessmentYear                       | The year of the tax assessment for the property                                                                                                    |
| AssessorsParcelIdentifier            | County Assessors identification of a property for tax purposes                                                                                                    |
| AVMVendorProductType                 | The product type of the returned AVM report.                                                                                                    |
| CascadingAVMReferenceIdentifier      | This is an identification number that is used to store and retrieve<br>the entire AVM report from the archive database. A cascading AVM<br>report may include one or several individual AVM reports from<br>different vendors. |
| CascadingAVMReportType               | An enumerated list identifying a full or brief AVM report. The option of "other" is included for future use.                                                                                                    |

| ATTRIBUTE                         | DESCRIPTION                                                                                                    |  |  |  |  |  |  |
|-----------------------------------|----------------------------------------------------------------------------------------------------|--|--|--|--|--|--|
| CascadingAVMReturnType            | An enumerated list which identifies whether or not single or all AVM                                                                                                    |  |  |  |  |  |  |
|                                   | reports are returned within the cascading AVM engine. The option<br>of "other" is included for future use.                                                                                                    |  |  |  |  |  |  |
| CascadingAVMRuleIdentifier        | The AVM Rule requested by the user.                                                                                                    |  |  |  |  |  |  |
| CascadingAVMRuleVersionIdentifier | The AVM rule version used by the AVM configuration utility                                                                                                    |  |  |  |  |  |  |
| CensusTractIdentifier             | Census Tract of the subject property Neighborhood Identifies census tract as defined by the U.S. Census Bureau where subject property is located.                                                                                                    |  |  |  |  |  |  |
| CentralizedIndicator              | Subject property has a central cooling unit indicator. Values returned are Y or N.                                                                                                    |  |  |  |  |  |  |
| City                              | Property city name.                                                                                                    |  |  |  |  |  |  |
| Code                              | Numeric code uniquely identifies each status condition.                                                                                                    |  |  |  |  |  |  |
| CollateralScoreIdentifer          | Indication of likely future property value deterioration. Measures<br>the same thing as forecast value, but is presented as a score rather<br>than a value. (Reserved for Future use)                                                                                                    |  |  |  |  |  |  |
| ComparableNumber                  | The number of the comparable sale in the list.                                                                                                    |  |  |  |  |  |  |
| Condition                         | Reports the result of the request.                                                                                                    |  |  |  |  |  |  |
| County                            | County where the property is located.                                                                                                    |  |  |  |  |  |  |
| Description                       | Description of pool for the subject property.                                                                                                    |  |  |  |  |  |  |
| DirectionPrefix                   | Street address direction indicator to the left of the street name                                                                                                    |  |  |  |  |  |  |
| DirectionSuffix                   | Street address direction indicator to the right of the street name                                                                                                    |  |  |  |  |  |  |
| DistanceFromSubjectNumber         | The value of the distance between the comparable and subject property.                                                                                                    |  |  |  |  |  |  |
| FIPSCode                          | FIPS Code                                                                                                    |  |  |  |  |  |  |
| FirstMortgageAmount               | Amount of VARCHAR used to purchase a property which is funded<br>through a mortgage with seniority over other loans on the<br>property.                                                                                                    |  |  |  |  |  |  |
| FirstMortgageTypeDescription      | Identifies the type of 1st mortgage                                                                                                    |  |  |  |  |  |  |
| FlipDescription                   | Flip is a property that has sold twice in a 24 month period. When<br>such activity is seen in either the subject property or one of the<br>comps, it is identified by a flag and then the string "This property<br>has transferred ownership more than once within two years from<br>the valuation date." |  |  |  |  |  |  |
| ForecastValue                     | 12-24 month forecast for probable selling price. (Reserved for Future Use)                                                                                                    |  |  |  |  |  |  |
| FraudFlagIdentifier               | An identifying flag to show an indication of possible fraud.<br>(Reserved for Future Use)                                                                                                    |  |  |  |  |  |  |
| FraudScoreIdentifier              | An identifying score to show an indication of possible fraud.<br>(Reserved for Future Use)                                                                                                    |  |  |  |  |  |  |
| HasFeatureIndicator               | Identifies the existence of a fireplace(s) and/or pool within the subject property or comparable property.                                                                                                    |  |  |  |  |  |  |
| HighValueRangeAmount              | The upper end of value range for the subject property.                                                                                                    |  |  |  |  |  |  |
| HouseNumber                       | Property address numeric house number                                                                                                    |  |  |  |  |  |  |
| HPA2000AddressStandardized        | HPA2000 address standardization indicator. Y or N.                                                                                                    |  |  |  |  |  |  |
| ImprovementValueAmount            | The taxable value of the property improvements                                                                                                    |  |  |  |  |  |  |
| IndicatedValueAmount              | Property Value arrived at by automated valuation means                                                                                                    |  |  |  |  |  |  |
| InternalRunIdentifier             | Identification mechanism                                                                                                    |  |  |  |  |  |  |
| LandUseDescription                | Description of the Subject site land use                                                                                                    |  |  |  |  |  |  |

| ATTRIBUTE                    | DESCRIPTION                                                                                                    |
|------------------------------|----------------------------------------------------------------------------------------------------|
| LandValueAmount              | The taxable value of the property land.                                                                                                    |
| LastSalesDate                | Date of most recent subject property sale                                                                                                    |
| LastSalesPriceAmount         | Most Recent subject property sale price.                                                                                                    |
| LotAreaSquareFeetNumber      | Lot area in acres                                                                                                    |
| LowValueRangeAmount          | The lower end of value range for the subject property.                                                                                                    |
| Municipality                 | Municipality and/or Township name.                                                                                                    |
| OneSaleTypeDescription       | This shows whether the sale price indicated represents the entire<br>price for the transaction. e.g., Full indicates that the sale price<br>indicated represents the entire price of the transaction. Partial<br>means that part of the full sale price was represented. |
| OwnerName                    | Name of property owner.                                                                                                    |
| PASSAddressStandardized      | PASS address standardization indicator. Y or N.                                                                                                    |
| PlusFourPostalCode           | Four-digit additional zip code for the property.                                                                                                    |
| PostalCode                   | Five-digit zip code for the property.                                                                                                    |
| PowerBaseAddressStandardized | PowerBase address standardization indicator. Y or N.                                                                                                    |
| PriorFirstMortgageAmount     | Amount of VARCHAR used to purchase a property in a prior transaction which is funded through a mortgage with seniority over other loans on the property. (Applies to the second most recent transaction in this case)                                                    |
| PriorLoanCodeIdentifier      | Prior loan code identification code.                                                                                                    |
| PriorSaleCodeTypeDescription | Sale code type of second most recent transaction.                                                                                                    |
| PriorSaleDate                | The date on which a transaction was commenced. Generally refers<br>to the date on which a deed was signed. (Applies to the second<br>most recent transaction)                                                                                                    |
| PriorSalePriceAmount         | Amount paid for a property in dollars. (Applies to the second most recent transaction)                                                                                                    |
| PriorSellerName              | Prior property seller's name.                                                                                                    |
| ReportType                   | Type of report returned.                                                                                                    |
| ReportTypeOtherDescription   | Description of the "other" cascading AVM Report type.                                                                                                    |
| ResponseDateTime             | XML RESPONSE Date and Time                                                                                                    |
| RunDate                      | Date valuation report was run                                                                                                    |
| SaleCodeIdentifier           | Identifies if the property was a Multi or Split type of sale transaction.                                                                                                    |
| SecondMortgageAmount         | Amount used to purchase a property which is funded through a mortgage that is subordinate to the first mortgage on the property.                                                                                                    |
| SellerName                   | Name of the seller of a property.                                                                                                    |
| SigmaScoreIdentifier         | An additional confidence score for valuation based on FSD (Forecast Standard Deviation).                                                                                                    |
| SpacesCount                  | Number of Cars That Can Be Stored                                                                                                    |
| SpotValue                    | AVM valuation for a point estimate of probable Sales price.                                                                                                    |
| State                        | Two character abbreviation of the state.                                                                                                    |
| StreetAddress                | House number and street name of the property.                                                                                                    |
| StreetAddress2               | Line two of property street address.                                                                                                    |
| StreetName                   | Street address street name                                                                                                    |
| StreetSuffix                 | Street suffix name, e.g., DR, AVE, ST.                                                                                                    |

| ATTRIBUTE                       | DESCRIPTION                                                        |
|---------------------------------|--------------------------------------------------------------------|
| TotalAssessedValueAmount        | Combined value of the assessed land and improvements of the        |
|                                 | property.                                                          |
| TotalBathsCount                 | Total number of baths on the property regardless of grade.         |
| TotalBedroomsCount              | Total number of bedrooms in the property.                          |
| TotalFullBathsCount             | The total number of full baths on the property regardless of grade |
| TotalHalfBathsCount             | Total number of half baths on the property regardless of grade.    |
| TotalLivingAreaSquareFeetNumber | Total living area square footage of the property.                  |
| TotalRoomCount                  | Total number of rooms in the property.                             |
| TotalStoriesNumber              | Number of stories for the subject property.                        |
| ValuationCommentIdentifier      | Indicates whether a property valuation was successfully performed. |
| ValuationScoreIdentifier        | Valuation Score                                                    |
| VeroValueAddressStandardized    | VeroValue address standardization indicator. Y or N.               |
| VP4AddressStandardized          | Value Point 4 address standardization indicator. Y or N.           |
| YearBuiltDateIdentifier         | Subject property year built.                                       |

# Appendix B Addons

### **1.0 Suppress DocType**

Set the attribute \_IncludeDocTypeIndicator="N" under the \_CONNECT2DATA\_ PRODUCT section in the C2D request xml to disable the DOCTYPE content in the response - i.e. <!DOCTYPE RESPONSE\_GROUP SYSTEM https://xml.connect2data. com/C2DResponsev2.0.dtd> will not be displayed in the C2D Response XML. The DOCTYPE content will be displayed by default if the above mentioned attribute is not provided in the request xml or if \_IncludeDocTypeIndicator="Y".

#### 2.0 Parsed Owner Name

Set the attribute \_IncludeParsedOwnerNameIndicator="Y" under the \_ CONNECT2DATA\_ PRODUCT section in the C2D request xml to parse out the Owner name into first, middle, and last name in the response. In the case of multiple property owners, C2D would now return a PROPERTY\_OWNER element for each property owner and within that the Owner name would be parsed by first, middle, and last name. This add-on only applies for single property matches. When multiple properties are matched the owner name does not get parsed.

### 3.0 Custom Logos

Capability exists to brand a Property, Transaction, and AVM report PDF with the customers provided Logo. A new attribute \_CustomLogoFileName has been created that will need to be included in the \_CONNECT2DATA\_PRODUCT element. The attribute value will be the file name of the logo file. The logo will be stored on our side and if the attribute exists in the Request XML we will do a lookup and when the PDF is rendered the customers logo will be used. The reports that are currently supported by this new feature are as follows:

- Comparable Sales
- Prospector
- Detailed Subject Property
- Real AVM

- Transaction History
- Voluntary Lien
- Neighborhood Report
- ValuePoint<sup>®</sup>4 (VP4)

• PASS<sup>®</sup>

GeoAVM Distressed<sup>™</sup>

- Short Subject Property
- Standard Subject Property

Logo artwork should be submitted to CoreLogic using the following criteria:

Height: 190px

Resolution: 300 dpi

Width: 250px

File Type: PNG is the preferred format

## 4.0 Output Formats Supported

Below is a list of report output formats that are currently supported. Please check with your account manager for the latest list.

| PRODUCT                                     | OUTPUT FORMAT AVAILABILITY |       |     |      |  |  |  |  |  |
|---------------------------------------------|----------------------------|-------|-----|------|--|--|--|--|--|
|                                             | XML                        | IMAGE | PDF | HTML |  |  |  |  |  |
| PROPERTY REPORTS                            |                            |       |     |      |  |  |  |  |  |
| Involuntary Lien Reports                    | Y                          | Ν     | Ν   | Ν    |  |  |  |  |  |
| Subject Property Detail Reports             | Y                          | Ν     | Y   | Ν    |  |  |  |  |  |
| Standard Subject Property Report            | Y                          | Ν     | Y   | Ν    |  |  |  |  |  |
| Short Subject Property Report               | Y                          | Ν     | Y   | Ν    |  |  |  |  |  |
| Comparable Sales                            | Y                          | Ν     | Y   | Ν    |  |  |  |  |  |
| Detailed Comparable Farm                    | Y                          | Ν     | Ν   | Ν    |  |  |  |  |  |
| Custom Search - Short                       | Y                          | Ν     | Ν   | Ν    |  |  |  |  |  |
| Custom Search - Standard                    | Y                          | Ν     | Ν   | Ν    |  |  |  |  |  |
| Custom Search - Detailed                    | Y                          | Ν     | Ν   | Ν    |  |  |  |  |  |
| Neighborhood Info Report                    | Y                          | Ν     | Y   | Ν    |  |  |  |  |  |
| Doc Image Report                            | Y                          | Ν     | Y   | Ν    |  |  |  |  |  |
| Foreclosure Reports                         | Y                          | Ν     | Ν   | Ν    |  |  |  |  |  |
| Foreclosure Activity/Detail                 | Y                          | Ν     | Ν   | Ν    |  |  |  |  |  |
| Legal and Vesting                           | Y                          | Ν     | Ν   | Ν    |  |  |  |  |  |
| Instant Legal and Vesting                   | Y                          | Ν     | Ν   | Ν    |  |  |  |  |  |
| Fast Legal and Vesting                      | Y                          | Ν     | Υ   | Ν    |  |  |  |  |  |
| Open Lien Report                            | Y                          | Ν     | Ν   | Ν    |  |  |  |  |  |
| Voluntary Lien Report                       | Y                          | Ν     | Υ   | Ν    |  |  |  |  |  |
| Voluntary and Involuntary Lien Report       | Y                          | Ν     | Y   | Y    |  |  |  |  |  |
| Transaction History                         | Y                          | Ν     | Υ   | Ν    |  |  |  |  |  |
| MLS Data Reports                            |                            |       |     |      |  |  |  |  |  |
| Listing and Market Activity Report          | Y                          | Ν     | Υ   | Y    |  |  |  |  |  |
| Listing & Market Activity Report COMPONENTS | Y                          | Ν     | Υ   | Ν    |  |  |  |  |  |
| Subject Property/Comps                      | Y                          | Ν     | Y   | Ν    |  |  |  |  |  |
| Nearby Listings/Listing History             | Y                          | Ν     | Y   | Ν    |  |  |  |  |  |
| Property Photo                              | Y                          | Y     | Y   | Ν    |  |  |  |  |  |
| Market Trends                               | Y                          | Ν     | Y   | Ν    |  |  |  |  |  |
| MLS Data - Standalone                       | Y                          | Ν     | Ν   | Ν    |  |  |  |  |  |
| VALUATION PRODUCTS                          |                            |       |     |      |  |  |  |  |  |
| Full AVM Reports                            |                            |       |     |      |  |  |  |  |  |
| PASS®, ValuePoint®4                         | Y                          | Ν     | Y   | Ν    |  |  |  |  |  |
| GeoAVM Core™, GeoAVM Precision™             | Y                          | Ν     | Υ   | Ν    |  |  |  |  |  |
| GeoAVM Core Plus™, GeoAVM Precision Plus™   | Y                          | Ν     | Υ   | Ν    |  |  |  |  |  |
| Freddie Mac HVE, VeroValue, i-Val           | Y                          | Ν     | Y   | Ν    |  |  |  |  |  |
| GeoAVM Distressed™                          | Y                          | Ν     | Y   | Y    |  |  |  |  |  |
| PASS® Prospector                            | Y                          | Ν     | Y   | Ν    |  |  |  |  |  |
| OnSite Full                                 | Y                          | Ν     | Y   | Ν    |  |  |  |  |  |
| OnSite Plus Full                            | Y                          | Ν     | Y   | Ν    |  |  |  |  |  |

| PRODUCT                              | OUTPUT FORMAT AVAILABILITY |       |     |      |  |  |  |  |  |  |  |  |  |
|--------------------------------------|----------------------------|-------|-----|------|--|--|--|--|--|--|--|--|--|
|                                      | XML                        | IMAGE | PDF | HTML |  |  |  |  |  |  |  |  |  |
| FRAUD & VERIFICATION PRODUCTS        |                            |       |     |      |  |  |  |  |  |  |  |  |  |
| Borrower Activity Report             | Y                          | Ν     | Y   | Y    |  |  |  |  |  |  |  |  |  |
| Property Complexity Score - End User | Y                          | Ν     | Ν   | Ν    |  |  |  |  |  |  |  |  |  |
| MarketStandings™ (fka MarketConnect) | Y                          | Ν     | Ν   | Y    |  |  |  |  |  |  |  |  |  |
| LoanSafe Collateral Manager™         | Y                          | Ν     | Y   | Y    |  |  |  |  |  |  |  |  |  |
| LoanSafe Fraud Manager™              | Y                          | Ν     | Y   | Y    |  |  |  |  |  |  |  |  |  |
| LoanSafe Risk Manager™ (Suite)       | Y                          | Ν     | Y   | Y    |  |  |  |  |  |  |  |  |  |
| LoanSafe Appraisal Manager™ (LSAM)   | Y                          | Ν     | Y   | Y    |  |  |  |  |  |  |  |  |  |
| BPO Check Report                     | Y                          | Ν     | Y   | Y    |  |  |  |  |  |  |  |  |  |
| Freddie Mac's Home Value Calibrator  | Y                          | Ν     | Y   | Ν    |  |  |  |  |  |  |  |  |  |

## 5.0 Pending Records

Set the attribute \_IncludePendingRecordsIndicator ="Y" under the \_ CONNECT2DATA\_ PRODUCT section in the C2D request xml to include pending records in the C2D XML response for Searches.

## 6.0 Addons to Product Mapping

Following is the entire list of addons that are currently supported for C2D reports.

| _IncludeMLSData                           | _IncludeHTMLIncomeProIndicator           |
|-------------------------------------------|------------------------------------------|
| _IncludeRiptXml                           | _IncludeHTMLGeoAVMIndicator              |
| _ForeclosureIndicator                     | _PropertyValidationService               |
| _ShortSaleIndicator                       | _IncludeHTMLHistoryProIndicator          |
| _ListingType                              | _IncludeMarketTrendDataOnlyIndicator     |
| _IncludePendingRecordsIndicator           | _IncludeLastTransactionIndicator         |
| _IncludeSearchCriteriaIndicator           | _MatchWithOnlyReleaseIndicator           |
| _StandardizeAddressForHVEIndicator        | _SingleVectorPDFIndicator                |
| _IncludeDocTypeIndicator                  | _IncludeHTMLValuePoint4DefaultIndicator  |
| _AVMFallBackIndicator                     | _IncludeARMDataWhenAvailable             |
| _ManualAbstractionIndicator               | _IncludeGeoCode                          |
| _FastLandVAcknowledgementIndicator        | _IncludeParsedOwnerNameIndicator         |
| _FastLandVIncludeImagesIndicator          | _InternalUse                             |
| _ValueWizardMapIndicator                  | _IncludeVectorHTMLIndicator              |
| _IncludePDFIndicator                      | _IncludeDelinquentTaxSummary             |
| _IncludeFraudPDFIndicator                 | _IncludeHTMLIndicator                    |
| _NeighborhoodDemographicsIndicator        | _IncludeJobIDInPDF                       |
| _NeighborhoodSchoolInformationIndicator   | _IncludeMortgageModificationOriginalInfo |
| _NeighborhoodBusinessInformationIndicator | _ExtendedVectorStatusMessaging           |
| _NeighborhoodCrimeInformationIndicator    | _IncludeFloodData                        |
| _IncludeHTMLLoanSafeIndicator             | _StatewideOwnerSearch                    |
| _IncludeHTMLThirdPartyScoreIndicator      | _CustomLogoFileName                      |
|                                           |                                          |

Following are the list of add on associations to various products. Please contact your Administrator if you need to be provisioned with access to any of these addons.

| ADDONS                | PRODUCTS                                                                                 |
|-----------------------|------------------------------------------------------------------------------------------|
| _IncludeMLSData       | _ShortSubjectReport                                                                      |
|                       | _StandardSubjectReport                                                                   |
|                       | _DetailedSubjectReport                                                                   |
|                       | _ShortComparableReport                                                                   |
|                       | _StandardComparableReport                                                                |
|                       | _DetailedComparableReport                                                                |
|                       | _ShortCompFarmReport                                                                     |
|                       | _StandardCompFarmReport                                                                  |
|                       | _DetailedCompFarmReport                                                                  |
| _ForeclosureIndicator | _ShortSubjectReport                                                                      |
|                       | _StandardSubjectReport                                                                   |
|                       | _DetailedSubjectReport                                                                   |
|                       | _ShortComparableReport                                                                   |
|                       | _StandardComparableReport                                                                |
|                       | _DetailedComparableReport                                                                |
|                       | _ShortCompFarmReport                                                                     |
|                       | _StandardCompFarmReport                                                                  |
|                       | _DetailedCompFarmReport                                                                  |
|                       | _CustomSearchShortReport                                                                 |
|                       | _CustomSearchStandardReport                                                              |
|                       | _CustomSearchDetailedReport                                                              |
|                       | _InstantTransactionHistory                                                               |
|                       | _VoluntaryLienReport                                                                     |
| _ShortSaleIndicator   | _ShortSubjectReport                                                                      |
|                       | _StandardSubjectReport                                                                   |
|                       | _DetailedSubjectReport                                                                   |
|                       | _ShortComparableReport                                                                   |
|                       | _StandardComparableReport                                                                |
|                       | _DetailedComparableReport                                                                |
|                       | _ShortCompFarmReport                                                                     |
|                       | _StandardCompFarmReport                                                                  |
|                       | DetailedCompEarmReport                                                                   |
|                       |                                                                                          |
|                       | _CustomSearchShortReport                                                                 |
|                       | _CustomSearchShortReport<br>_CustomSearchStandardReport                                  |
|                       | _CustomSearchStandardReport<br>_CustomSearchDetailedReport                               |
|                       | _CustomSearchStandardReport<br>_CustomSearchDetailedReport<br>_InstantTransactionHistory |

continues

corelogic.com

| ADDONS               | PRODUCTS                    |   |
|----------------------|-----------------------------|---|
| ListingType          | _ShortSubjectReport         |   |
|                      | _StandardSubjectReport      |   |
|                      | _DetailedSubjectReport      |   |
|                      | _ShortComparableReport      |   |
|                      | _StandardComparableReport   |   |
|                      | _DetailedComparableReport   |   |
|                      | _ShortCompFarmReport        |   |
|                      | _StandardCompFarmReport     |   |
|                      | _DetailedCompFarmReport     |   |
|                      | _CustomSearchShortReport    |   |
|                      | _CustomSearchStandardReport |   |
|                      | _CustomSearchDetailedReport |   |
|                      | _InstantTransactionHistory  |   |
|                      | _VoluntaryLienReport        |   |
| _CustomLogoFileName  | _DetailedComparableReport   |   |
| IncludeFloodData     | _DetailedSubjectReport      |   |
| AVMFallBackIndicator | _ValuePoint4                | _ |
| NationWideSearch     | _SubjectPropertySearch      |   |
| IncludeGeoCode       | _ShortSubjectReport         |   |
|                      | _StandardSubjectReport      |   |
|                      | _DetailedSubjectReport      |   |
|                      | _ShortSubjectDataCoOp       |   |
|                      | _DetailedSubjectDataCoOp    |   |
|                      | _ShortComparableReport      |   |
|                      | _StandardComparableReport   |   |
|                      | _DetailedComparableReport   |   |
|                      | _ShortCompFarmReport        |   |
|                      |                             |   |
|                      | _StandardCompFarmReport     |   |
|                      | _DetailedCompFarmReport     |   |
|                      | _CustomSearchShortReport    |   |
|                      | CustomSearchStandardReport  |   |
|                      | CustomSearchDetailedReport  |   |
|                      |                             |   |

## 7.0 LoanSafe Blended Reissue/Rerun

LoanSafe Blended Reissue is a solution that provides CoreLogic clients (Primary Lenders) in mortgage origination and mortgage lending a way for prospective mortgage buyers (Secondary Lenders) to reissue or rerun their existing LoanSafe reports. The reports that are currently supported by this new feature are as follows:

- LoanSafe Risk Manager™
- LoanSafe Fraud Manager<sup>™</sup>
- LoanSafe Collateral Manager<sup>™</sup> (Coming Soon)

SourceMasterId - The alpha-numeric identifier of the report to be reissued. This is the Master ID provided by the original lender. The Master ID starts with the letters "MI" and is 34 characters. A new Master ID will be generated with the reissued report. This is a required input key for reissuing a report.

Response Xpath - /RESPONSE\_GROUP/RESPONSE/@\_MasterId

SourceLoanNumber - The original lender's unique record number for a loan application. This is a required input key for reissuing a report.

Response Xpath - /RESPONSE\_GROUP/RESPONSE/RESPONSE\_DATA/PROPERTY\_ INFORMATION\_RESPONSE/\_PRODUCT/\_SEARCH\_CRITERIA/\_LOAN\_CRITERIA/@\_ LoanNumber

<u>OrderGatewayId</u> - The alpha-numeric identifier of the report to be rerun. This is the report order ID returned in the report response and it starts with the letters "OM". A new report order ID will be generated with every report. This is a required input field for rerunning a report.

Response Xpath - /RESPONSE\_GROUP/RESPONSE/@\_OrderGatewayId.

**\_LoanNumber** - Lender or customer-assigned unique identifier for the mortgage loan.

Response Xpath - /RESPONSE\_GROUP/RESPONSE/RESPONSE\_DATA/PROPERTY\_ INFORMATION\_RESPONSE/\_PROPERTY\_INFORMATION/\_PRODUCT/\_SEARCH\_ CRITERIA/\_LOAN\_CRITERIA/@\_LoanNumber

provided the indicator **\_IncludeSearchCriteriaIndicator="Y"** is present in the request.

IMPLEMENTATION GUIDE - Connect2Data® XML

# Index

# A

Adjustable Rate Mortgage Data 3-37, 3-48 **APN** Assessor Map Search 3-18 Assessor Map Sheet List 3-19 **Assessor Map** Search 3-18 Sheet List 3-19 Attribute Rules 2-5 Attributes 2-4 AVM GeoAVM 4-5 HVC 5-2 HVE 5-1 i-Val 5-1 PASS 4-3 Pass Prospector 4-4 ValuePoint4 4-3 ValueSure 5-1

## B

Basic Request Scenario 2-2 Borrower Activity Report 6-1

## C C2D

Request Scenario 2-2 Requestv2.0.dtd 1-2 Responsev2.0.dtd 1-2 XML DTD Structure 2-3 Class Words 2-6 Comparable Farm Report 3-23 Comparable Sales Report 3-20 CoreLogic Reports 3-20 Custom Search Custom Search by Subject Criteria 3-11, 3-12 Subject Criteria 3-12

# D

Data Flow 2-2 Detailed Foreclosure Report 3-39 Document Image Search 3-15

DTD 1-2 C2DRequestv2.0.dtd 1-2 C2DResponsev2.0.dtd 1-2 Processing a Request 2-1

References 2-2

## E

Element Rules 2-4 Types 2-4 Elements 2-3

## F

Fast Legal and Vesting 3-31 Fast L & V Report 3-31

## G

GeoAVM Distressed 6-3 GeoAVM Report 4-5 Geocode 3-36

# Η

HVC 5-2 HVE 5-1 HVE Type 01 5-1 HVE Type 02 5-2

## Ι

Image File Search 3-16 Index 3-19 Index Map Search 3-19 Instant Legal and Vesting Report 3-30 Involuntary Lien Report 3-38 i-Val 5-1 IVal 5-1

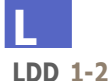

Logical Data Dictionary 1-2 Legal and Vesting Report 3-30 LoanSafe Appraisal Manager 6-11 LoanSafe Collateral Manager 6-9 LoanSafe Fraud Manager 6-6 LoanSafe Risk Manager 6-4 Logical Data Dictionary 1-2 Login 3-5

# Μ

MISMO Request 2-6 Transaction Envelope 2-6 Multiple APN Search 3-19

# Ν

Neighborhood Foreclosure Summary 3-38 Neighborhood Report 3-27, 3-28

## 0

OnSite Plus 6-14 Open Lien Report 3-34 Operators 2-4 Owner Search 3-8

## Ρ

PASS 4-3 Pass Prospector 4-4 Password 3-5 Process a Request 2-1 Process Flow 3-4 Property List 3-29 Property Validation Service 3-29 Purpose iGuide 1-1

# R

RECEIVING\_PARTY 2-9 References 1-2 Release 1-1 Report Comparable Farm 3-23 Comparable Sales Report 3-20

Instant Legal and Vesting Report 3-30 Legal and Vesting Report 3-30 Property List 3-29 **REQUEST 2-10 REQUESTDATA 2-11** Request DTD 1-2 Request Envelope 2-6 **REQUEST\_GROUP 2-8 REQUESTING PARTY 2-9** Request Scenario 2-2 **RESPONDING\_PARTY 2-13 RESPOND TO PARTY 2-14 RESPONSE 2-14** Response DTD 1-2 **RESPONSE GROUP 2-13** ReverseAlert 3-40, 3-42, 3-43, 3-46 Rules Messaging 7-2

## <u>S</u>

Search 3-19 Assessor Map 3-18 Assessor Map Sheet List 3-19 Document Image 3-15 Format 3-1 Formatted APN 3-8 Image Files 3-16 Multiple APN 3-19 Options 3-16 Owner Statewide 3-8 Owner Name 3-7 Parsed Street Address 3-7 Statewide Owner 3-8 Street Address 3-6 Service Property Validation 3-29 Standard Delinguent Tax Report 3-35 Statewide Owner Search 3-8 Considerations 3-9 Output 3-9 Product Reports 3-9 Street Address Standardization 3-17 Subject Search Formatted APN 3-8 Owner Name 3-7 Parsed Street Address 3-7 Street Address 3-6 **SUBMITTING PARTY 2-9** 

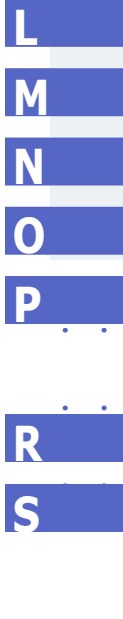

# Т

Total Home Value<sup>X</sup> 4-7 Transaction Envelope 2-6

## V

Validation Service 3-29 ValuePoint4 4-3 ValueSure 5-1 Voluntary Lien 3-34 VP4 4-3

# X

XML

Attribute Rules 2-5 Attributes 2-4 Data Types 2-6 DTD Structure 2-3 Element Rules 2-4 Elements 2-3 Element Types 2-4 Examples 1-1 Operators 2-4 Request 2-7 Response 2-12 Search Format 3-1

V

|  |                  |            |   |   |   |   |     |   |   |   |        |   |   |   |   | Ī   | 1PLE | MEN | TAT | ÔN | GUI | DÊ•( | Conn | ect2D | Data | ۹X ک | L |  |  |
|--|------------------|------------|---|---|---|---|-----|---|---|---|--------|---|---|---|---|-----|------|-----|-----|----|-----|------|------|-------|------|------|---|--|--|
|  |                  |            |   |   |   |   |     |   |   |   |        |   |   |   |   |     |      |     |     |    |     |      |      |       |      |      |   |  |  |
|  |                  |            |   |   |   |   |     |   |   |   |        |   |   |   |   |     |      |     |     |    |     |      |      |       |      |      |   |  |  |
|  | Notes            |            |   |   |   |   |     |   |   |   |        |   |   |   |   |     |      |     |     |    |     |      |      |       |      |      |   |  |  |
|  |                  |            |   |   |   |   |     |   |   |   |        |   |   |   |   |     |      |     |     |    |     |      |      |       |      |      |   |  |  |
|  | <u> </u>         |            | 0 |   |   |   |     |   |   |   |        |   |   |   |   |     |      |     |     |    |     |      |      |       |      |      |   |  |  |
|  |                  |            |   |   |   |   |     |   |   |   |        |   |   |   |   |     |      |     |     |    |     |      |      |       |      |      |   |  |  |
|  | • • • •          | 0          | 0 | 0 | 0 | 0 | •   | 0 | • | 0 | •      | 0 | • | 0 | 0 | •   | 0    | •   | 0   |    |     |      |      |       |      |      |   |  |  |
|  | <u>· · · · ·</u> |            | 0 |   | 0 | 0 |     |   |   |   |        |   |   | 0 | • |     |      |     |     |    |     |      |      |       |      |      |   |  |  |
|  |                  | · ·        |   |   | • | • | •   | • | • |   | ·<br>· | • | • | • | • | · · |      | •   |     |    |     |      |      |       |      |      |   |  |  |
|  | <u> </u>         |            | 0 | 0 | 0 | 0 |     | 0 |   | 0 |        | 0 |   | 0 | 0 |     | 0    |     | 0   |    |     |      |      |       |      |      |   |  |  |
|  | • • • •          |            | • | • | • | • | •   | • | • | • | •      | • | • | • | • | •   | •    | •   | •   |    |     |      |      |       |      |      |   |  |  |
|  |                  |            |   |   |   |   |     |   |   |   |        |   |   |   |   |     |      |     |     |    |     |      |      |       |      |      |   |  |  |
|  | · · · ·          | ) 0<br>) 0 |   |   | • |   |     |   |   |   |        |   |   |   |   |     |      |     |     |    |     |      |      |       |      |      |   |  |  |
|  | • • • •          |            | 0 | 0 | 0 | 0 | •   | 0 |   | 0 | •      | 0 |   | 0 | 0 |     | 0    | •   | 0   |    |     |      |      |       |      |      |   |  |  |
|  | <u> </u>         |            | 0 |   | 0 |   |     |   |   |   |        |   |   |   |   |     |      |     |     |    |     |      |      |       |      |      |   |  |  |
|  | • • • •          | 0          | • | • | • | • | •   | • | • | - | •      | • | • | • | • | •   |      | •   |     |    |     |      |      |       |      |      |   |  |  |
|  | · · · ·          |            | • | • | • | • |     |   |   | • |        | • |   | • | • |     | •    |     | •   |    |     |      |      |       |      |      |   |  |  |
|  |                  |            |   |   |   |   |     |   |   |   |        |   |   |   |   |     |      |     |     |    |     |      |      |       |      |      |   |  |  |
|  | • • • •          |            | 0 | 0 | 0 | 0 | •   | • | • | 0 | •      | • | • | • | • | •   | 0    | •   | 0   |    |     |      |      |       |      |      |   |  |  |
|  | <u> </u>         |            | - | - | - | 0 | -   |   |   | - |        | - |   | - | - |     | -    |     | -   |    |     |      |      |       |      |      |   |  |  |
|  | · · · ·          | •          | • | • | • | • | •   | • | • | • | •      | • | • | • | • | •   | •    | •   | -   |    |     |      |      |       |      |      |   |  |  |
|  |                  |            |   |   | - | - |     | - |   | - |        |   |   | - | - |     | -    |     |     |    |     |      |      |       |      |      |   |  |  |
|  |                  |            |   |   |   |   |     |   |   |   |        |   |   |   |   |     |      |     |     |    |     |      |      |       |      |      |   |  |  |
|  |                  |            |   |   |   |   |     |   |   |   |        |   |   |   |   |     |      |     |     |    |     |      |      |       |      |      |   |  |  |
|  |                  |            |   |   |   |   |     |   |   |   |        |   |   |   |   |     |      |     |     |    |     |      |      |       |      |      |   |  |  |
|  |                  |            |   |   |   |   |     |   |   |   |        |   |   |   |   |     |      |     |     |    |     |      |      |       |      |      |   |  |  |
|  |                  |            |   |   |   |   |     |   |   |   |        |   |   |   |   |     |      |     |     |    |     |      |      |       |      |      |   |  |  |
|  |                  |            |   |   |   |   | 777 |   |   |   |        |   |   |   |   |     |      |     |     |    |     |      |      |       |      |      |   |  |  |
|  |                  |            |   |   |   |   |     |   |   |   |        |   |   |   |   |     |      |     |     |    |     |      |      |       |      |      |   |  |  |
|  |                  |            |   |   |   |   |     |   |   |   |        |   |   |   |   |     |      |     |     |    |     |      |      |       |      |      |   |  |  |
|  |                  |            |   |   |   |   |     |   |   |   |        |   |   |   |   |     |      |     |     |    |     |      |      |       |      |      |   |  |  |
|  |                  |            |   |   |   |   |     |   |   |   |        |   |   |   |   |     |      |     |     |    |     |      |      |       |      |      |   |  |  |
|  |                  |            |   |   |   |   |     |   |   |   |        |   |   |   |   |     |      |     |     |    |     |      |      |       |      |      |   |  |  |
|  |                  |            |   |   |   |   |     |   |   |   |        |   |   |   |   |     |      |     |     |    |     |      |      |       |      |      |   |  |  |
|  |                  |            |   |   |   |   |     |   |   |   |        |   |   |   |   |     |      |     |     |    |     |      |      |       |      |      |   |  |  |

corelogic.com

## For more information, visit corelogic.com or call 866-774-3282.

#### © 2021 CoreLogic, Inc. All rights reserved.

CORELOGIC, the CoreLogic logo, CONNECT2DATA and TOTAL HOME VALUE<sup>x</sup> are trademarks of CoreLogic, Inc. and/or its subsidiaries.

Microsoft, Windows, ActiveX and Internet Explorer are either registered trademarks or trademarks of Microsoft Corporation in the United States and/or other countries.

Adobe and Acrobat, are either registered trademarks or trademarks of Adobe Systems Incorporated in the United States and/or other countries.

JavaScript is a trademark or registered trademark of Sun Microsystems, Inc. in the United States and other countries.

VeraSign and other trademarks, service marks, and designs are registered or unregistered trademarks of VeriSign, Inc. and its subsidiaries in the United States and in foreign countries.

All other trademarks are the property of their respective holders.

23-C2DXMLIMP-0821-02

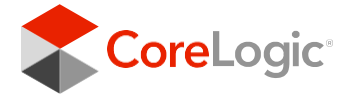